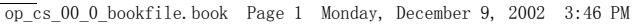

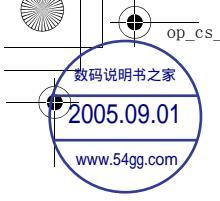

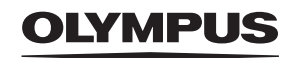

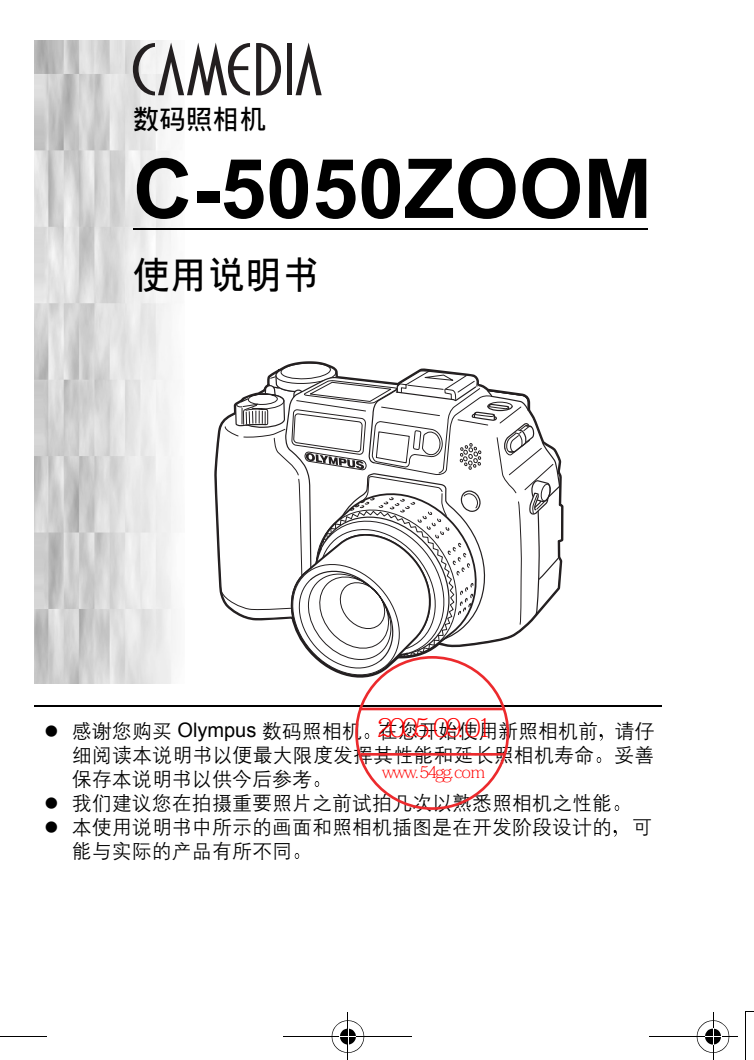

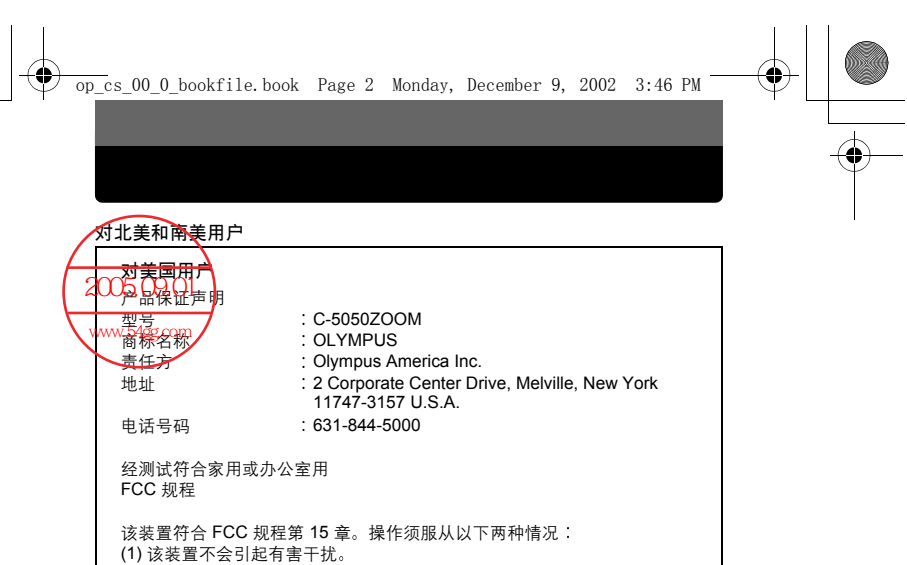

(2) 该装置必须接纳收到的任何干扰,包括会引发不合意操作的干扰。

对加拿大用户

此 B 级数字装置符合加拿大干扰引发装置规程的全部要求。

对欧洲用户

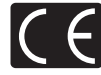

"CE"标记表示本产品符合欧洲安全、卫生、环境和用户保护要求。 带"CE"标记的照相机将在欧洲销售。

#### 商标

- IBM 为国际商业机器公司的注册商标。
- Microsoft 和 Windows 为微软公司的注册商标。
- Macintosh 为苹果电脑公司的商标。
- •其他所有各公司及产品的名称均为相应业主的注册商标和/或商标。
- 本说明书中所引用的照相机文件系统标准为日本电子及信息技术工业协会 (JEITA)制定的"照相机文件系统设计规则(DCF)"标准。

索引

| 数码说明书之家                    |             |                |
|----------------------------|-------------|----------------|
| 2005.09.01                 | 目录          | 第4页            |
| www.54gg.com               | 部件名称        | 第 10 页         |
|                            | 准备          | 第 20 页         |
| 照相机功能的介绍                   | 拍摄和播放基础知识   | 第 39 页         |
| 本部分同慾介绍拍摄和播放<br>的基本操作。     | 模式拨盘和直接按钮功能 | 第 59 页         |
|                            | 使用菜单和标签     | 第 69 页         |
| 高级拍摄                       | 闪光灯         | 第 79 页         |
| 利用各种图像效果进行特殊<br>拍摄或进行精细设定。 | 高级拍摄        | 第 91 页         |
|                            | 调整图像质量和曝光   | 第 125 页        |
| 用于播放和编排影像                  | 播放          | 第 147 页        |
| 使照相机的操作更加简便的<br>设定。        | 有用的功能       | 第 164 页        |
| 打印图像                       | 打印设定        | 第 195 页        |
| 故障检修及其他信息                  | 其他          | 第 205 页        |
|                            | 规格          | 第 <b>224</b> 页 |
|                            | 索引          | 第 229 页        |

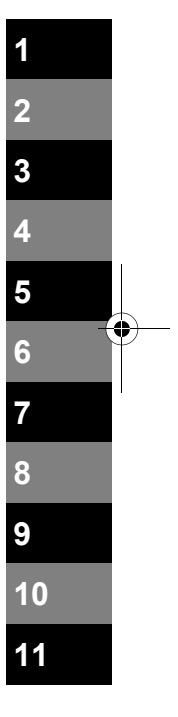

\$

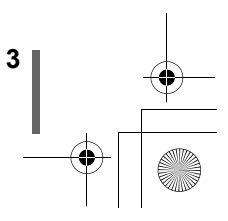

0

20

39

目录

۲

| 索引          |
|-------------|
| 目录          |
| 部件名称        |
| 照相机         |
| 控制面板指示13    |
| 液晶显示屏指示     |
| 存储器标尺       |
| 电池检查        |
| 如何使用本说明书 19 |

# 1 准备

# 2 拍摄和播放基础知识

| 持拿照相机         | 9 |
|---------------|---|
| 拍摄静止图像4       | 0 |
| 用取景器拍摄静止图像4   | 0 |
| 用液晶显示屏拍摄静止图像4 | 2 |
| 取景器和液晶显示屏的比较4 | 5 |
| 如果无法获得正确的聚焦4  | 6 |

4

目录

59

69

79

5

| 聚焦后确定被摄对象的位置(聚焦锁定)<br>被摄对象难以聚焦  | ••• | • | <br><br> | <br>••• | 46<br>47 |
|---------------------------------|-----|---|----------|---------|----------|
| 记录动画 🎦                          |     |   | <br>     | <br>    | 48       |
| 变焦                              |     |   | <br>     | <br>    | 50       |
| 使用光学变焦                          |     |   | <br>     | <br>    | 50       |
| 数码变焦(DIGITAL ZOOM)-使用数码变焦       |     |   | <br>     | <br>    | 51       |
| 观看静止图像 ▶                        |     |   | <br>•    | <br>    | 53       |
| 快速浏览(Quick View)                |     | • |          | <br>    | 54       |
| 播放动画(MOVIE PLAYBACK) – 观看动画 ▶ . |     |   | <br>•    | <br>    | 55       |
| 保护图像 On                         |     |   | <br>     | <br>    | 57       |
| 消除图像(单帧消除) 螢                    |     |   | <br>•    | <br>    | 58       |

## 3 模式拨盘和直接按钮功能

| 模式拨盘                    |
|-------------------------|
| 与设定相关的模式 🖾              |
| 与条件相关的模式 🎦 🕑 📥 🏫 💸 😭 61 |
| 播放模式 ▶62                |
| 直接按钮63                  |
| 直接按钮和微动拨盘63             |
| 直接按钮操作的流程 64            |
| 直接按钮功能65                |

## 4 使用菜单和标签

| 菜单69   |
|--------|
| 如何使用菜单 |
| 快捷菜单   |
| 模式菜单   |

# 5 闪光灯

(

| 闪光拍摄                  | <br>) |
|-----------------------|-------|
| 使用慢速同步闪光 <b>≴sLow</b> | <br>ł |

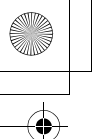

•

91

目录

6

| 闪光补正 😰           | 5 |
|------------------|---|
| 外接闪光灯(选购)8       | 6 |
| 使用 FL-40 外接闪光灯   | 6 |
| 使用市售的外接闪光灯8      | 8 |
| 兼容的市售外接闪光灯8      | 9 |
| 使用从属闪光模式(SLAVE)9 | 0 |

# 6 高级拍摄

| 光圈优先拍摄▲                                                    | 91    |
|------------------------------------------------------------|-------|
| 性门伏失拍摄 <b>只</b>                                            | 92    |
| ★計析理M                                                      | 02    |
| 丁切伯儉 ₩                                                     |       |
| (史用我的模式 <sup>™</sup> 」・・・・・・・・・・・・・・・・・・・・・・・・・・・・・・・・・・・・ |       |
| 聚焦应用                                                       | 96    |
| AF 模式(AF MODE) – 改变聚焦范围                                    | 96    |
| 随时聚焦(FULLTIME AF) – 一种省时的聚焦方法…                             | 97    |
| 改变 AF 对象标志的位置                                              | 98    |
| AF 补偿发光(AF ILLUMINATOR) – AF 照明灯                           | 99    |
| 手动聚焦                                                       | . 100 |
| 测光 • 、 ™□                                                  | . 102 |
| 点测光                                                        | . 102 |
| 名占测光                                                       | 103   |
| AF                                                         | 105   |
|                                                            | 107   |
|                                                            | 100   |
| 起级辺扣俣玒扣嫒 SI ···································            | . 100 |
| 目扣定时器扣摄 💟                                                  | . 109 |
| 遥控拍摄 🕯                                                     | . 110 |
| 连拍 HI 🖳 、 🖳 、 AF 🖳 、 BKT                                   | . 112 |
| 高速连拍、连拍和 AF 连拍                                             | . 112 |
| 自动维持拍摄                                                     | . 113 |
| 全景拍摄 (PANORAMA)                                            | . 116 |
| 拍摄合成图像 <b>2 IN 1</b>                                       | . 119 |
| 功能摄影(FUNCTION) – 给图像增添特殊效里                                 | 121   |
| 近现款 (`●··●··>) 口因家省亦将亦然术 ······                            | 122   |
| 们饭厅山宫家时时水日                                                 | . 122 |

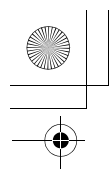

| 目     | 录   |
|-------|-----|
| $\mu$ | ~~~ |
|       |     |

125

#### 

## 7 调整图像质量和曝光

| 记录模式 ◀                            |
|-----------------------------------|
| 选择记录模式                            |
| 3.2 分辨率 129                       |
| 故大打印(FNI ARGE SIZE) 129           |
| 及W/ 粉埕 120                        |
| 100 成业府 120                       |
| 150 感尤皮                           |
| 曝光补偿 🞽131                         |
| 白平衡 <b>WB</b>                     |
| 自动白平衡133                          |
| 预设 1 白平衡                          |
| 预设 2 白平衡                          |
| 用户自定义 WB (CUSTOM WB) - 用户自定白平衡135 |
| 单触白平衡、□,                          |
| 白平衡调节 WB7 138                     |
| は (SHADDNESS) 130                 |
| 月附反(SHARI NESS)                   |
| 对比度(CONTRAST)140                  |
| 彩度(SATURATION) 141                |
| 预设场景(SCENE MODES) – 场景模式 142      |
| 减少噪音(NOISE REDUCTION) - 减少噪声      |
| 直方图显示 📠144                        |

# 8 播放

## 147

7

| 近距播放 Q |           |     |     |   |     |   |     |     |   |   |       |   |       |   |   |   |   |   |   |   | <br>    |   | . 1 | 47 |
|--------|-----------|-----|-----|---|-----|---|-----|-----|---|---|-------|---|-------|---|---|---|---|---|---|---|---------|---|-----|----|
| 索引显示 🖪 |           |     |     | • |     |   |     |     |   |   |       |   |       |   | • |   |   |   |   |   | <br>    |   | . 1 | 48 |
| 选择图像   | 帧         | 数.  |     |   |     |   |     |     |   |   |       |   |       |   | • |   |   |   |   |   | <br>    |   | . 1 | 49 |
| 幻灯片放映し | Þ         |     |     | • |     |   | • • |     |   |   |       |   |       |   | • |   |   | • |   |   | <br>    | • | . 1 | 50 |
| 在电视机上撤 | <b>斳放</b> |     |     | • |     |   | • • |     |   |   |       |   |       |   | • |   |   | • |   |   | <br>    | • | . 1 | 51 |
| 图像旋转   | ; 🗅       |     |     |   |     |   | •   |     |   |   |       |   |       |   | • |   |   | • |   |   | <br>    |   | . 1 | 52 |
| 记录声音 🖳 |           | • • | • • |   | • • | • | • • | • • | • | • | <br>• | • | <br>• | • | • | • | • | • | • | • | <br>• • | • | . 1 | 53 |
|        |           |     |     |   |     |   |     |     |   |   |       |   |       |   |   |   |   |   |   |   |         |   |     |    |

目录

| 编辑静止图像                         | 154 |
|--------------------------------|-----|
| 改变尺寸 🎦                         | 154 |
| 加边框 🗗                          | 155 |
| RAW 编辑(RAW DATA EDIT) ........ | 156 |
| 编辑动画                           | 158 |
| 建立索引(INDEX)                    | 158 |
| 动画编辑(EDIT) – 编辑动画              | 160 |
| 拷贝(COPY) - 复制图像                | 162 |
| 全部消除 🏠                         | 163 |
|                                |     |

# 9 有用的功能

| 出厂设定(ALL RESET)全部重设 - 保存照相机的设定164     |
|---------------------------------------|
| 用户自定钮 🖾                               |
| 用户自定义按钮(CUSTOM BUTTON)                |
| ─设定用户自定钮167                           |
| 使用用户自定钮168                            |
| 捷径169                                 |
| 快捷设定(SHORT CUT) - 设定快捷菜单              |
| 使用快捷菜单171                             |
| 设定我的模式 (MY MODE SETUP) Server 172     |
| 设定存储卡(CARD SETUP) – 格式化插卡 🗇           |
| 信息显示 <b>INFO</b>                      |
| 控制面板(DUAL CONTROL PANEL) – 双控制面板显示178 |
| 液晶显示屏亮度调节 🛄180                        |
| 保存后立即显示(REC VIEW) - 记录浏览              |
| 哔声调节 ■))                              |
| 按钮操作哔声 <b>BEEP</b>                    |
| 快门声音(SHUTTER SOUND)184                |
| 音量(VOLUME)-播放音量185                    |
| PW ON/OFF 设定(PW ON/OFF SETUP)         |
| - 电源开 / 关显示设定186                      |
| 画面设定(SCREEN SETUP)187                 |
| 文件名(FILE NAME) - 文件名称                 |

•

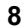

目录

195

205

9

| 像素映射(PIXEL MAPPING) | 190 |
|---------------------|-----|
| 测量单位 m/ft           | 191 |
| 视频输出选择(VIDEO OUT)   | 192 |
| 初始化设定               | 193 |
|                     |     |

# 10 打印设定

| 如何打印 凸           |  |
|------------------|--|
| 全帧预约 凸           |  |
| 单帧预约 凸           |  |
| 取消预约             |  |
| 边框 🖵             |  |
| 重新设定打印预约资料 🔒 204 |  |

# **11** 其他

| 误码表  |    |    |   |     |   |   |   |     |   |   | •   | <br>• | • |       |   |   | <br>    |   |     |   |  | • | • | <br>. 2 | 20  | 5 |
|------|----|----|---|-----|---|---|---|-----|---|---|-----|-------|---|-------|---|---|---------|---|-----|---|--|---|---|---------|-----|---|
| 故障检修 |    |    | • | • • | • |   | · | • • | • | • | • • |       | • | <br>- | · | • | <br>• • | • | • • | • |  | • | • | <br>. 2 | 20  | 7 |
| 菜单清单 |    |    | - |     |   |   |   |     |   |   | • • |       | • | <br>  |   |   | <br>    |   | • • |   |  |   | • | <br>. 2 | 212 | 2 |
| 出厂缺省 | 设定 | 主活 | 青 | 单   |   |   |   |     |   |   | • • |       | • | <br>  |   | • | <br>    |   | • • |   |  |   | • | <br>. 2 | 217 | 7 |
| 拍摄模式 | ΤÉ | 的耳 | 页 | 目   | 清 | 单 |   |     |   |   | • • |       | • | <br>  |   | • | <br>    |   | • • |   |  |   | • | <br>. 2 | 220 | С |
| 照相机保 | 养. |    | - |     |   |   |   |     |   |   | • • |       | • | <br>  |   |   | <br>    |   | • • |   |  |   | • | <br>. 2 | 223 | 3 |
| 规格   |    |    | - |     |   |   |   |     |   |   | • • |       | • | <br>  | • |   | <br>    |   |     |   |  |   | • | <br>. 2 | 224 | 4 |
| 用语表  |    |    | - |     |   |   |   |     |   |   | • • |       | • | <br>  |   |   | <br>    |   |     |   |  |   | • | <br>. 2 | 226 | 3 |
| 索引   |    |    | - |     |   |   |   |     |   |   | • • |       | • | <br>  | • |   | <br>    |   |     |   |  |   | • | <br>. 2 | 229 | Э |

本说明书中使用的指示

| H. | 可能会引起故障或操作问题的重要信息。还有应绝对避免的操<br>作警告。 |
|----|-------------------------------------|
|    | 有助于最大发挥照相机性能的有用信息和要点。               |
| ß  | 详细说明或相关信息的参考页。                      |

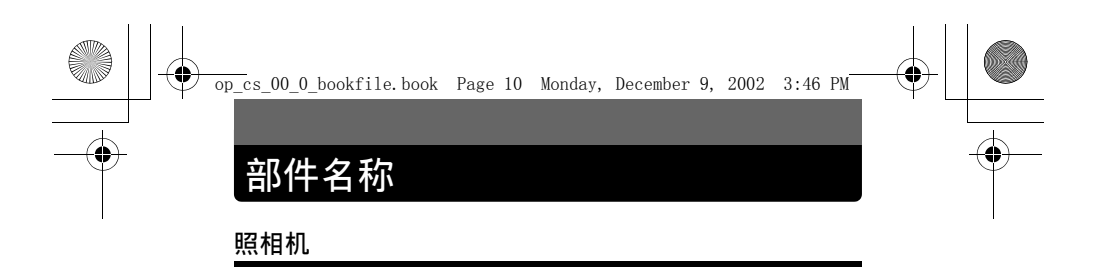

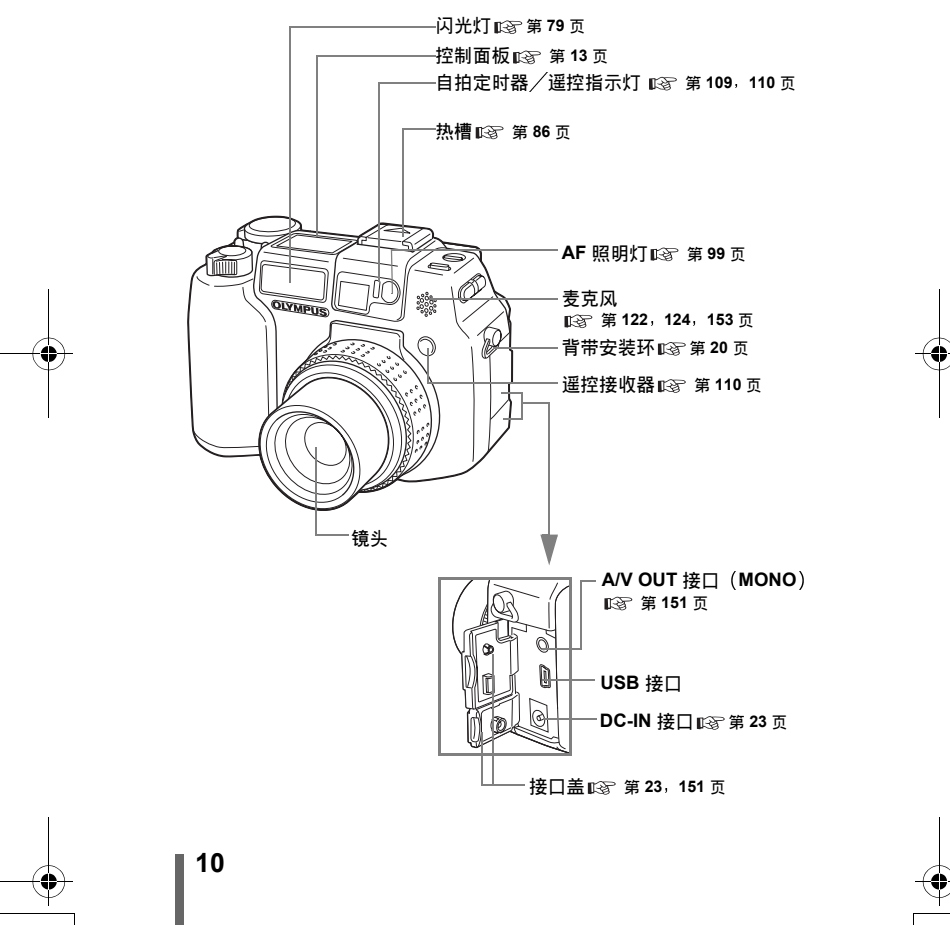

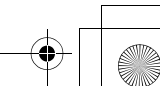

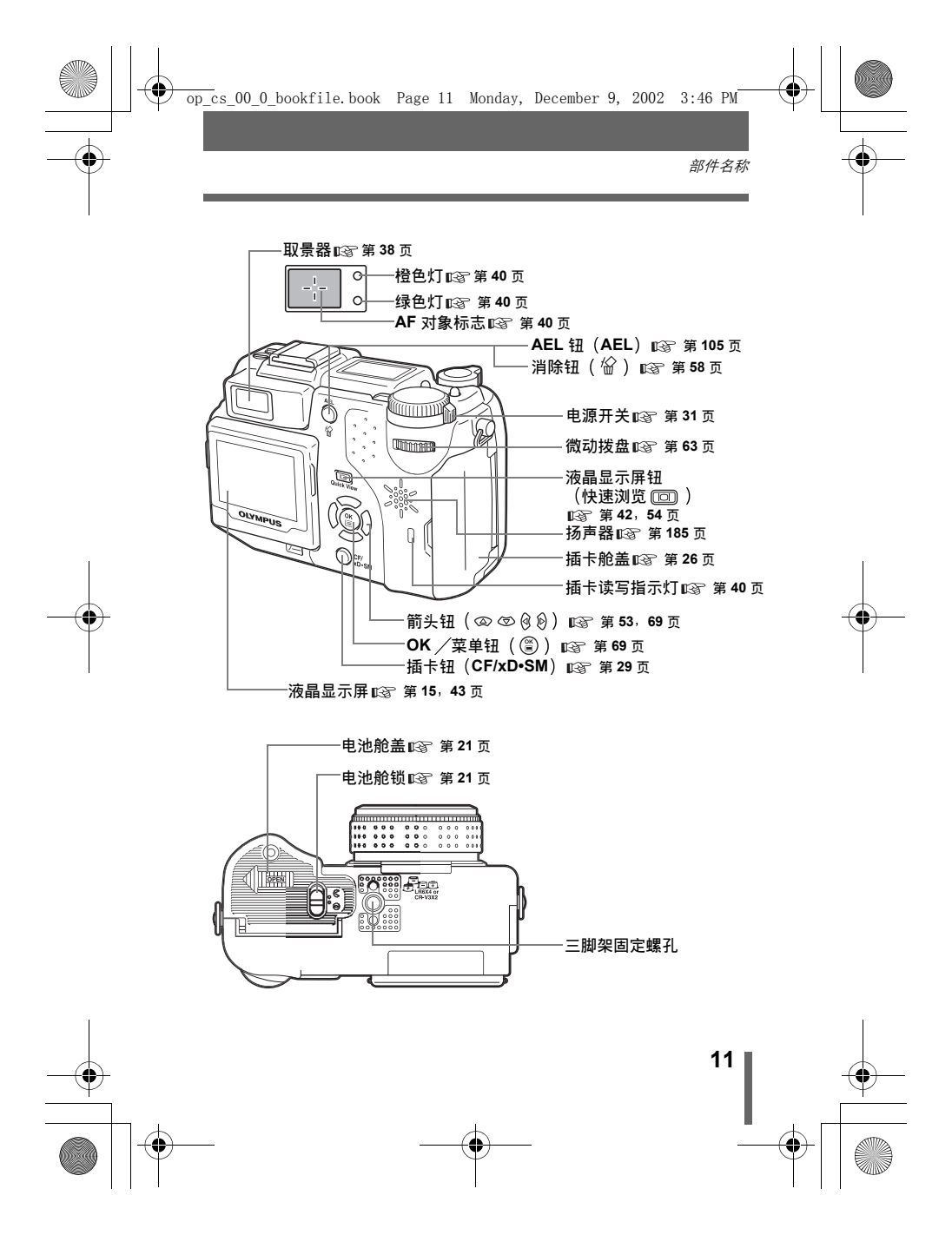

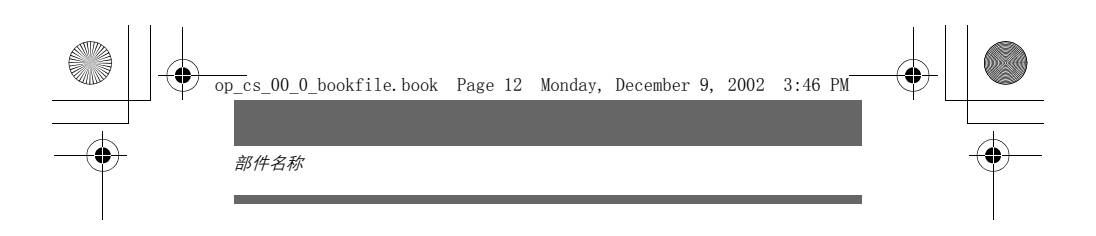

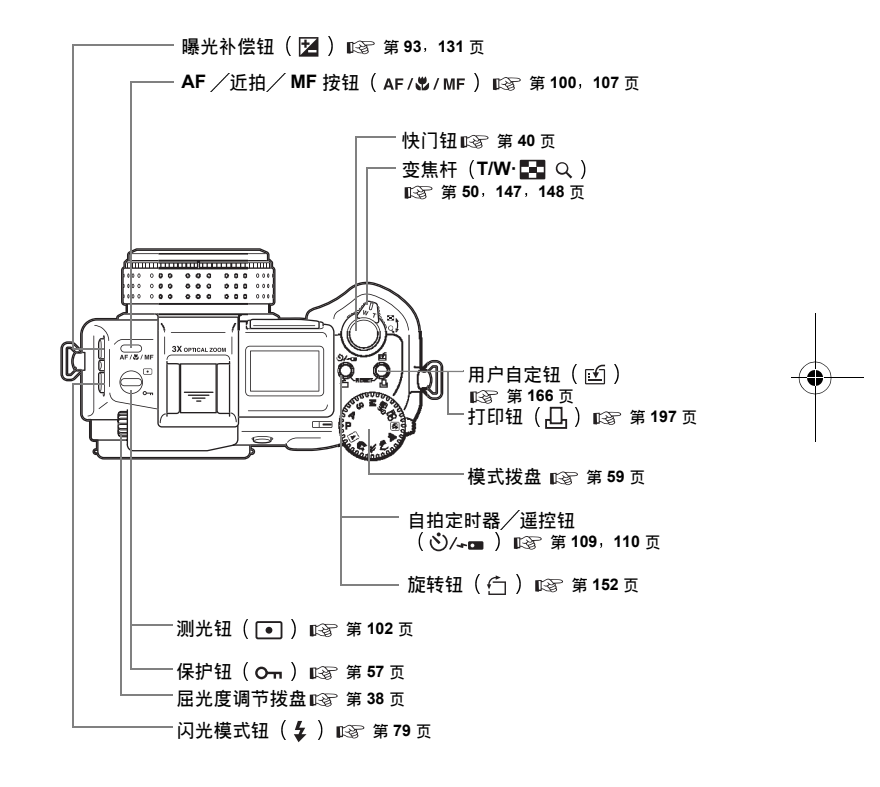

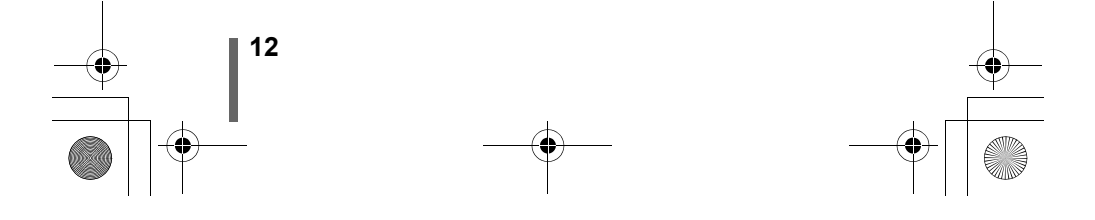

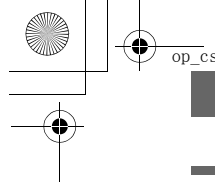

## 控制面板指示

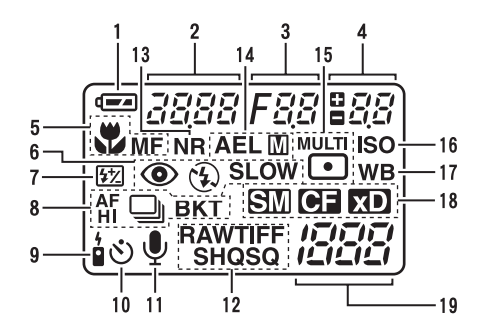

|    | 项目                                   | 指示                                                                           | 参考页                                      |
|----|--------------------------------------|------------------------------------------------------------------------------|------------------------------------------|
| 1  | 电池检查                                 |                                                                              | 第 18 页                                   |
| 2  | 快门速度                                 | 2000(1/2000 秒),2.5"                                                          | 第 92 页                                   |
| 3  | 光圈值                                  | F1.8                                                                         | 第 91 页                                   |
| 4  | 曝光补偿<br>闪光补正                         | +2.0, +1.0, 0.0, -1.0, -2.0                                                  | 第 131 页<br>第 85 页                        |
| 5  | 近拍模式<br>手动聚焦<br>超级近拍模式<br>超级近拍 MF 模式 | <ul> <li>♥ (点亮)</li> <li>MF (点亮)</li> <li>♥ (闪烁)</li> <li>MF (闪烁)</li> </ul> | 第 107 页<br>第 100 页<br>第 108 页<br>第 108 页 |
| 6  | 闪光模式                                 |                                                                              | 第 79 页                                   |
| 7  | 闪光补正                                 | <b>\$</b> 2                                                                  | 第 85 页                                   |
| 8  | 驱动模式                                 | ні 🖵 , 🖵 , АГ 🖵 , ВКТ                                                        | 第 112 页                                  |
| 9  | 遥控                                   | ÷                                                                            | 第 110 页                                  |
| 10 | 自拍定时器                                | 8                                                                            | 第 109 页                                  |
| 11 | 录音                                   | Ŷ                                                                            | 第 122,<br>124 页                          |

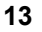

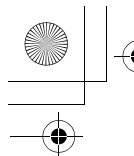

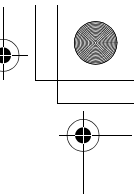

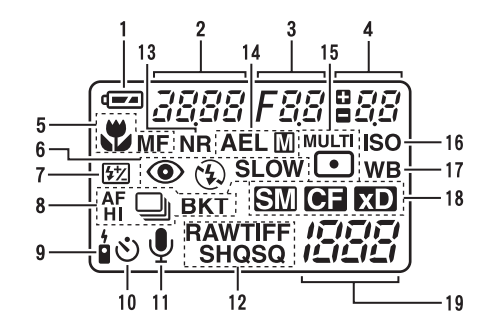

|    | 项目                        | 指示                                | 参考页                       |
|----|---------------------------|-----------------------------------|---------------------------|
| 12 | 记录模式                      | RAW, TIFF, SHQ, HQ, SQ (SQ1, SQ2) | 第 125 页                   |
| 13 | 减少噪声                      | NR                                | 第 142 页                   |
| 14 | AE 锁定<br>AE 存储            | AEL<br>AEL 🕅                      | 第 105 页<br>第 106 页        |
| 15 | 测光                        | •, •                              | 第 102 页                   |
| 16 | ISO                       | ISO                               | 第 130 页                   |
| 17 | 白平衡                       | WB                                | 第 133 页                   |
| 18 | 所选的插卡                     | XD, SM, CF                        | 第 29 页                    |
| 19 | 可存储的静止图像数 /<br>剩余秒数<br>误码 | зо<br>-Е-                         | 第 48,<br>126 页<br>第 205 页 |

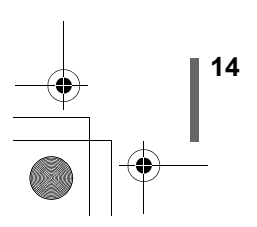

## 液晶显示屏指示

•

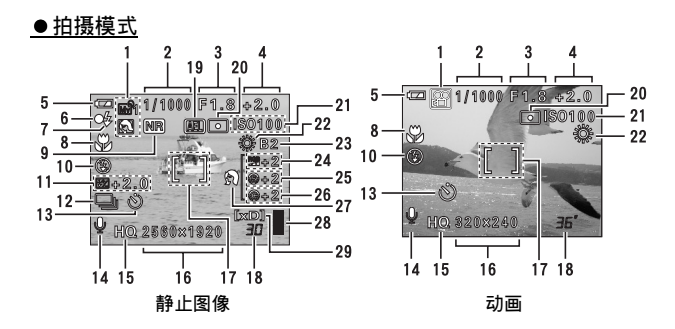

|    | 项目                          | 指示                                                                | 参考页                           |
|----|-----------------------------|-------------------------------------------------------------------|-------------------------------|
| 1  | 拍摄模式                        | P, A, S, M, ⊠, ≯, ⊗, ▲,<br>A, ©, ∞?1                              | 第 59 页                        |
| 2  | 快门速度                        | 16 – 1/2000                                                       | 第 92 页                        |
| 3  | 光圈值                         | F1.8 – F8.0                                                       | 第 91 页                        |
| 4  | 曝光补偿<br>曝光差值                | -2.0 - +2.0<br>-3.0 - +3.0                                        | 第 131 页<br>第 93 页             |
| 5  | 电池检查                        |                                                                   | 第 18 页                        |
| 6  | 绿色灯                         | •                                                                 | 第 42 页                        |
| 7  | 闪光灯待机 /<br>照相机晃动警告<br>闪光灯充电 | <ul><li>↓ (点亮)</li><li>↓ (闪烁)</li></ul>                           | 第 80 页                        |
| 8  | 近拍模式<br>超级近拍模式<br>手动聚焦      | S<br>MF                                                           | 第 107 页<br>第 108 页<br>第 100 页 |
| 9  | 减少噪声                        | NR                                                                | 第 142 页                       |
| 10 | 闪光模式                        | <ul> <li>𝔅 , 𝔅 , 𝔅 SLOW 1, 𝔅 SLOW 2,</li> <li>𝔅 𝔅 SLOW</li> </ul> | 第 <b>79</b> 页                 |
| 11 | 闪光补正                        | <u>₽</u> -2.0 - +2.0                                              | 第 85 页                        |

15

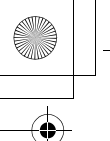

|    | 项目                | 指示                                                            | 参考页                 |
|----|-------------------|---------------------------------------------------------------|---------------------|
| 12 | 驱动模式              | □, ні⊒, ⊒, Ағ⊒, вкт                                           | 第 112 页             |
| 13 | 自拍定时器<br>遥控       |                                                               | 第 109 页,<br>第 110 页 |
| 14 | 录音                | Ŷ                                                             | 第 122,124,<br>153 页 |
| 15 | 记录模式              | RAW、TIFF、SHQ、HQ、SQ1、SQ2                                       | 第 125 页             |
| 16 | 像素数(分辨率设置)        | 2560 × 1920, 2560 × 1696, 1280 × 960,<br>640 × 480, 320 × 240 | 第 126 页             |
| 17 | AF 对象标志           | []                                                            | 第 42 页              |
| 18 | 可存储的静止图像数<br>剩余秒数 | 30<br>36"                                                     | 第 126 页<br>第 48 页   |
| 19 | AE 锁定<br>AE 存储    | AEL<br>MEMO                                                   | 第 105 页             |
| 20 | 点测光               | •                                                             | 第 102 页             |
| 21 | ISO               | ISO64、ISO100、ISO200、ISO400                                    | 第 130 页             |
| 22 | 白平衡               | ※、O、参、非、A、<br>※、O、参、非、CWB                                     | 第 133 页             |
| 23 | 白平衡补偿             | B1 – B7、R1 – R7                                               | 第 138 页             |
| 24 | 彩度                | RGB -5 - +5                                                   | 第 141 页             |
| 25 | 清晰度               | <ul><li>(§) -5 − +5</li></ul>                                 | 第 139 页             |
| 26 | 对比度               | <u>(C)</u> -5 – +5                                            | 第 140 页             |
| 27 | 场景模式              | <b>A</b> , <b>A</b> ,                                         | 第 142 页             |
| 28 | 存储器标尺             |                                                               | 第 18 页              |
| 29 | 所选的插卡             | [xD]、[SM]、[CF]                                                | 第 29 页              |

+ -

17

### ● 播放模式

Į

主

•

INFO 设定供您选择显示于画面上的信息量。信息显示设为 ON 时的画面如下 所示。

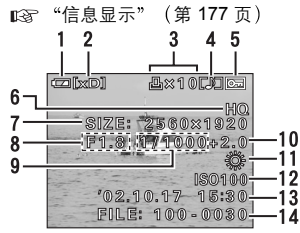

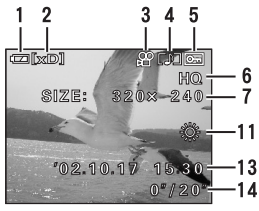

静止图像

动画 (播放期间)

|    | 项目          | 指示                                                     | 参考页     |
|----|-------------|--------------------------------------------------------|---------|
| 1  | 电池检查        |                                                        | 第 18 页  |
| 2  | 所选的插卡       | [xD]、[SM]、[CF]                                         | 第 29 页  |
| 3  | 打印预约,       | <b>山</b> × 10                                          | 第 197 页 |
|    | 打印数         | m                                                      |         |
|    | 动画          |                                                        | 第 55 页  |
| 4  | 录音          |                                                        | 第 123 页 |
| 5  | 保护          | От                                                     | 第 57 页  |
| 6  | 记录模式        | RAW、TIFF、SHQ、HQ、SQ1、SQ2                                | 第 125 页 |
| 7  | 像素数 (分辨率设置) | $2560 \times 1920, 2560 \times 1696, 1280 \times 960,$ | 第 126 页 |
|    |             | 640 × 480, 320 × 240                                   |         |
| 8  | 光圈值         | F1.8 – F8.0                                            | 第 91 页  |
| 9  | 快门速度        | 16 - 1/2000                                            | 第 92 页  |
| 10 | 曝光补偿        | -2.0 - +2.0                                            | 第 131 页 |
| 11 | 白平衡         | WB AUTO、 淡、 🛆 、 븠 、 🗮 、                                | 第 133 页 |
|    |             | 🕰、盗、😓、 🎢、 AWB、 CWB                                     |         |
| 12 | ISO         | ISO64, ISO100, ISO200, ISO400                          | 第 130 页 |
| 13 | 日期和时间       | '02.10.17 15:30                                        | 第 36 页  |
| 14 | 文件号码        | FILE : 100 – 0030                                      | 第 189 页 |
|    | 播放时间/总记录时间  | 0" / 20"                                               |         |

 出现在所选动画上和从索引显示所显示的指示与使用动画播放功能 显示动画时出现的指示不同。

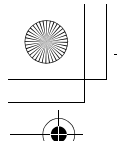

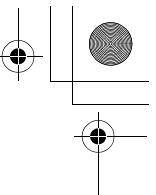

## ●存储器标尺

拍摄时存储器标尺点亮。标尺点亮时,照相机将图像存储在插卡上。存储器 标尺指示根据拍摄状况改变如下。拍摄动画时该指示不显示。

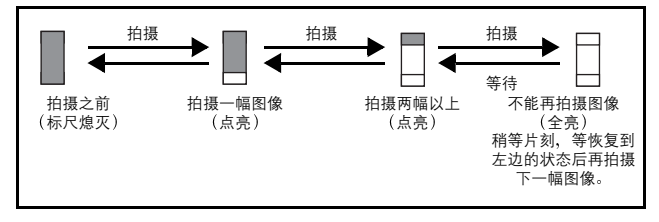

### ● 电池检查

如果电池剩余电量低, 在照相机电源打开或使用中控制面板和液晶显示屏上 的电池检查指示改变如下。

| 电池检查 | 控制面板                            | 液晶显示屏            | 状态                 |
|------|---------------------------------|------------------|--------------------|
|      | 点亮                              | 点亮(绿色)<br>(稍后熄灭) | 剩余电量: 高            |
|      | 闪烁                              | 闪烁(红色)           | 剩余电量:低<br>用新电池更换。  |
| 无指示  | 取景器旁边的绿色灯和橙色灯闪烁。<br>(控制面板自动熄灭。) |                  | 剩余电量:耗尽<br>用新电池更换。 |

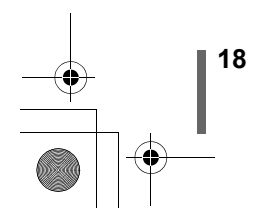

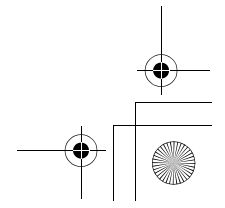

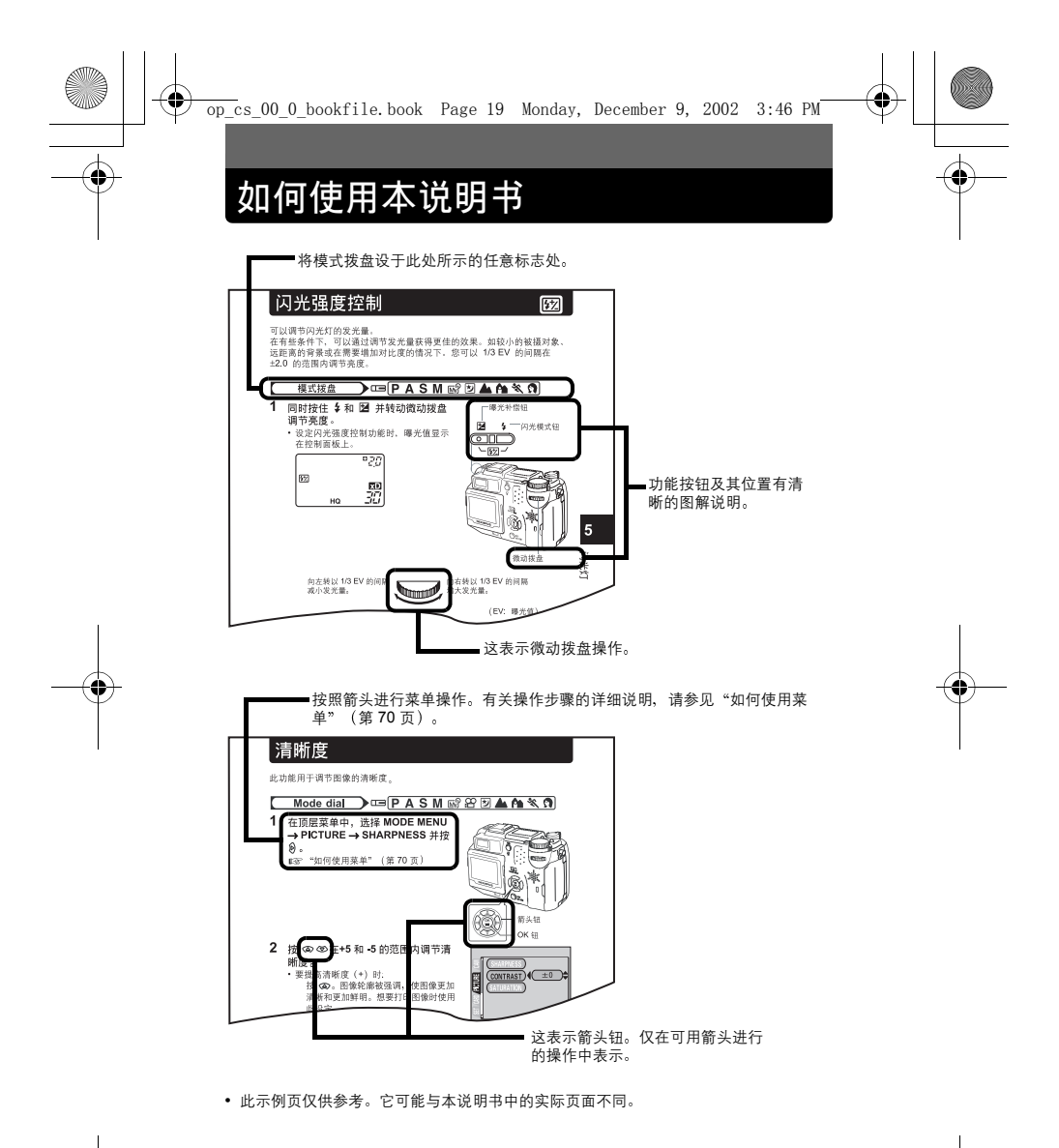

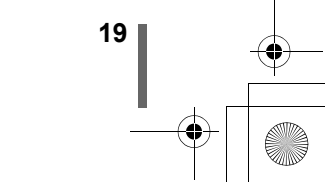

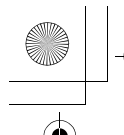

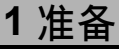

# 装接背带

 将镜头盖绳子穿过镜头盖上的孔, 然后将另一端穿过绳环并拉紧。

将背带的端头从止动扣和环中拉

3 将背带的一端 ④ 穿过绳环(在步骤1中安装在镜头盖上)。然后将 它穿过照相机上的背带安装环。

4 将背带端头如箭头所示再次穿过环 和止动扣。将背带调节至所需的长

5 将背带拉过止动扣(B)使其紧

6 按照步骤 3 至 5 将背带安装至另一

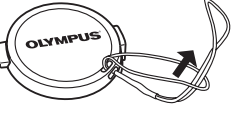

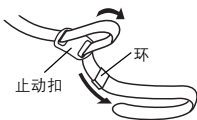

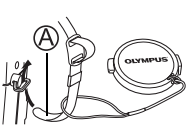

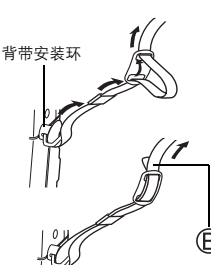

•携带照相机时务必注意背带,因为背带很容易夹住杂物,导致严重损坏。

 如上图所示正确装接背带,以免照相机跌落。如果背带装接不正确,照 相机跌落,Olympus 对受损概不负责。

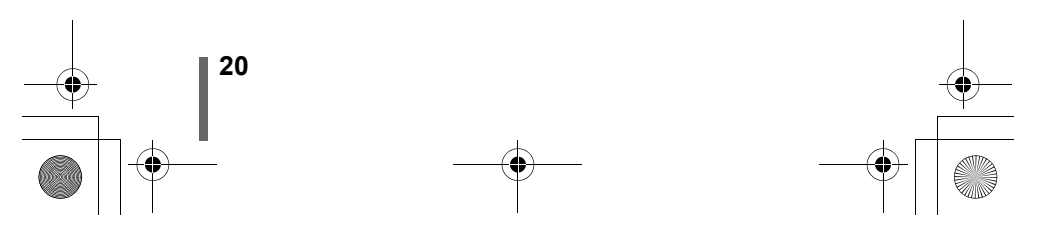

1

獣

2

出。

度。

固。

1

注

个安装环。

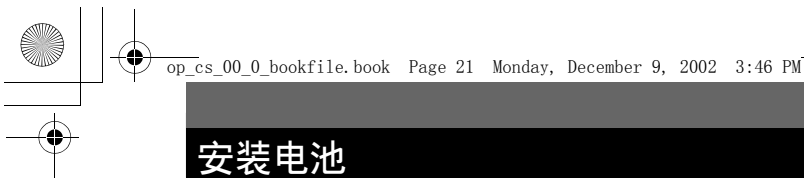

本照相机可使用两个 CR-V3 锂电池组件或四节 AA(R6)型 NiMH 电池、NiCd 电池、碱性电池或锂电池。

- CR-V3 锂电池无法充电。
- 请勿剥开 CR-V3 锂电池组件的标签。
- 1 确认电源开关设为 OFF 位置。

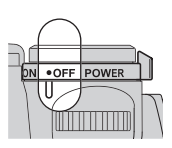

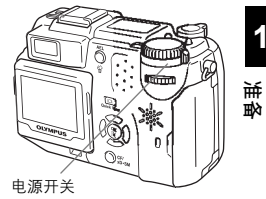

1

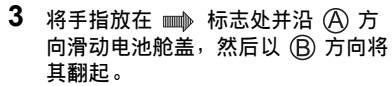

• 请用手指肚滑动盖子。请勿使用指甲, 否则会受伤。

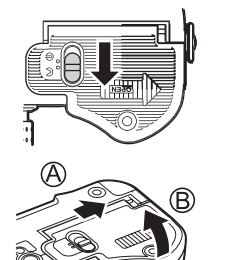

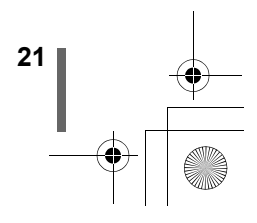

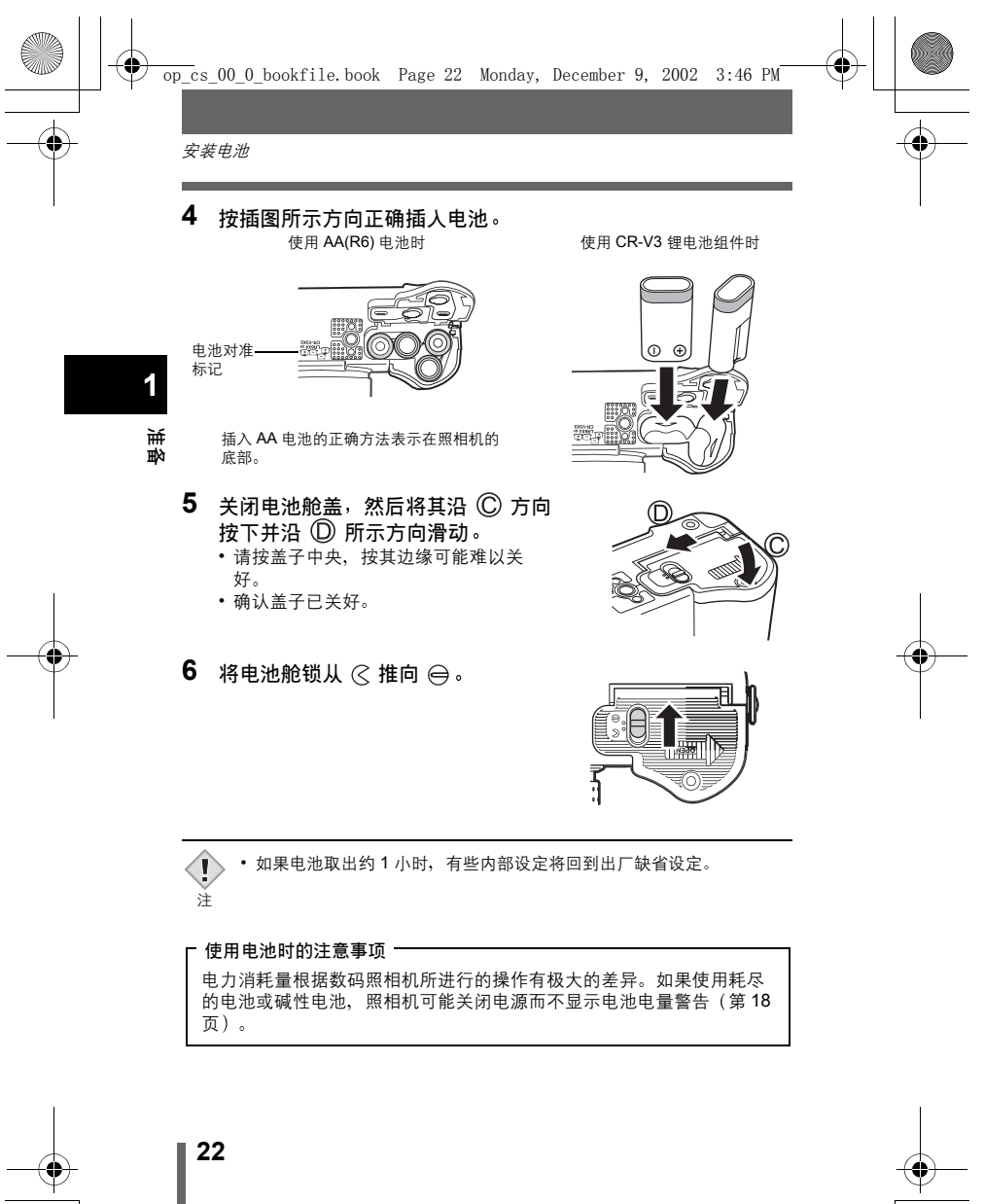

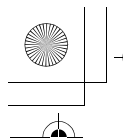

安装电池

## 选择选购的电池或 AC 转接器

除照相机附带的电池以外,还可以使用以下类型的电池或 AC 转接器。请选 择最合适的电源。

#### ●CR-V3 锂电池组件(不可充电)

CR-V3 锂电池组件的使用寿命长, 旅行时很方便。

#### ●NiMH 电池(可充电)

Olympus NiMH 电池可再充电,很经济,但若在其完全耗尽之前反复充电, 使用小时数将逐渐减少。

#### ●AA(R6) 碱性电池

急需电池时,可以使用容易购买的 AA(R6) 碱性电池。但是,根据电池生产 商和照相机拍摄条件等的不同,可供照相机拍摄的张数差异极大。关闭液晶 显示屏可以节省电力。

#### ●AC 转接器

可以使用选购的 Olympus CAMEDIA 牌 AC 转接器从普通的 AC 墙壁插座对 数码照相机供电。请务必使用指定的 AC 转接器。AC 转接器适用于下载图像 等花时间的工作。

请使用设计为用于照相机使用地区交流电压及插头形状下的 AC 转接器。 有关详细说明,请就近向 Olympus 经销商或服务中心咨询。

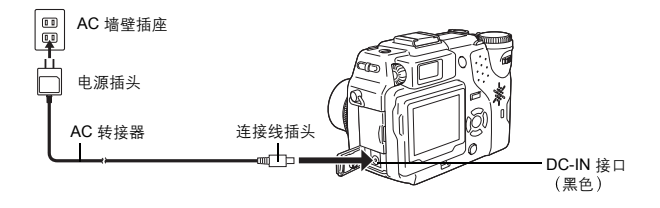

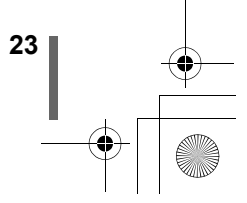

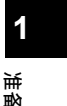

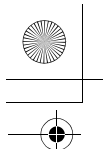

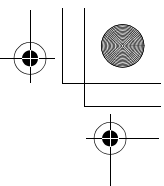

安装电池

注

- 不能用锰电池。
   如果照相机连接
  - •如果照相机连接于电脑时电池电力耗尽,则图像资料可能会丢失或损坏。传送图像至电脑时最好使用 AC 转接器。在照相机与电脑连接期间请勿插上或拔下 AC 转接器。
    - 在照相机电源打开时,请勿安装或取出电池,或插上或拔下 AC 转接器。否则可能会影响照相机的内部设定或功能。
    - 电池的寿命根据电池的种类、生产商、拍摄条件等而异。
    - 在下列条件下会持续消耗电力,可拍摄图像数可能减少。
      - 打开液晶显示屏时。
      - 液晶显示屏长时间处于播放模式时。
      - 重复调整变焦。
      - 半按下快门钮重复自动聚焦。
      - 启动 FULLTIME AF 模式时。
      - 照相机与电脑相连接时。
    - 使用之前请仔细阅读 AC 转接器的说明书。
    - 使用 AC 转接器时,即使照相机中安装电池,也由 AC 转接器向照相机 供电。AC 转接器不对照相机中的电池充电。

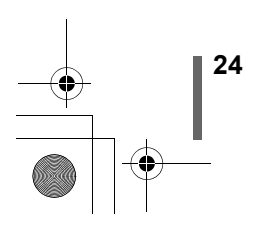

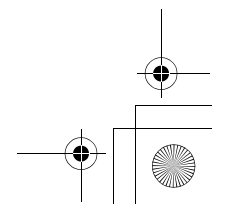

1

基

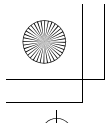

# 插入插击

本说明书中的"插卡"表示 xD-Picture Card、SmartMedia、Compact Flash 和 Microdrive。本照相机使用插卡记录图像。 xD-Picture Card 和 SmartMedia 使用相同的插槽, Compact Flash 和 Microdrive 使用相同的插槽。使用相同插槽的插卡无法同时插入。

## 插卡基础知识

插卡相当于普通照相机的胶片、用于记录所拍摄的图像。记录和保存在插卡 上的图像可以简单地进行消除、覆写和 / 或在电脑上进行编辑。 可以使用以下插卡:使用之前请仔细阅读插卡的说明书。

xD-Picture Card

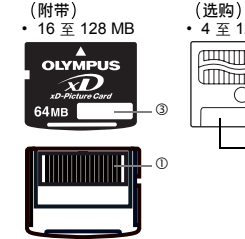

SmartMedia (SM) (洗购) •4至128 MB 0 2 3

Compact Flash (CF) (洗购) 可以使用小型闪速存储器卡或市售的插 卡。

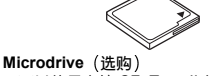

可以使用支持 CF+Type II 的 Microdrive (Compact Flash 扩展标准)。 Microdrive 为小型硬碟驱动器。请务必 阅读"使用 Microdrive 的注意事项" (第29页)。

接触区

与照相机信号读取接触面相接触。

②写保护区

要使资料免于意外消除或覆写,请将附带的写保护胶封贴粘上。xD-Picture Card 无写保 护区。

③索引区

在此记入插卡内容。请在 SmartMedia 上贴上附带的标签。

- 不能使用 2 MB SmartMedia。 I
  - 市售的5VSmartMedia不能使用。
- 不能使用 340 MB Microdrive。 注
  - 照相机可能无法识别非 Olympus 插卡 (如 3 V(3.3 V) SmartMedia) 或 在另一台装置(如电脑等)上格式化的插卡。使用之前,请务必在本照 相机上对插卡进行格式化。 IC "设定存储卡(CARD SETUP) -格式 化插卡"(第175页)

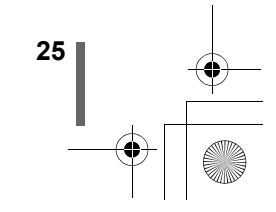

1

巣 畝

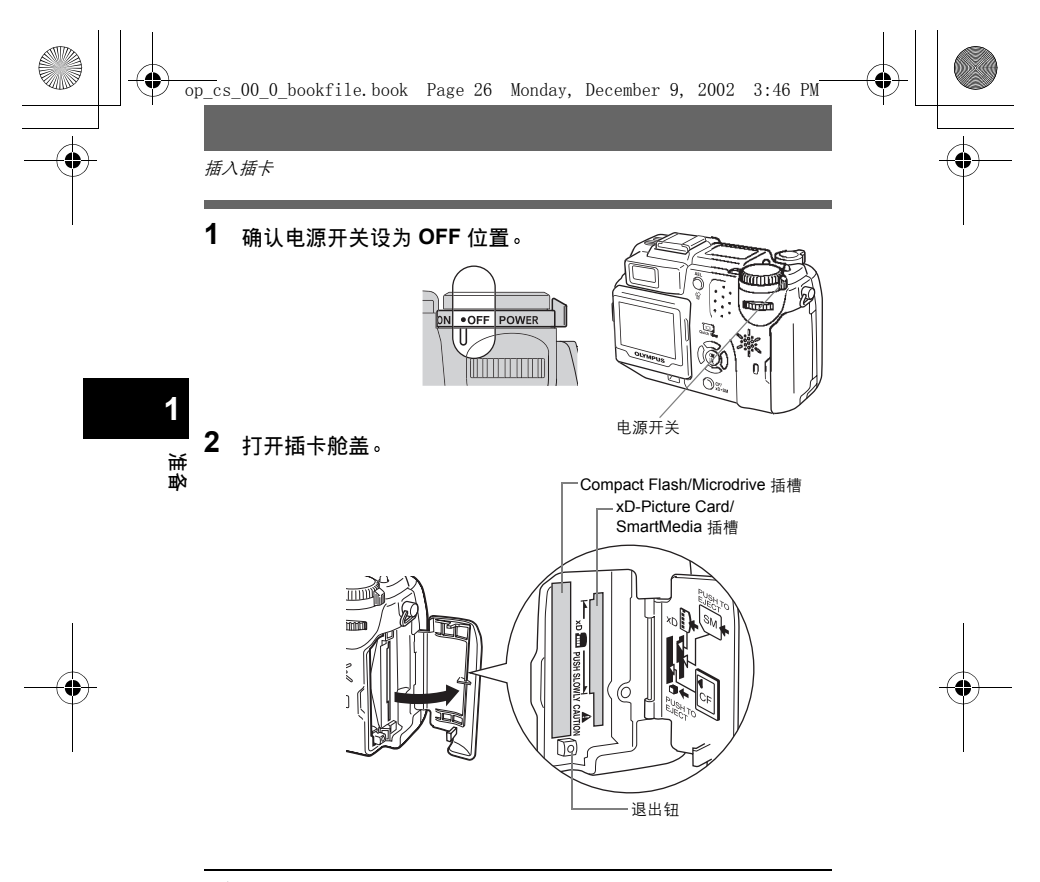

• xD-Picture Card 和 SmartMedia 使用相同的插槽, Compact Flash 和 Microdrive 使用相同的插槽。两片插卡无法同时插入一个插槽。

J

主

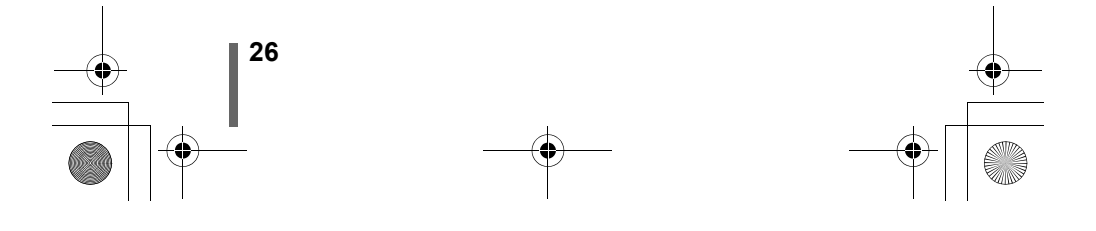

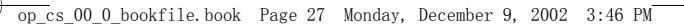

1

転数

## 3 插入插卡。

#### xD-Picture Card

- 如图所示, 笔直拿着插卡正确插入 xD-Picture Card/ SmartMedia 插槽。
- 插槽边的图示表示插入 xD-Picture Card 的位置。

#### SmartMedia

• 如图所示, 笔直拿着插卡正确插入 xD-Picture Card/SmartMedia 插槽。

#### **Compact Flash/Microdrive**

 笔直拿着插卡并将其正确插入 Compact Flash/ Microdrive 插槽。

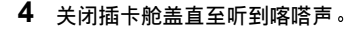

## 取出插卡

#### xD-Picture Card

 将插卡推到底以解除锁定,然后让其慢慢退回。 插卡稍微退出,然后停止。
 笔直拿着插卡将其拔出。

-注-

将插卡完全推入后立刻松开手指可能会使插卡强力 弹出插槽。

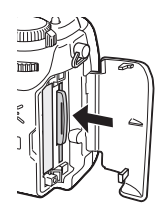

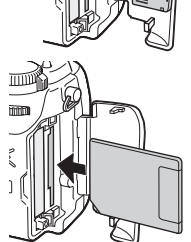

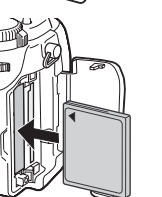

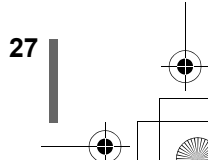

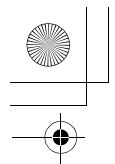

#### SmartMedia

 将插卡推入,然后松开。插卡稍微退出,使您可以将 它拔出。

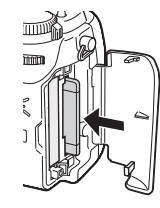

# 1

#### **Compact Flash/Microdrive**

• 轻按退出钮使它弹出,然后再将它按入到底。
 插卡稍微退出,使您可以将它拔出。

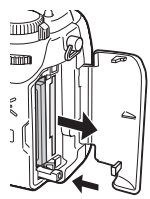

**〕**注

 切勿在照相机打开电源时打开插卡舱盖、取出插卡或电池。否则存储在 插卡中的资料会被破坏。一旦被破坏的资料无法恢复。

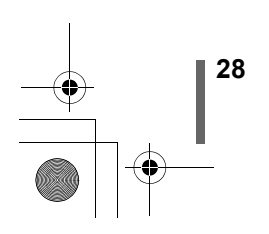

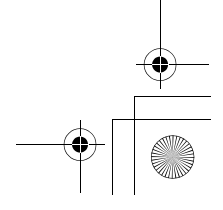

### 更换插卡

图像记录在显示于控制面板或液晶显示屏的插卡上。请在拍摄之前选择您要 记录图像的插卡。

出厂缺省设定为插在 xD-Picture Card/SmartMedia 插槽中的插卡。如果仅插 入一片插卡,该插卡被自动选择。在播放模式中也可以选择插卡。

- 1 反复按插卡钮以选择所要使用的插 卡。
  - 控制面板上的指示在两个插槽之间改变。

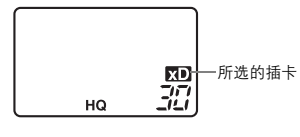

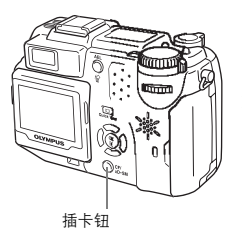

1

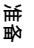

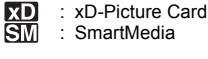

CE : Compact Flash 或 Microdrive

#### ●使用 Microdrive 的注意事项

使用 Microdrive 时有下列限制。请阅读 Microdrive 附带的说明书。 拍摄重要图像时,最好使用 xD-Picture Card、SmartMedia 或 Compact Flash 插卡。

#### 工作环境

Microdrive 为小型硬碟驱动器。因为它是一种旋转记录媒体,不像其他插卡的固体记录媒体那样具有抗振动或冲击能力。

使用 Microdrive 时,请小心不要让照相机受振动或冲击。(记录和播放中需 要特别小心。)

- 记录时请勿将照相机重击桌子。
- 肩背携带照相机时,请小心不要让照相机受撞击。
- •请勿在建筑工地等有振动的地方使用照相机。
- 请勿在颠簸的道路上行驶的汽车中使用照相机,否则照相机会受到极大的震动。

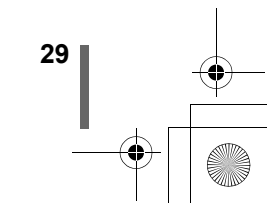

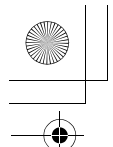

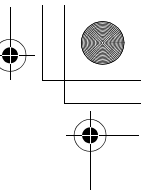

#### 关于 Microdrive 的注意事项

- •请勿在标签上书写。
- •请勿取下标签。
- •请勿在原标签上粘贴另一张标签。
- ·最好将 Microdrive 放进盒子中收藏或携带。
- Microdrive 在长时间使用后可能会变热。使用 Microdrive 时请小心。
- •请勿将它靠近有强磁场的地方。
- •请勿用力压盖子。

#### 照相机的操作

1

- - •拍摄时请尽量少用液晶显示屏。
  - 除特殊需要以外,请勿在使用 Microdrive 的同时使用 xD-Picture Card 或 SmartMedia。使用 Microdrive 时请取出 xD-Picture Card 或 SmartMedia。
  - •请使用 CR-V3 锂电池组件等大容量电池。
  - •如果按下按钮时无反应,请取出电池,然后重新装入电池。
  - •如果在电池电力低时使用 Microdrive, 照相机可能无法开启。

若显示 CARD ERROR

 ・若无法记录或下载图像,请在电脑上运行 SCANDISK。 [2] "误码表" (第 205 页)

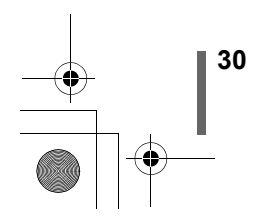

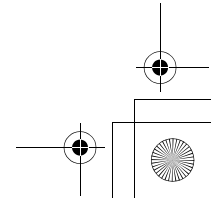

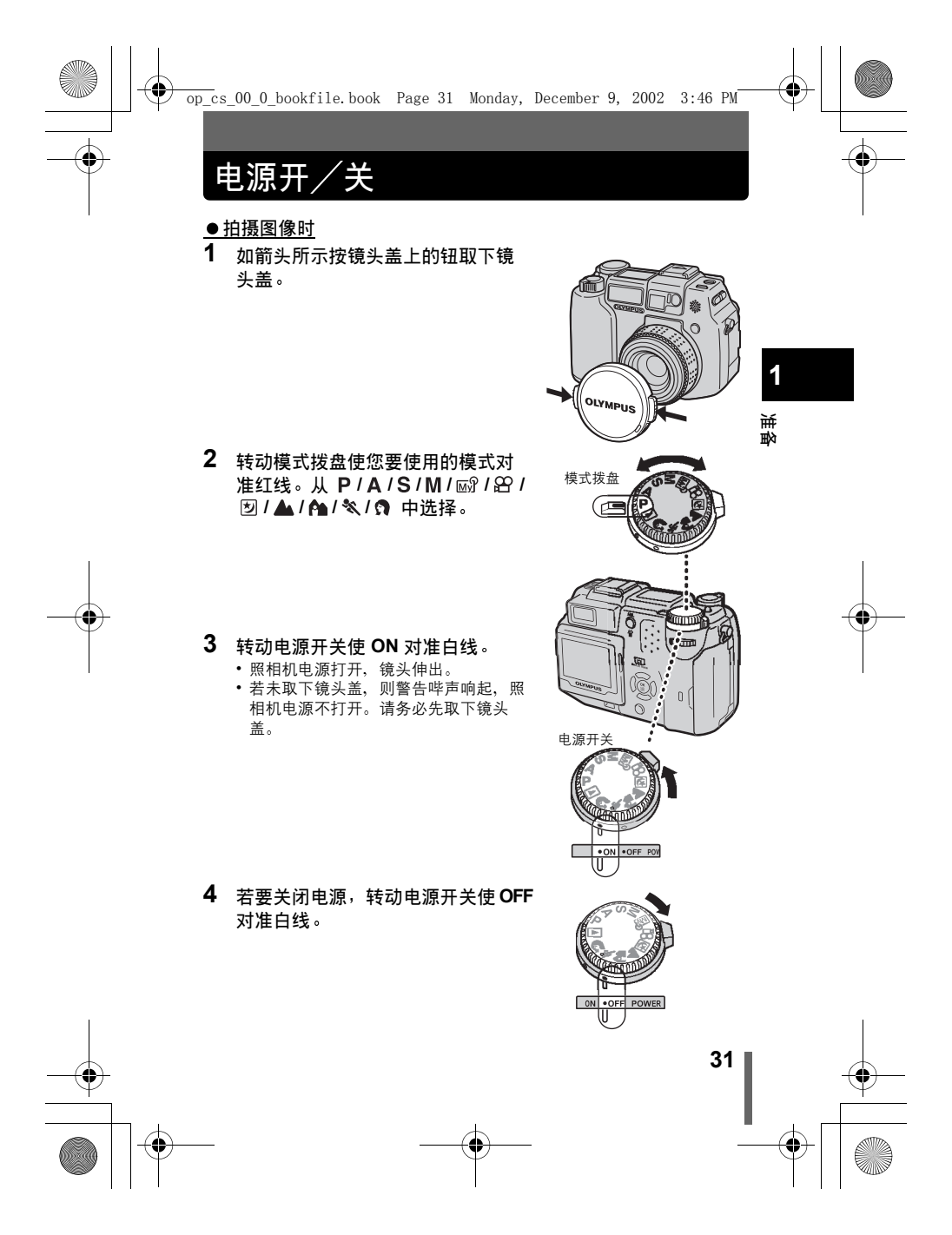

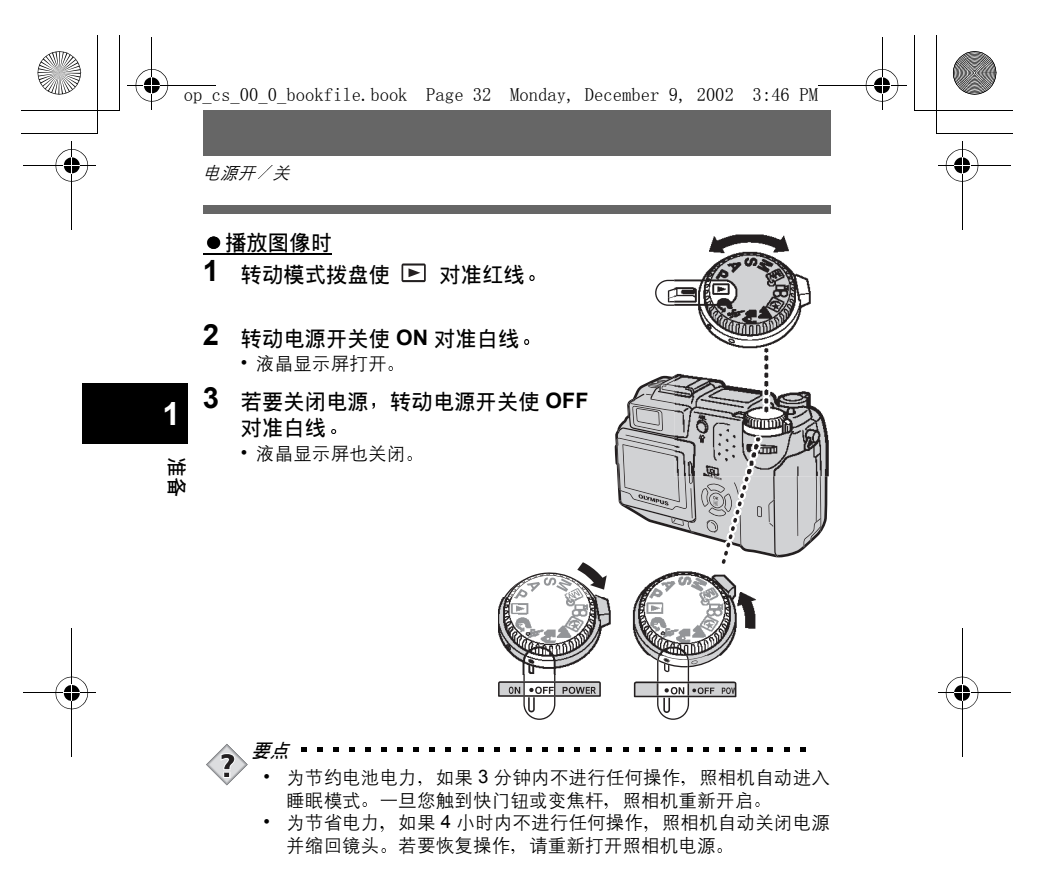

## 开机/关机画面

32

可以登记在打开或关闭照相机电源时显示在液晶显示屏上的图像和播放的声音。(第 186 页)也可以调整音量。(第 185 页)

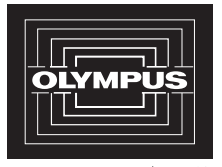

开机/关机画面(出厂缺 省设定)

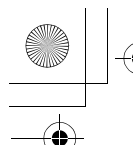

电源开/关

1

## 如果无法识别插卡(插卡检查)

注

当电源打开时,照相机自动检查插卡。如果照相机中无插卡或插入本照相机 不支持的插卡,显示以下画面。

格式化插卡时,插卡上存储的所有资料均被消除。

| 控制面板        | 液晶显示屏指示                                                      | 更正措施                                                                                                    | <u>≻</u> ∡ |
|-------------|--------------------------------------------------------------|----------------------------------------------------------------------------------------------------|------------|
|             | []<br>NO CARD                                                | 照相机中无插卡或插卡未正确插<br>入。<br>→插入插卡。如果已经插入插卡,<br>请将它取出后重新正确插入。                                                                                                    | 留          |
| <b>E</b> -  | []<br>CARD ERROR                                             | 插卡有问题。<br>→使用其它插卡。插入新插卡。                                                                                                    |            |
| ۲۵<br>- F - | CARD SETUP [bdb]<br>POWER OFF<br>(T) FORMAT<br>SEED+0] GO+OK | 插卡无法记录、播放或消除图像。<br>格式化插卡或换上新的插卡。<br>→ 按 ② ③ 选择 POWER OFF,<br>然后按 ③ 。换上新的插卡。<br>+ 格式化插卡。<br>按 ③ ② 选择 ⑦ FORMAT,<br>然后按 ③ 显示确认画面。选<br>择 YES 并按 ④<br>格式化开始。如果插卡格式化成<br>功,照相机准备拍摄。 |            |

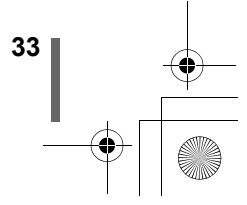

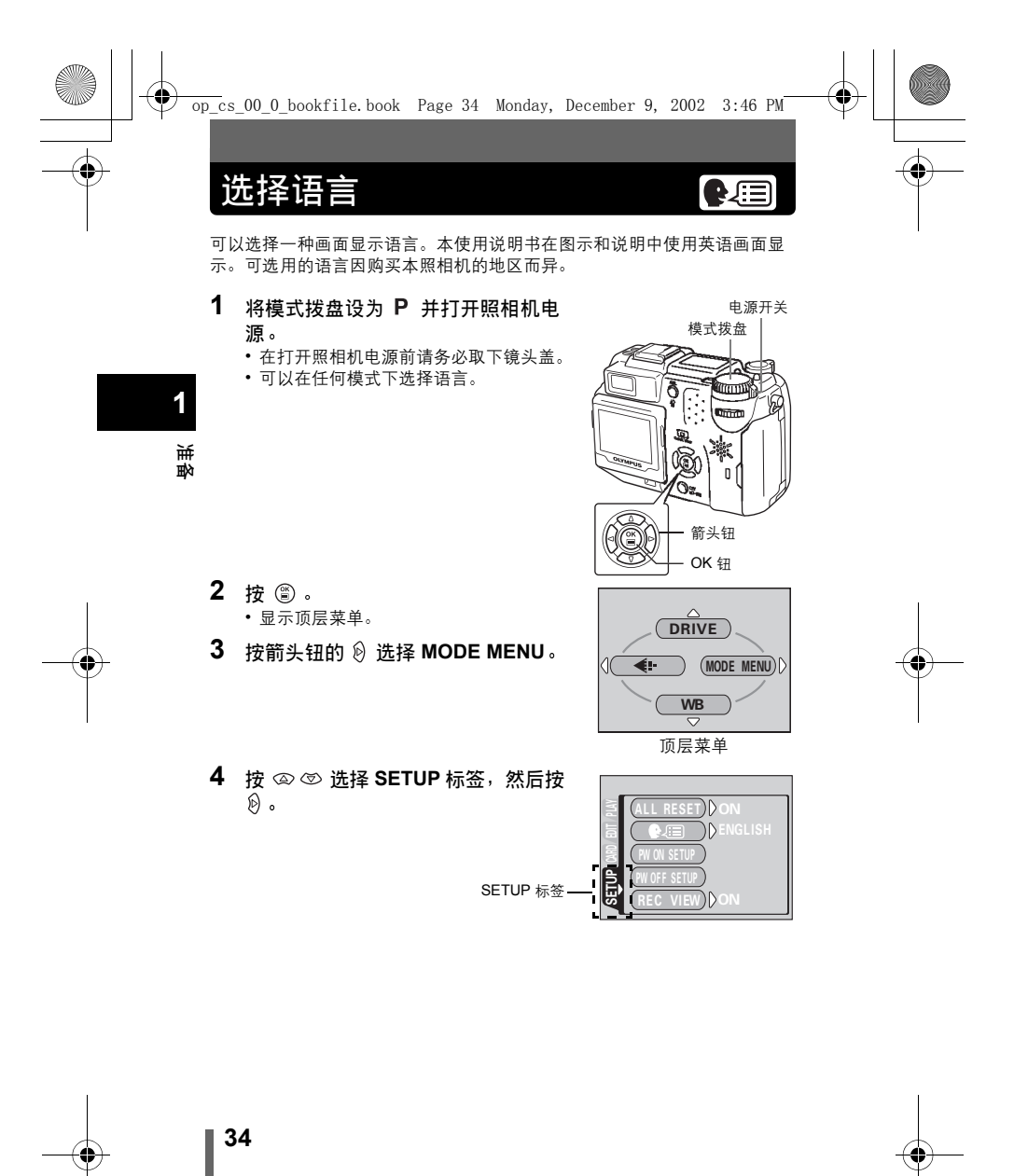

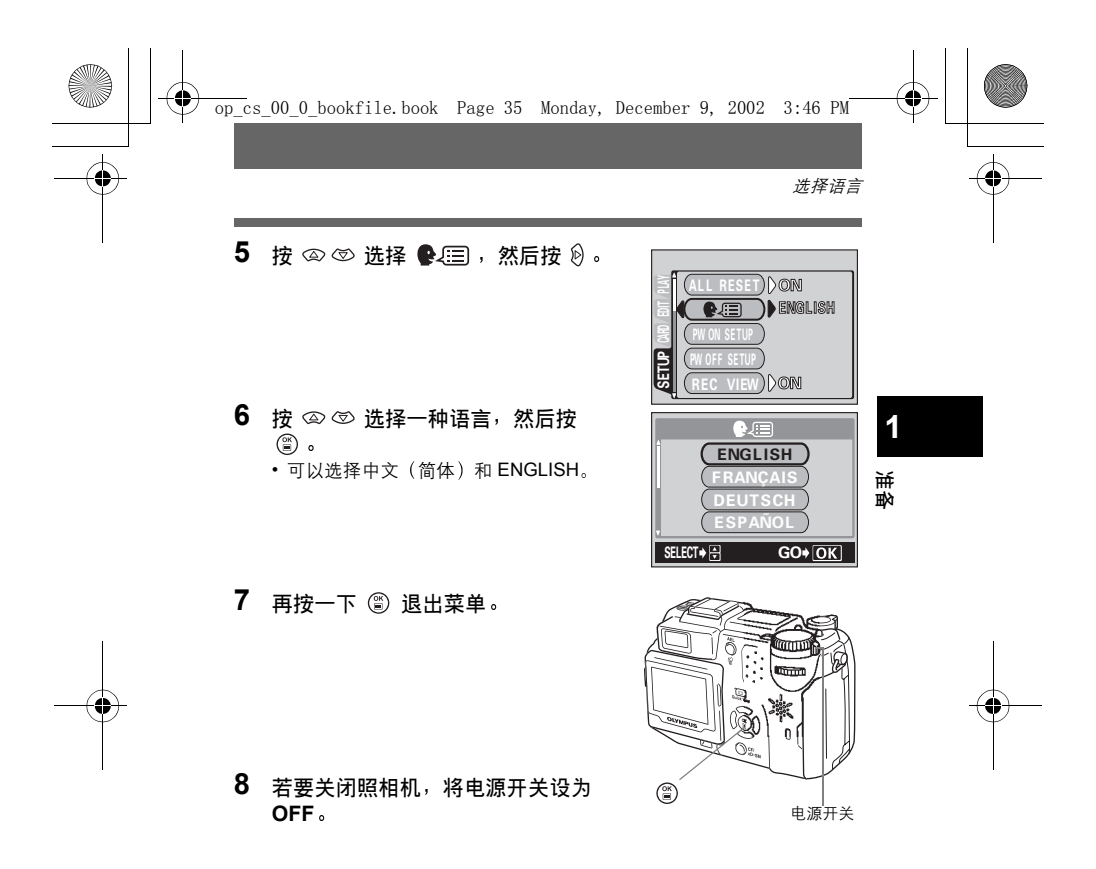

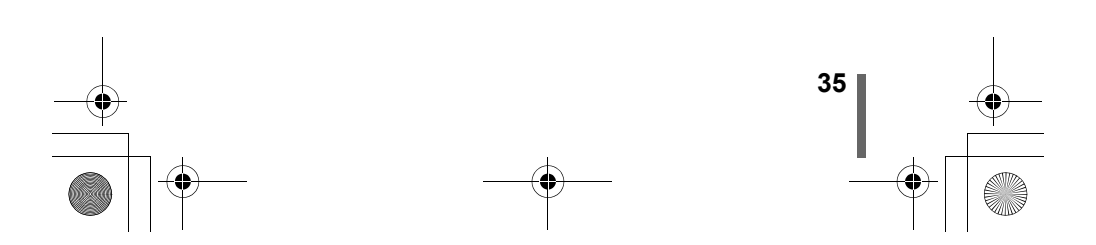

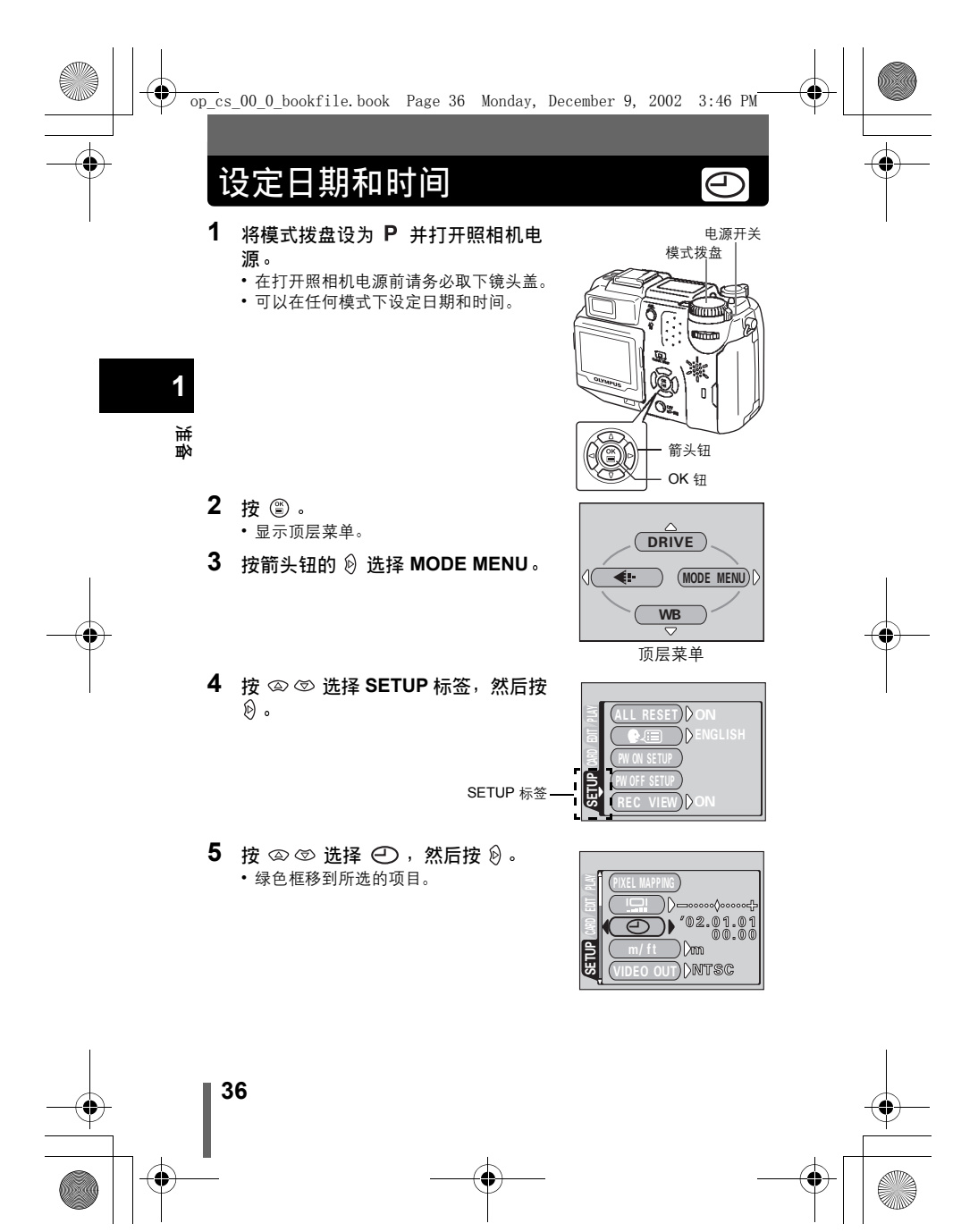
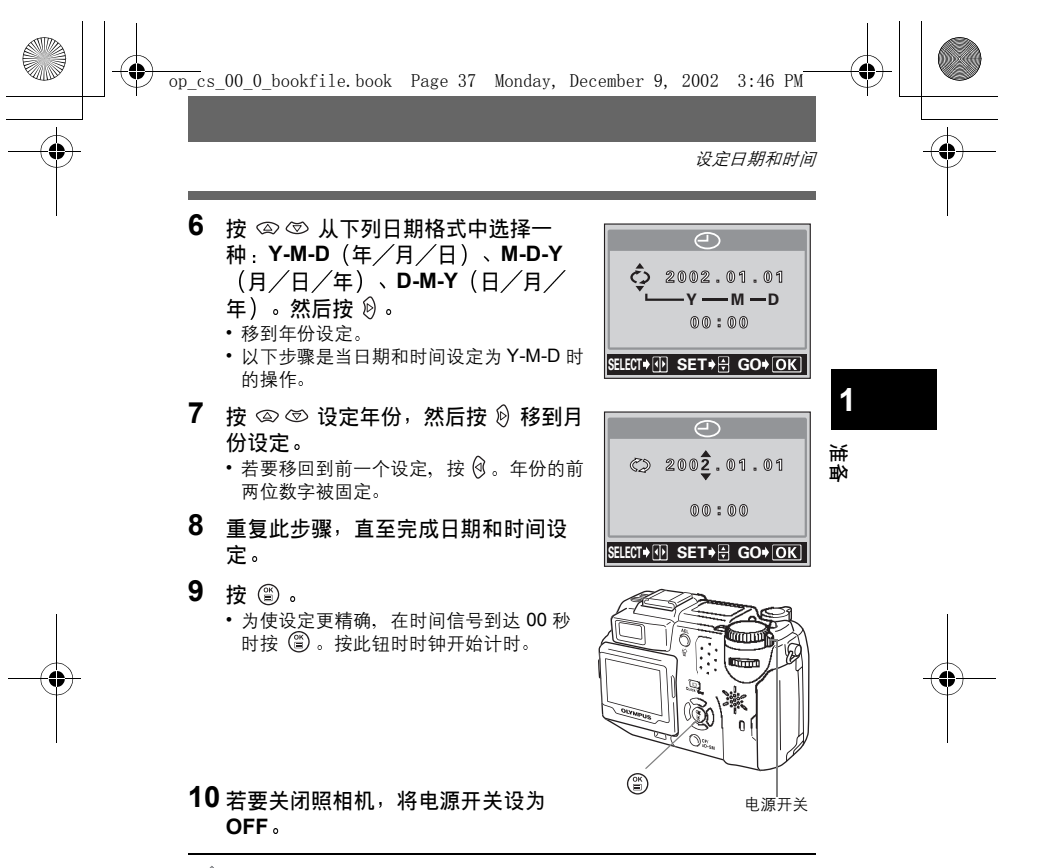

- · 只要不重新调整,即使关闭电源当前的设定仍将保留。
   · 若在去装入电池时终照相机放置约1,小时,则已期和8
- 若在未装入电池时将照相机放置约1小时,则日期和时间设定被取消。
   若在照相机中短时间装入电池后取出,则设定更快被取消。在拍摄重要
   图像之前,请确认日期和时间设定正确。

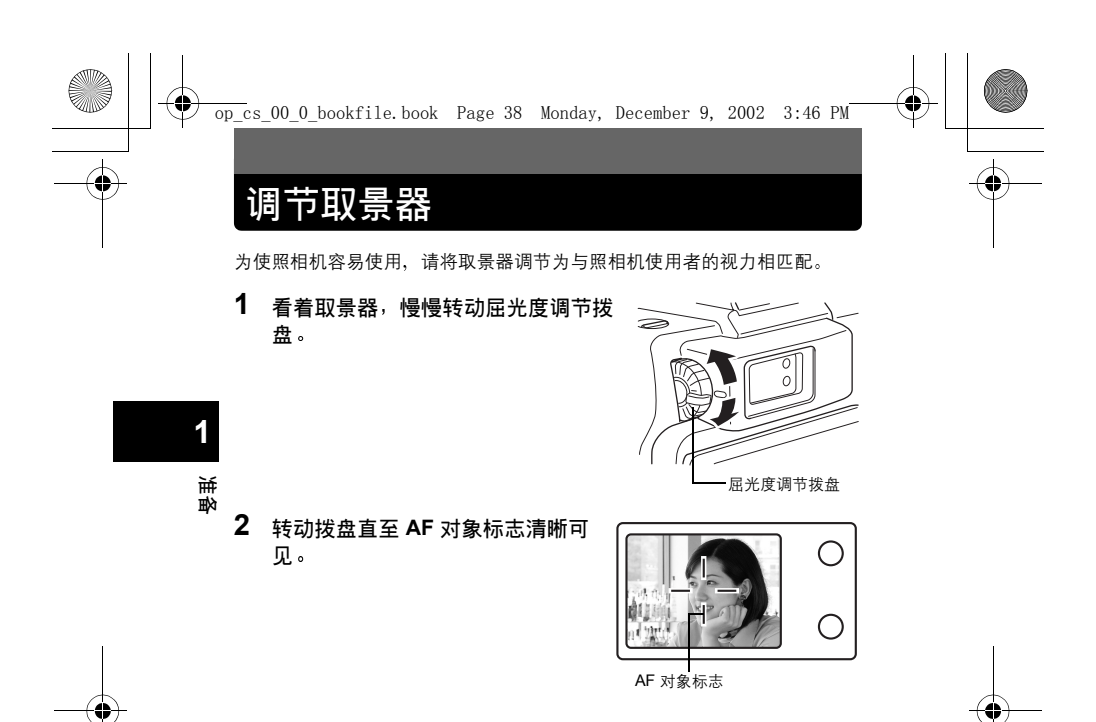

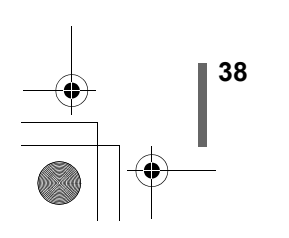

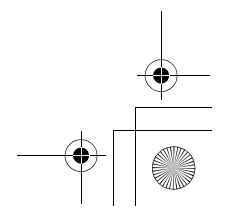

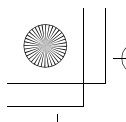

•

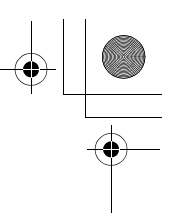

# 2 拍摄和播放基础知识 拿照相机

双手紧握照相机,双肘紧贴身体,防止照相机晃动。以垂直位置拍摄时,持 拿照相机时使闪光灯位于顶部。 请勿让手指和背带挡住镜头和闪光灯。

水平握法

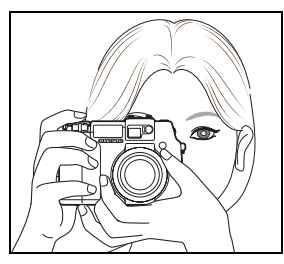

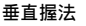

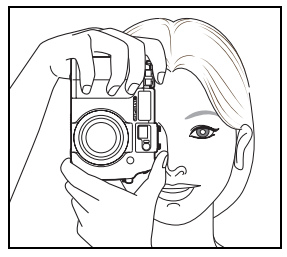

2

拍摄和播放基础知识

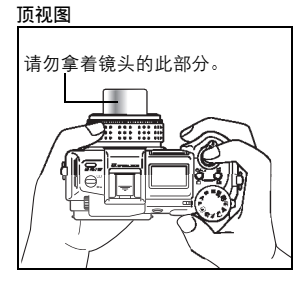

• 如果在按快门钮时照相机抖动,则无法获得清晰的图像。请正确持 拿照相机,轻轻按下快门钮。

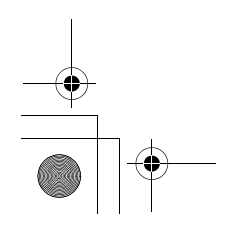

ļ

主

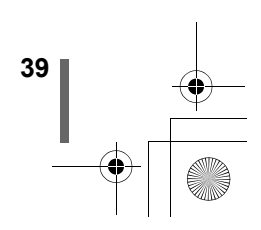

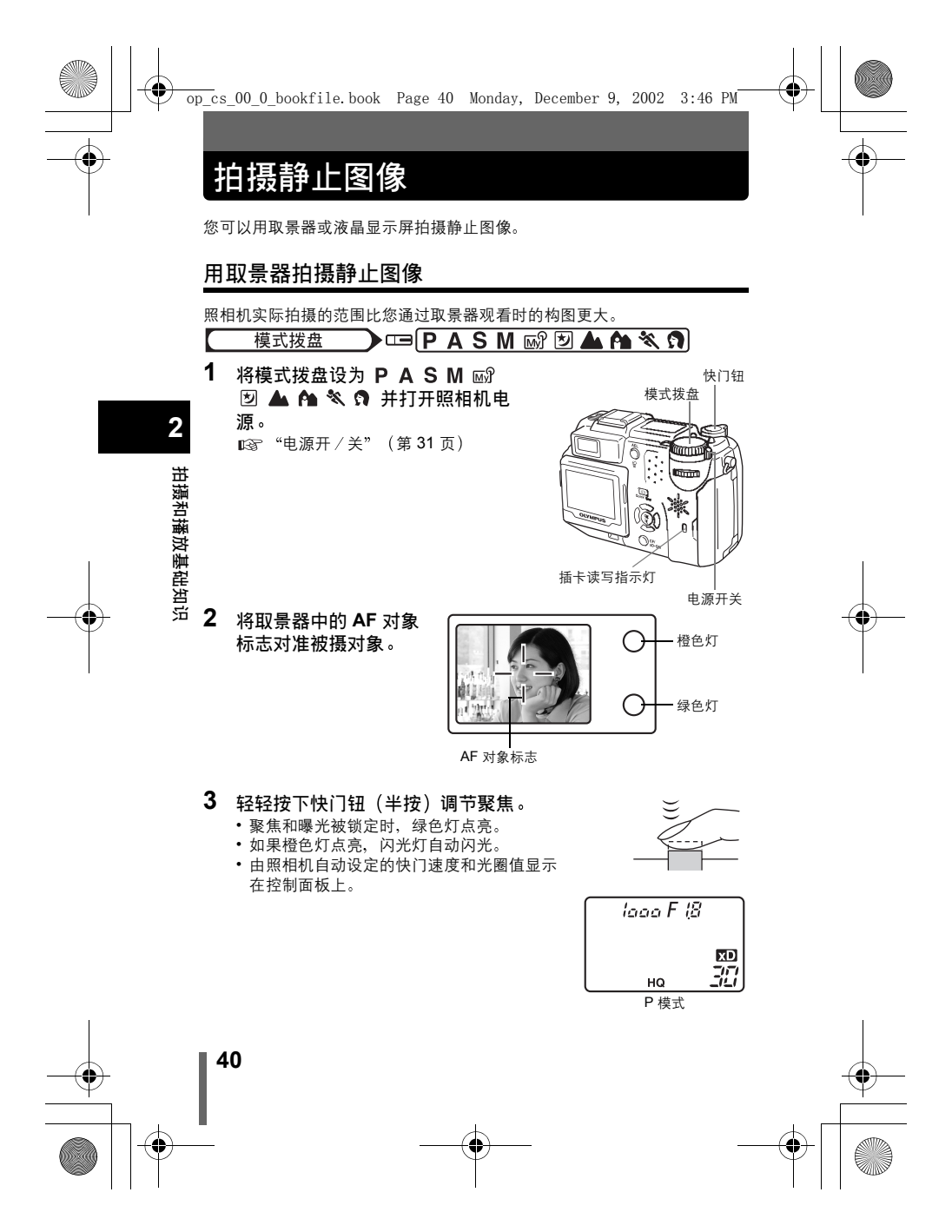

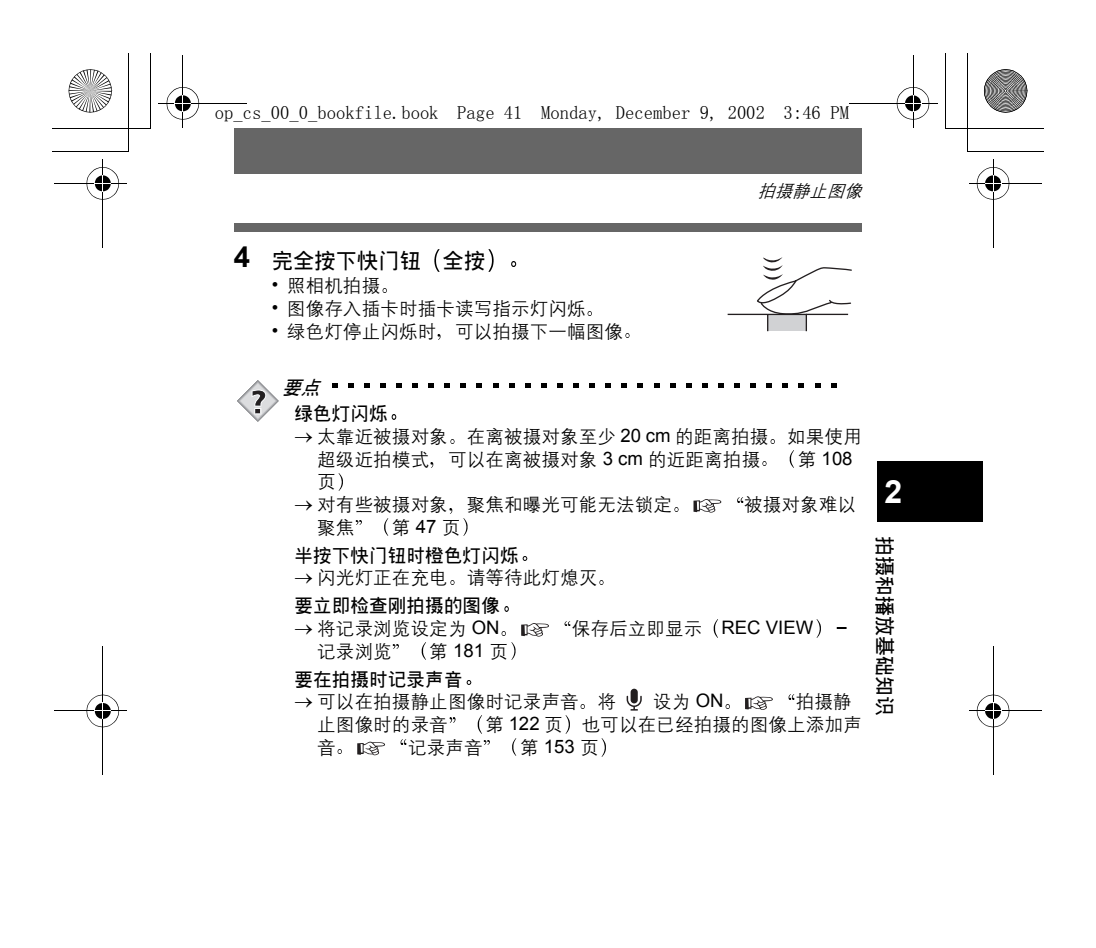

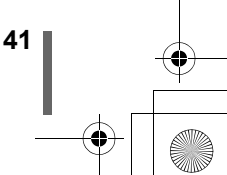

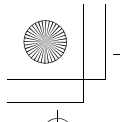

拍摄静止图像

## 用液晶显示屏拍摄静止图像

使用液晶显示屏,可以在检查照相机实际记录的图像区时进行拍摄。也可以 检查光圈值和快门速度等拍摄状态。

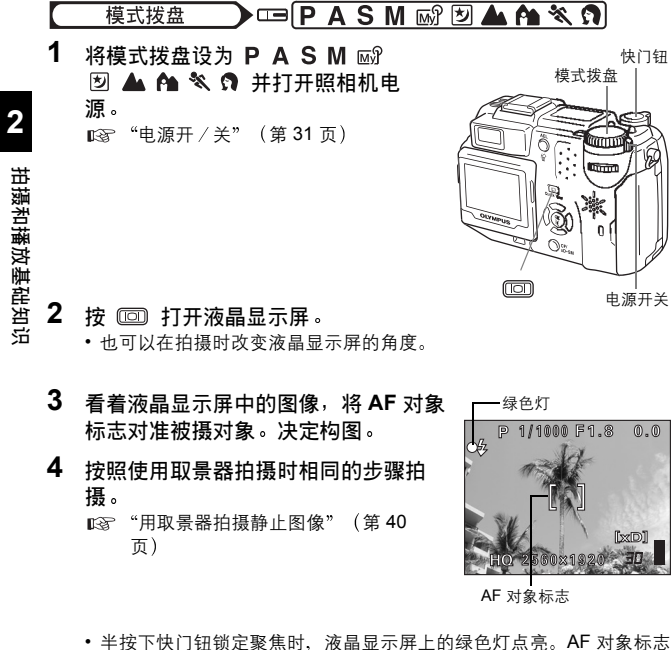

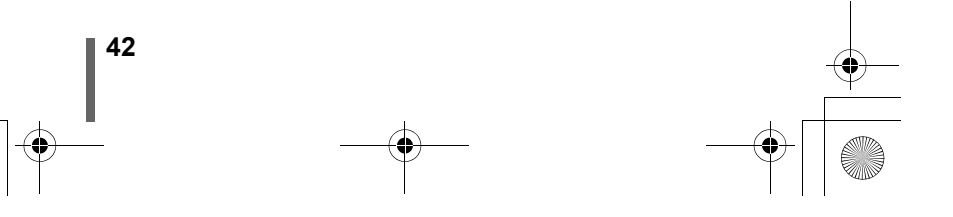

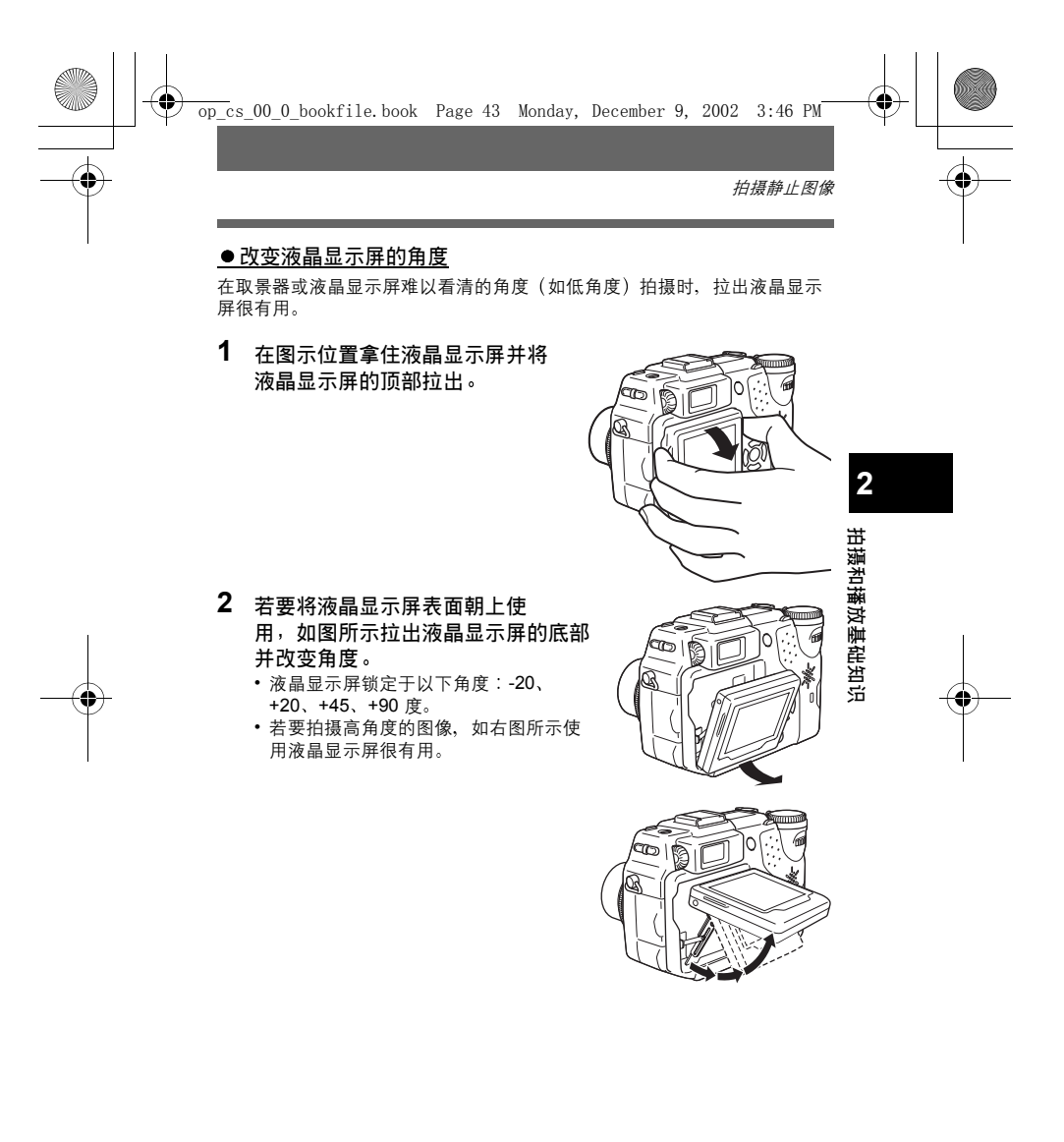

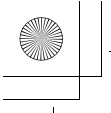

拍摄静止图像

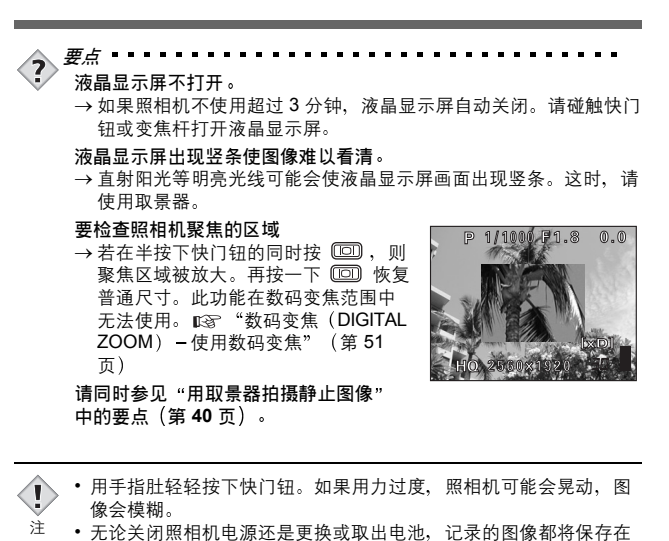

- 无论关闭照相机电源还是更换或取出电池,记录的图像都将保存在 插卡上。
  - 当插卡读写指示灯闪烁时,切勿打开插卡舱盖、取出电池或拔下 AC 转接器。否则,当时拍摄的图像无法保存,已存储的图像也会 被破坏。
  - 在拍摄强烈背光的被摄对象时, 阴影处的图像部分可能会带色。
  - 将照相机镜头对准明亮的被摄对象时,液晶显示屏的图像可能会模糊(像光线般的线条)。这不影响已记录的图像。

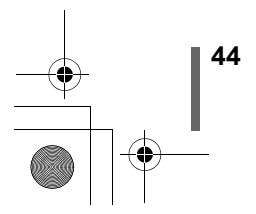

拍摄和播放基础知识

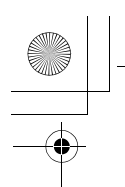

拍摄静止图像

## 取景器和液晶显示屏的比较

|                                                                                 | 取景器                                              | 液晶显示屏                                                                            |        |
|---------------------------------------------------------------------------------|--------------------------------------------------|----------------------------------------------------------------------------------|--------|
| 优点                                                                              | 照相机不易抖动,即使在<br>明亮的地方也能清晰地看<br>到被摄对象。<br>电池耗电量较少。 | 可以更准确地检查照相机实际<br>记录的图像区。                                                         |        |
| 缺点                                                                              | 靠近被摄对象时,取景器<br>中的图像与照相机实际记<br>录的图像稍有差别。          | 照相机易抖动,在明亮/黑暗<br>的地方难以看清被摄对象。液<br>晶显示屏比取景器的耗电量<br>大。                             | 2      |
| 要点                                                                              | 普通快照拍摄(风景照、<br>临时拍摄等)(约0.8 m -<br>∞)时,请使用取景器。    | 要检查照相机实际记录的图像<br>区并拍摄时,或近距拍摄人物<br>或花卉(近距拍摄)等离被摄<br>对象的距离不到 0.8 m 时,请<br>使用液晶显示屏。 | 拍摄和播放基 |
| <ul> <li>・ 照相机记录的图像区比取景器中的图像宽。</li> <li>・ 当您靠近被摄对象时,实际记录的图像比在取景器中的图像</li> </ul> |                                                  |                                                                                  | 基础知识   |

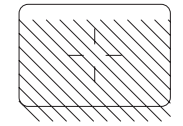

• 当您靠近被摄对象时,实际记录的图像比在取景器中的图像 低(见左图)。

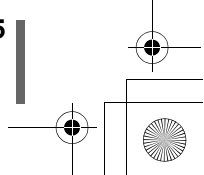

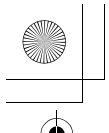

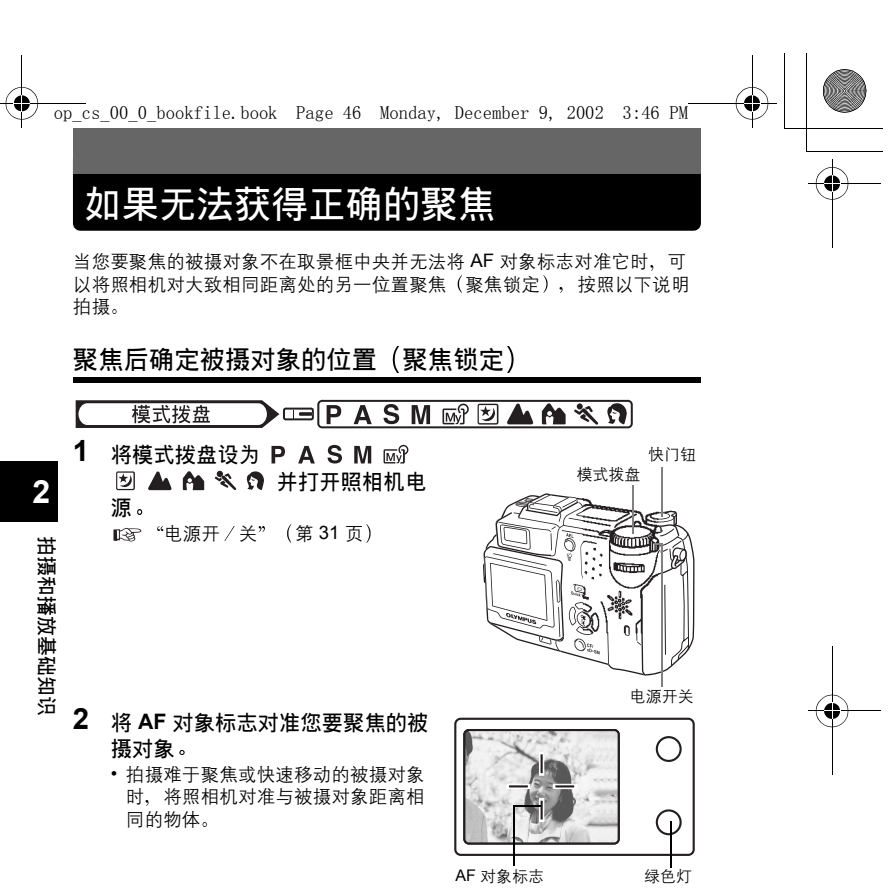

## 3 半按下快门钮直至绿色灯点亮。

- •聚焦和曝光被锁定时,绿色灯点亮。
- 若液晶显示屏打开,则 AF 对象标志移到聚焦位置。
- 绿色灯闪烁时,聚焦和曝光未锁定。将手指从快门
   钮上松开,重新对准被摄对象并再次半按下快门
   钮。

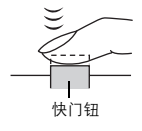

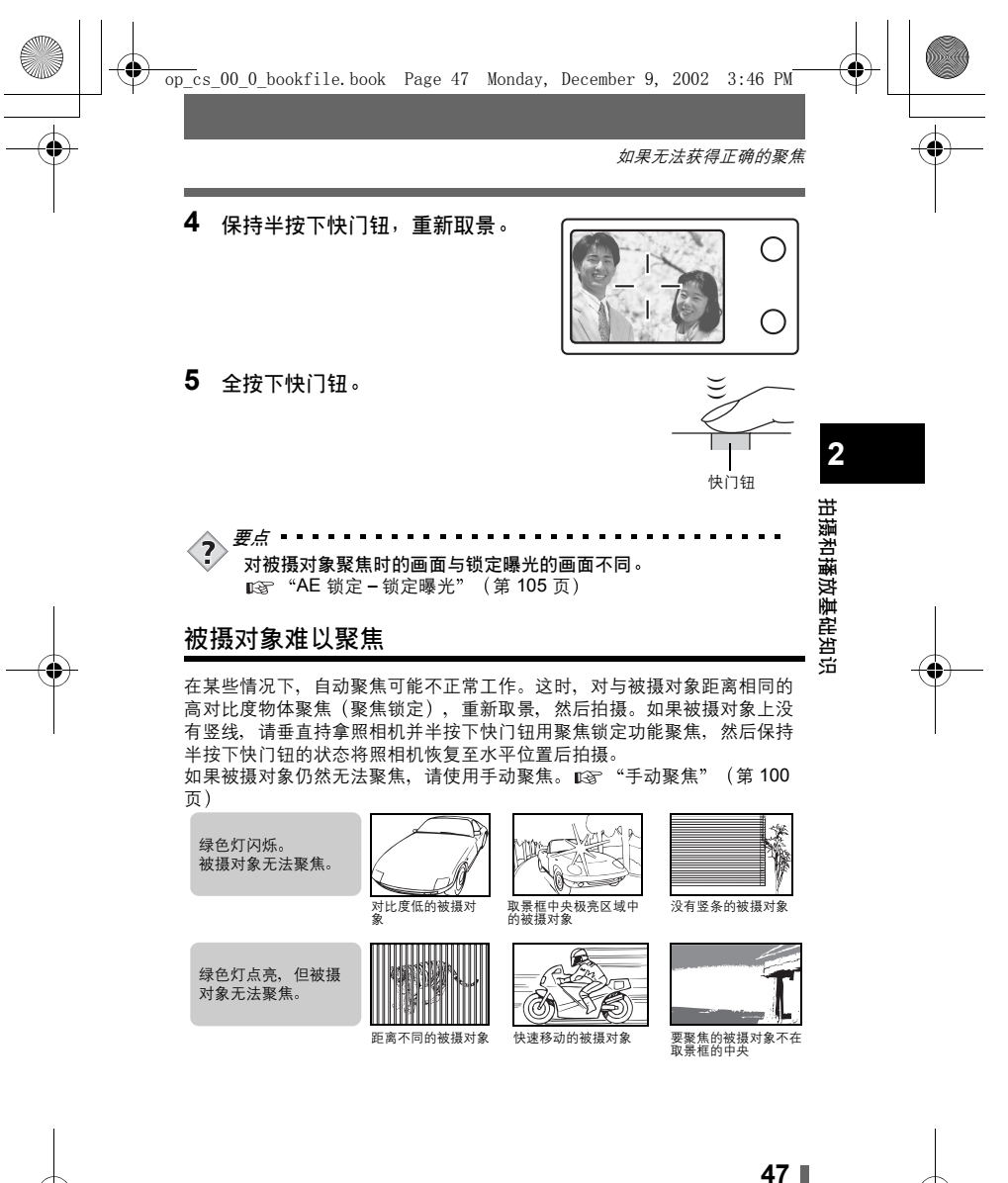

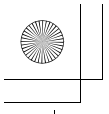

## 记录动画

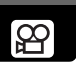

在动画记录中: 记录声音。聚焦和变焦被锁定。如果与被摄对象之间的距离 变化,可能无法聚焦。

模式拨盘 💽 🖼

- 将模式拨盘设为 26 并打开照相机电源。
   □3 "电源开/关"(第 31 页)
  - 液晶显示屏打开并显示您正在使用的插 卡的可能记录时间。

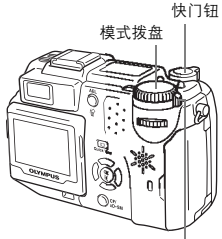

电源开关

2 观看液晶显示屏上的图像决定构图。 •可以使用变焦杆放大被摄对象。

- 3 完全按下快门钮开始记录。
  - 取景器右侧的橙色灯点亮。
  - 在动画记录中, 🖾 点亮呈红色。
  - •聚焦和变焦被锁定。

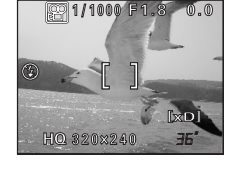

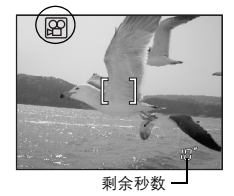

### 4 再次按下快门钮停止记录。

48

- 当动画存入插卡时读写指示灯闪烁。
- 当剩余记录时间用完时,记录自动停止。
- 当插卡存储器上还有空间时,显示剩余记录时间,照相机准备拍摄。

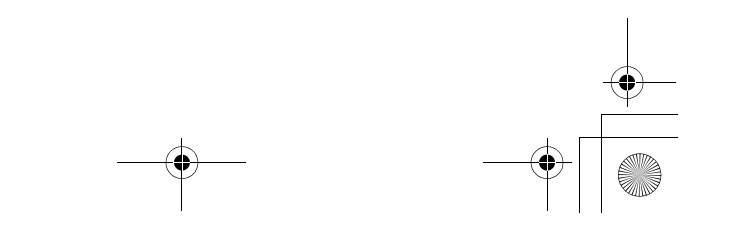

拍摄和播放基础知识

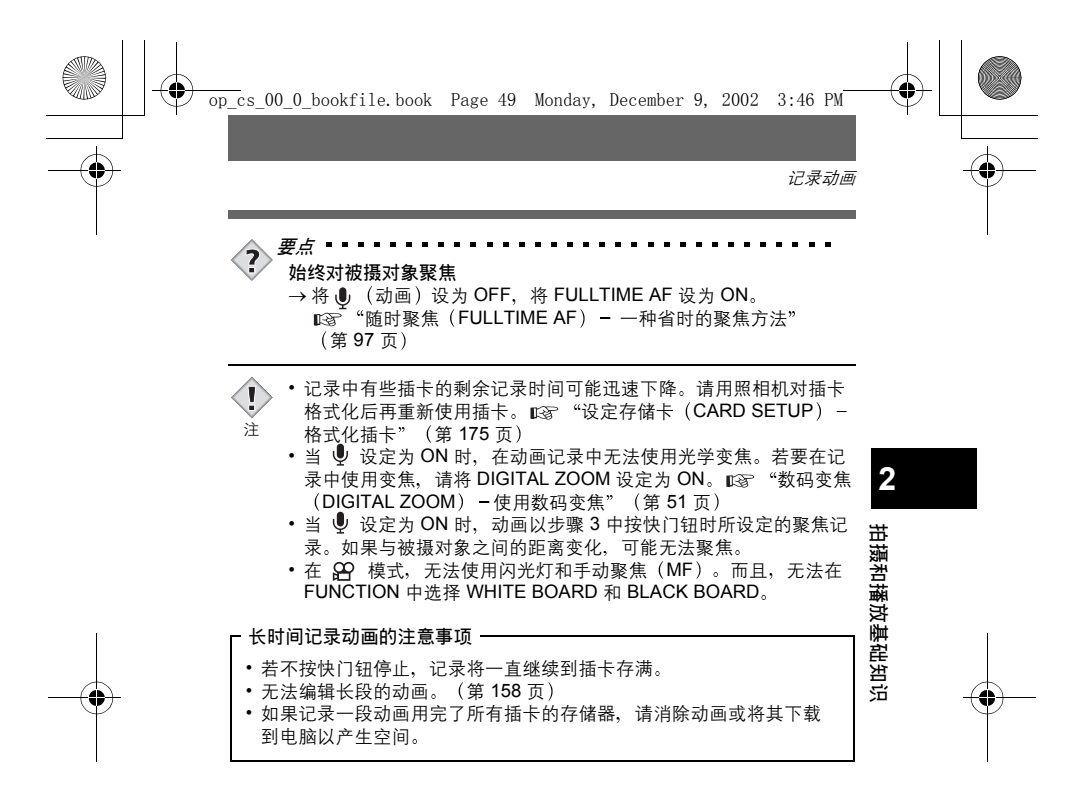

**|** \_ \_

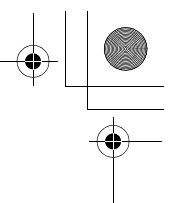

变焦

•

可以 3 倍变焦率进行远距和广角拍摄(光学变焦极限,相当于 35 mm 照相机 上的 35 mm -105 mm)。结合光学变焦与数码变焦,变焦倍率可以增大至最 大 10 倍。

## 使用光学变焦

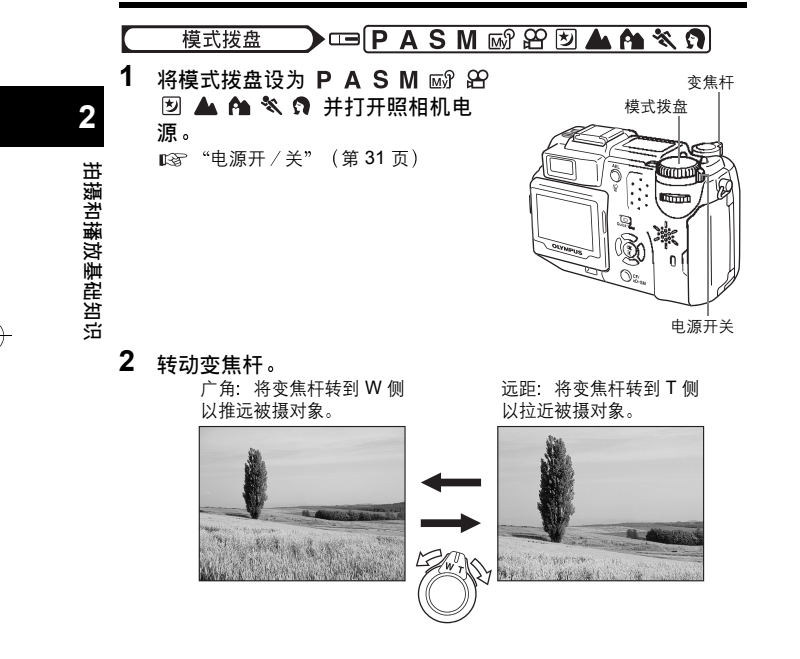

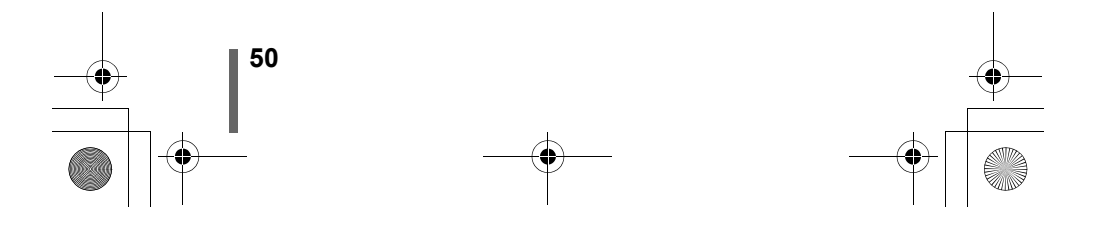

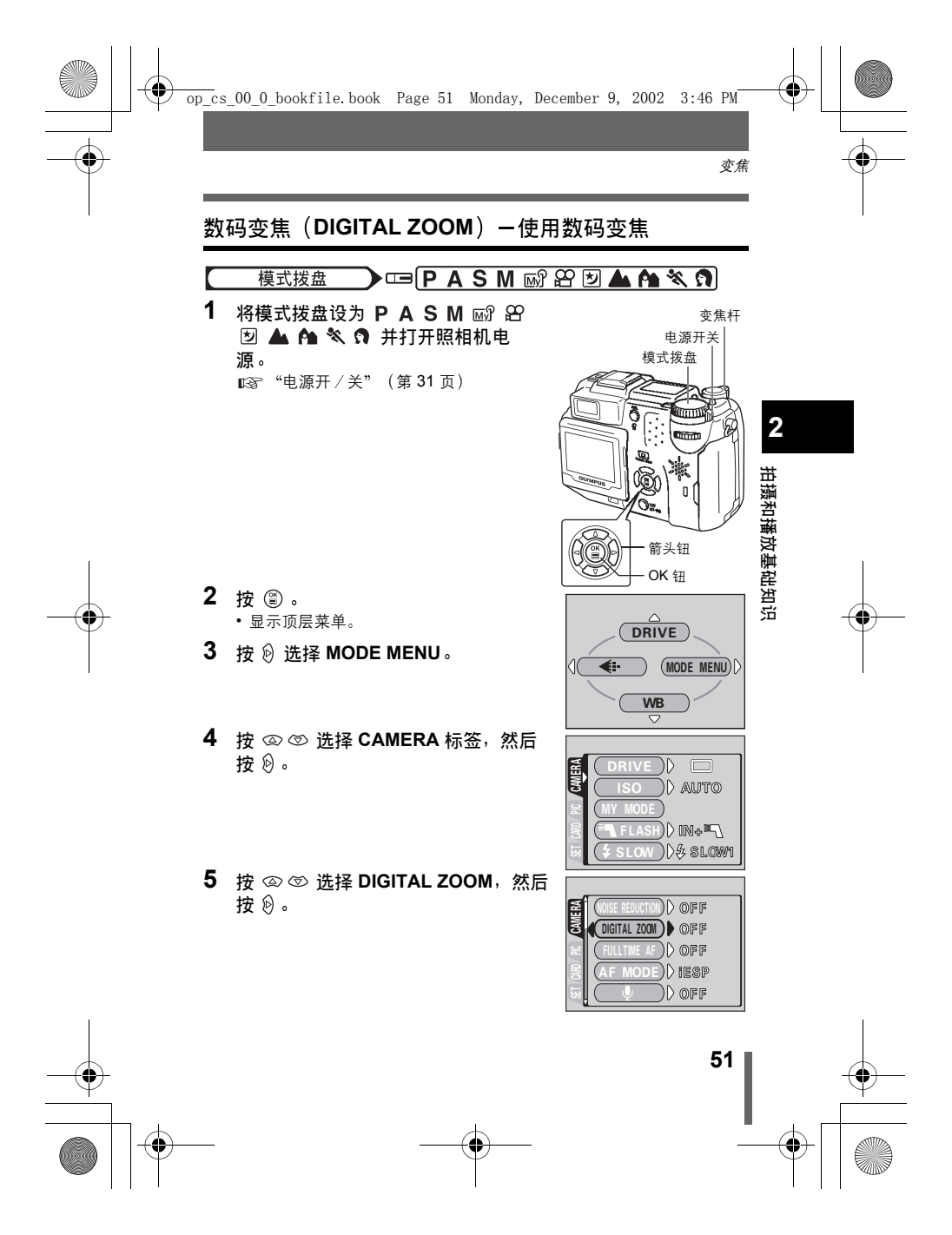

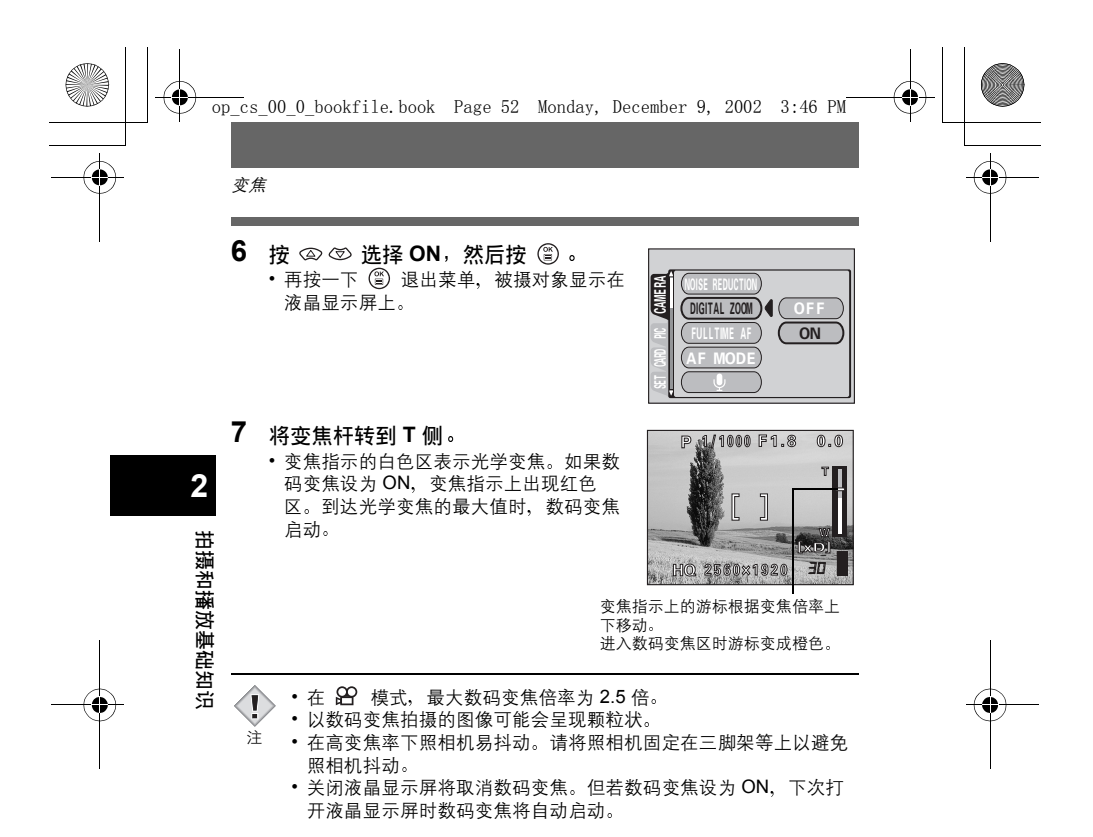

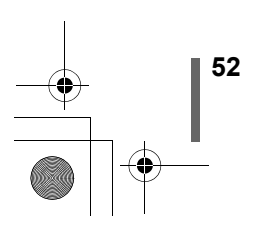

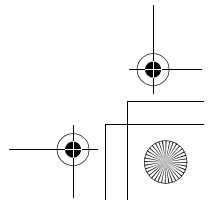

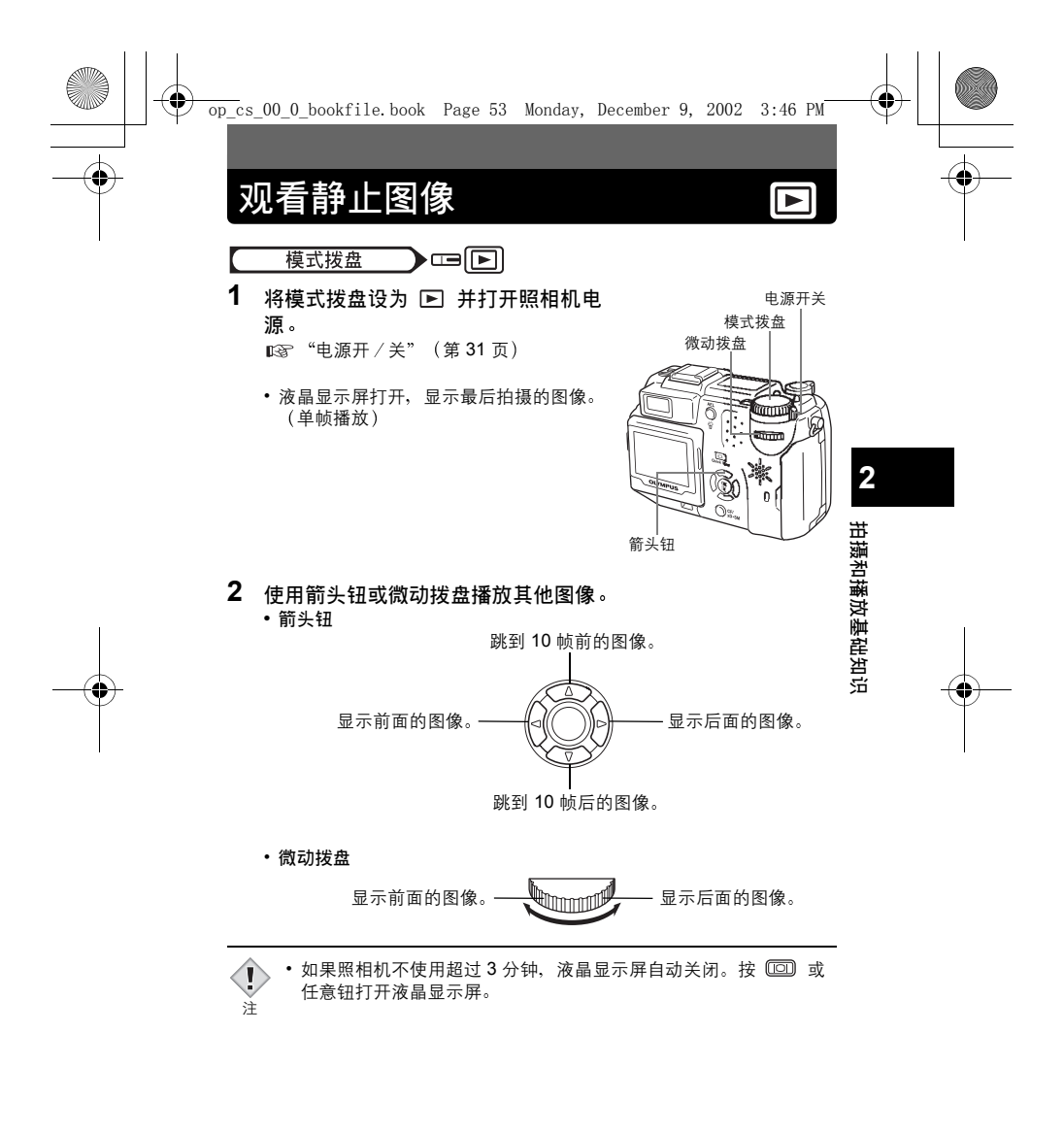

<sup>53</sup>

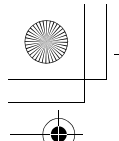

immi

Linni I

02

Quick View

观看静止图像

2

拍摄和播放基础知识

## 快速浏览(Quick View)

在普通播放模式中使用的功能也可以在快速浏览中使用。

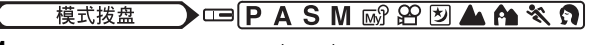

- 在拍摄模式下快速按两下(双击)
   。
  - 照相机立即进入播放模式并显示最后拍 摄的图像。(单帧播放)

2 半按下快门钮返回拍摄模式。

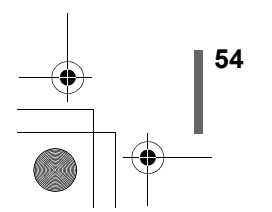

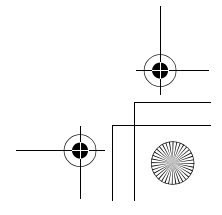

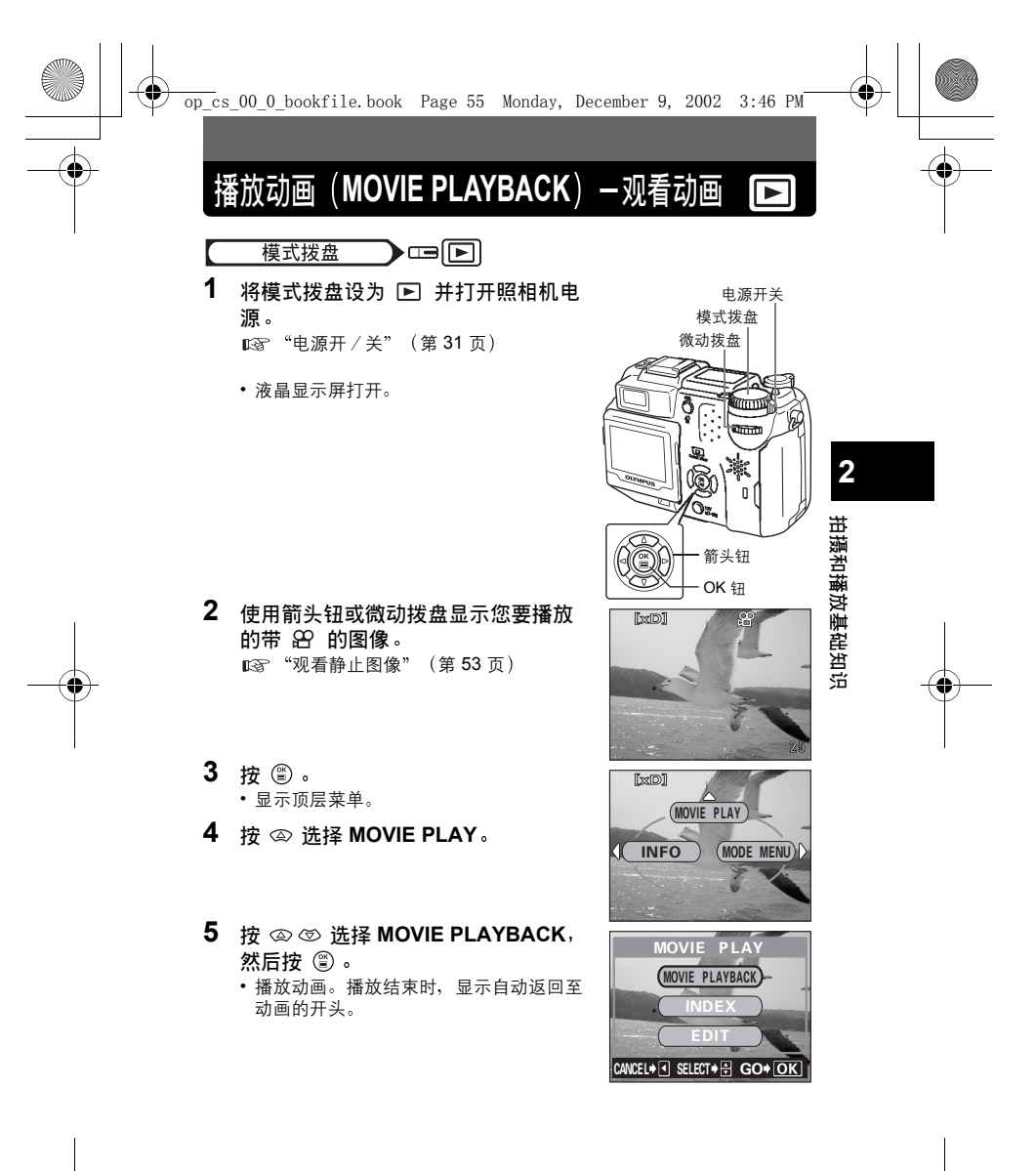

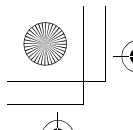

播放动画(MOVIE PLAYBACK) - 观看动画

•播放结束后再按一下 <sup>(2)</sup>显示菜单。 PLAYBACK: 再次播放全部动画。 FRAME BY FRAME:

手动一次播放一帧动画。 EXIT : 退出动画播放模式。 按 ② ③ 选择 PLAYBACK、FRAME BY FRAME 或 EXIT, 然后按 <sup>(2)</sup>。

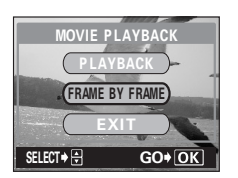

#### ●选择 FRAME BY FRAME 时

♀ : 显示动画的第一帧。 2 ◎:显示动画的最后一帧。 ② : 显示下一帧图像。按住此钮可以连续播放动画。 拍摄和播放基础知识 0 : 显示前一帧图像。按住此钮可以反方向连续播放动画。 ③ : 显示 MOVIE PLAYBACK 菜单。 要点 ? 可以用快速浏览在拍摄模式播放动画。■③ "快速浏览(Quick) View)"(第54页) • 当插卡读写指示灯闪烁时,照相机从插卡读取动画。动画的读取可 1 能要花很长时间。插卡存取指示灯闪烁时请勿打开插卡舱盖,否则 注 不但会破坏插卡上的资料,还可能导致插卡无法使用。

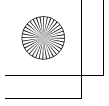

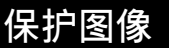

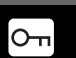

您最好保护重要图像以免无意中将其消除。受保护的图像无法用单帧消除 / 全部消除功能消除。

•无法用单帧消除/全部消除功能消除受保护的图像,但格式化会将

无法对存储在带有写保护胶封贴插卡(SmartMedia)中的图像实施

模式拨盘 🕞 🕞 🕒

- 将模式拨盘设为 ▶ 并打开照相 机电源。
   ™電 "电源开/关"(第 31 页)
  - 液晶显示屏打开。

1

注

- 2 使用箭头钮或微动拨盘显示您要保护的图像。 u零"观看静止图像"(第 53 页)
- **3 按 ロ 。** ・若要取消保护,再按一下 **ロ**。

其全部消除。

保护。

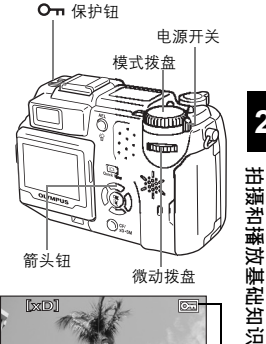

当图像受保护时显示。

57

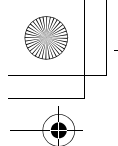

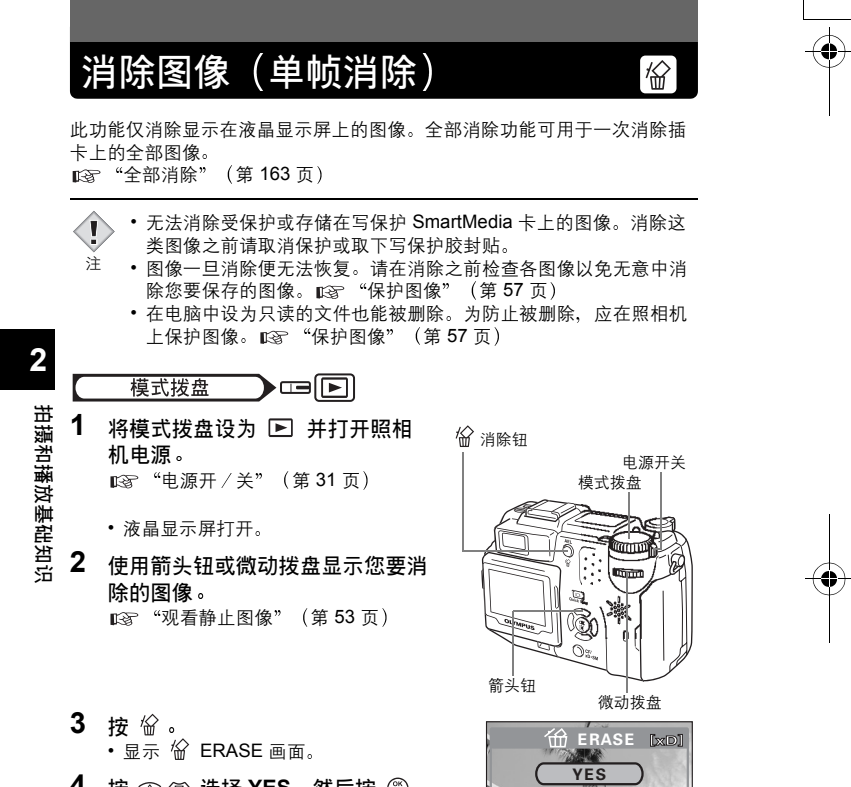

4 按 ② ⑦ 选择 YES, 然后按 ③ 。
 • 图像被消除,菜单关闭。

58

SELECT 🔶 🕀

GO+OK

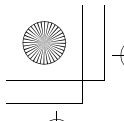

# 3 模式拨盘和直接按钮功能 模式拨盘

模式拨盘用于选择拍摄或播放模式。拍摄模式包括根据条件自动选择最佳设 定的模式,和您可以选择最适合拍摄条件及所需效果的设定的模式。

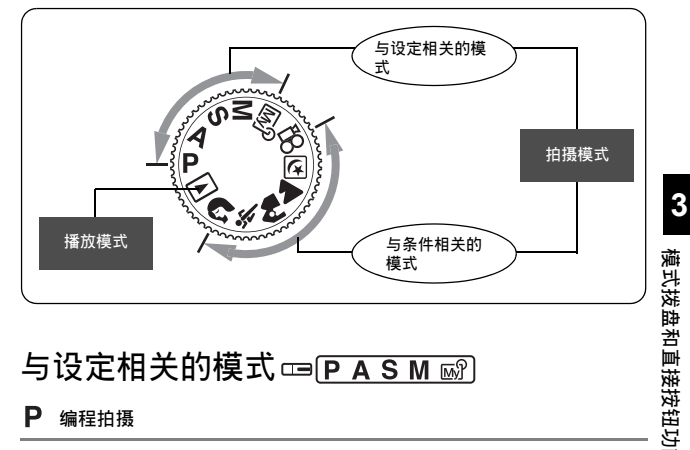

#### P 编程拍摄

允许您拍摄静止图像。照相机设定光圈和快门速度。其他功能(如闪光模式 和驱动模式)可手动调节。

彊

59

#### A 光圈优先拍摄

允许您手动设定光圈。照相机自动设定快门速度。通过减小光圈值(F 值),照相机将聚焦于一较小范围,拍摄出带模糊背景的图像。增大光圈值 则可强行让照相机在前、后方向聚焦于较宽的范围、从而可以拍摄出被摄对 象和背景均被聚焦的图像。 ▲ "光圈优先拍摄" (第 91 页)

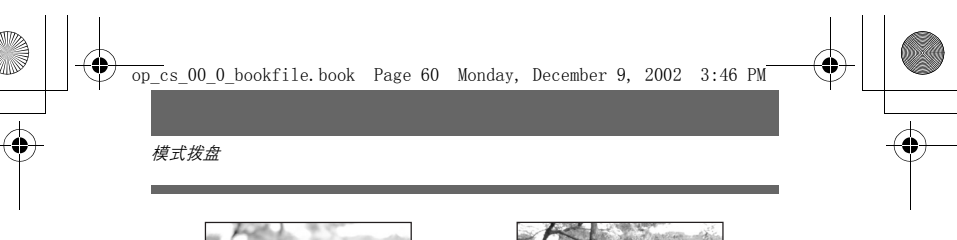

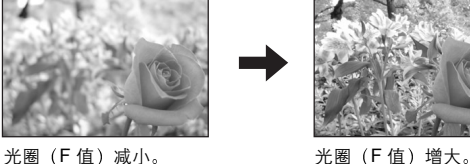

## **S** 快门优先拍摄

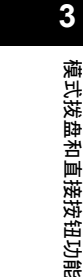

允许您手动设定快门速度。照相机自动设定光圈。根据被摄对象和您想要的 效果类型设定快门速度。 ∽→ ≪+++12000 ★ 900 ★ 0000

■3 "快门优先拍摄" (第 92 页)

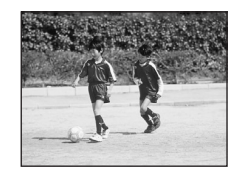

快门速度设得较高可捕捉 快速运动的被摄对象而不 模糊。被摄对象清晰明 亮,就好像没有运动。

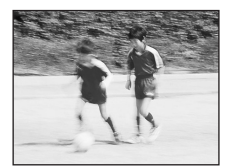

快门速度设得较低则使运 动的被摄对象模糊,留下 运动的印象。

#### ▶ 手动拍摄

允许您手动设定光圈和快门速度。要检查曝光,请参见曝光差值。此模式为 您提供更富创意的控制,使您能进行所需的设定以获取您想要的图像类型, 而不管是否为最佳曝光。 ☞ "手动拍摄" (第 93 页)

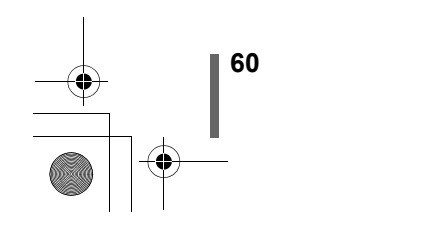

模式拨盘

#### ₪ 我的模式

供您将喜欢的设定作为自己的个人模式保存并在拍摄时使用这些用户自定设 定。也可以在此模式下保存当前的设定以用于检索。 ☞ "设定我的模式 (MY MODE SETUP)" (第 172 页) ☞ "使用我的模式" (第 95 页)

## 与条件相关的模式 四 图 鱼 ▲ ▲ 冬 3

#### ₩ 动画记录

在动画记录中:照相机自动确定光圈和快门速度。聚焦和变焦被锁定。如果 与被摄对象之间的距离变化,可能无法聚焦(FULLTIME AF 设为 OFF 时 (出厂缺省设定))。 呕③ "记录动画"(第 48 页)

#### ▶ 夜景拍摄

适于在黄昏或夜晚拍摄。照相机设定比普通拍摄慢的快门速度。例如,如果 您在 **P** 模式下拍摄街上夜景,亮度不足将导致图像黑暗,仅有街灯的亮点 出现。在夜景拍摄模式下,则可捕捉到真实的街景。照相机为此类拍摄条件 自动选择最佳设定。由于快门速度较低,请务必使用三脚架稳定照相机。

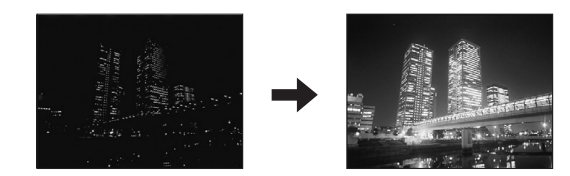

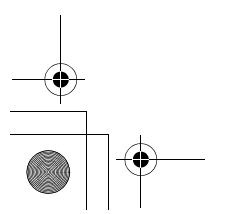

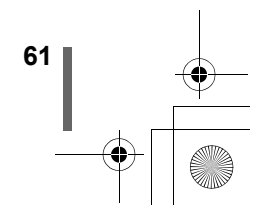

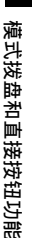

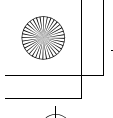

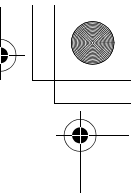

模式拨盘

#### ▲ 风景拍摄

适合于拍摄风景图像和其他户外风景场景。前景和背景同时被聚焦。由于在 此模式下可以生动地再现蓝色和绿色,它非常适合拍摄自然风光。照相机自 动设定最佳拍摄条件。

#### 🏫 风景+肖像拍摄

适合于同时拍摄被摄对象和背景。将背景和前面的被摄对象同时聚焦拍摄图 像。可以拍摄美丽天空下或风景前的被摄对象。照相机自动设定最佳拍摄条 件。

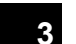

## 💸 运动场面拍摄

适合于捕捉快速运动的被摄对象(如运动中的被摄对象)而不模糊。快速移 动的被摄对象也能清晰明亮,就好像没有运动,让您捕捉真实的面部表情和 细节。照相机自动设定最佳拍摄条件。

#### ♀ 肖像拍摄

适于拍摄人物肖像。此模式在模糊的背景中突出聚焦的被摄对象。照相机自 动设定最佳拍摄条件。

模式拨盘和直接按钮功能 播放模式 四回

供您播放静止图像和动画。在此模式中编辑图像和进行打印预约设定。 将照相机连接至电脑时使用此模式。

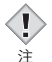

 可进行的设定根据模式而异。
 ● "拍摄模式下的项目清单"(第) 220 页)

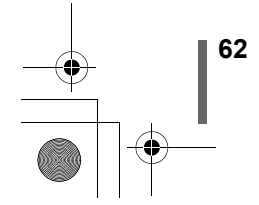

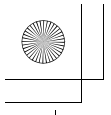

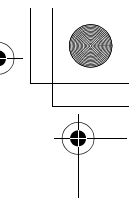

3

模式拨盘和直接按钮功能

## 直接按钮

本照相机装备直接按钮,用于快速操作和设定各种有关拍摄及播放功能。直 接按钮在拍摄模式和播放模式中具有不同的功能。按住一个或两个直接按钮 并转动微动拨盘供您设定各功能(如选择菜单项目或改变设定值)。 有些功能设定需要反复按直接按钮。

## 直接按钮和微动拨盘

可以在按住 🗹 或 🐓 等直接按钮的同时转动微动拨盘来改变功能设定。 用左手或右手按直接按钮,同时用右拇指转动微动拨盘可以顺利完成操作。 闪光灯强度控制在转动微动拨盘时同时按 🗹 和 🐓 来设定。

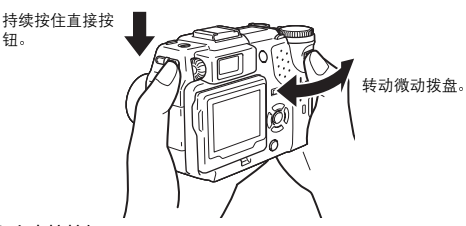

●同时按2个直接按钮

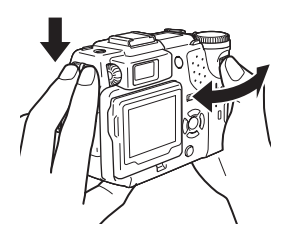

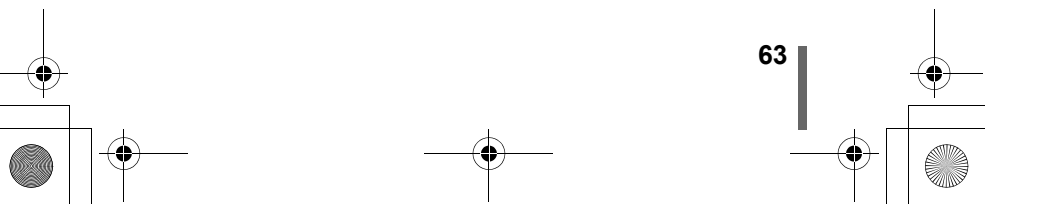

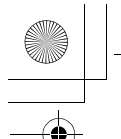

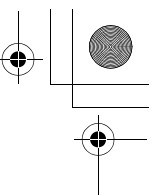

直接按钮

3

模式拨盘和直接按钮功能

## 直接按钮操作的流程

使用直接按钮和微动拨盘进行设定的步骤如下所示。因按直接按钮时设定画 面显示在液晶显示屏上,所以可以按照显示在画面底部的操作指南进行设 定。

#### 例:使用闪光模式钮

- 1 在按住 🕻 的同时转动微动拨盘选择闪光模式。
  - 液晶显示屏打开并显示设定画面。
  - 当您的手指从直接按钮上松开时设定完成,液晶显示屏关闭。

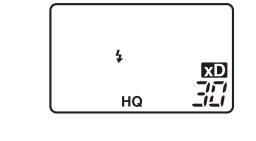

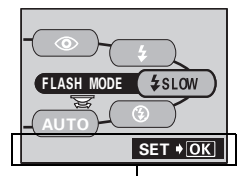

操作指南: 还有进一步的选项时显示。

2 在按住 关 的同时按 ☺ 显示菜单。 菜单显示后松开直接按钮。

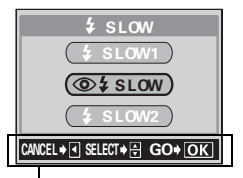

操作指南: 显示可能的操作。

3 按 @ @ 选择所需的操作,然后按 🖺 。

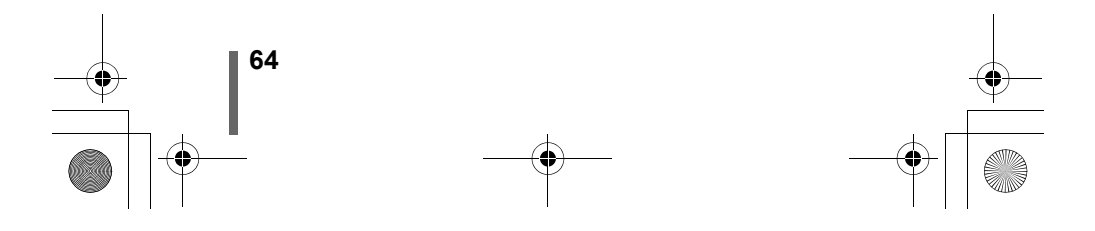

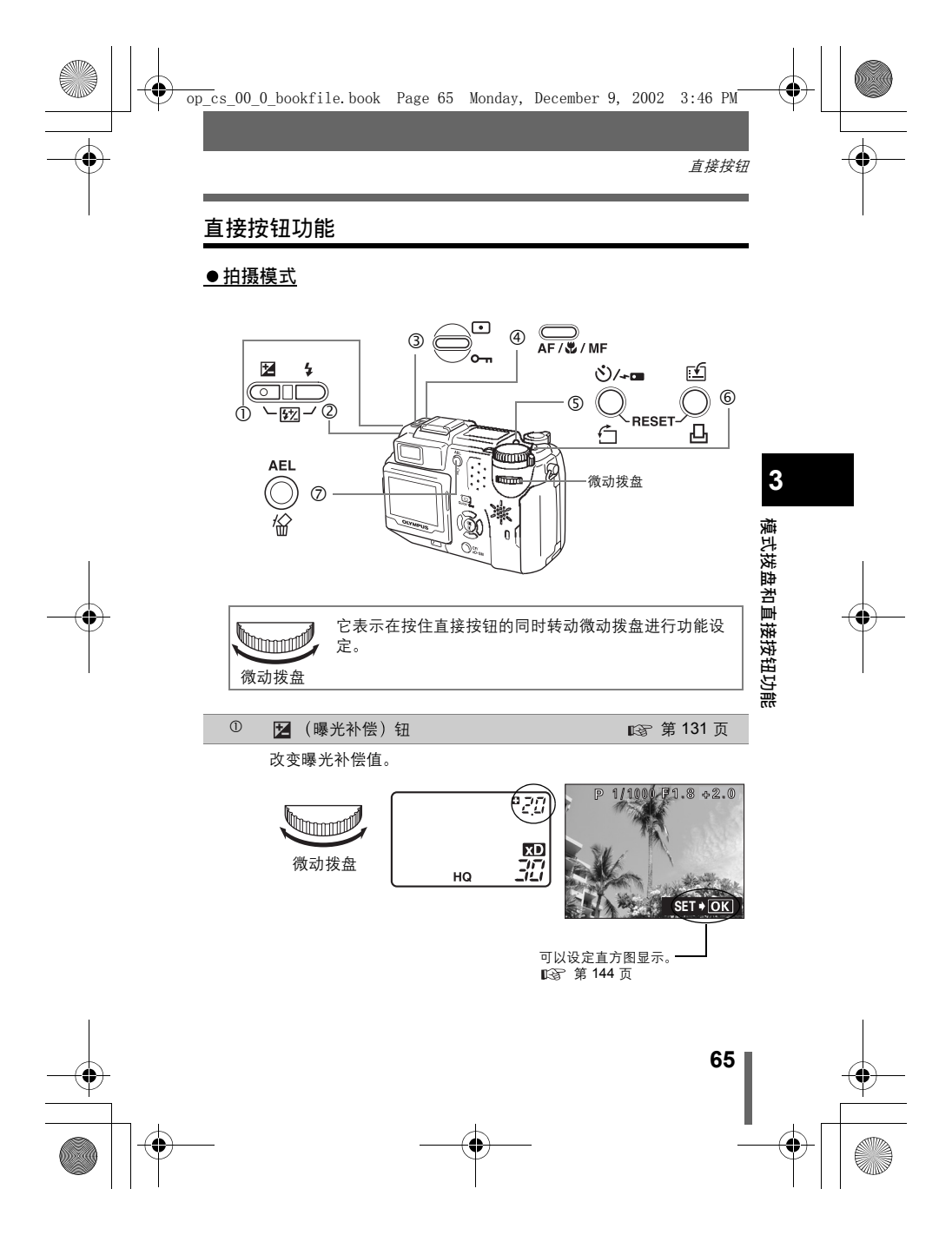

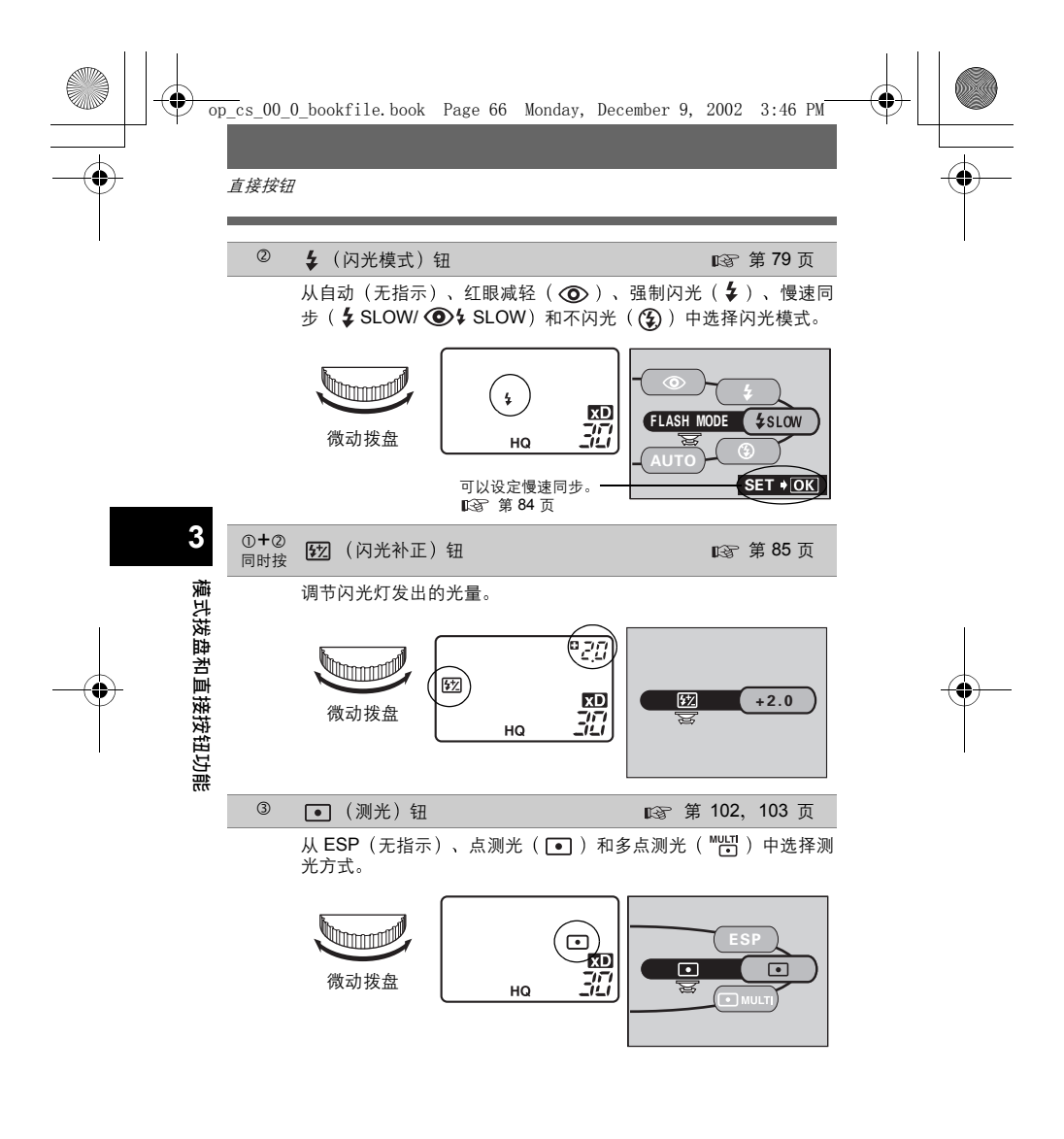

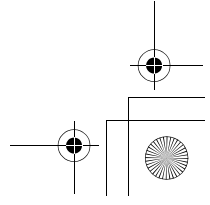

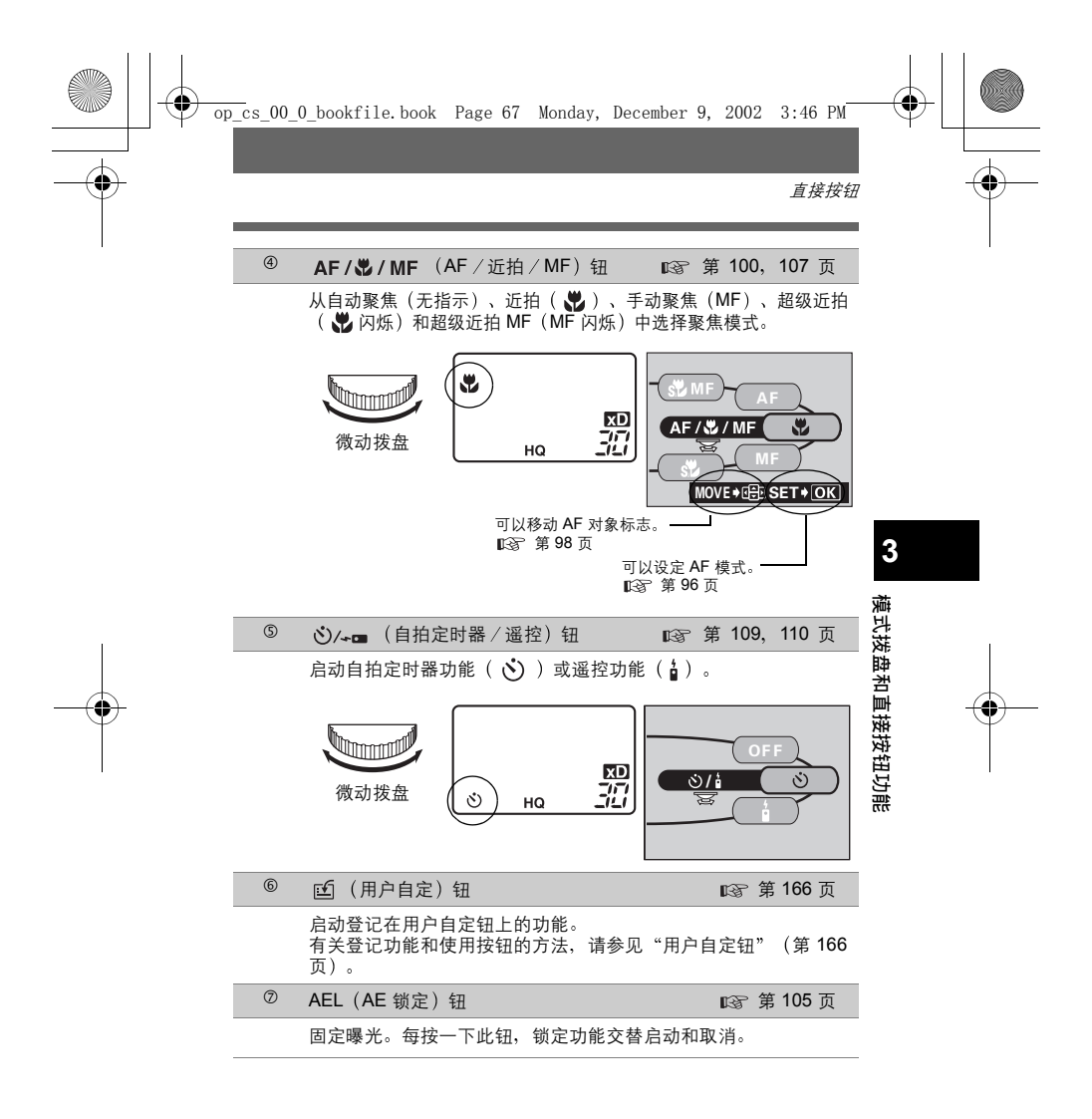

**•** 

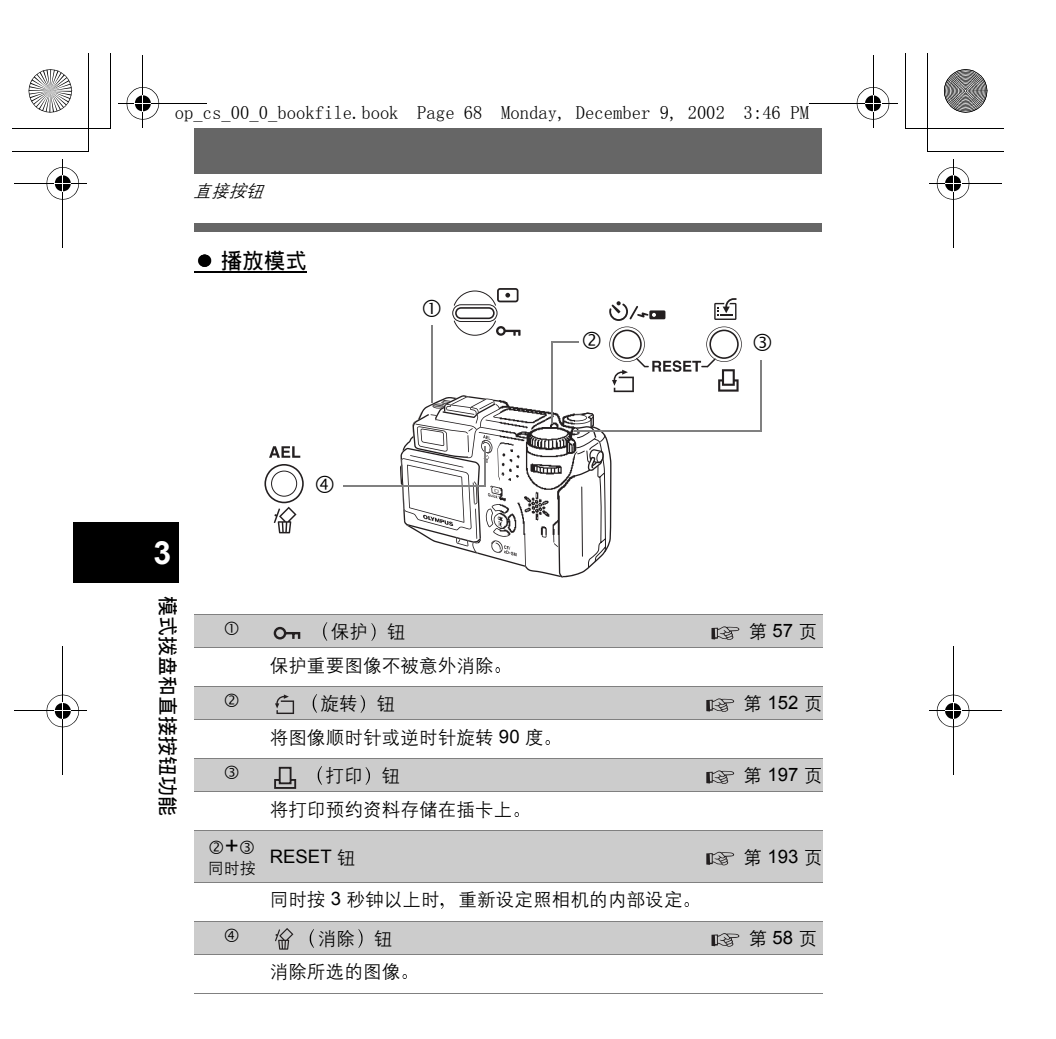

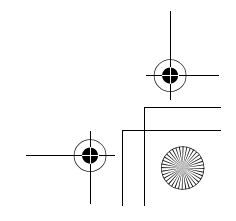

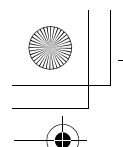

壺肖

4 使用菜单和标签

打开照相机电源并按 🕃 时,顶层菜单显示在液晶显示屏上。从菜单设定本 照相机的功能。本章用 **P** 模式画面说明菜单的工作。

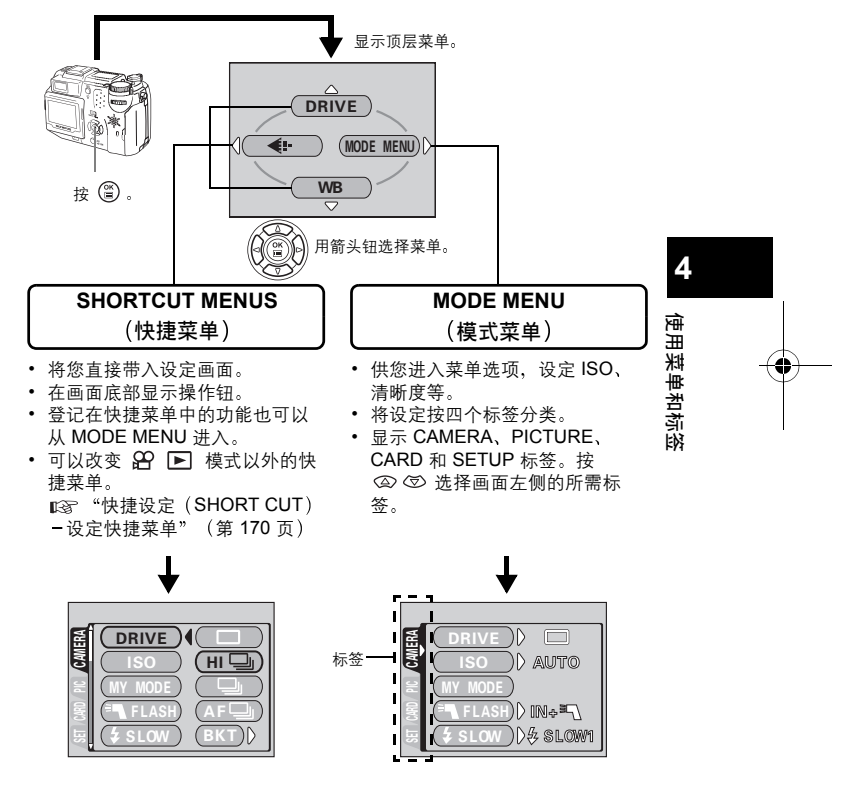

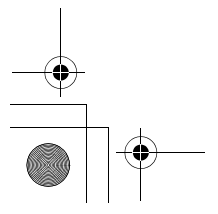

<sup>69</sup>

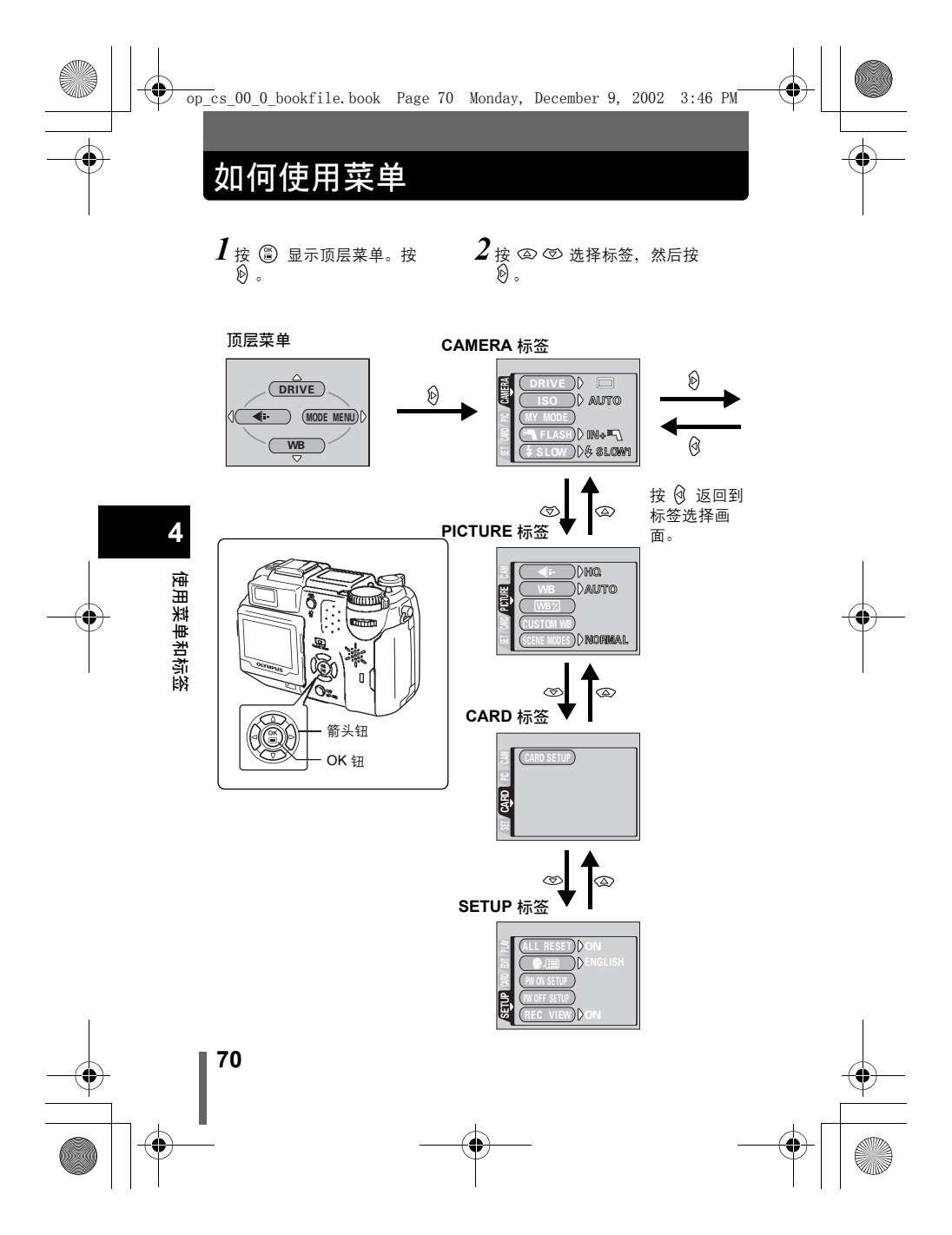

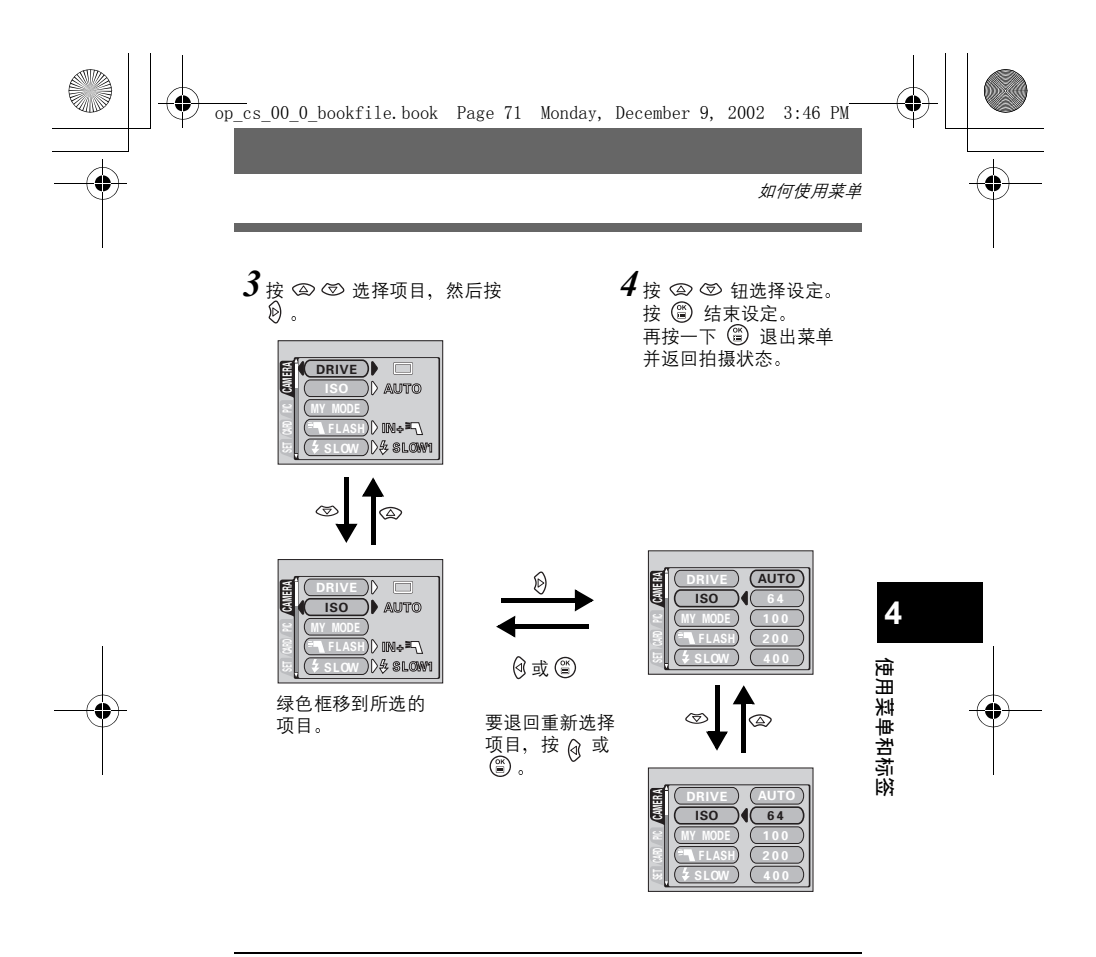

- •根据照相机的状态和所进行的设定,有些项目无法选择。
- J • 在 SETUP 以外的菜单打开时按快门钮允许您使用当前所选的设定 注 拍摄。
  - 如果要在关闭照相机电源后保存设定,将 ALL RESET 设为 OFF。 IST "出厂设定(ALL RESET)全部重设 - 保存照相机的设定" (第164页)

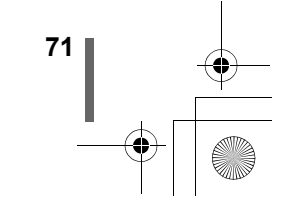

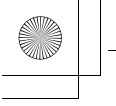

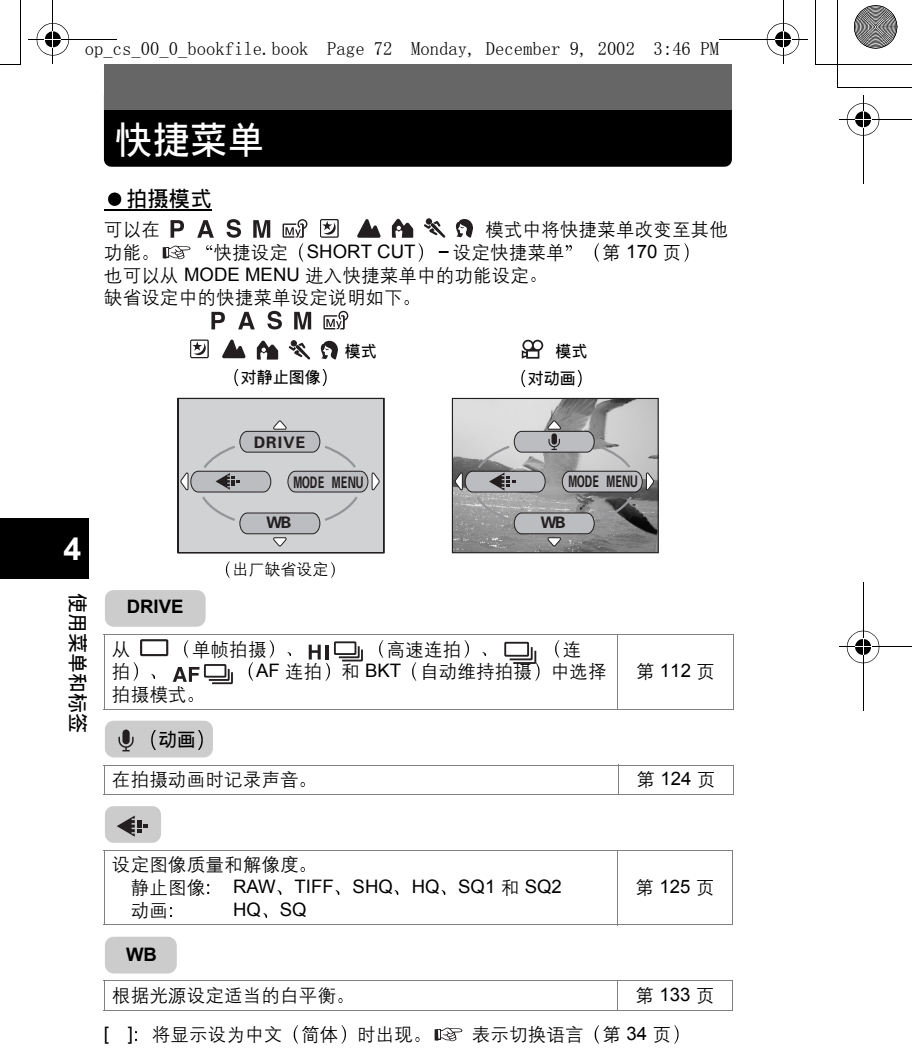

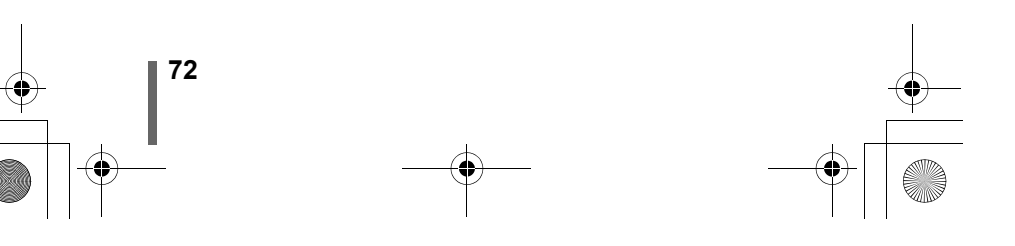
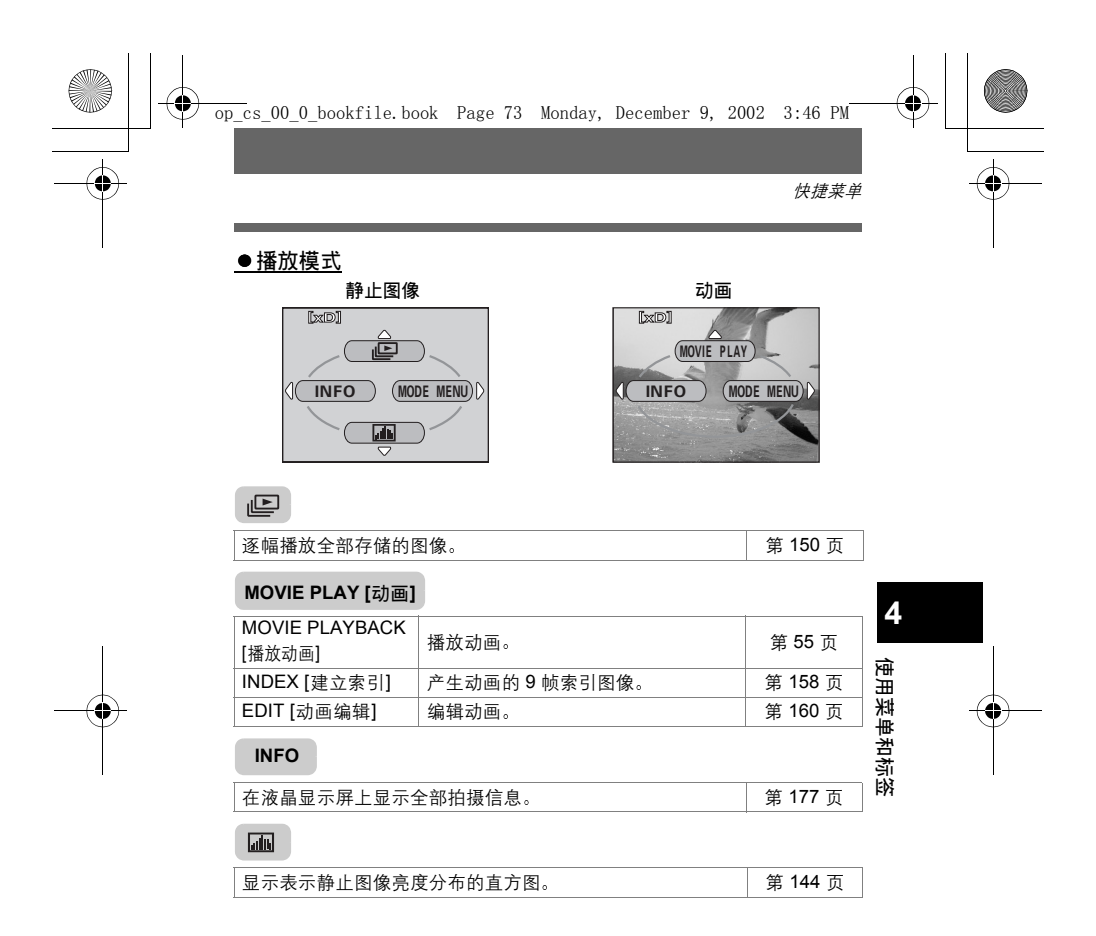

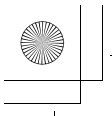

.

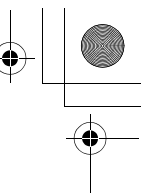

## 模式菜单

MODE MENU 有 4 个标签。按 ② ⑤ 选择标签并显示相关的菜单项目。

### ●拍摄模式

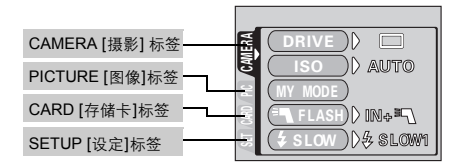

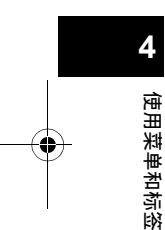

| CAMERA 标签                 |                                                                                                    |               |
|---------------------------|----------------------------------------------------------------------------------------------------|---------------|
| DRIVE                     | 从                                                                                                    | 第 112 页       |
| ISO                       | 从 AUTO、64、100、200 和 400 中选择<br>ISO 感光度。                                                                                     | 第 130 页       |
| MY MODE [我的模式]            | 选择在 🔊 模式拍摄时启动的模式。                                                                                                    | 第 95 页        |
| ■ FLASH<br>[闪光选择]         | 使用外接闪光灯时,从 IN+ 章 、 章 和<br>SLAVE 中选择。选择"SLAVE"时,调<br>节主闪光灯的强度。                                                               | 第 86 页        |
| \$ SLOW                   | 当闪光模式设为 <b>\$</b> SLOW (慢速同步)<br>时,从 <b>\$</b> SLOW 1 (第一闪)、<br>● <b>\$</b> SLOW (带红眼减轻的第一闪)和<br><b>\$</b> SLOW 2 (第二闪)中选择。 | 第 84 页        |
| NOISE REDUCTION<br>[减少噪音] | 在长时间曝光中减小影响图像的杂讯。                                                                                                    | 第 142 页       |
| DIGITAL ZOOM<br>[数码变焦]    | 扩展最大光学变焦,使变焦最大可达 10<br>倍。                                                                                                   | 第 51 页        |
| FULLTIME AF<br>[随时聚焦]     | 保持图像始终处于聚焦状态,而不必半按<br>下快门钮。                                                                                                 | 第 <b>97</b> 页 |
| AF MODE<br>[AF 模式]        | 选择自动聚焦方式(iESP 或 SPOT)。                                                                                                    | 第 <b>96</b> 页 |
| <b>₽</b>                  | 拍摄静止图像时记录声音。                                                                                                    | 第 122 页       |
| PANORAMA<br>[全景拍摄]        | 允许用 Olympus CAMEDIA 牌的插卡拍摄<br>全景图像。                                                                                         | 第 116 页       |
| []: 将显示设为中文               | (简体)时出现。 ☞ 表示切换语言(第 34                                                                                                    | 页)            |

模式菜单

| 2 IN 1<br>[合成图像]   | 结合两幅连续拍摄的静止图像并作为单幅<br>图像存储。                                    | 第 | 119 | 页 |
|--------------------|----------------------------------------------------------------|---|-----|---|
| FUNCTION<br>[功能摄影] | 供您在图像上添加特殊效果<br>(BLACK&WHITE、SEPIA、WHITE<br>BOARD、BLACK BOARD) | 第 | 121 | 页 |
| ah                 | 显示表示静止图像亮度分布的直方图。                                              | 第 | 144 | 页 |

### PICTURE 标签

| <b>€</b> +                 | 设定图像质量和分辨率。<br>静止图像 : RAW、TIFF、SHQ、<br>HQ、SQ1 和 SQ2<br>动画 : HQ、SQ | 第 125 页 |     |
|----------------------------|-------------------------------------------------------------------|---------|-----|
| WB                         | 根据光源设定适当的白平衡。                                                     | 第 133 页 |     |
| WB½                        | 供您微调白平衡。                                                          | 第 138 页 | _   |
| CUSTOM WB<br>[用户自定义 WB 登录] | 存储您喜欢的白平衡设定。                                                      | 第 135 页 | 4   |
| SCENE MODES<br>[预设场景]      | 供您根据条件和所需效果拍摄( 💽 、 🞑<br>和 🕑 )。                                    | 第 142 页 | 使   |
| SHARPNESS<br>[清晰度]         | 调节图像的清晰度。                                                         | 第 139 页 | 田菜甲 |
| CONTRAST<br>[对比度]          | 调节图像的对比度。                                                         | 第 140 页 | 和标  |
| SATURATION<br>[彩度]         | 调节色彩深度等级,而不改变色彩。                                                  | 第 141 页 | FP3 |

### CARD 标签

| M1         |        |    |     |   |
|------------|--------|----|-----|---|
| CARD SETUP | 格式化插卡。 | ** | 475 | - |
| [设定存储卡]    |        | 弔  | 175 | 贝 |

### SETUP 标签

| 选择关闭电源时是否保存当前的照相机设 | <b>第 164 五</b>                                                                                 |
|--------------------|------------------------------------------------------------------------------------------------|
| 定。                 | <b>第 10</b> 4 页                                                                                |
| 选择画面显示用语言。         | 第 34 页                                                                                         |
| 设定打开电源时在液晶显示屏上显示的图 | <b>供 106 五</b>                                                                                 |
| 像。                 | <b>弗 100</b> 页                                                                                 |
| 设定关闭电源时在液晶显示屏上显示的图 | <b>供 106 五</b>                                                                                 |
| 像。                 | <b>弗 100</b> 贝                                                                                 |
|                    | 选择关闭电源时是否保存当前的照相机设<br>定。<br>选择画面显示用语言。<br>设定打开电源时在液晶显示屏上显示的图<br>像。<br>设定关闭电源时在液晶显示屏上显示的图<br>像。 |

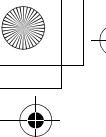

•

模式菜单

×.

| *              |                       |                |
|----------------|-----------------------|----------------|
| REC VIEW       | 选择将图像存入插卡时是否将其同时显示    | <b>第 181</b> 页 |
| [保存后立即显示]      | 在液晶显示屏上。              | <b>第101</b> 页  |
| ■)))           | 设定用于警告的哔声和调节音量。       | 第 182 页        |
| SHUTTER SOUND  | 设定按下快门钮时发出的声音和调节音     | <b>笛 194 五</b> |
| [快门声音]         | 量。                    | <b>第 104</b> 页 |
| BEEP [操作声音]    | 设定用于按钮操作的哔声和调节音量。     | 第 183 页        |
| MY MODE SETUP  | 用户自定在 🔊 模式启动的设定。      | ☆ 170 <b>古</b> |
| [设定我的模式]       |                       | <b>第ⅡΖ</b> 贝   |
| FILE NAME      | 改变文件名称的编排方法。          | <b>笛 190 五</b> |
| [文件名]          |                       | <b>第 109</b> 页 |
| PIXEL MAPPING  | 检查 CCD 和图像处理功能的错误。    | <b>笛 100 五</b> |
| [像素映射]         |                       | <b>第Ⅰ30</b> 页  |
|                | 调节液晶显示屏的亮度。           | 第 180 页        |
| Ð              | 设定日期和时间。              | 第 36 页         |
| m/ft           | 设定用于手动聚焦的测量单位(m/ft)。  | 第 191 页        |
| VIDEO OUT      | 根据电视机的视频信号类型选择 NTSC 或 |                |
| [VIDEO 输出]     | PAL。电视视频信号的类型根据地区而    | 第 192 页        |
|                | 异。                    |                |
| SHORT CUT      | 供您将频繁使用的功能编排至快捷菜单。    | 供 160 五        |
| [快捷设定]         |                       | <b>弗 109</b> 页 |
| CUSTOM BUTTON  | 供您将频繁使用的功能编排至照相机的用    | <b>笛 166 五</b> |
| [用户自定义按钮]      | 户自定钮。                 | ∽ 100 <u>贝</u> |
| DUAL CONTROL   | 不使用液晶显示屏时在控制面板上显示与    | <b>笛 178 五</b> |
| PANEL [控制面板]   | 液晶显示屏上相同的信息。          | - 10 贝         |
| AF ILLUMINATOR | 打开 AF 照明灯照亮黑暗的被摄对象。   | 笛 00 页         |
| [AF 补偿发光]      |                       | - 99 页         |
|                |                       |                |

使用菜单和标签

4

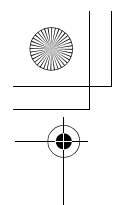

模式菜单

### ● 播放模式

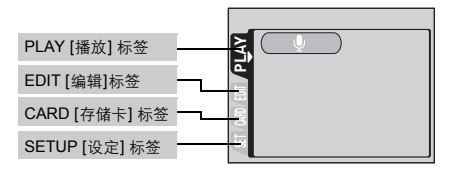

### PLAY 标签

| <b>₽</b>     | 在已拍摄的静止图像上添加声音。 | 第 153 页 |
|--------------|-----------------|---------|
| *在动画播放中 PLAY | 标签不显示。          |         |

| EDIT 标签       |                     |         | 4    |
|---------------|---------------------|---------|------|
| RAW DATA EDIT | 设定以 RAW 数据格式拍摄的图像的图 |         |      |
| [RAW 编辑]      | 像质量、白平衡等并将其作为新文件保   | 第 156 页 | प्रो |
|               | 存。                  |         | Ē    |
|               | 缩小文件大小并将其作为新文件保存。   | 第 154 页 | 苿    |
| 4             | 剪切部分图像并将其作为新文件保存。   | 第 155 页 | 事    |
| COPY          | 从插卡复制图像和将图像复制至插卡。   |         | 日本   |
| [拷贝]          | 供您选择复制全部图像或仅所选的图    | 第 162 页 | 影    |
|               | 像。                  |         | 17/1 |

### CARD 标签

| CARD SETUP | 格式化插卡。           | 第 175 页 |
|------------|------------------|---------|
| [设定存储卡]    | 消除存储在插卡上的所有图像资料。 | 第 163 页 |

### SETUP 标签

| ALL RESET    | 选择关闭电源时是否保存当前的照相机 | 第 164 五        |
|--------------|-------------------|----------------|
| [出厂设定]       | 设定。               | <b>第 104</b> 页 |
| ۮ            | 选择画面显示用语言。        | 第 34 页         |
| PW ON SETUP  | 设定打开电源时在液晶显示屏上显示的 | <b>第 196 页</b> |
| [PW ON 设定]   | 图像。               | - □ 100 页      |
| PW OFF SETUP | 设定关闭电源时在液晶显示屏上显示的 | <b>供 106 五</b> |
| [PW OFF 设定]  | 图像。               | · □ 100 贝      |
| SCREEN SETUP | 登记一个存储图像,用作打开或关闭电 | <b>供 107 五</b> |
| [画面设定]       | 源时显示的图像。          | · □ 10/ 贝      |
|              |                   |                |

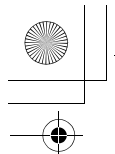

模式菜单

×.

| VOLUME      | 在播放中调节音量。也调节在 PW ON        |         |
|-------------|----------------------------|---------|
| [音量]        | SETUP 和 PW OFF SETUP 中所选的声 | 第 185 页 |
|             | 音音量。                       |         |
| ■))         | 设定用于警告的哔声和调节音量。            | 第 182 页 |
| BEEP [操作声音] | 设定用于按钮操作的哔声和调节音量。          | 第 183 页 |
|             | 调节液晶显示屏的亮度。                | 第 180 页 |
| Ð           | 设定日期和时间。                   | 第 36 页  |
| VIDEO OUT   | 根据电视机的视频信号类型选择 NTSC        |         |
| [VIDEO 输出]  | 或 PAL。电视视频信号的类型根据地区        | 第 192 页 |
|             | 而异。                        |         |
| 8           | 选择索引显示的帧数。                 | 第 149 页 |

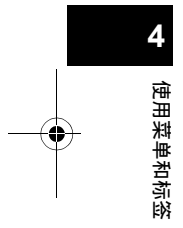

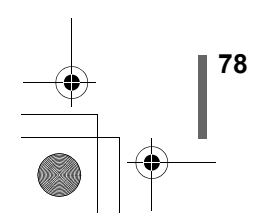

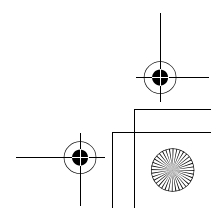

•

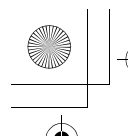

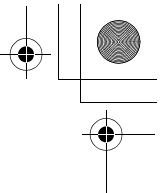

4

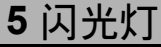

## 闪光拍摄

请选择最适合光线条件和您要获得的效果的闪光模式。也可以使用闪光补正 调节发光量。

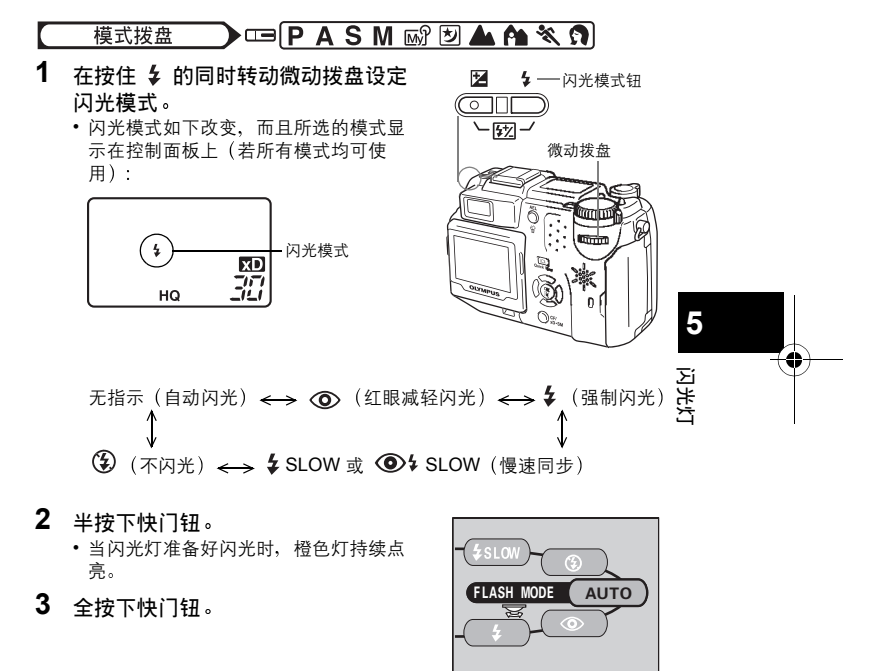

闪光灯工作范围 W(最大): 约 0.8 m 至 5.6 m T(最大): 约 0.2 m 至 3.8 m

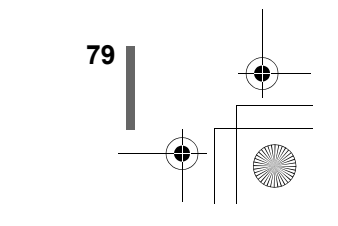

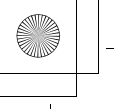

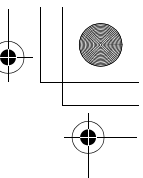

闪光拍摄

1

注

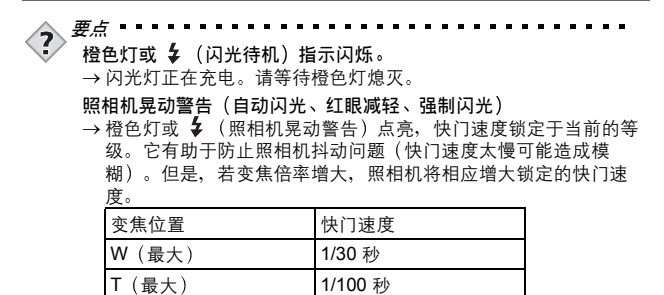

- ・ 在 SM 模式下无法使用 AUTO、 ④ 、 \$ 和 ④ \$ SLOW。
- 闪光灯在下列条件下不闪光:
  - 拍摄明亮的被摄对象时(AUTO、 **②**)、动画记录模式下、 在连拍期间(HI❑」、 ❑」、AF❑」、BKT)、在超级近距 拍摄期间、FUNCTION 设为 WHITE BOARD/BLACK BOARD 时、全景拍摄期间。
- 在近拍模式中闪光灯可能无法给出最佳结果,特别是在广角拍摄中。请在液晶显示屏上查看拍摄的图像。
- 如果照相机上安装了转换镜头,请勿使用闪光灯。

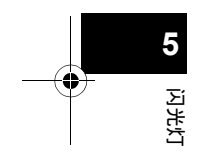

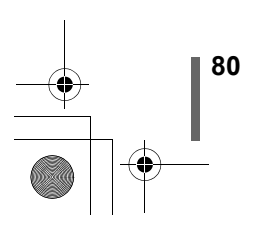

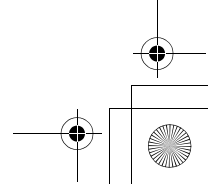

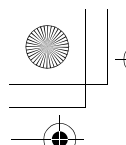

闪光拍摄

### ● 自动闪光 (无指示)

闪光灯在低照度和背光条件下自动闪光。 拍摄背光对象时,将 AF 对象标志对准被摄对象。

### ● 红眼减轻闪光(◎)

闪光灯发出的光线可能会使图像中被摄对象的眼睛发红。红眼减轻闪光模式 通过在正常闪光前发出预闪光来减轻此现象。它有助于被摄对象的眼睛适应 亮光,减轻红眼现象。

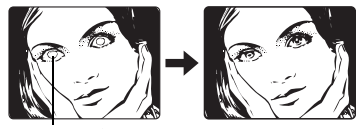

被摄对象的眼睛发红。

- 预闪光后,经过约需1秒钟,快门释放。请拿稳照相机以免照相机
   晃动。
- 注 •如果被摄对象未直接盯着预闪光,或拍摄距离过远,会影响红眼减 轻的效果。个体差异也会影响该效果。

### ● 强制闪光(\$)

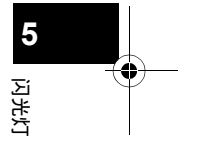

闪光灯闪光,与亮度无关。此模式用于消除被摄对象脸上的阴影(如树叶的 阴影)、背光条件下或用于校正由人工照明所造成的色彩偏差(特别是萤光 灯照明)。

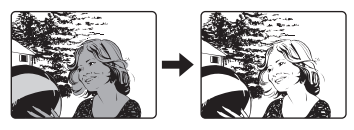

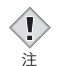

• 在极亮的光线下强制闪光可能无法获得所需的效果。

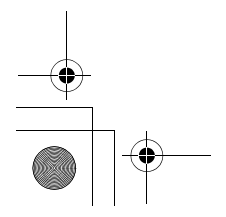

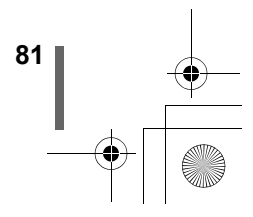

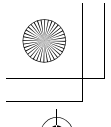

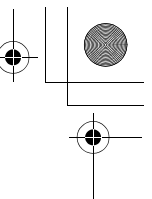

闪光拍摄

### ●不闪光(③)

闪光灯即使在低照度下也不闪光。在艺术博物馆等不需要或禁止闪光拍摄的 场合使用此模式。当您想要拍摄自然的夕阳或夜景时也可以使用此模式。

在不闪光模式下,由于在低照度情况下自动选择慢快门速度,建议使用三脚架,以防止照相机抖动使图像模糊。

### ●慢速同步 \$ SLOW 1 \$ SLOW 2 ④\$ SLOW

慢速同步闪光是为慢的快门速度而设计的。通常情况下,用闪光灯拍摄时, 快门速度必须高于一定的水平以防止照相机晃动。但在拍摄夜景背景时,快 的快门速度会使背景太暗。慢速同步闪光可为背景拍摄提供慢的快门速度并 为被摄对象提供闪光。由于快门速度较低,请务必使用三脚架稳定照相机。 否则,照相机晃动可能引起图像模糊。

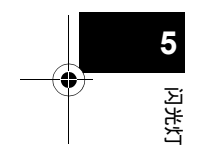

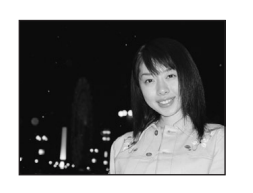

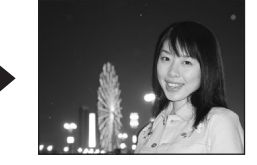

### 第1闪(前闪) ¥ SLOW 1

通常情况下,不管快门速度是多少,闪光灯将在快门完全打开时立即闪光。 这称为第1闪。如果您不进行改变,闪光灯将始终闪光。

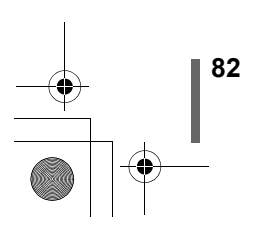

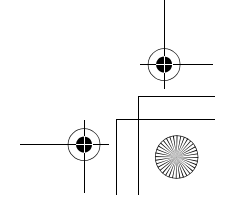

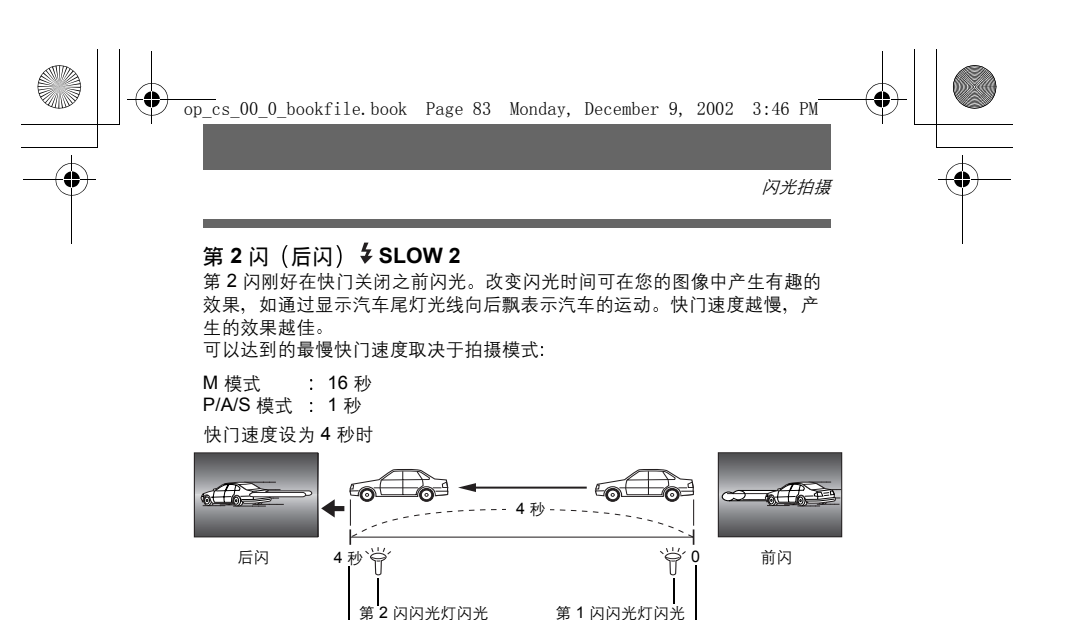

### 带红眼减轻的第1闪 ④\$ SLOW

快门关闭

此模式适用于您既要使用慢速同步又要减轻红眼现象时。例如,拍摄明亮夜 景前的人物时。普通闪光可能使人的眼睛发红,但带红眼减轻的第1闪可让 您正确地捕捉到背景,同时减轻红眼现象。无法使用带红眼减轻的第2闪。

快门完全打开

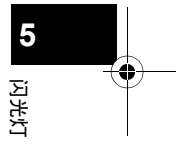

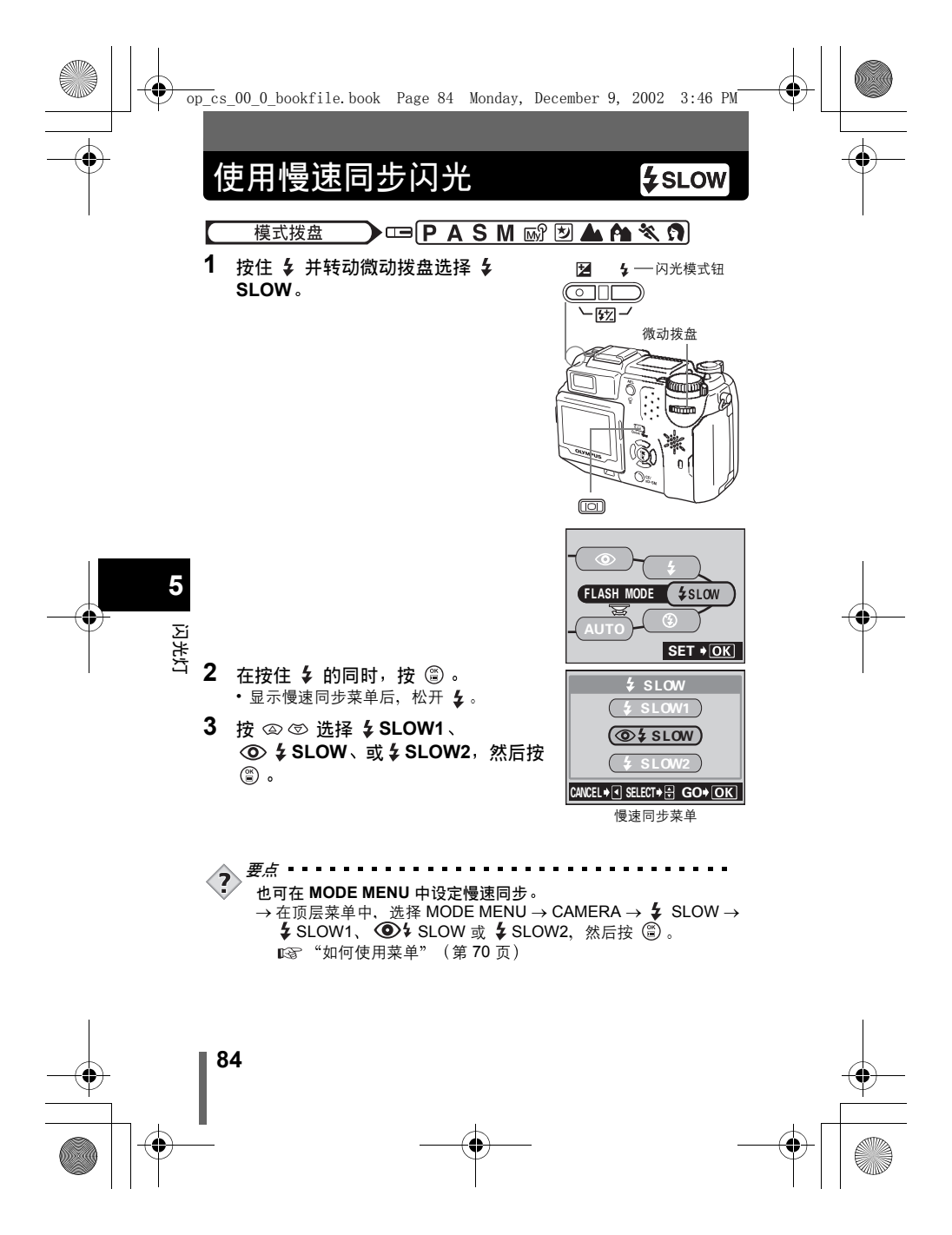

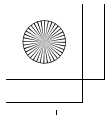

•

# 闪光补正

ļ 注

可以调节闪光灯的发光量。

在有些条件下,可以通过调节发光量获得更佳的效果。如较小的被摄对象、 远距离的背景或在需要增加对比度的情况下。您可以 1/3 EV 的间隔在 ±2.0 的范围内调节亮度。

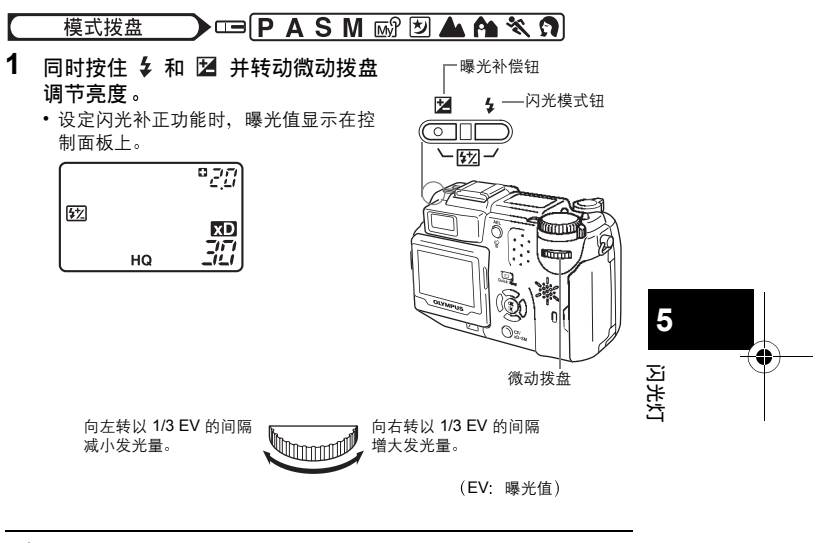

• 如果快门速度太快,闪光调节效果可能不明显。

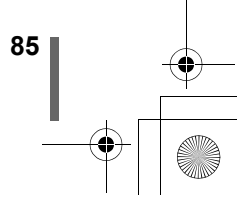

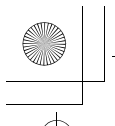

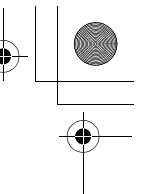

# 外接闪光灯(选购)

## 使用 FL-40 外接闪光灯

可以利用 FL-40 外接闪光灯进行各种闪光拍摄,它可以单独使用或与主闪光 灯一起使用。

若使用 FL-40,照相机自动检测闪光模式和曝光补偿,使主闪光灯和外接闪 光灯同时工作。

同时使用两个闪光灯可以获得照明等更丰富的图像。

FL-40 可以安装在照相机顶部的热槽中,或使用专用的 FL-BK01 闪光灯支架 (选购)和 FL-CB02 支架电缆(选购)。

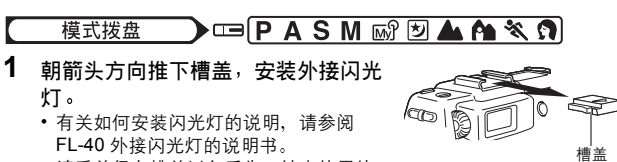

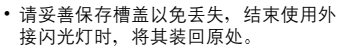

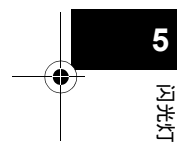

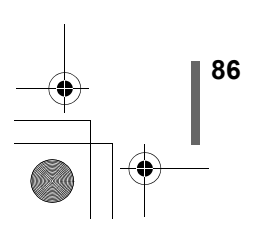

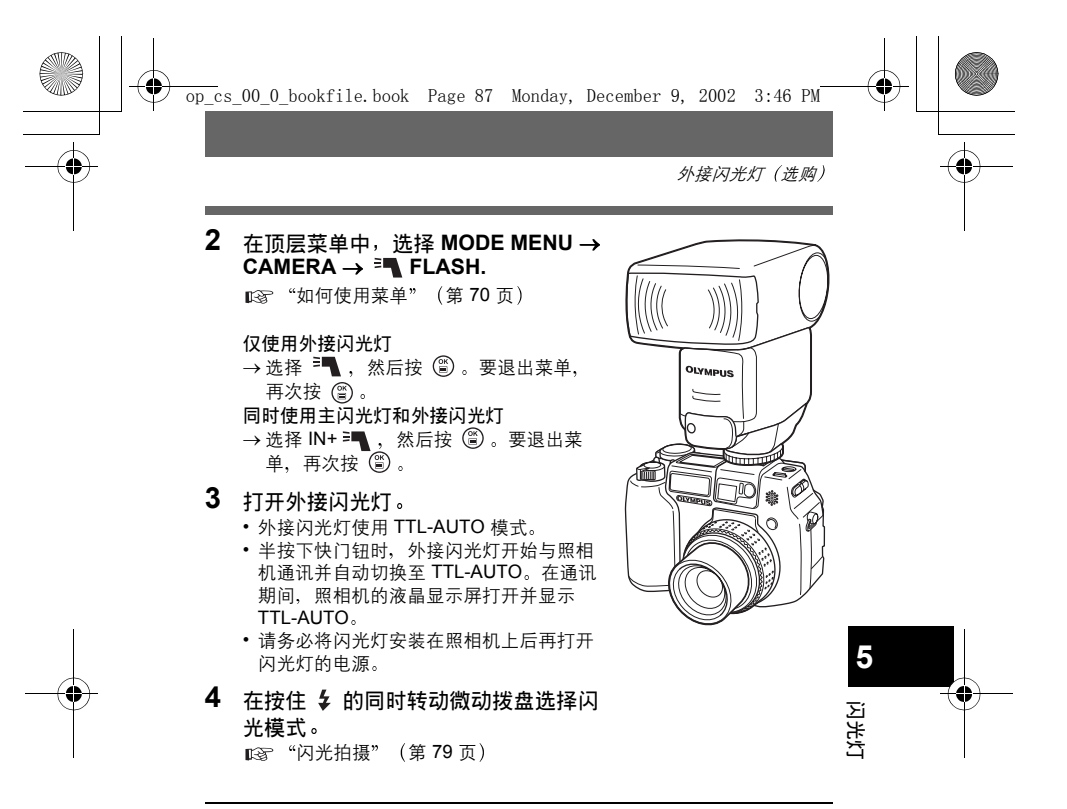

• 若近拍图像过曝光,请试试仅使用主闪光灯。

Į • 当主闪光灯与 FL-40 一起使用时, 主闪光灯用作补偿光源。因为若 注 FL-40 的发光量不足(在其工作范围内),拍摄的图像可能会曝光 不足。

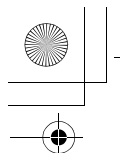

外接闪光灯 (选购)

### 使用市售的外接闪光灯

市售的外接闪光灯可以连接在热槽上使用。(与 FL-40 不同, 市售外接闪光 灯的发光量无法调节。)

有关兼容的市售外接闪光灯的详细说明,请参见下一页。

#### 模式拨盘

- 1 将外接闪光灯安装在热槽上使它与照相 机相连接。
  - 有关如何安装闪光灯的说明, 请参阅外接 闪光灯的说明书。
- 2 选择 M 模式。调节快门速度和光圈。
  - •请注意,慢快门速度会产生模糊的图像。 为获得最佳效果,最好将快门速度设于 1/200 至 1/300 秒之间。

#### 3 打开外接闪光灯。

闪光灯

- 请务必将闪光灯安装在照相机上后再打开 闪光灯的电源。
- 4 设定模式以自动控制外接闪光灯的发光 量。同时设定外接闪光灯的 ISO 感光 度和光圈以与照相机的设定相匹配。
  - 请参照外接闪光灯用户说明书来选择其模式。

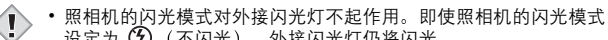

- 设定为 🕃 (不闪光),外接闪光灯仍将闪光。 注
  - 请事先确定所使用的外接闪光灯与照相机同步。

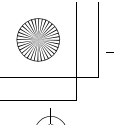

外接闪光灯(选购)

### 兼容的市售外接闪光灯

选择外接闪光灯时,请使用符合以下基本条件的产品。

- (1)有些市售的闪光灯使用高压同步端子操作。如果使用这种闪光灯,可能 会损坏照相机,而且照相机也可能无法正常工作。有关闪光灯同步端子 的规格,请与所使用的闪光灯制造商联络。
- (2)有些市售的闪光灯有相反极性的同步端子。在这种情况下,即使连接闪光灯,它也不会闪光。有关详细信息,请与闪光灯制造商联络。
- (3)使用外接闪光灯时的曝光需要在外接闪光灯上进行调整。如果外接闪光灯用于自动模式,请将它与照相机的F值和ISO感光度设定相匹配。
- (4)即使外接闪光灯的 F 值和 ISO 感光度设定为与照相机相同的条件,但根据拍摄条件,仍有可能无法获得正确的曝光。这时,请调节外接闪光灯的自动 F 值或 ISO 值,或在手动模式中计算距离并使用。但通常自动 F 值和 ISO 值只能调节 1 级,而且无法进行曝光补偿。(照相机的曝光补偿在外接闪光灯拍摄中无效。)
- (5)请使用以 35 mm 胶卷计算时能覆盖 35 mm 以上镜头的照明角度的闪光 灯。但使用广角设定的镜头进行近距拍摄时,图像的底部可能曝光不正确。最理想的是在闪光灯上安装一个广角转换器来扩大照明角度使它更宽。
- (6)以全强度使用闪光度时,请使用闪光时间为1/200秒以下的闪光灯。对于 环形闪光灯等闪光时间长的闪光灯,部分光线无法用于曝光。
- (7)如果使用 FL-40 以外的闪光装置或其他附带的具备附加通讯功能的 TTL 闪光灯,不仅可能无法正常工作,还有可能损坏照相机电路。请勿使用 这种装置。

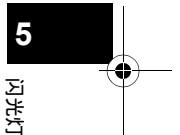

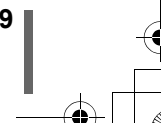

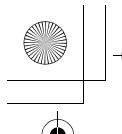

外接闪光灯 (选购)

### 使用从属闪光模式 (SLAVE)

此设定用于使用市售的从属闪光灯。 可供您调节和固定市售从属闪光灯的发光量。闪光灯可以在连拍模式下闪 光,但若设定高发光等级,则拍摄间隔可能会变长。

③ : 设定改变至 AUTO。
 ④ \$ SLOW : 设定改变至 \$ SLOW 1。

模式拨盘 【 A M 】

 在顶层菜单中,选择 MODE MENU → CAMERA → <sup>™</sup> FLASH → SLAVE,并按 ⑧。
 ™ "如何使用菜单" (第 70 页)

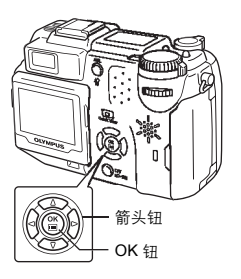

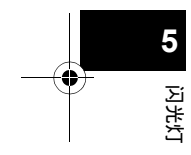

2 按 ② ③ 从 1 至 10 中选择光量,然 后按 ③。

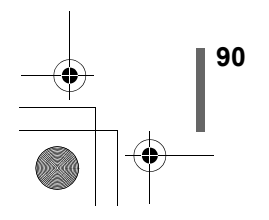

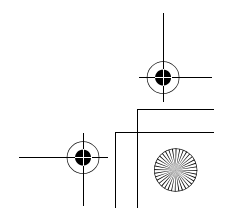

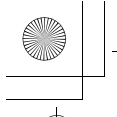

•

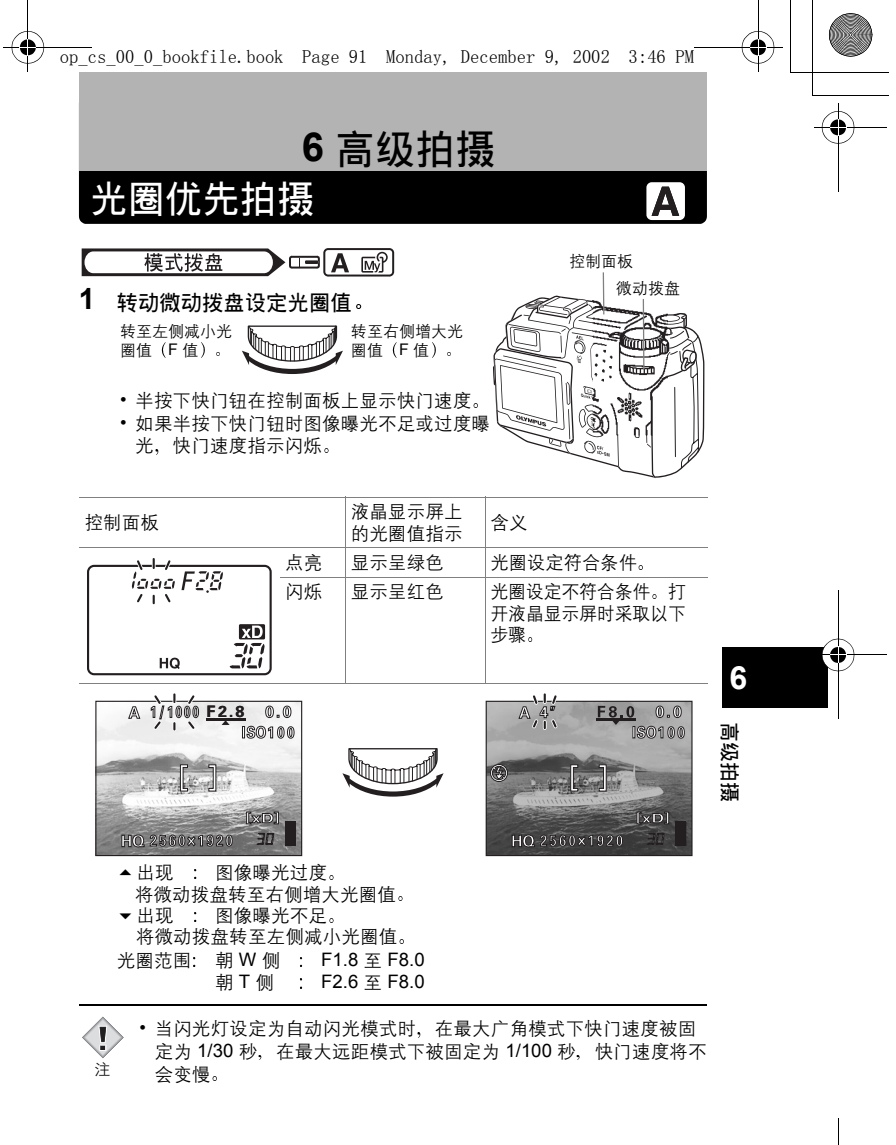

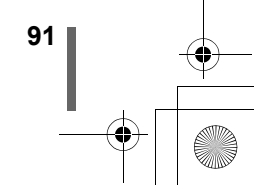

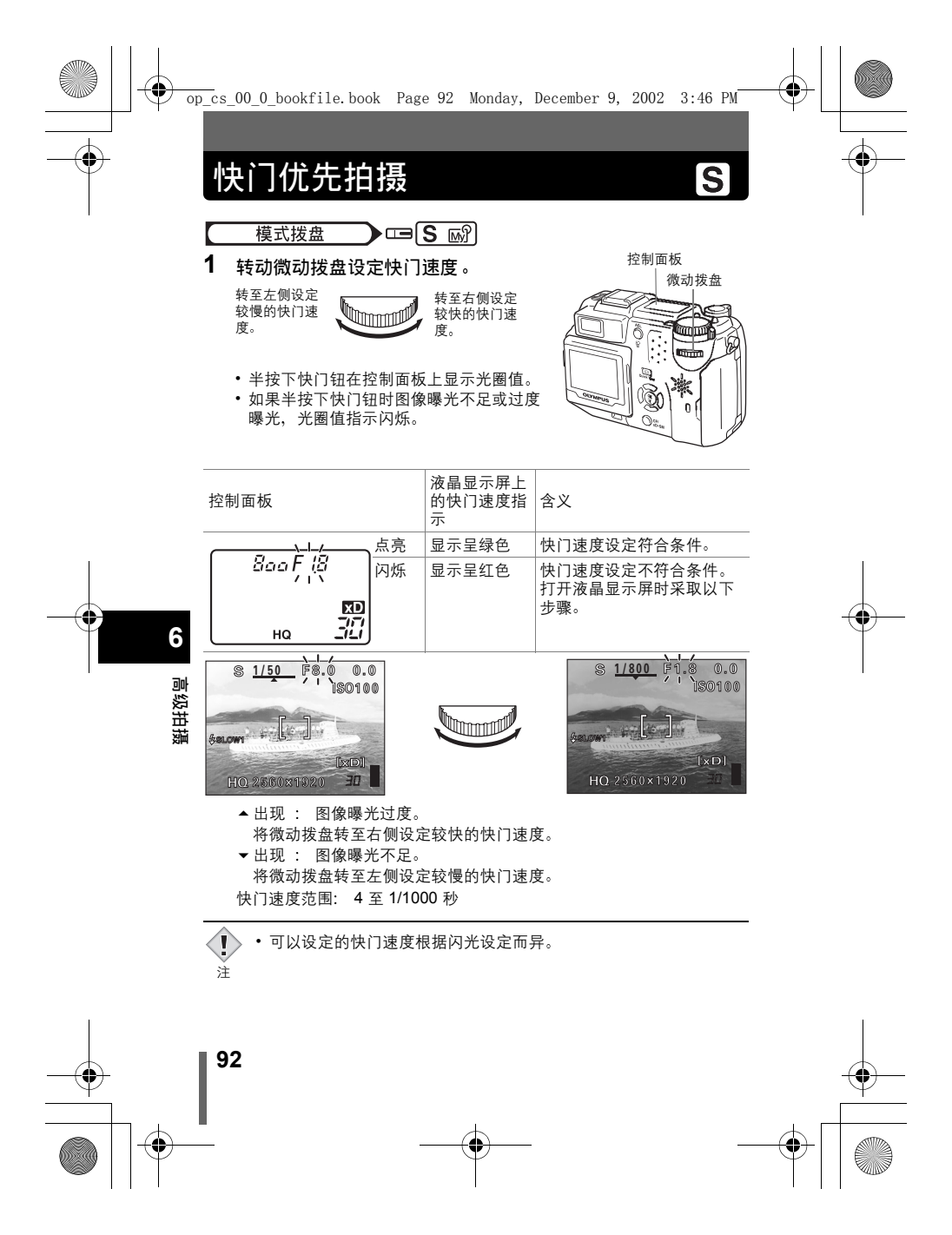

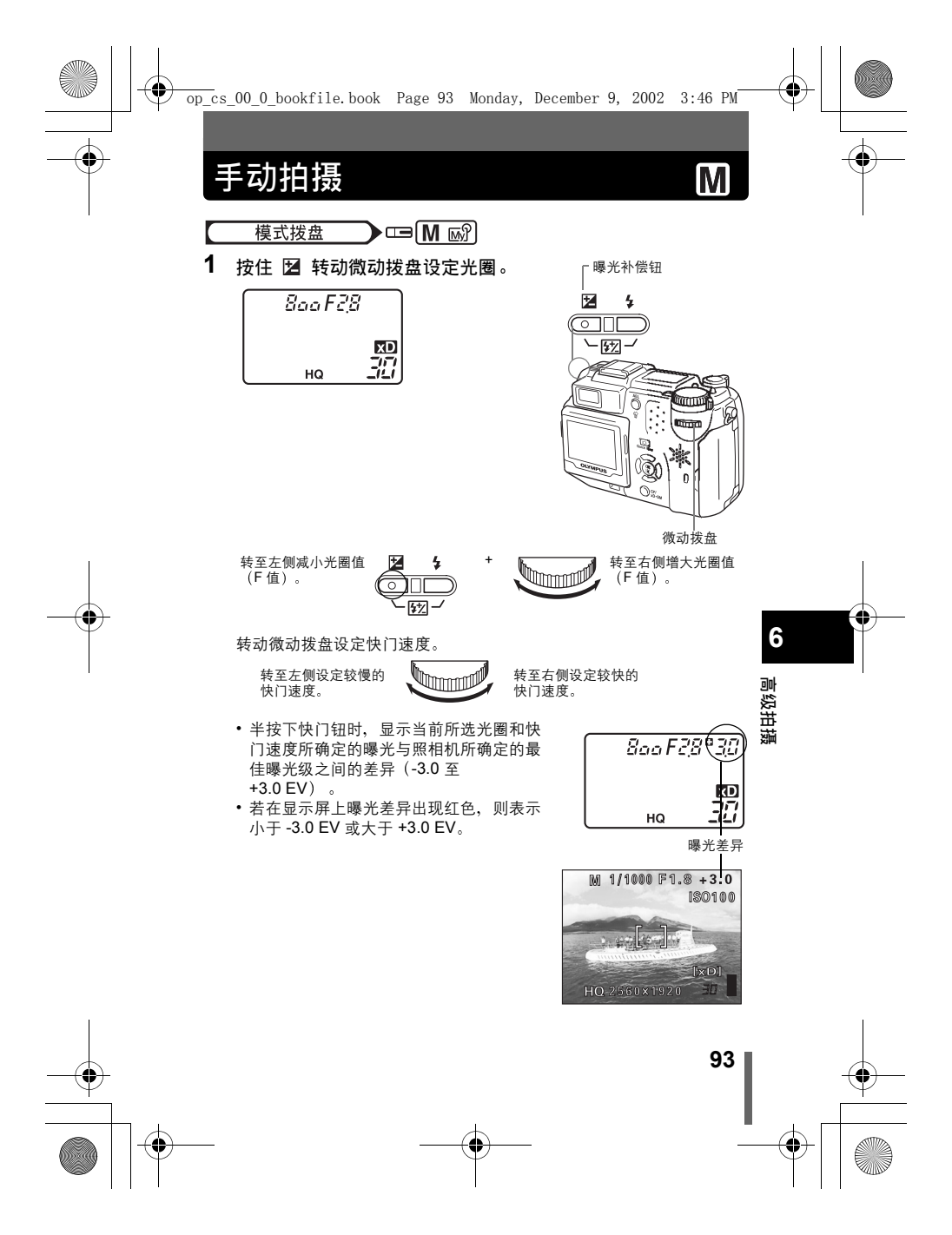

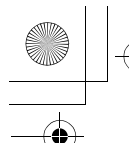

手动拍摄

按AEL(AE锁定)钮时,右侧的画面出现,同时条棒指示当前的曝光设定。半按快门钮显示当前曝光与正确曝光的差异。

光圏値 : F1.8 至 F8.0 快门速度: 16 至 1/1000 秒 (F8.0 时最大达 1/2000 秒。)

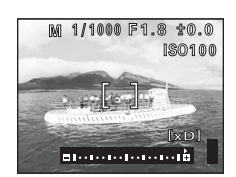

・ 为了避免照相机抖动,在需要用慢快门速度拍摄时建议使用三脚架。

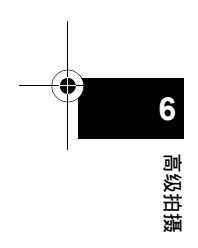

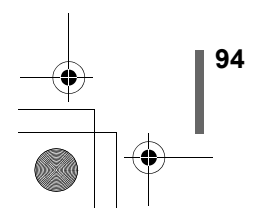

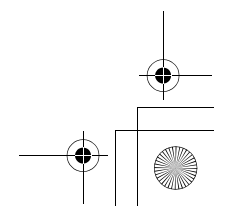

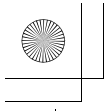

# 使用我的模式

使用我的模式时,在我的模式下用菜单所选择的设定起作用。预先保存您想 要使用的拍摄模式或功能设定,便可立刻使用自己最爱的设定进行拍摄。也 可保存现在使用的设定。可建立和保存最多8个不同的我的模式设定。 □③ "设定我的模式 (MY MODE SETUP)" (第 172 页)

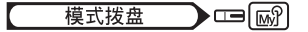

- 1 在顶层菜单中,选择 MODE MENU  $\rightarrow$  CAMERA  $\rightarrow$  MY MODE  $\rightarrow$  MY MODE 1 至 MY MODE 8, 并按 ° ▲ "如何使用菜单" (第 70 页)
  - 再按一下 ③ 退出菜单。

注

• 仅保存了 MY MODE 1 中的设定。若 MY MODE 2 至 MY MODE 8 中未保存任何设 定,则无法选择它们。 ICF "设定我的模式 (MY MODE SETUP)"(第172页)

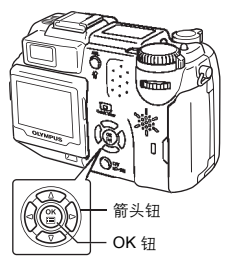

RM

 在我的模式中保存当前使用的设定后使用这些设定拍摄时、变焦位 置可能与所保存的位置不同。

95

6

高级拍摄

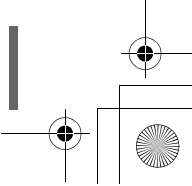

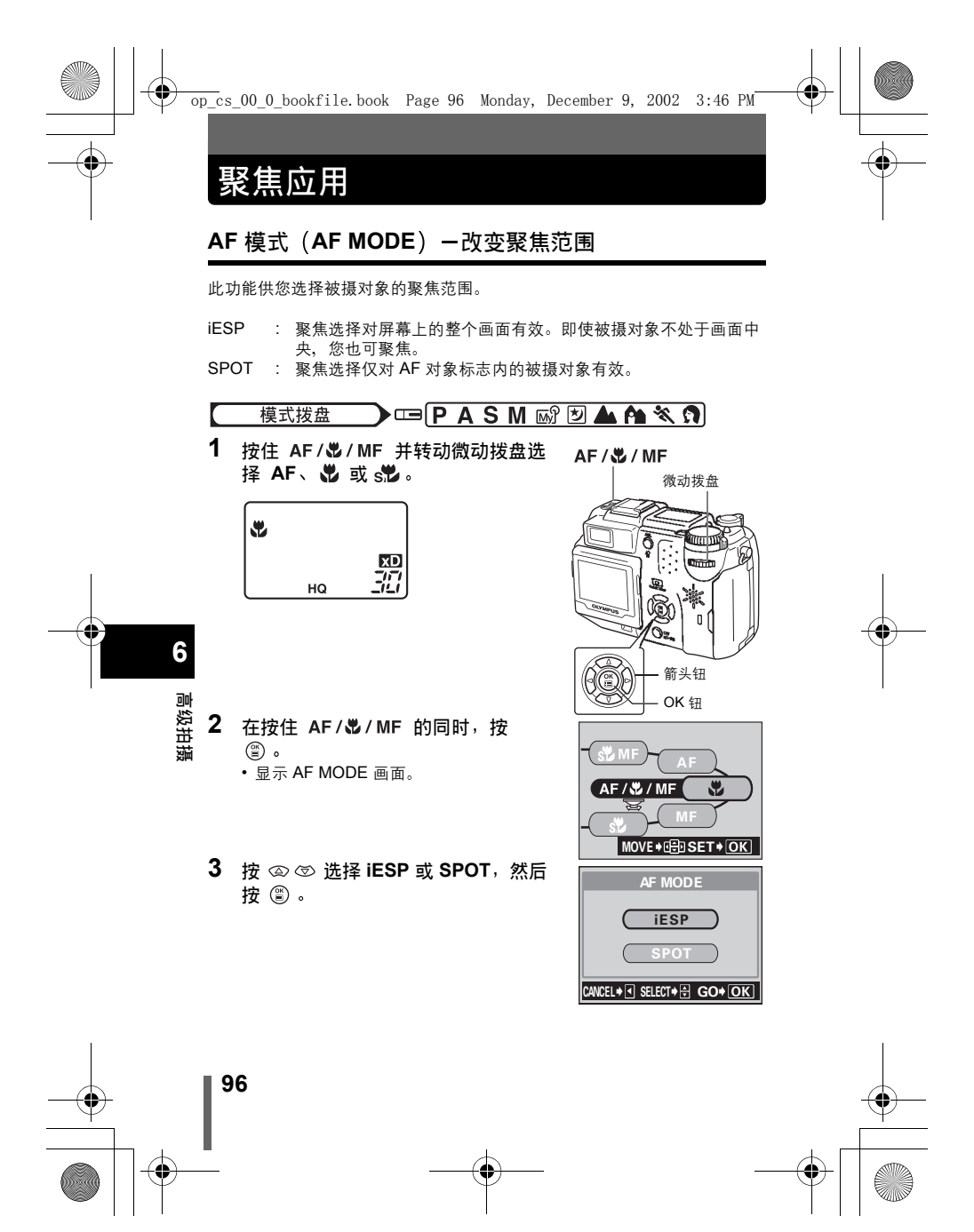

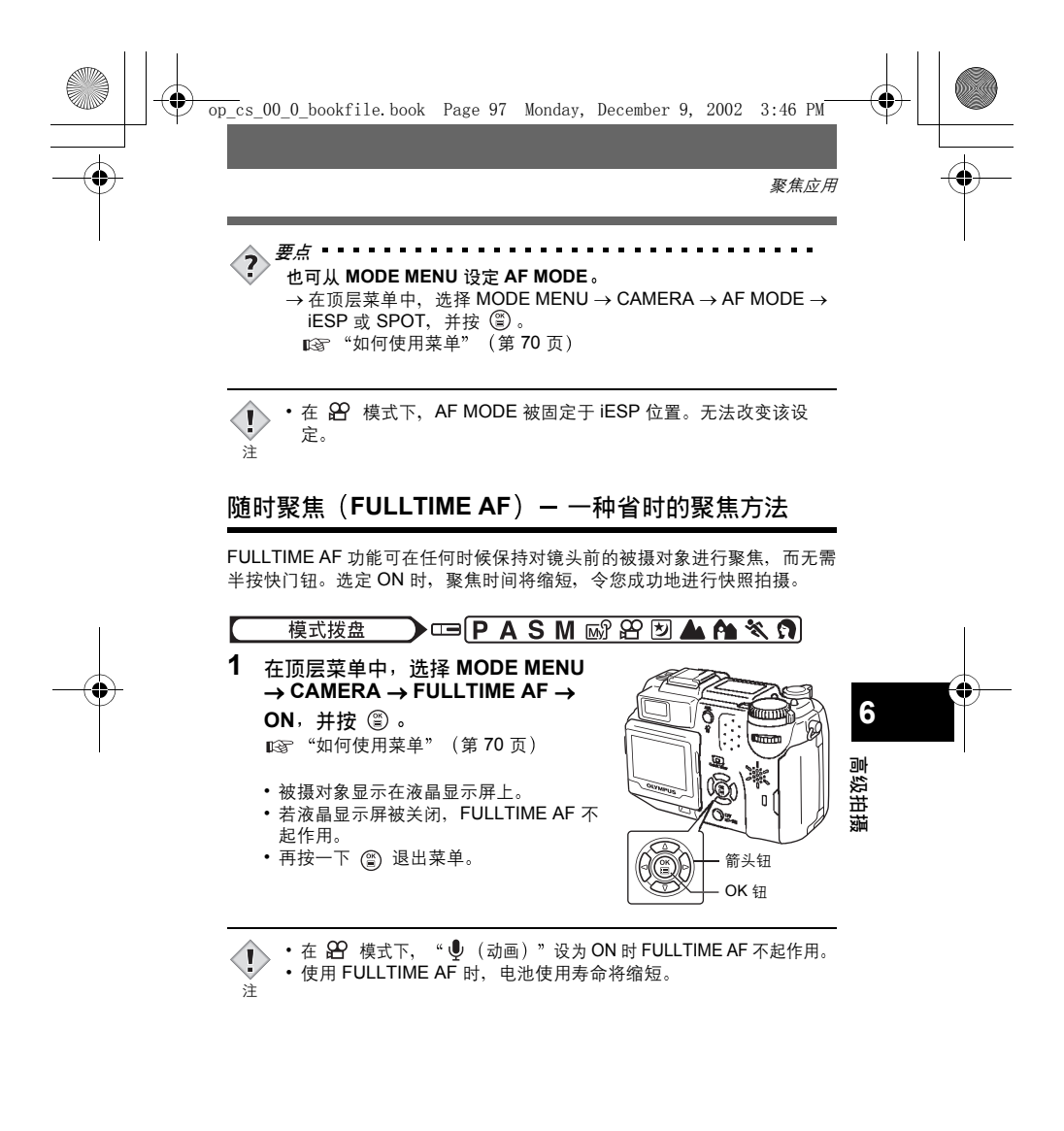

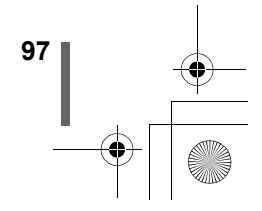

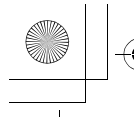

聚焦应用

高级拍摄

### 改变 AF 对象标志的位置

此功能供您通过改变 AF 对象标志的位置来选择想要聚焦的区域。

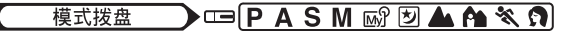

- 将 AF 模式设于 SPOT 位置。
   ☞ "AF 模式 (AF MODE) 改变 聚焦范围"(第 96 页)

AF / 🖏 / MF

- 2 按住 AF/♥/MF 并转动微动 拨盘选择 AF、♥ 或 s♥。
- 3 按住 AF / ♥ / MF,使用箭头钮将 AF 对象标志移动到您想要聚焦的区域。

  可以纵向或横向移动画面中央的 AF 对象标志。

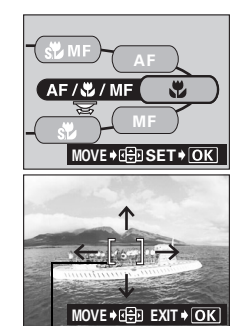

AF 对象标志

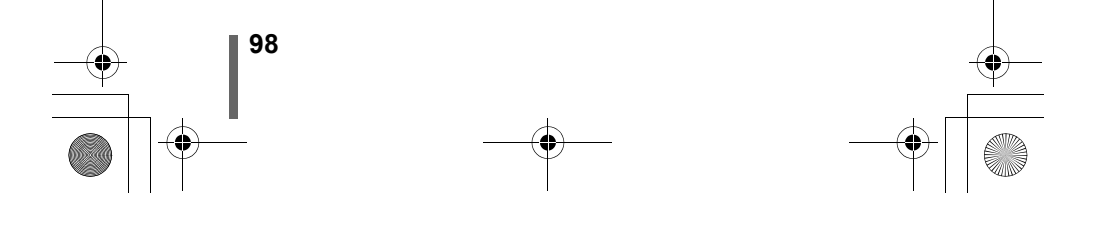

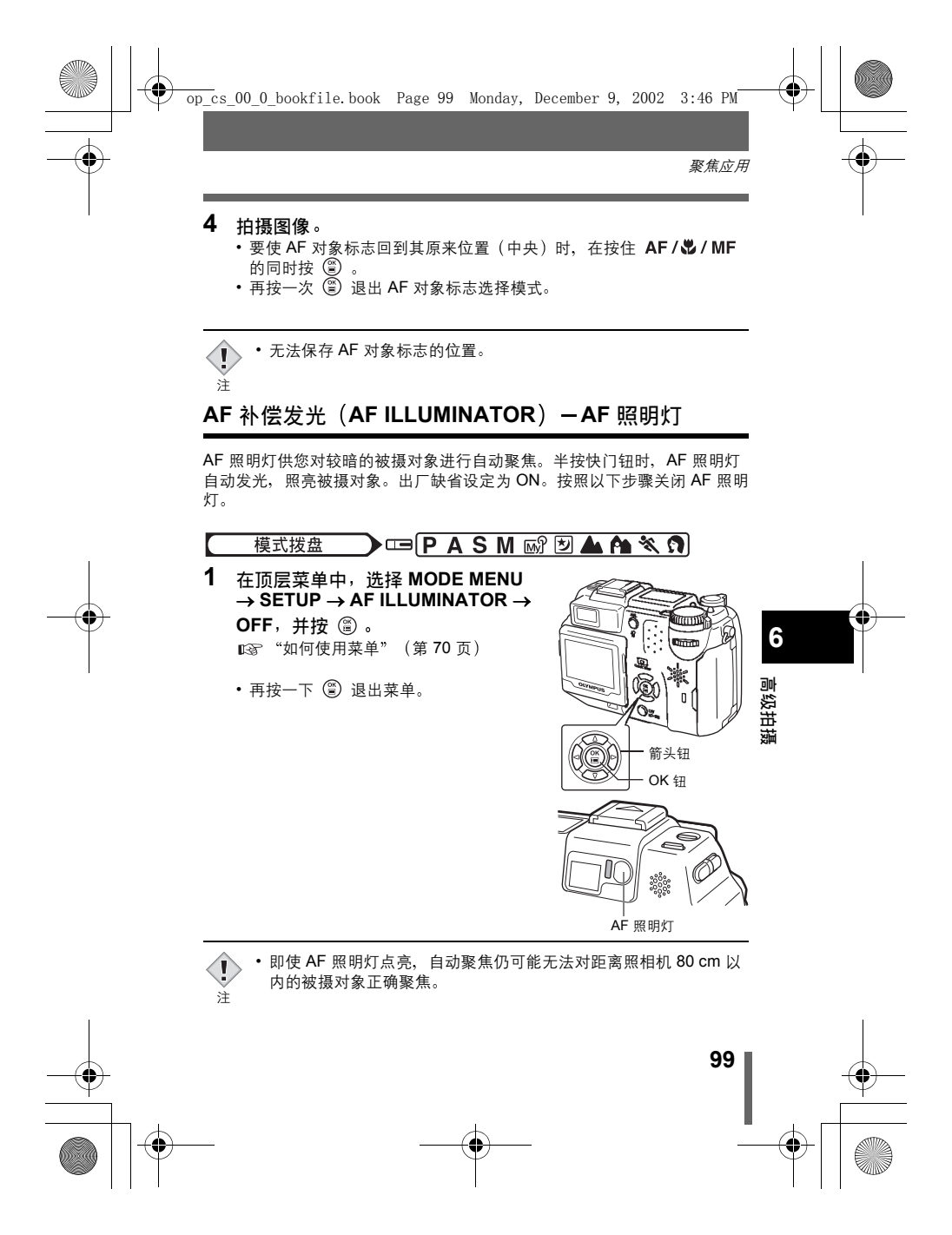

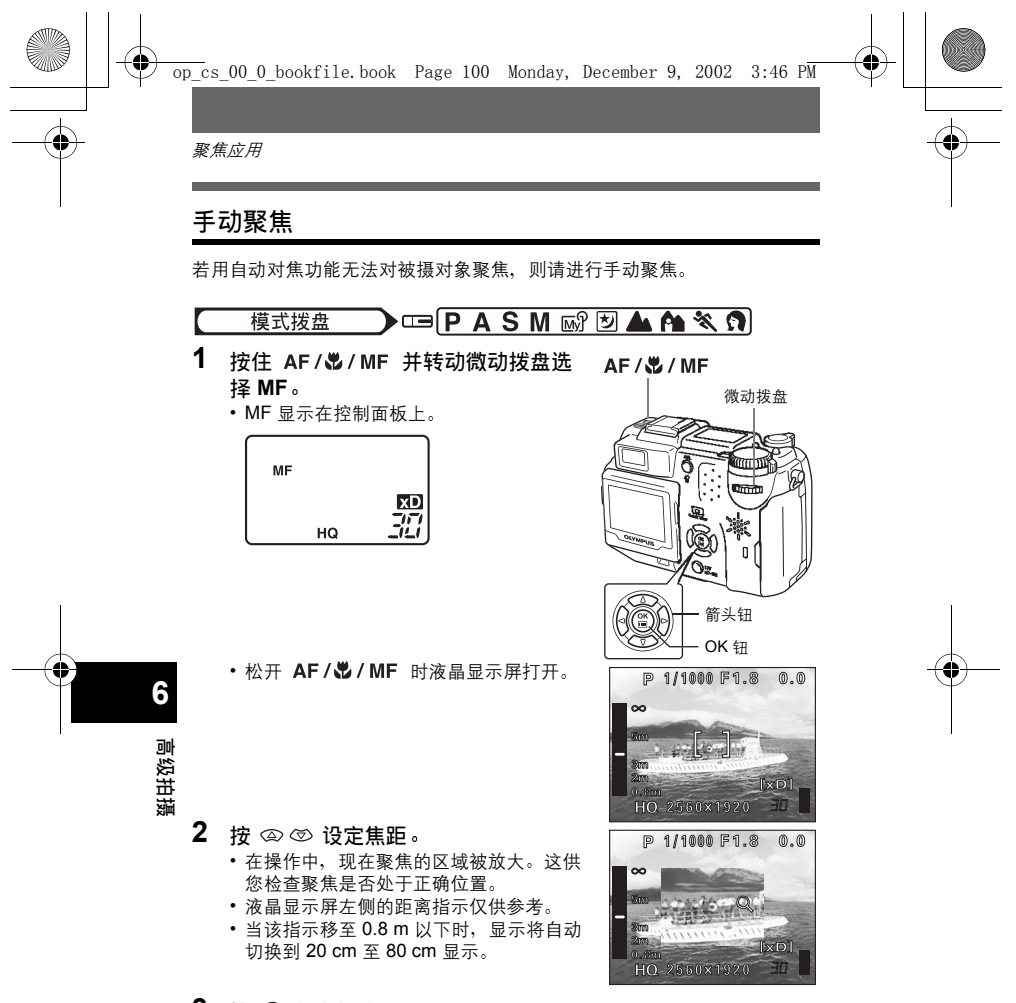

**3** 按 <sup>(1)</sup> 保存设定。

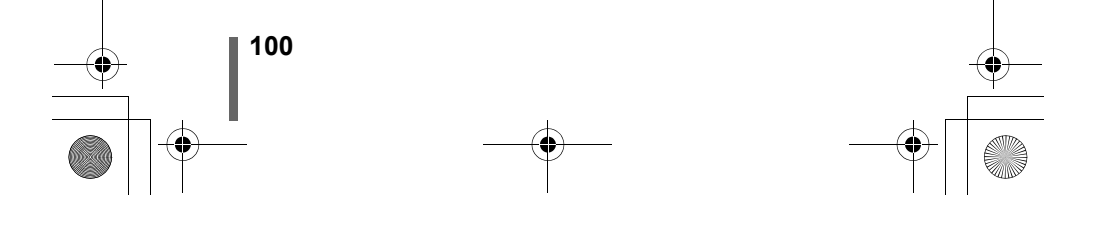

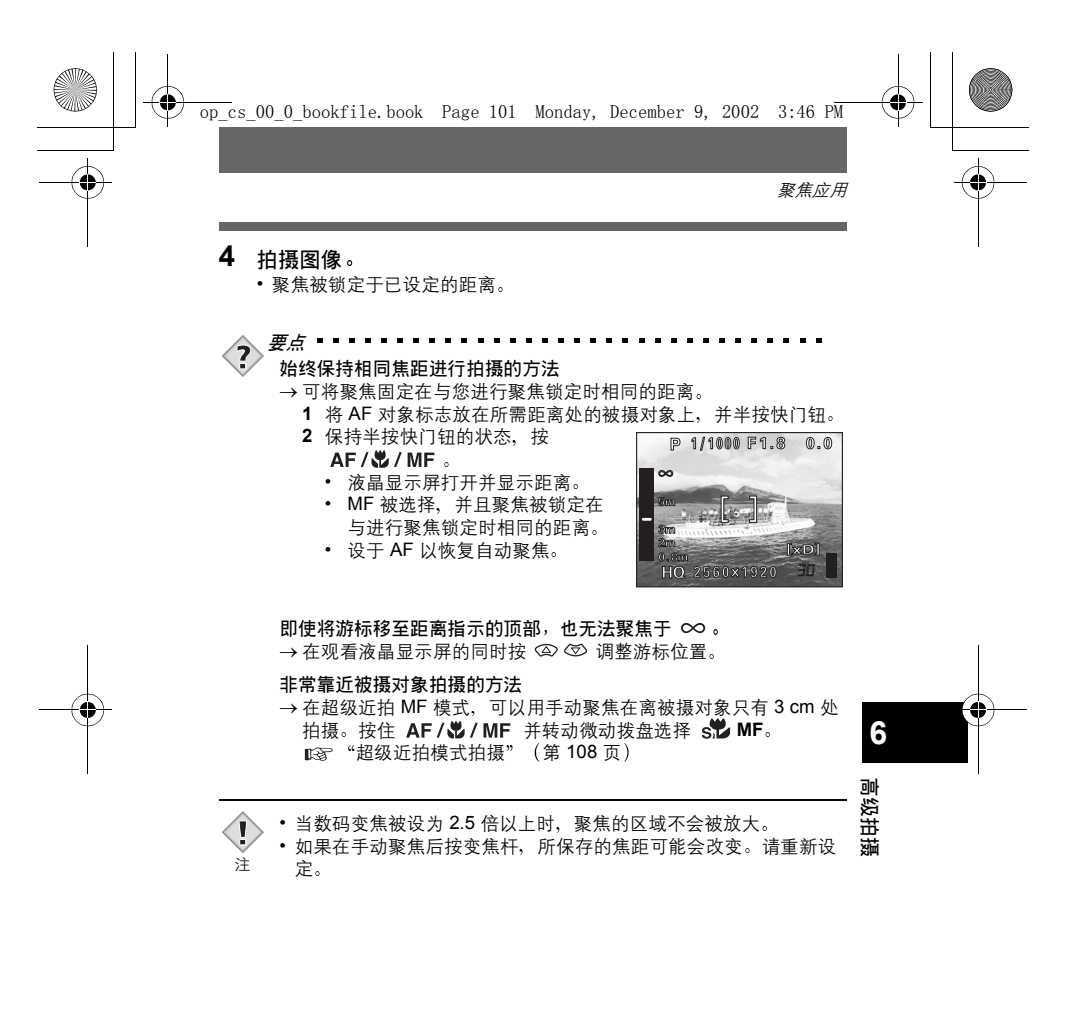

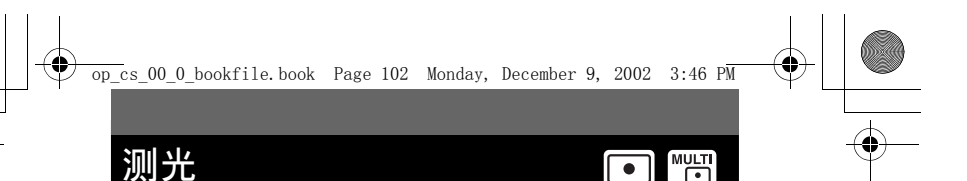

测定被摄对象的亮度有三种方法。

数码 ESP 测光: 分别测定被摄对象的中央及其周围区域。 点测光 : 通过在 AF 对象区内进行测光来确定曝光。在此模式下, 无论被摄对象的背景光如何,您都能以最佳的曝光进行拍 摄。 ISF 102 页 多点测光 : 最多可在 8 个不同的点测定被摄对象的亮度,以根据平均 亮度设定最佳曝光。此方法对高对比度的被摄对象很有

用。 🕼 第 103 页

### 点测光

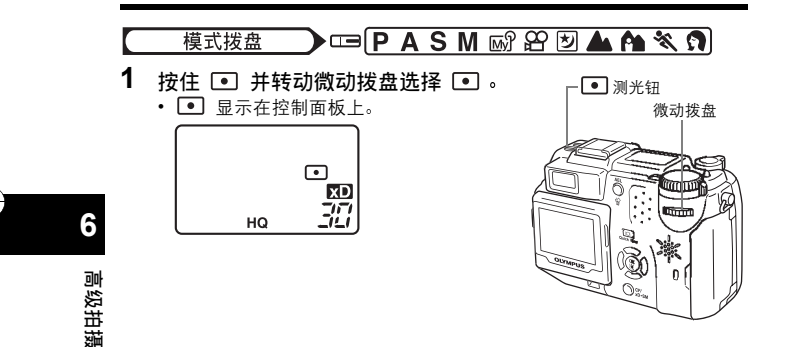

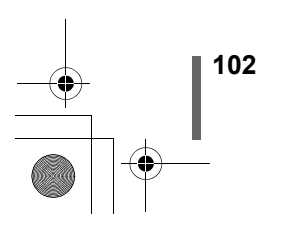

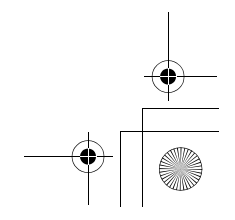

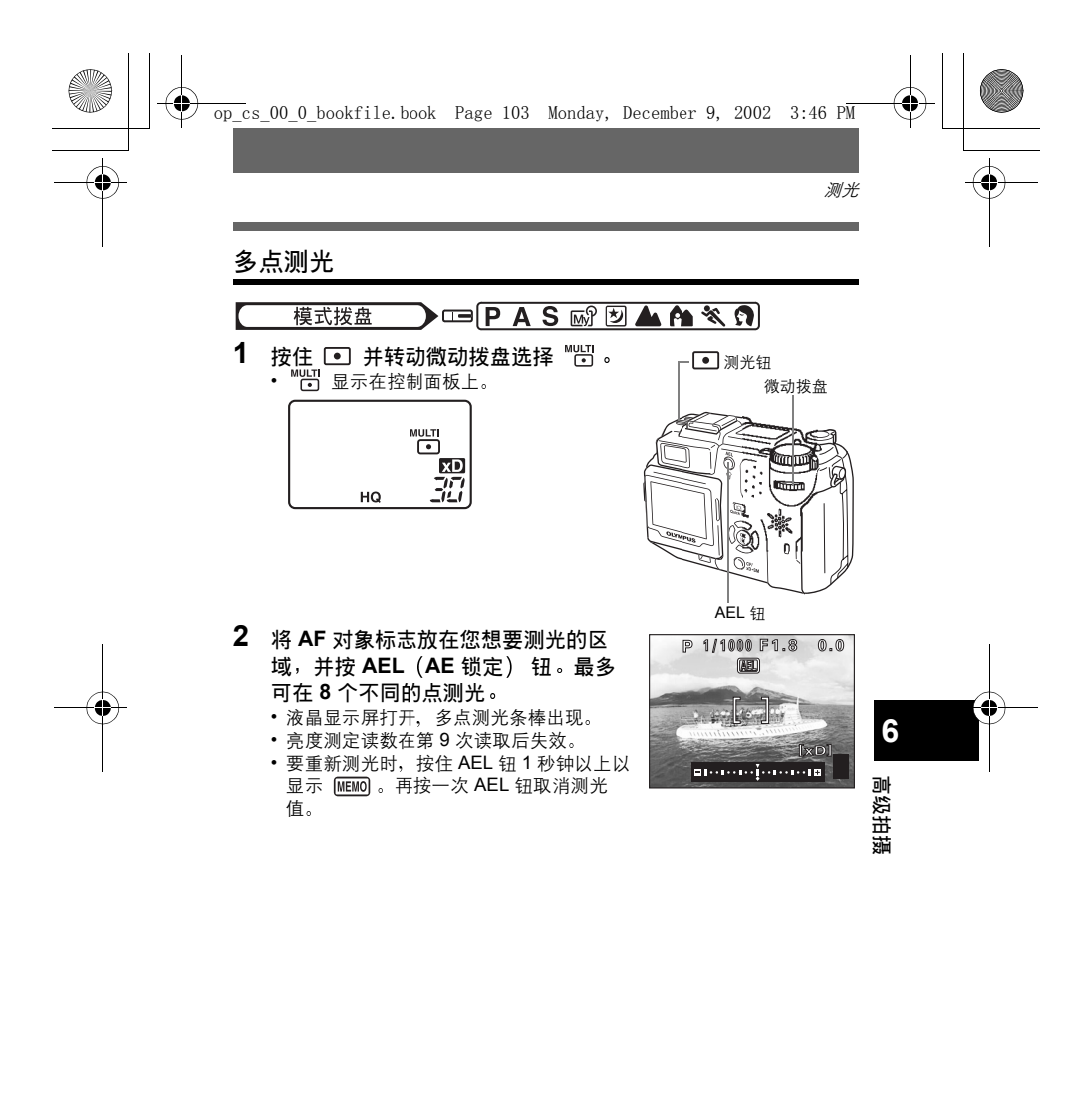

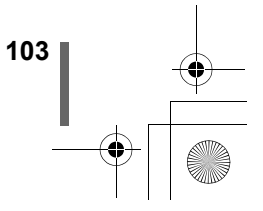

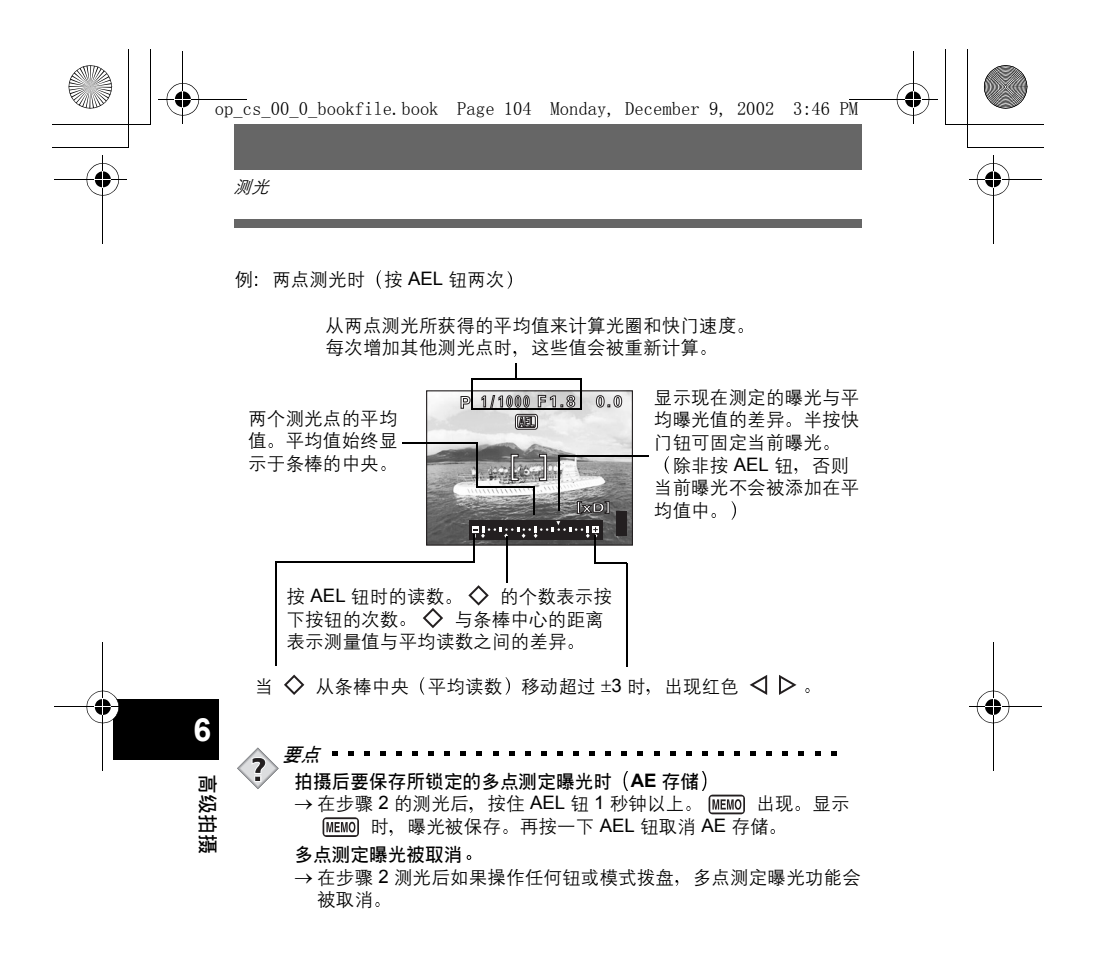

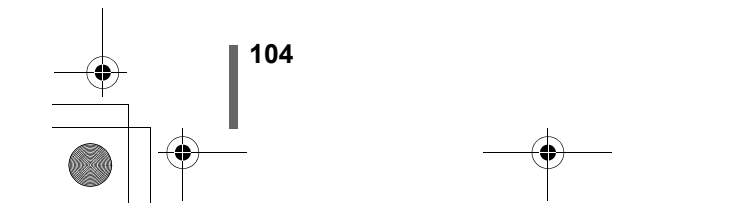

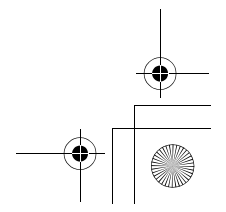

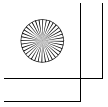

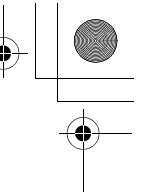

# AE 锁定一锁定曝光

被摄对象与环境之间对比度过大等原因而难以获得最佳曝光时,最适合使用 此功能。

例如,若太阳处于取景框中并用自动曝光拍摄,则会造成被摄对象发暗,这时请重新构图使太阳不处于框中。然后按 AEL(AE锁定) 钮暂时锁定测定 值(曝光)。最后,请在太阳处于取景框中的状态下重新构图并拍摄图像。

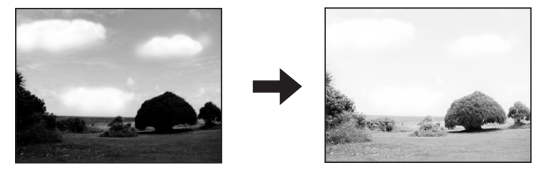

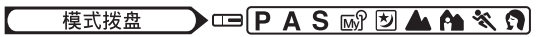

- 1 在想要锁定测光值(曝光)处构图, 然后按 AEL 钮。
  - 液晶显示屏打开并保存测量值。
  - 若想要锁定不同的曝光,请再按一下 AEL 钮以取消 AE 锁定功能。每按一下 AEL 钮,便会反复启动和取消 AE 锁定功 能。
- 2 将 AF 对象标志置于所要聚焦的被摄 对象上并半按快门钮。
  - 绿色灯闪烁。
  - 在半按下快门钮之后,无法取消 AE 锁 定。

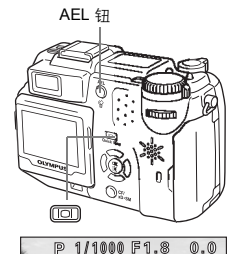

(AEL)

HQ 2560×1920 30

[xD]

AEL

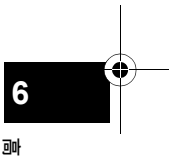

高级拍摄

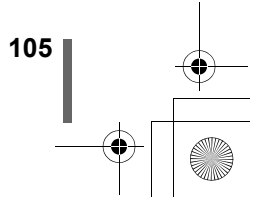

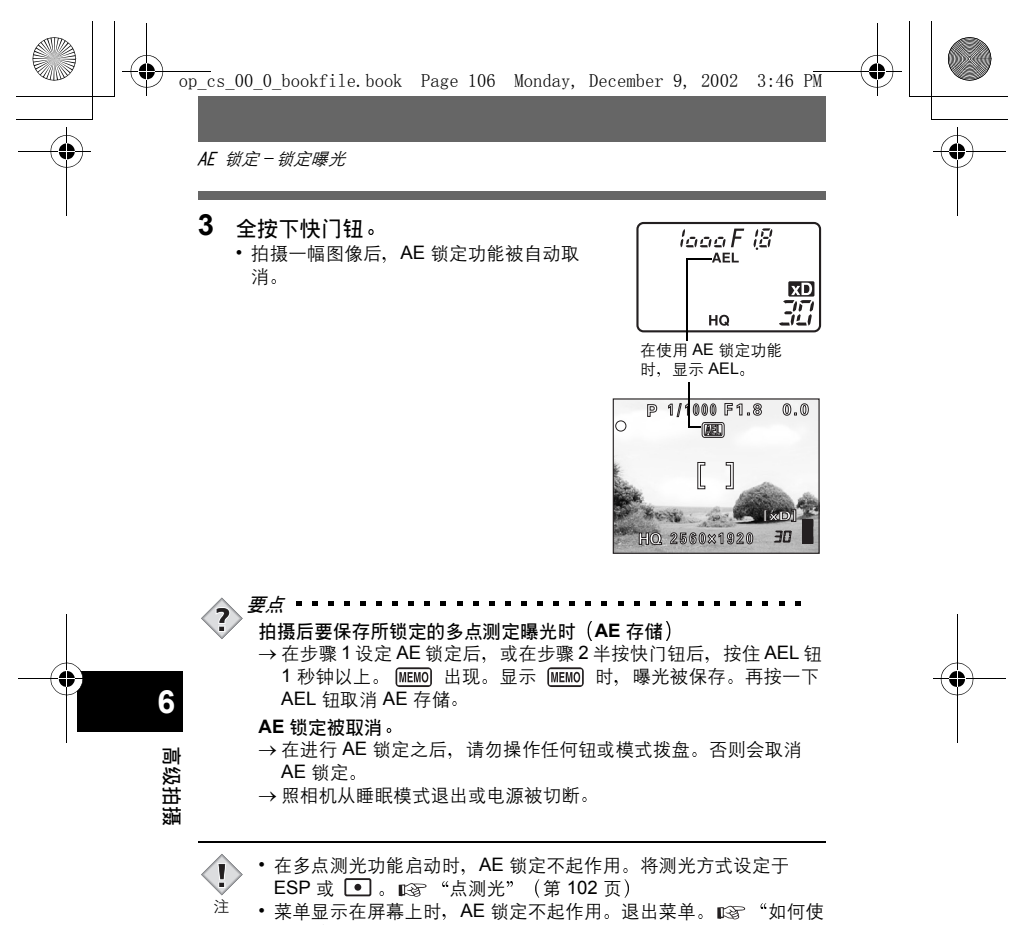

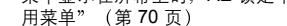

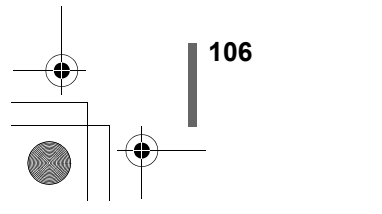

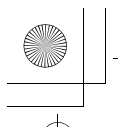

# 近拍模式拍摄

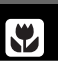

近拍模式供您拍摄距离为 20 cm 至 80 cm 的被摄对象。 距被摄对象很近时,聚焦会变得很慢。但在 ♥ 模式下聚焦速度很快。当光 学变焦杆置于最大广角位置并离被摄对象达 20 cm 时,如名片般大小的被摄 对象可装满整个取景框。

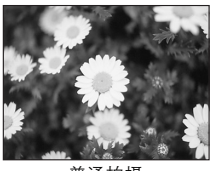

普通拍摄

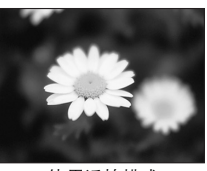

使用近拍模式

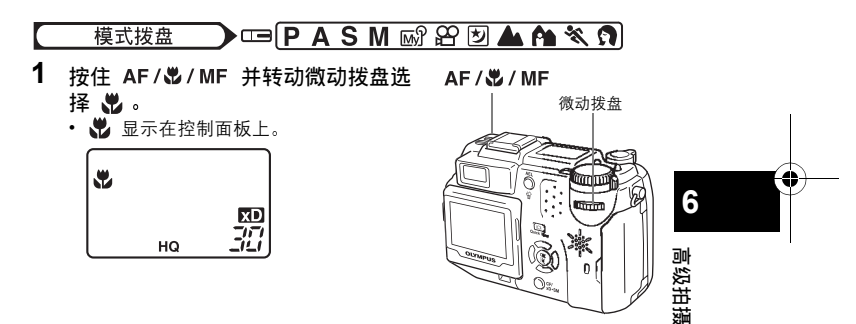

•从 AF/♥/MF 钮松开手指时,被摄对象显示在液晶显示屏上。

・若靠近被摄对象,取景器中的图像与照相机实际拍摄的范围不同。
 采用近拍模式拍摄时,建议使用液晶显示屏。

注 •如果在近距拍摄时使用闪光灯,可能会出现明显的阴影,并无法获 得正确的曝光。

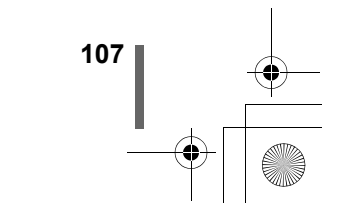

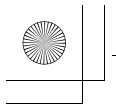

# 超级近拍模式拍摄

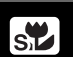

此模式供您在离被摄对象 3 cm 的近距离拍摄。可以通过液晶显示屏获取最大 约 2.7 cm × 3.7 cm 的被摄对象。

在 🔊 模式下也可进行普通拍摄,但变焦位置被自动固定并无法改变。

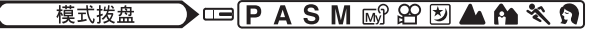

1 按住 AF/℃/MF 并转动微动拨盘选 AF/℃/MF 择 s℃。

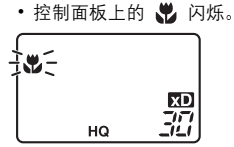

 ・从 AF /♥ / MF 钮松开手指时,被摄对 象显示在液晶显示屏上。

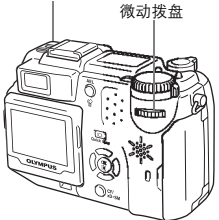

### ● 超级近拍 MF

6

高级拍摄

靠近被摄对象拍摄时,可能会出现明显的阴影,自动聚焦无法保持正确的聚 焦。将照相机设为超级近拍 MF 并使用手动聚焦。

- 1 按住 AF / ♥ / MF 并转动微动拨盘选择 s♥ MF (超级近拍 MF)。
  - 控制面板上的 MF 闪烁。
- 2 从 AF / ♥ / MF 钮上松开手指时, 被摄对象和用于手动聚焦的 距离指示显示在液晶显示屏上。
- 3 按 ∞ ∞ 调节聚焦。

 ・在进行超级近拍时,变焦不起作用。
 ・在进行超级近拍时,主闪光灯不起作用。可使用外接闪光灯,但可 能会出现暗角。请在液晶显示屏上查看记录的图像。

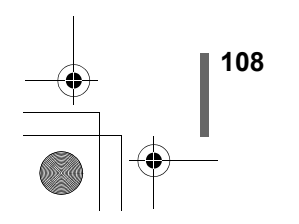
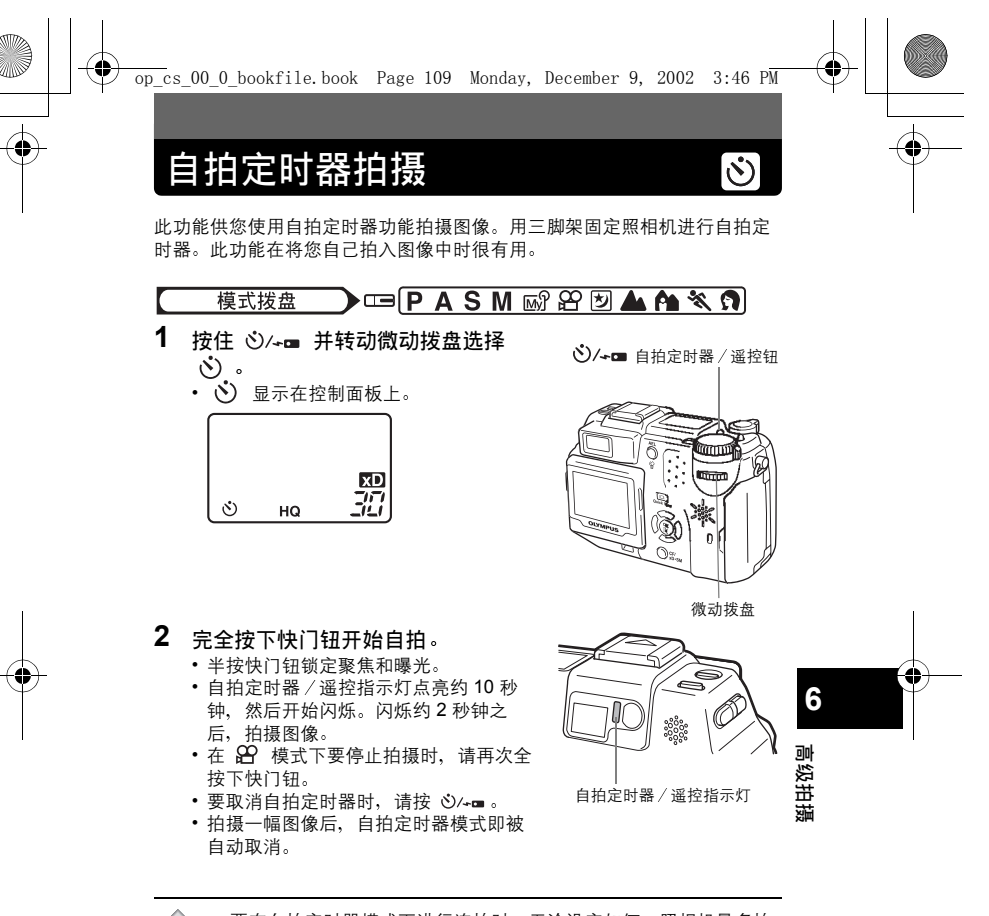

要在自拍定时器模式下进行连拍时,无论设定如何,照相机最多拍摄5帧图像。

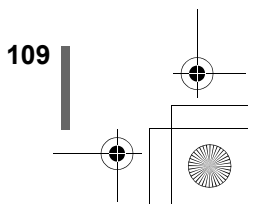

遥控拍摄 可用遥控装置(另售)拍摄。这在想要拍摄您自己时或在夜间想要不触摸照 相机拍摄时很有用。 ) == (P A S M 🖙 🏵 🗖 🛦 🍋 💐 🅥 模式拨盘 1 将照相机安装在三脚架上或将它放置在安稳的平面上。 2 按住 总/⊶ 并转动微动拨盘选择 ά. • 显示在控制面板上。 HQ

6 高级拍摄

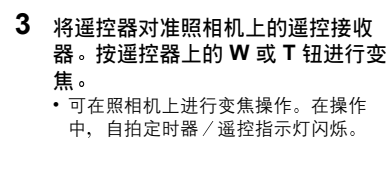

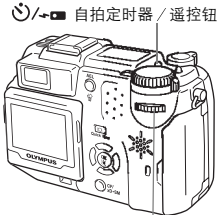

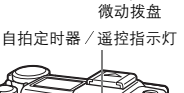

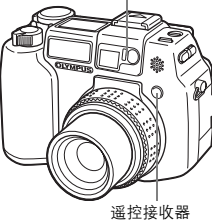

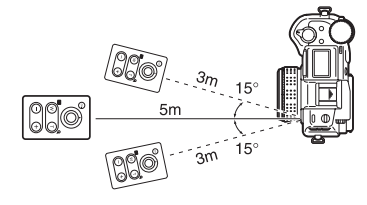

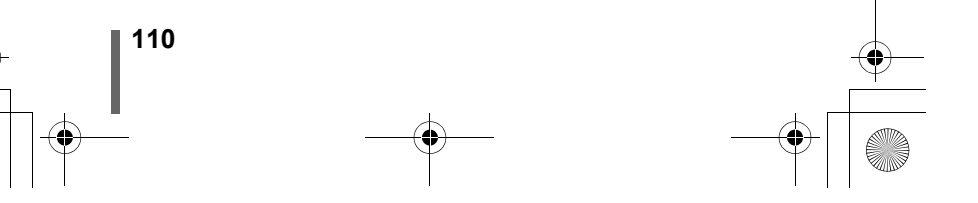

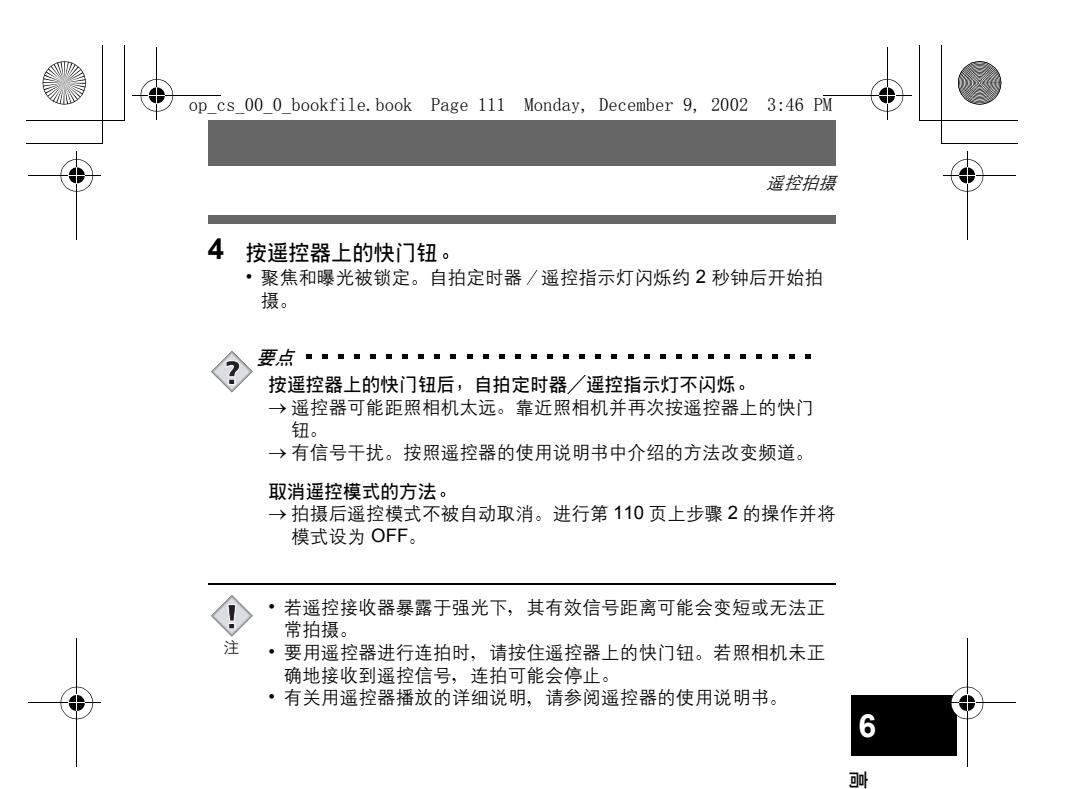

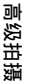

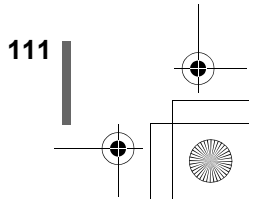

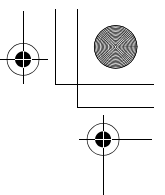

有 4 种连拍模式: 高速连拍、连拍、AF 连拍和自动维持拍摄。可从 DRIVE 模式菜单选择连拍模式。

ΗI

记录模式设为 TIFF 时无法进行连拍。

#### 驱动模式

连拍

□ 在按下快门钮时拍摄1帧图像(普通拍摄模式,单帧拍摄)。

**HI** 可用比普通连拍更快的速度拍摄图像。连拍速度依记录模式的设 定而异。

以3帧/秒拍摄4帧(SHQ ENLARGE SIZE 模式下为3帧) 聚焦、曝光和白平衡被锁定于第一帧图像。

\_\_\_\_\_以 1.4 帧 / 秒拍摄约 11 帧(HQ 模式)。

AF 🖳 聚焦分别锁定于各幅图像。AF 连拍速度比普通连拍速度慢。

高速连拍、连拍和 AF 连拍

模式拨盘 💽 🖙 🖪 ASM 🔊 🌢 🍋 💐 🕥

 在顶层菜单中,选择 MODE MENU → CAMERA → DRIVE → HI □ 、
 □ 或 AF □,并按 ②。
 □ ☆ "如何使用菜单" (第 70 页)

• 再按一下 🏐 退出菜单。

#### 2 拍摄图像。

6

高级拍摄

- 全按下快门钮并保持将其按住,照相机将 连续拍摄直至松开快门钮为止。
- 推荐使用取景器进行连拍。
   在进行连拍时,被摄对象不出现在液晶显示屏上。

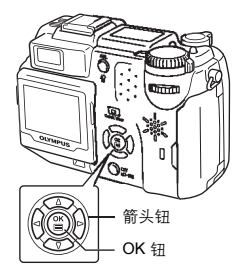

AF

BKT

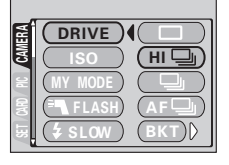

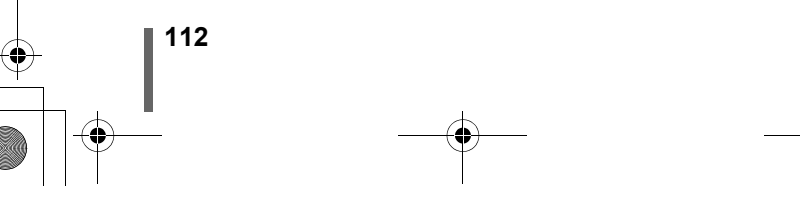

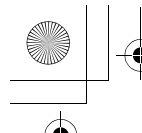

连拍

#### 自动维持拍摄

在某些情况下,使用曝光补偿进行拍摄而获得的效果可能比照相机确定的最 佳曝光设定的效果更好。

设定自动维持拍摄后,在开始拍摄时每帧图像的曝光均会自动改变。可在菜 单中选择曝光差异和帧数。聚焦和白平衡被锁定于第一帧图像。

例如: 当 BKT 设为 ±1.0 x3 时

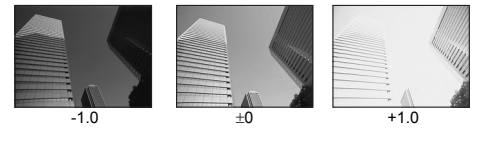

- 模式拨盘
   □□ P A S 函 ▲ ▲ ▲ 

   1 在顶层菜单中,选择 MODE MENU
- → CAMERA → DRIVE → BKT, 并 按 诊。 <sup>[137]</sup> "如何使用菜单"(第 70 页)

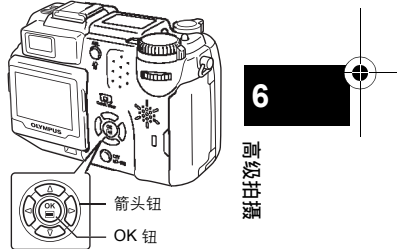

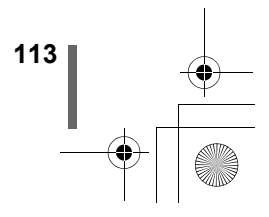

op cs 00 0 bookfile.book Page 114 Monday, December 9, 2002 3:46 PM 连拍 2 按 @ @ 选择 ±0.3、±0.7 或 ±1.0, 然 后按 🕅 。 3 按 @ @ 选择 x3 或 x5, 然后按 OK o • 在某些图像尺寸和记录模式的组合中, 仅 可选择 x3。 反复按 <sup>(ii)</sup> 直至菜单消失。 4 拍摄图像。 完全按下快门钮并保持按下状态,以拍摄预设的图像数。可随时松开快 门钥停止拍摄。 ・ 在以下情况下无法进行连拍( HI 🖵 、 🖵 、 AF 🖵 、 BKT): 9 - 记录模式设为 TIFF 时。 注 - 当 NOISE REDUCTION 设为 ON 时。 ・当记录模式设为 RAW 时、 山 和 AF 山 不起作用。 • 在连拍模式(HI), C), AF (), BKT)下, 主闪光灯不闪 光。在 BKT 模式下外接闪光灯不闪光。 • 在自动维持拍摄中,若插卡上已无您设定的帧数所需的足够空间, 便无法继续拍摄。 若在静止图像拍摄模式设为连拍时进行自拍,照相机会自动拍摄5 高级拍摄 幅图像。

- 若 ISO 设为 200 以上,在某些拍摄条件下可能会出现杂讯。
- 在连拍时若电池电力微弱或电池检查指示闪烁,连拍会停止,照相 机开始保存已拍摄的图像。根据剩余电量的多少决定是否能保存全 部图像。

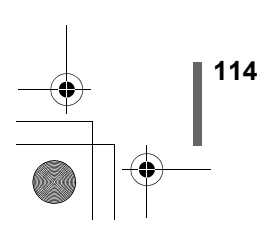

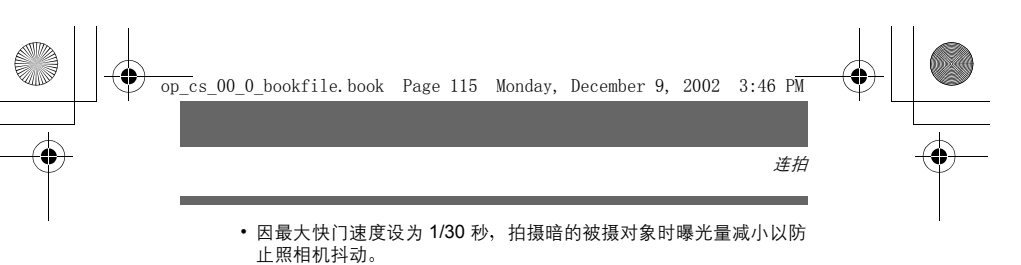

在连拍时若要使用外接闪光灯,请将外接闪光灯设定为每帧图像均闪光。

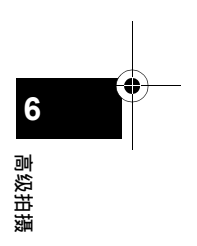

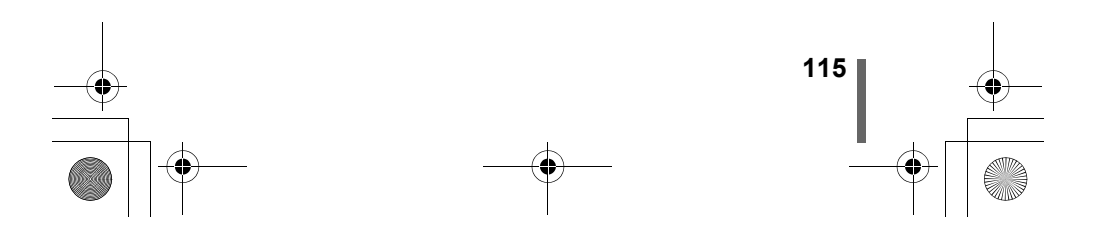

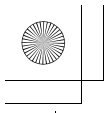

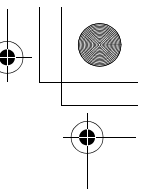

# 全景拍摄 (PANORAMA)

您可以用 Olympus CAMEDIA 牌插卡(xD-Picture Card 和 SmartMedia Card)拍摄全景图像。您可以用 CAMEDIA Master 软件将边界相互重叠的图 像连成单幅全景图像。

模式拨盘 💦 🖙 Р 🔊 🏵 🖄 📥 🏫 🛠 🌖

 在顶层菜单中,选择 MODE MENU → CAMERA → PANORAMA 并按 ②。

"如何使用菜单"(第70页)

• 设定 PANORAMA 模式。被摄对象显示 在液晶显示屏上。

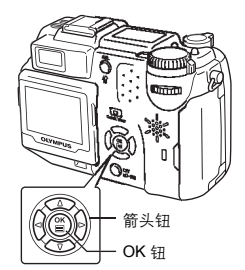

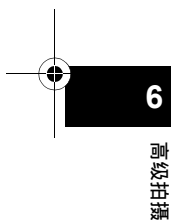

- 2 在液晶显示屏上,用箭头钮选择要连接图像的方向。使用箭头钮选择想要连接图像的边缘。
  ② :从左到右连接图像。
  - ③ : 从右到左连接图像。

  - ☑ : 从上到下连接图像。

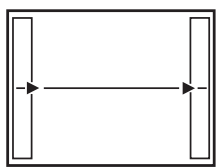

从左到右连接图像。

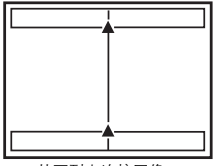

从下到上连接图像。

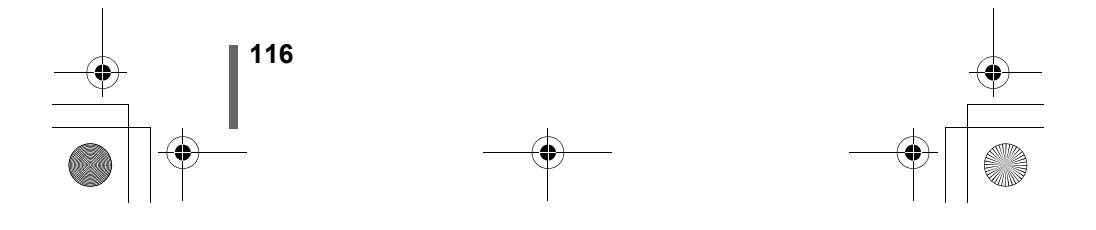

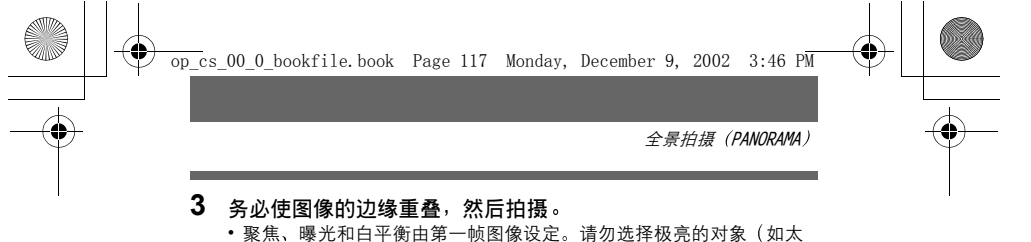

- 家焦、嗪元和日平衡田弟一顿图像反正。 间勿远挥极壳的对象
   阳)作为第一帧图像。
- 在第一帧图像后无法调节变焦。
- 全景拍摄最多可有 10 幅图像。

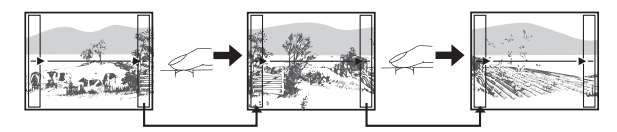

拍摄时,务必使图像的边缘(右/左/上/下)重叠,以便知道应连接的图像。

• 拍摄 10 幅图像时,出现警告标志。

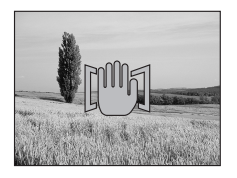

按 ③ 结束全景拍摄。
 • 画面上的帧图像消失,照相机恢复普通拍摄模式。

- ・只能用 Olympus CAMEDIA 牌插卡进行全景拍摄。
   ・加里在 HQ 或 SHQ 構式下拍摄过名的全星图像
- 如果在 HQ 或 SHQ 模式下拍摄过多的全景图像,电脑的内存可能不
   够用。推荐使用 SQ 模式进行全景拍摄。
  - 在进行全景拍摄时,闪光灯和连拍功能不起作用。
  - 在 TIFF 模式下进行全景拍摄时,图像以 JPEG 格式保存。图像尺寸 不会被改变。

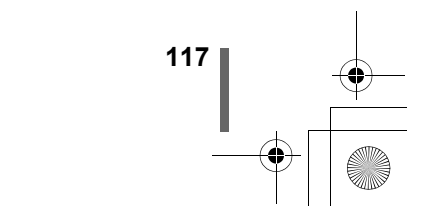

6

高级拍

腻

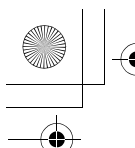

+ [ •

全景拍摄(PANORAMA)

- 在进行全景拍摄时若操作模式拨盘,照相机会取消全景模式并恢复 普通拍摄。
- 照相机本身无法连接全景图像。连接图像需要使用 CAMEDIA Master 软件。

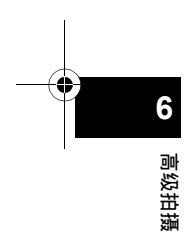

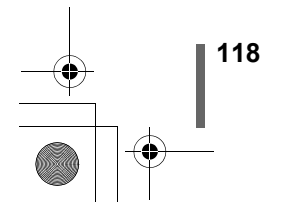

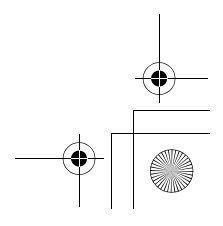

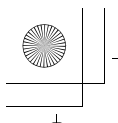

此功能供您将两帧连续拍摄的图像组合为单帧图 像并存储。可以将两个不同的被摄对象合成为一 幅图像。

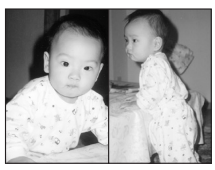

播放时的图像

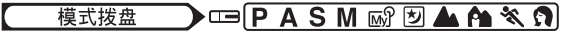

- 在顶层菜单中,选择 MODE MENU → CAMERA → 2 IN 1 并按 ②。
   □3 "如何使用菜单"(第 70 页)
  - 合成图像模式被设定。液晶显示屏自动打 开。
- 2 在液晶显示屏中观看被摄对象并拍摄 第一幅图像。
  - 被摄对象将被置于组合图像中的左侧。
- 拍摄第二幅图像。
   被摄对象将被置于组合图像中的右侧。

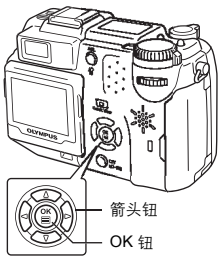

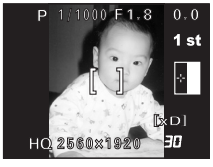

■高级拍摄

6

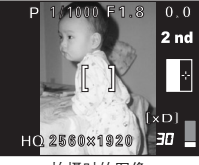

拍摄时的图像

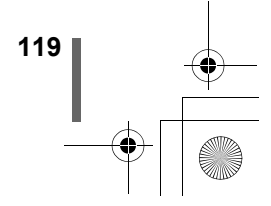

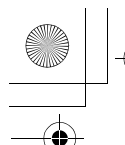

拍摄合成图像

- • 在进行合成图像拍摄时,无法进行全景拍摄和连拍。
- 电池电量不足时(显示(三)), (万光灯将自动关闭。
   拍摄第一幅图像后要取消合成图像模式时,请按 ☺)。第一幅图像 注 不存储。
  - •操作模式拨盘将退出合成图像模式。

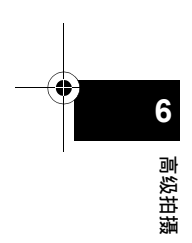

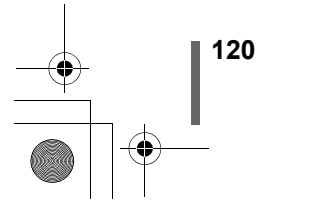

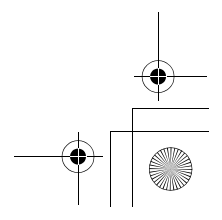

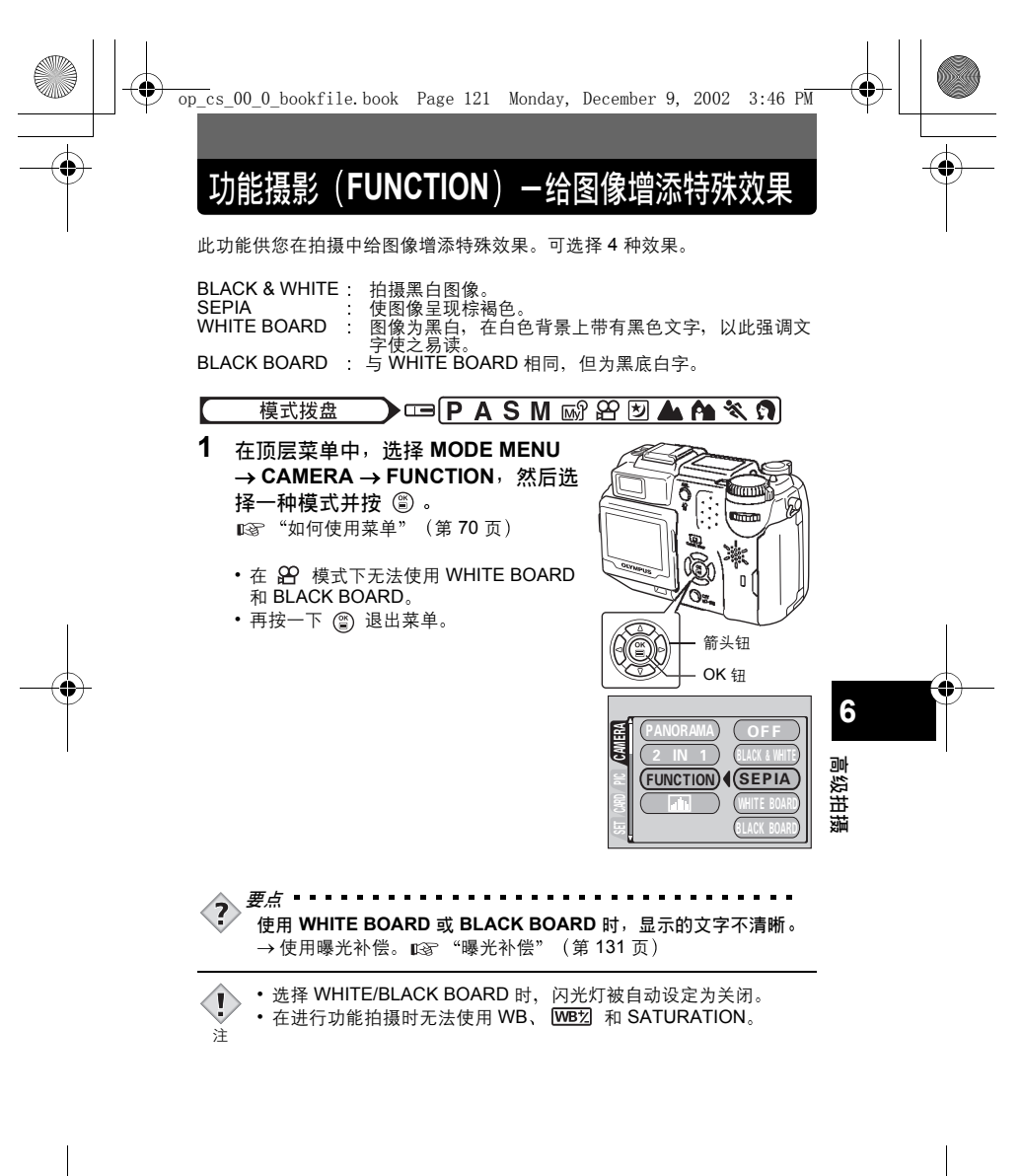

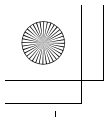

拍摄静止图像时的录音

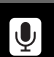

可以在拍摄静止图像时记录声音。在松开快门钮约 0.5 秒钟后开始录音并持续 4 秒钟。

当此功能启动时,每次拍摄时照相机均会自动录音。

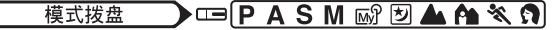

- 在顶层菜单中,选择 MODE MENU → CAMERA → ♥ → ON,并按
   ③ 。
   ∞ "如何使用菜单"(第 70 页)
  - 再按一下 🖺 退出菜单。
  - U 在控制面板上亮起。

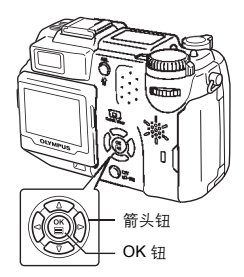

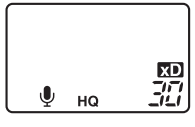

- **●** 6 ◎ 災拍損
  - 2 开始录音时,请将照相机的麦克风朝 向想要录音的声源。
    - 在录音时显示忙碌条棒。
    - •录音时绿色指示灯闪烁并且 ♥ 在控制 面板上闪烁。

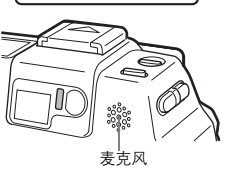

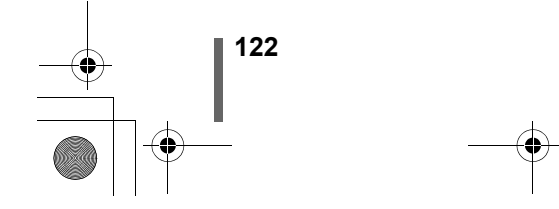

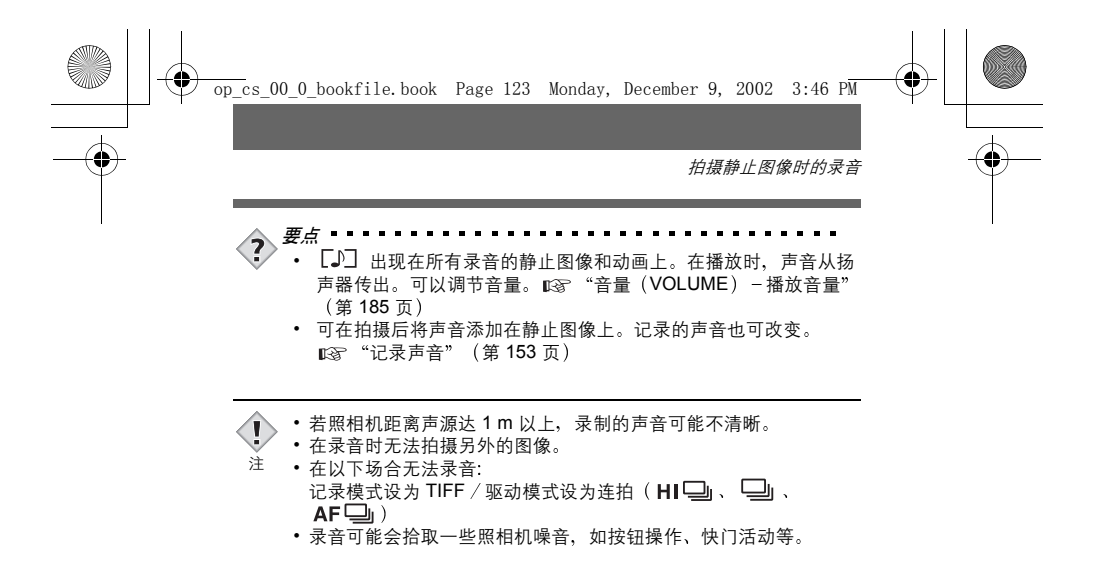

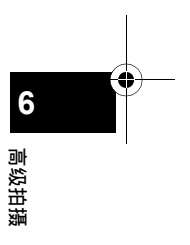

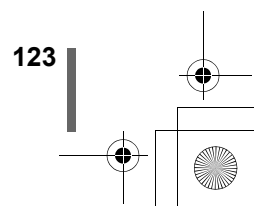

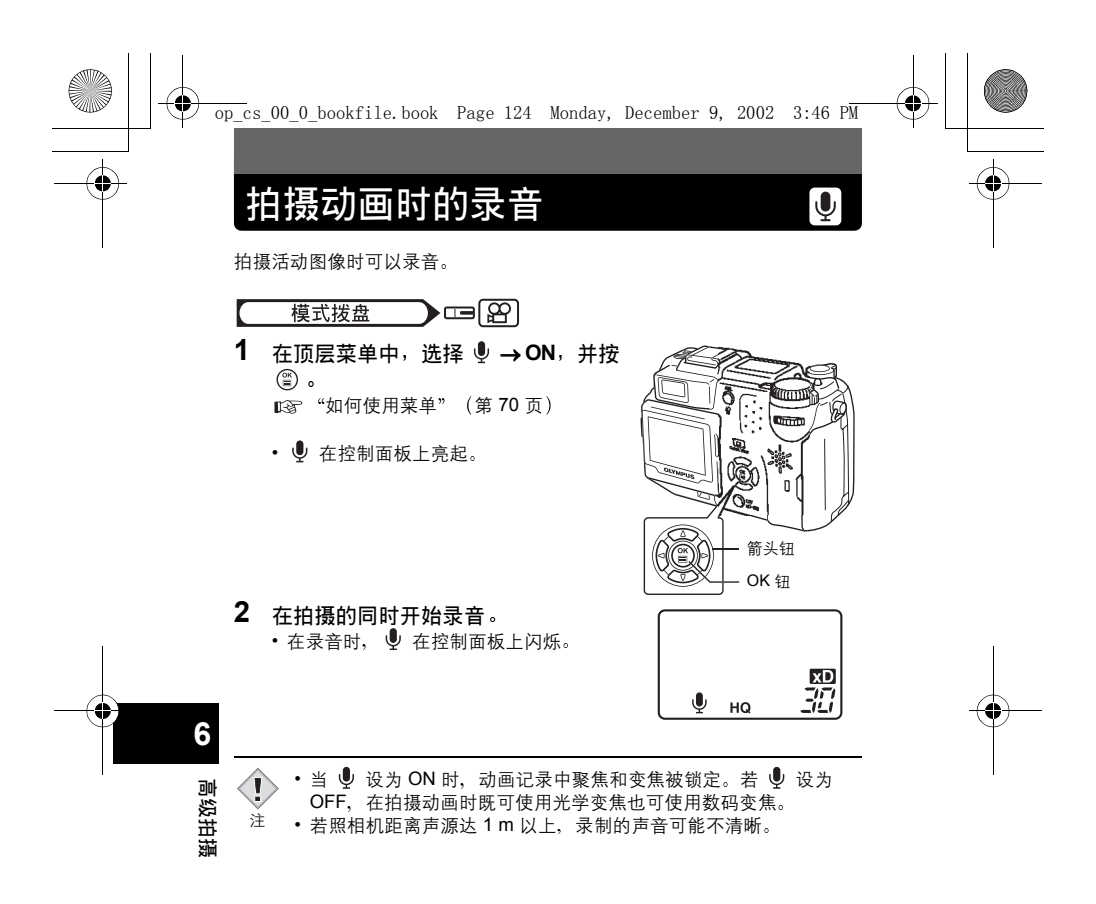

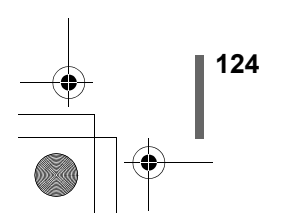

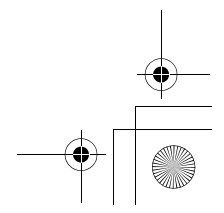

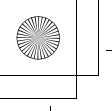

•

7 调整图像质量和曝光

-

¢

€÷

可选择拍摄相片或拍摄动画的记录模式。根据需要选择最佳记录模式(打 印、在电脑上编辑、网站编辑等)。有关不同的记录模式、分辨率和插卡上 可存储的图像数的详细说明,请参见下页上的表。表中的数字为近似值。

记录模式

| RAW     顾名思义,该数据为尚未进行图像处理的<br>"素材"。拍摄后可用 RAW 编辑功能编辑<br>图像并用下面论录模式存储。也可用专用<br>效件在电脑上编辑图像。     —     —     —     —     —     —     —     —     —     —     —     —     —     —     —     —     —     —     —     —     —     —     —     …     …     …     …     …     …     …     …     …     …     …     …     …     …     …     …     …     …     …     …     …     …     …     …     …     …     …     …     …     …     …     …     …     …     …     …     …     …     …     …     …     …     …     …     …     …     …     …     …     …     …     …     …     …     …     …     …     …     …     …     …     …     …     …     …     …     …     …     …     …     …     …     …     …     …     …     …     …     …     …     …     …     …     …     …     …     …     …     …     …     …     …     …     …     …     …     …     …     …     …     …     …     …     …     …     … <th>记录模式</th> <th>说明</th> <th>质量</th> <th>文件大<br/>小</th> <th></th>                                                                                                    | 记录模式       | 说明                                                                                                    | 质量  | 文件大<br>小 |          |
|----------------------------------------------------------------------------------------------------|------------|----------------------------------------------------------------------------------------------------|-----|----------|----------|
| 最高质量模式。因图像以非压缩资料保存,<br>此模式更适于打印或在电脑上进行图像处<br>理。此模式可以根据使用目的选择不同的分<br>辨率。选择 122 供您打印边缘完整无缺的整幅图像 - 与照相馆中使用的图像尺寸基本相同。       较大         BHQ       使用 JPEG 格式的高质量模式。因压缩率非常<br>(机,可以维持高质量。选择 1322 供您打印边缘<br>完整无缺的整幅图像 - 与照相馆中使用的图像<br>尺寸基本相同。在A3 (297 mm × 420 mm)<br>等大规格纸张上打印时, ENLARGE SIZE 功能<br>很有用。       ★       ↓       ↓       ↓       ↓       ↓       ↓       ↓       ↓       ↓       ↓       ↓       ↓       ↓       ↓       ↓       ↓       ↓       ↓       ↓       ↓       ↓       ↓       ↓       ↓       ↓       ↓       ↓       ↓       ↓       ↓       ↓       ↓       ↓       ↓       ↓       ↓       ↓       ↓       ↓       ↓       ↓       ↓       ↓       ↓       ↓       ↓       ↓       ↓       ↓       ↓       ↓       ↓       ↓       ↓       ↓       ↓       ↓       ↓       ↓       ↓       ↓       ↓       ↓       ↓       ↓       ↓       ↓       ↓       ↓       ↓       ↓       ↓       ↓       ↓       ↓       ↓       ↓       ↓       ↓       ↓       ↓       ↓       ↓       ↓       ↓       ↓       ↓       ↓       ↓       ↓       ↓       ↓       ↓       ↓       ↓       ↓       ↓       ↓       ↓ <td>RAW</td> <td>顾名思义,该数据为尚未进行图像处理的<br/>"素材"。拍摄后可用 RAW 编辑功能编辑<br/>图像并用下面的记录模式存储。也可用专用<br/>软件在电脑上编辑图像。</td> <td>_</td> <td>_</td> <td></td>                                                                                                    | RAW        | 顾名思义,该数据为尚未进行图像处理的<br>"素材"。拍摄后可用 RAW 编辑功能编辑<br>图像并用下面的记录模式存储。也可用专用<br>软件在电脑上编辑图像。                                                                    | _   | _        |          |
| 使用 JPEG 格式的高质量模式。因压缩率非常低,可以维持高质量。选择 322 供您打印边缘完整无缺的整幅图像 - 与照相馆中使用的图像完整无缺的整幅图像 - 与照相馆中使用的图像尺寸基本相同。在 A3 (297 mm × 420 mm)     7       Rotation     完整无缺的意质量模式。因压缩率高于医HQ、文件尺寸较小,因此可在插卡中存储更多的图像。在选用 SHQ 时,可通过使用图22 或 ENLARGE SIZE 功能来增加分辨率。     1       HQ     更多的图像。在选用 SHQ 时,可通过使用图22 或 ENLARGE SIZE 功能增加分辨率。     1       SQ1     EGa率最高的模式。对各分辨率,可以选择目的(按印或网页等)选择最佳设定。     1                                                                                                    | TIFF       | 最高质量模式。因图像以非压缩资料保存,<br>此模式最适于打印或在电脑上进行图像处<br>理。此模式可以根据使用目的选择不同的分<br>辨率。选择 32 供您打印边缘完整无缺的整<br>幅图像 - 与照相馆中使用的图像尺寸基本相<br>同。                             | 较清晰 | 较大       |          |
| HQ     中压缩率的高质量模式。因压缩率高于<br>SHQ,文件尺寸较小,因此可在插卡中存储<br>更多的图像。在选用 SHQ 时,可通过使用<br>322 或 ENLARGE SIZE 功能来增加分辨<br>率。     7       SQ1     Ka率最高的模式。对各分辨率,可以选择<br>HIGH (减少噪音)或 NORMAL (保存更多<br>的图像)。请根据使用目的 (打印或网页<br>等)选择最佳设定。     ¥     ¥                                                                                                    | SHQ        | 使用 JPEG 格式的高质量模式。因压缩率非常<br>低,可以维持高质量。选择 322 供您打印边缘<br>完整无缺的整幅图像 - 与照相馆中使用的图像<br>尺寸基本相同。在 A3 (297 mm × 420 mm)<br>等大规格纸张上打印时, ENLARGE SIZE 功能<br>很有用。 |     |          |          |
| L缩率最高的模式。对各分辨率,可以选择       Image: Constraint of the system of the system | HQ         | 中压缩率的高质量模式。因压缩率高于<br>SHQ,文件尺寸较小,因此可在插卡中存储<br>更多的图像。在选用 SHQ 时,可通过使用<br>322]或 ENLARGE SIZE 功能来增加分辨<br>率。                                               |     |          | <b>7</b> |
|                                                                                                    | SQ1<br>SQ2 | 压缩率最高的模式。对各分辨率,可以选择<br>HIGH(减少噪音)或 NORMAL(保存更多<br>的图像)。请根据使用目的(打印或网页<br>等)选择最佳设定。                                                                    | ▼通  | ▼ 較小     | 整图像质量    |

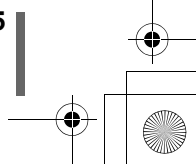

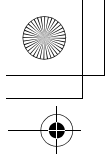

•

记录模式

#### 静止图像记录模式

| 记录                            | 分辨率                                                        |                              | 压缩     | 文件<br>格式 | 存储器容量及其<br>可拍摄张数<br>32 MB |     | 文件大小<br>(MB) |
|-------------------------------|------------------------------------------------------------|------------------------------|--------|----------|---------------------------|-----|--------------|
| 1×10                          |                                                            |                              |        |          | 带声音                       | 不带) | ま 音          |
| RAW                           | 256                                                        | 0 ×1920                      | 非压缩    | ORF      | 4                         | 4   | 7.4          |
|                               | 256                                                        | 0 ×1920                      |        |          | -                         | 2   | 14.7         |
|                               | 3:2 256                                                    | 0 ×1696                      |        |          |                           | 2   | 13.0         |
|                               | 228                                                        | 8×1712                       |        |          | —                         | 2   | 11.8         |
| TICC                          | 204                                                        | 8 ×1536                      |        | TIEE     | -                         | 3   | 9.4          |
| HEF                           | 160                                                        | 0 ×1200                      | 非压缩    | HFF      | —                         | 5   | 5.8          |
|                               | 128                                                        | 0× 960                       | 1      |          | -                         | 8   | 3.7          |
|                               | 102                                                        | 4× 768                       |        |          | _                         | 13  | 2.4          |
|                               | 64                                                         | 0× 480                       |        |          | _                         | 33  | 0.9          |
|                               | 256                                                        | 2560 ×1920<br>3:2 2560 ×1696 |        | -        | 8                         | 8   | 3.6          |
| SHO                           | 3:2 256                                                    |                              |        |          | 9                         | 10  | 3.2          |
| ona                           | ENLARGE SIZE<br>3200 ×2400                                 |                              | 瓜压垍    |          | 6                         | 6   | 4.7          |
|                               | 2560 ×1920<br>3:2 2560 ×1696<br>ENLARGE SIZE<br>3200 ×2400 |                              | NORMAL |          | 25                        | 26  | 1.2          |
| но                            |                                                            |                              |        |          | 28                        | 29  | 1.1          |
| The second                    |                                                            |                              |        |          | 16                        | 16  | 1.9          |
|                               | 2288×1712                                                  | HIGH                         | *      | JPEG     | 11                        | 11  | 2.7          |
|                               |                                                            | NORMAL                       |        |          | 31                        | 32  | 1.0          |
| 801                           | 2048×1536                                                  | HIGH                         |        |          | 14                        | 14  | 2.2          |
| SQ1                           |                                                            | NORMAL                       |        |          | 39                        | 40  | 0.8          |
|                               | 1600×1200                                                  | HIGH                         |        |          | 22                        | 22  | 1.4          |
|                               |                                                            | NORMAL                       |        |          | 60                        | 64  | 0.5          |
|                               | 1280 060                                                   | HIGH                         |        |          | 33                        | 34  | 0.9          |
|                               | 1200× 300                                                  | NORMAL                       |        |          | 90                        | 99  | 0.3          |
| SO2                           | 1024 - 768                                                 | HIGH                         |        |          | 51                        | 53  | 0.6          |
| 002                           | 102-17 100                                                 | NORMAL                       | -      |          | 132                       | 153 | 0.2          |
|                               | 640×480                                                    | HIGH                         |        |          | 117                       | 132 | 0.2          |
|                               | 040.400                                                    | NORMAL                       |        |          | 248                       | 331 | 0.1          |
| *HIGH 使用低压缩率 / NORMAL 使用标准压缩率 |                                                            |                              |        |          |                           |     |              |

# 调整图像质量和曝光 动画记录模式

7

| 기르뷴구 | 八动动             | 32 MB |       |  |
|------|-----------------|-------|-------|--|
| 汇求俣玌 | 万妍华             | 带声音   | 不带声音  |  |
| HQ   | 320×240(15 帧/秒) | 93 秒  | 96 秒  |  |
| SQ   | 160×120(15 帧/秒) | 374 秒 | 424 秒 |  |

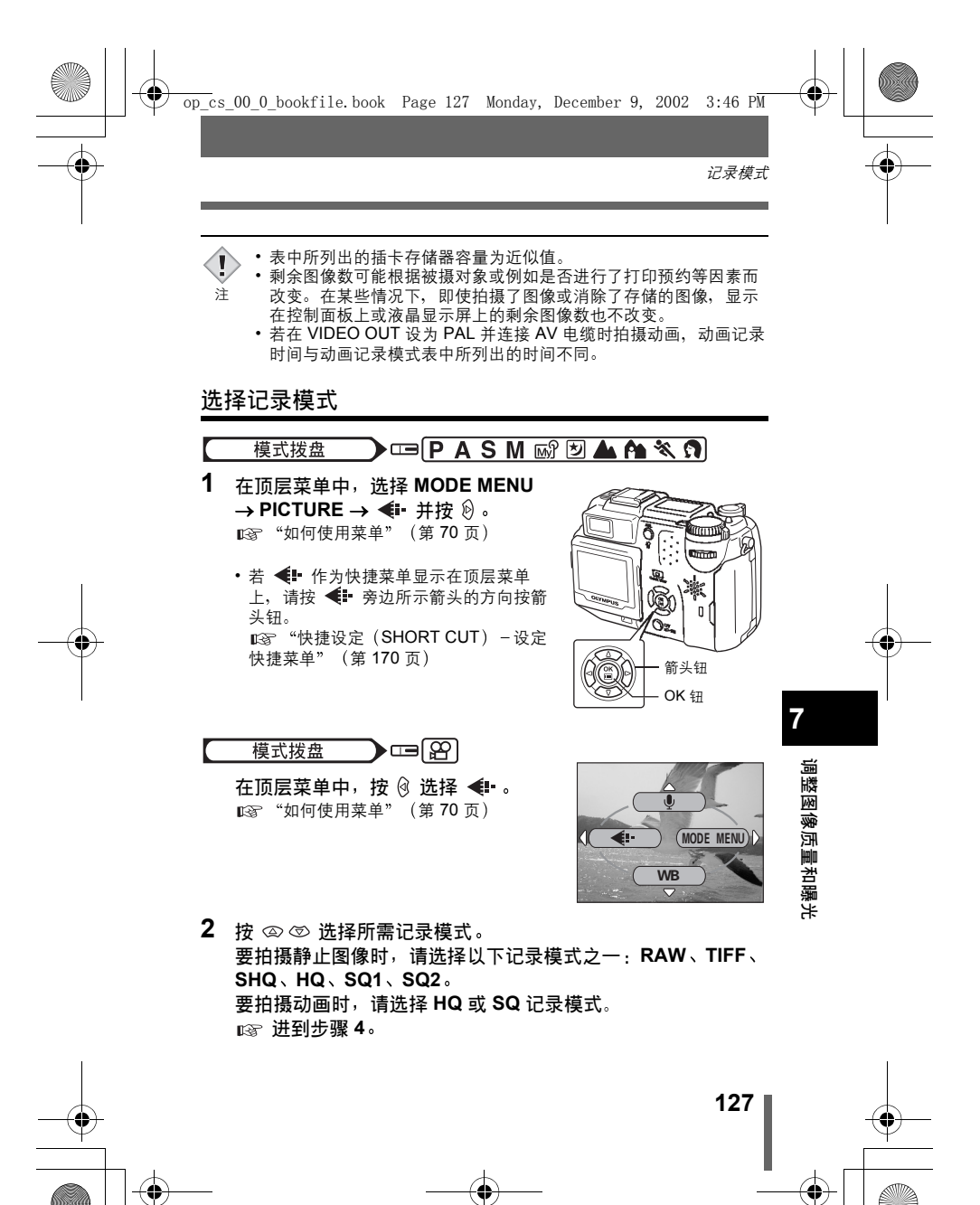

记录模式

 若在静止图像记录模式下已选择 TIFF、 SHQ、HQ、SQ1 或 SQ2, 请按 创 显示选择分辨率的画面,然后按 ② ③ 选择分辨率。
 若选择 SQ1 或 SQ2, 在选择分辨率后按 创,然后按 ③ ③ 选择 HIGH 或

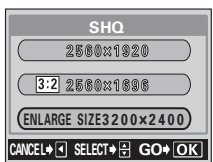

4 按 歐。

• 再按一下 🏐 退出菜单。

要点 2 分辨率

保存图像时使用的像素数(水平×垂直)。如果打印图像,推荐使 用较高的分辨率(像素数较大),使图像更加清晰。但是,分辨率 越高,文件大小(数据量)越大,可以保存的图像数越少。

电脑屏幕的分辨率和图像尺寸
 当图像传送到电脑时,图像在电脑屏幕上的尺寸根据电脑显示器的设定而异。例如,当显示器设定为1024×768分辨率时若将图像设定为1x,则以1024×768分辨率拍摄的图像与屏幕尺寸相同。但如果显示器设定超过1024×768(如1280×1024),则图像仅占屏幕的一部分。

#### • 压缩率

在 TIFF 以外的记录模式下,图像资料被压缩。压缩率越高,图像越 不清晰。

文件格式
 本照相机以 TIFF 或 JPEG 格式保存图像。在 TIFF 以外的记录模式
 下,图像以 JPEG 格式被压缩。各模式的压缩率也不相同。(动画 为 Motion JPEG 格式 (.mov)。)

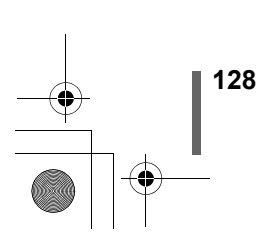

调整图像质量和曝光

记录模式

#### 3:2 分辨率

图像纵宽比通常为 4:3, 若将纵宽比变为 3:2, 则可在照相馆打印该图像并能保持其边缘完整 无缺。当 3:2 启动时,其分辨率为 2560 × 1696 像素。在 TIFF、SHQ 或 HQ 模式下可选 择 3:2 。 3:2 在 42 模式下不起作用。 若选择 3:2 ,波温显示屏会自动打开。拍摄之 前在液晶显示屏上检查拍摄区域。

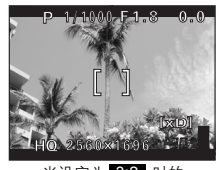

当设定为 3:2 时的 液晶显示屏指示

#### 放大打印(ENLARGE SIZE)

当选择 ENLARGE SIZE 时,本相机实际使用的 500 万像素可增加到相当于 约 800 万像素(3200 × 2400)。此功能可供您以 A3(297 mm × 420 mm) 等大尺寸进行高品质的打印。但文件尺寸也会变大。可在 SHQ 或 HQ 模式下 选择 ENLARGE SIZE。在 ♀♀ 模式下不起作用。

 ・若 SHQ 记录模式设为 ENLARGE SIZE, 高速连拍模式下的最大图 像数为 3。

#### RAW 数据

注

顾名思义, RAW 数据为尚未进行处理的图像数据, 它保持其原有状态, 未进 行白平衡、清晰度、对比度、色彩变换和其他处理。要将 RAW 数据作为图 像显示时,需要使用 CAMEDIA Master 软件。也可使用 Photoshop 的播放插 件。(可以从 Olympus 主页下载。)无法用普通软件显示 RAW 数据或对其 进行打印预约。

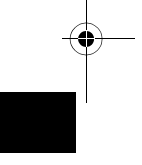

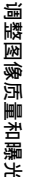

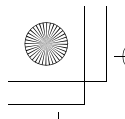

# ISO 感光度

**ISO** 值越大,照相机的感光度越大,在低亮度条件下的拍摄能力越强。但 是,高数值也会在图像上引起电子噪音,使图像粗糙。

AUTO : 感光度根据照明条件和被摄对象的亮度自动调节。 64/100/200/400: 在较低的 ISO 设定下,可以在白天拍摄清晰、鲜明的图 像。在较高的 ISO 设定下,在相同光量情况下可以使用 更快的快门速度。

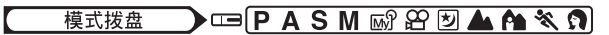

- - 在 A、S 或 M 模式下, AUTO 功能不起作用。
  - 再按一下 🏐 退出菜单。
  - 当 ISO 感光度未设为自动时, ISO 显示 在控制面板上。

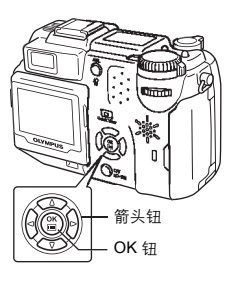

iso ערוך וער אמן וער אמן

调整图像质量和曝光

1

注

- 高 ISO 设定产生更多电子噪音。
- 根据普通照相机胶卷的感光度对 ISO 标准化。数值为近似值。
- 当 ISO 设定为 AUTO 并在黑暗条件下不使用闪光灯拍摄时,感光度 自动增大,否则快门速度将减慢,并可能产生照相机抖动,使图像 模糊。
  - 当 ISO 设定为 AUTO 时,如果被摄对象太远使闪光灯无法照到, ISO 则会自动增加。
  - 在 P、A 或 S 模式下使用慢速同步时,可使用的最慢快门速度根据 ISO 的设定而异。

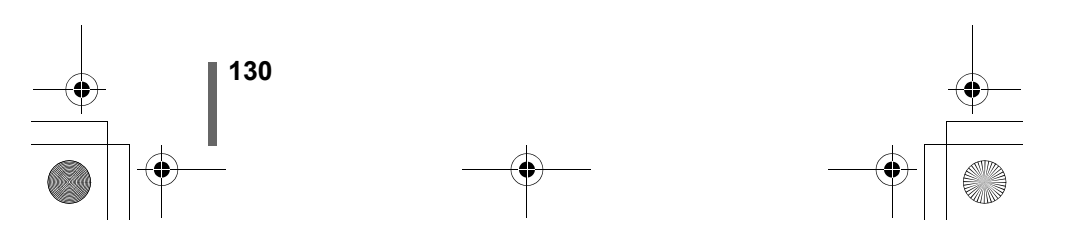

## 曝光补偿

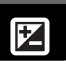

此功能供您使用 🔽 (曝光补偿)钮和微动拨盘正确地改变当前的曝光设 定。在某些场合,手动补偿(调节)照相机设定的曝光可取得更佳的效果。 您可以 1/3 的间隔在 ±2.0 的范围内调节曝光。改变设定时,您可在液晶显示 屏上查看其结果。

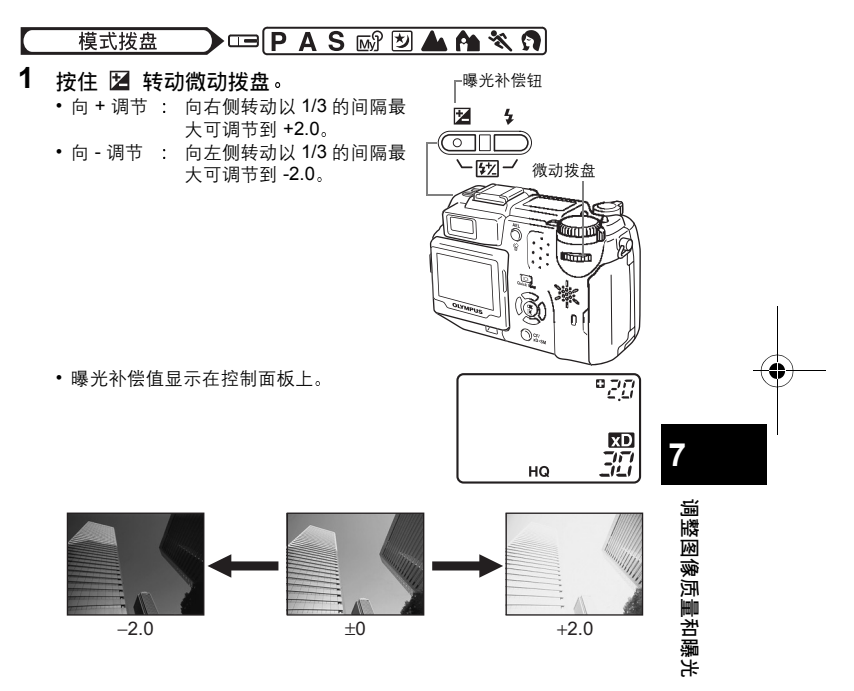

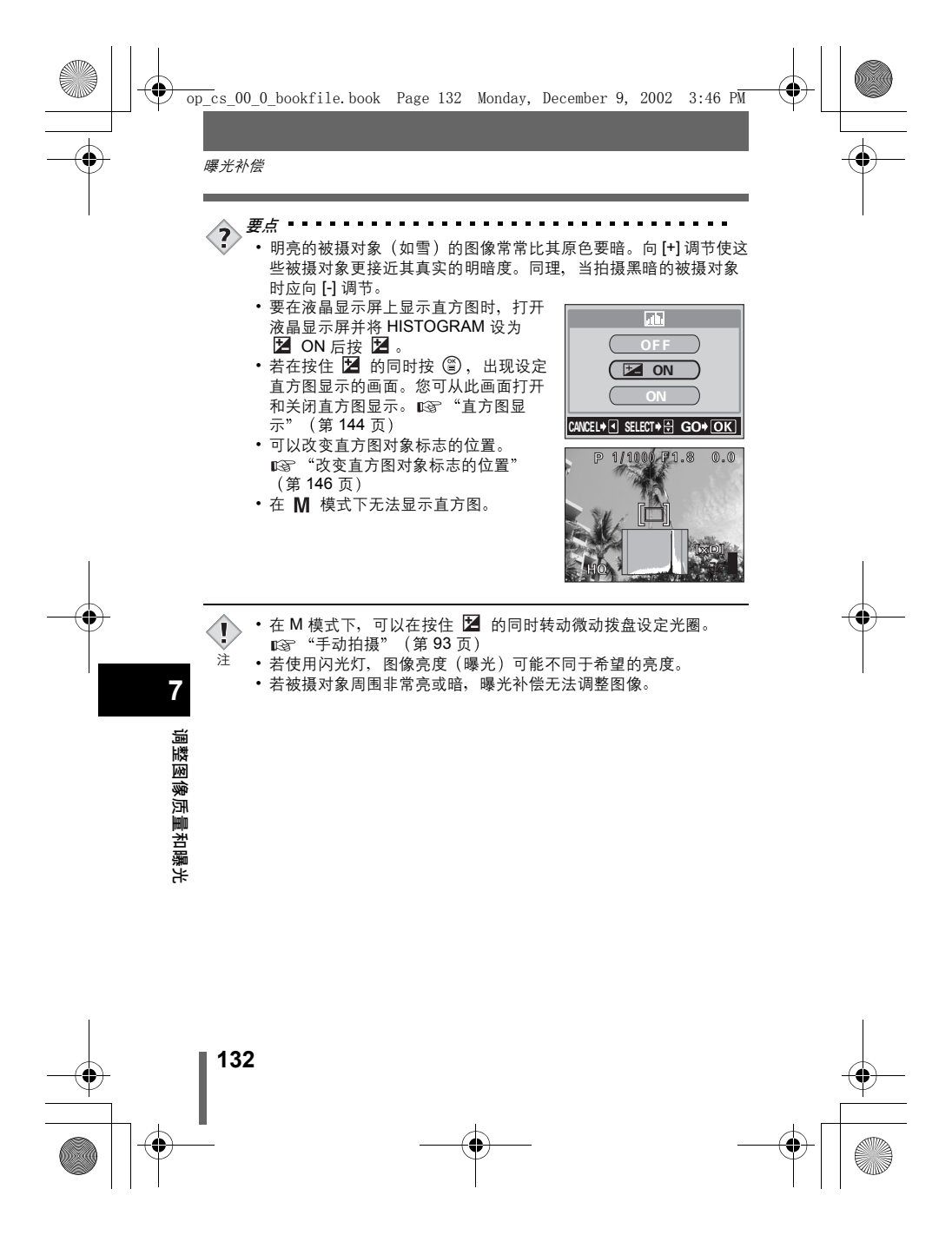

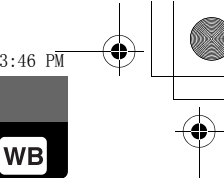

白平衡

色彩重现取决于照明条件。例如, 日光、落日或钨灯光线在白纸上反射时, 所产生的白影之间稍有差异。通过设定 WB(白平衡),可以获得更自然的 色彩。

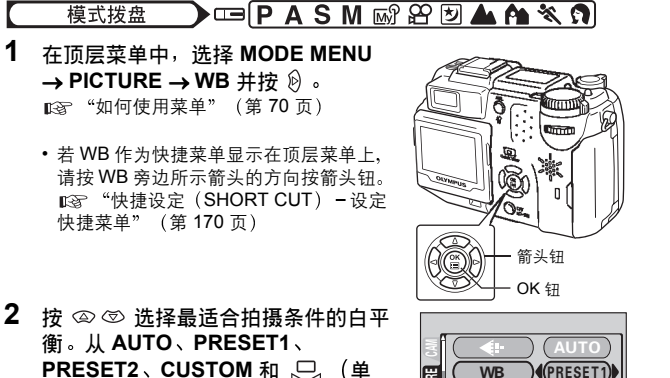

PRESET2、CUSTOM 和 🖵 (单 触)选择。

| - |       | <b>1</b> |             | TRESE    |
|---|-------|----------|-------------|----------|
|   |       |          |             | PRESET   |
|   |       | 8        | CUSTOM WB   | ) (CUSTO |
|   |       | 8        | SCENE MODES |          |
|   | I     |          |             |          |
|   |       |          |             |          |
|   |       |          |             |          |
| 2 | NELLE | ± ₩      |             |          |

调整图像质量和曝光

7

)

| AUTO    |   | 按 🗐 。 冉按一 ト 🗐 退出采単 |
|---------|---|--------------------|
| PRESET1 | : | 按 👂 显示下一个选择画面。     |
|         |   | ☞ "预设1白平衡"         |
| PRESET2 | : | 按 👂 显示下一个选择画面。     |
|         |   | ☞ "预设2白平衡"         |
| CUSTOM  | : | 按 🖗 显示下一个选择画面。     |
|         |   | ☞ "用户自定白平衡"        |
|         | : | 按 🕑 显示下一个选择画面。     |
|         |   | ☞ "单触白平衡"          |
|         |   |                    |

### 自动白平衡

AUTO

自动调节适用于任何光源的白平衡。

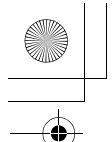

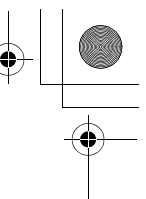

白平衡

#### 预设1白平衡

在室外拍摄时,请根据光线的类型选择白平衡设定。按 ② ⑦ 选择以下一种 设定,然后按 🖺 。 再按一下 🖺 退出菜单。

- ℃⊾ : 用于在阴影下拍摄。
- ഹ : 在多云天下拍摄。
- ÷Ö: : 在晴天下拍摄。
- ж : 用干在傍晚拍摄。

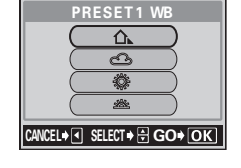

#### 预设2白平衡

要点

7

在室内拍摄时,请根据光线的类型选择白平衡设定。按 🖾 🗇 选择以下一种 设定,然后按 🖺 。 再按一下 🗊 退出菜单。

- Ë. : 用于在萤光灯(6,700 K)\*下拍摄。这 种灯主要用于家庭。 ₩ž
  - : 用于在中性白色萤光灯 (5,000 K) \*下 拍摄。这种灯通常用作台灯等。
- <del>ي</del> : 用于在冷白色萤光灯(4,200 K)\*下拍 摄。这种灯通常用于办公室等。 ₩4
  - : 用于在白色萤光灯 (3,500 K\*) 下拍 摄。
- -8-: 用于在钨灯 (3,000 K) \*下拍摄。
- 调整图像质量和曝光 \* 色温数值(K)为近似值。此数值并不能精确 表示色温。

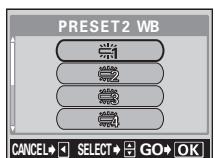

PRESET2 WB

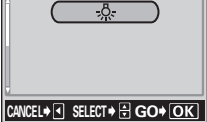

• 您也可在实际的光源下尝试进行各种不同的 PRESET WB 设定来预 览不同的色调,并在液晶显示屏上确认结果。

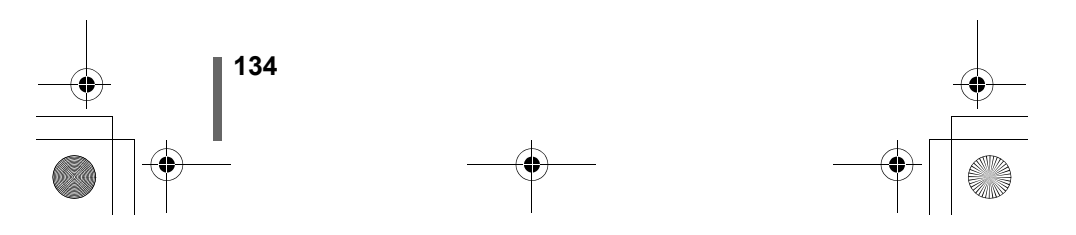

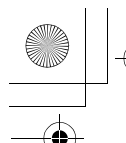

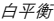

#### 用户自定义 WB (CUSTOM WB) - 用户自定白平衡

此功能供您选择存储在 CUSTOM WB 设定中的 白平衡。按 ② ③ 选择 CUSTOM 1、CUSTOM 2、CUSTOM 3 或 CUSTOM 4, 然后按 ⑧。 再按一下 ⑧ 退出菜单。 若未保存用户自定白平衡,该项目则以灰色显示 并无法被选择。

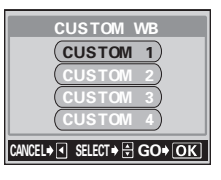

#### ●保存用户自定白平衡

可将当前白平衡设定和白平衡调节值登记在 CUSTOM 1 - CUSTOM 4 中,并 作为白平衡用户自定菜单选择它们。

模式拨盘 💦 🖙 (PASM 🖙 🖄 📥 🏫 💐 🕥

 在顶层菜单中,选择 MODE MENU → PICTURE → CUSTOM WB → CUSTOM 1、CUSTOM 2、 CUSTOM 3 或 CUSTOM 4,并按 ②。 □3 "如何使用菜单"(第 70 页)

- •当前白平衡设定和白平衡调节值作为 CUSTOM WB 被保存。
- 若用户自定白平衡已保存在所选号码中, 确认画面将出现。要登记新设定时,选择 CANCEL 并按 <sup>(2)</sup>。
- 再按一下 🎬 退出菜单。

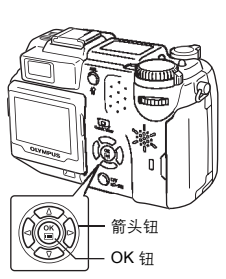

调整图像质量和曝光

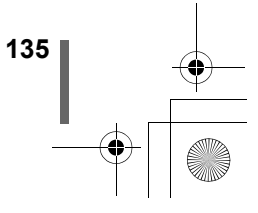

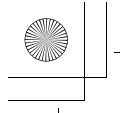

â

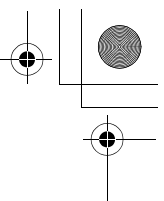

白平衡

#### 单触白平衡 🗔

当您需要获得比 PRESET WB 更精确的白平衡时,此功能很有用。要设定最适合拍摄条件的白平衡时,在想要使用的光源下将照相机对准白色物体并调节白色平衡。

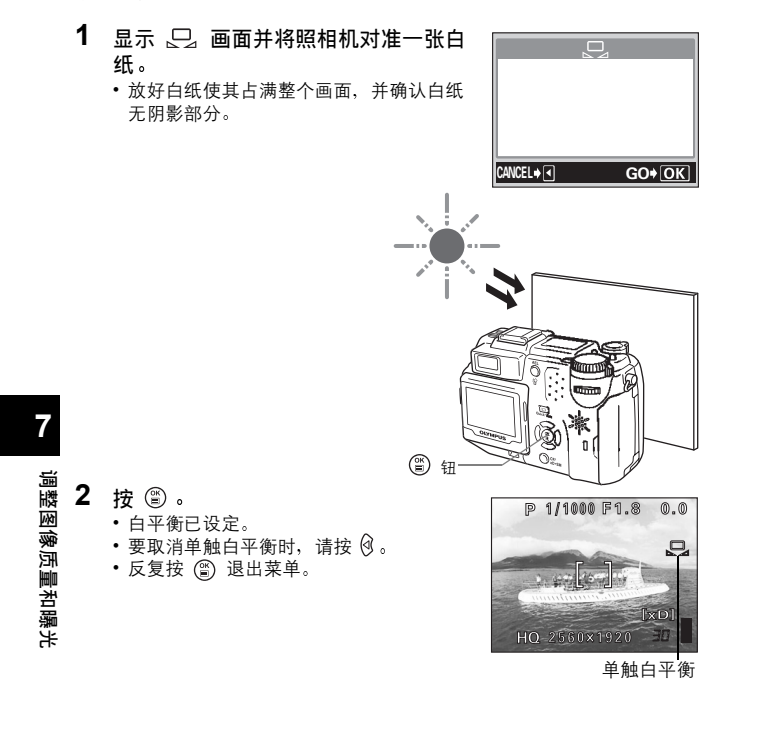

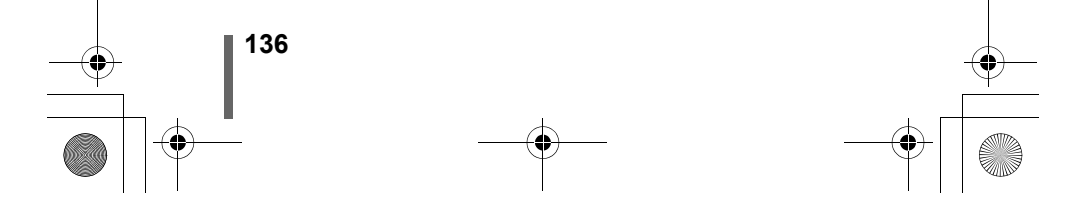

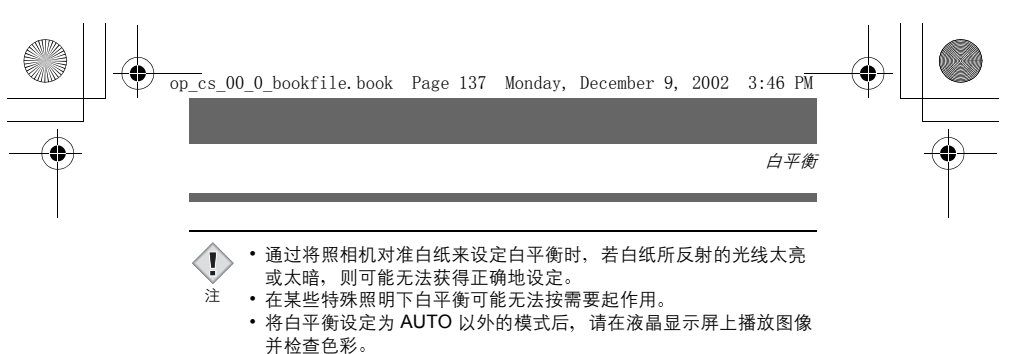

若闪光灯在白平衡设定为 AUTO 以外的模式时闪光,拍摄图像的色彩可能会与您在液晶显示屏上看到的色彩不同。

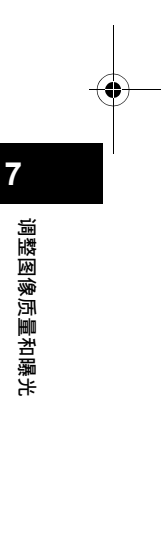

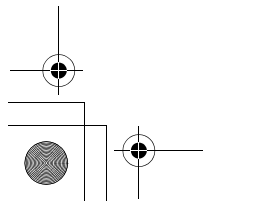

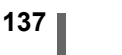

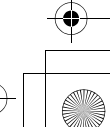

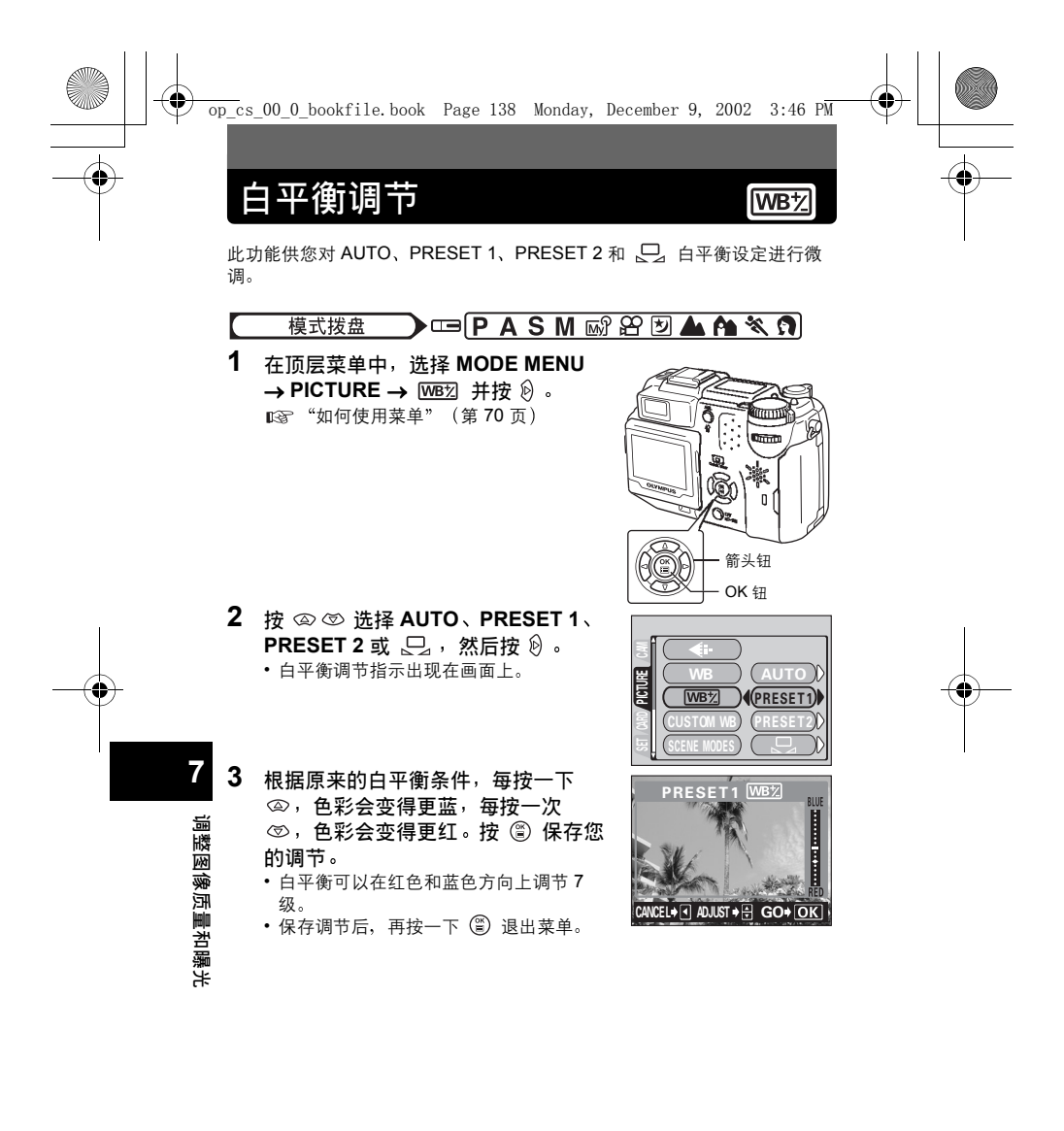

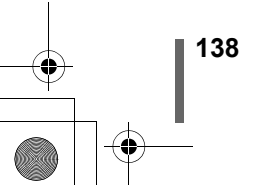

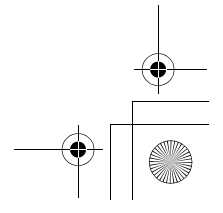

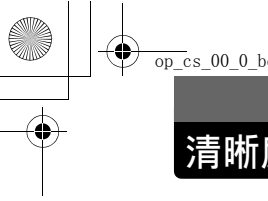

# 清晰度(SHARPNESS)

此功能用于调节图像的清晰度。

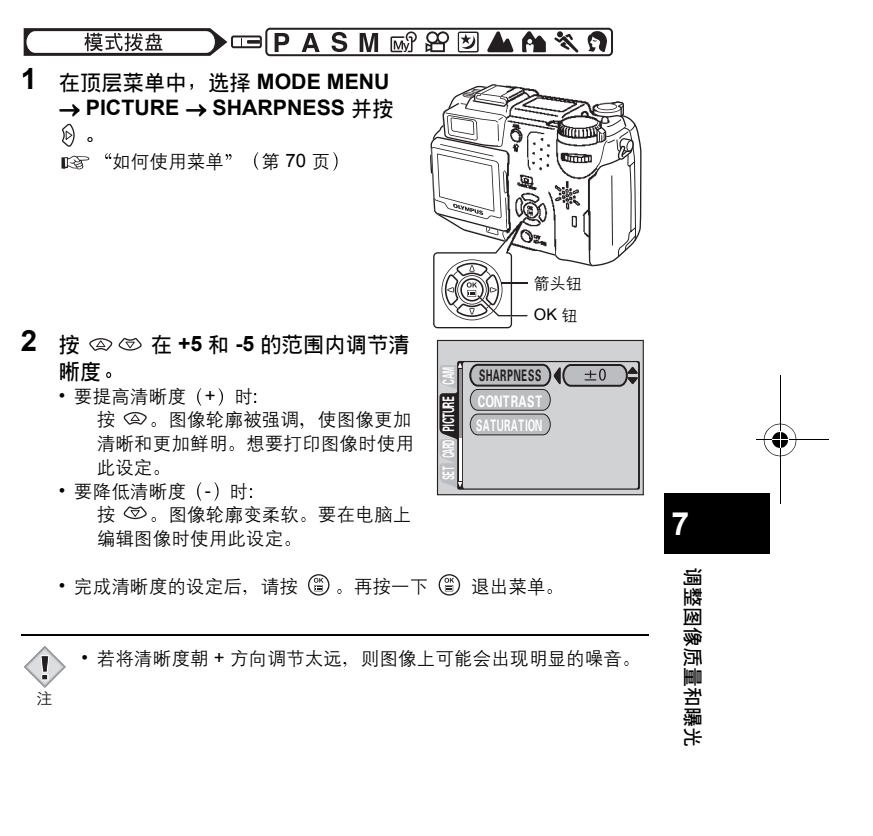

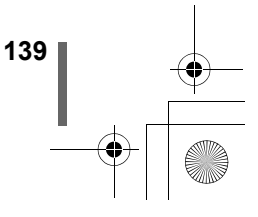

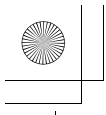

# 对比度(CONTRAST)

此功能调节图像的对比度。例如,可以使明暗度大的图像变柔和,使明暗度 小的图像变清晰。

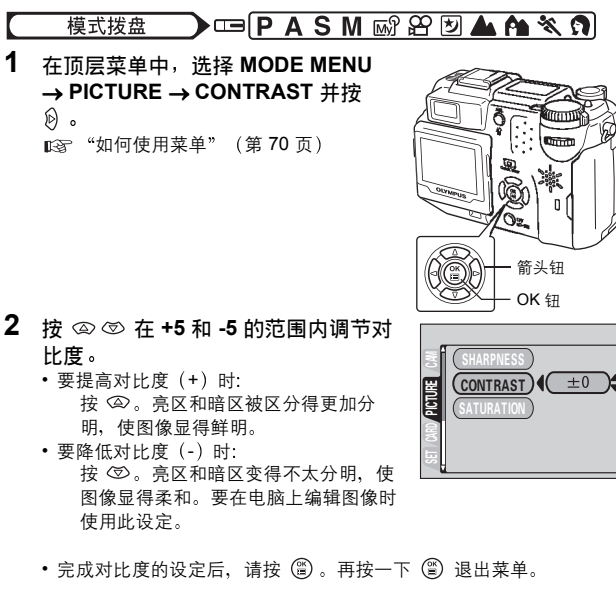

7 调整图像质量和曝光

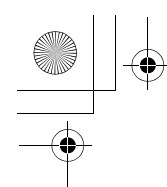

# 彩度(SATURATION)

此功能调节色彩深度。

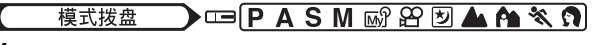

- 在顶层菜单中,选择 MODE MENU → PICTURE → SATURATION 并按 図。
  - "如何使用菜单"(第70页)

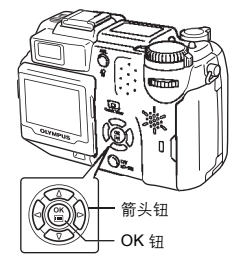

- 2 按 ② ◎ 在 +5 和 -5 的范围内调节彩度。
  - 要提高彩度(+)时: 按 ②。色彩变暗并更加浓郁。
  - 要降低彩度(-)时:
     按 ②。色彩变得更淡。
  - 完成彩度的设定后,请按 🗐 。再按一下 🏐 退出菜单。

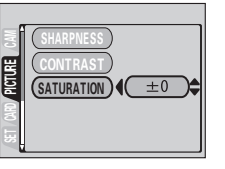

调整图像质量和曝光

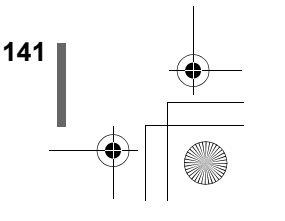

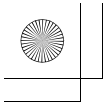

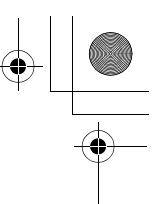

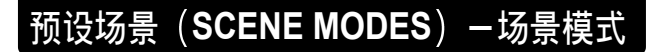

此功能供您在 P、A、 S、M、 🔊 和 🍄 模式下选择最适合拍摄目的的图 像处理方式和所要达到的拍摄效果。色彩再现、清晰度、对比度和彩度值被 设定。

模式拨盘 → □ P A S M 🖓 🏵

- 1 在顶层菜单中,选择 MODE MENU → PICTURE → SCENE MODES, 然 后从 NORMAL、 🗟 、 🜇 和 🗹 中 选择,并按 🖺 。 ▲ "如何使用菜单" (第 70 页)
  - 若选择 💽、 🌇 或 💆 、参见"与条件 相关的模式"(第61页)。 • 再按一下 
    圖 退出菜单。

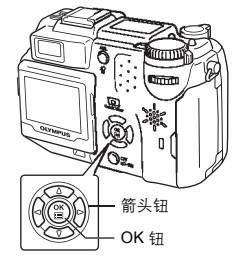

减少噪音(NOISE REDUCTION) 一减少噪声

7

调整图像质量和曝光

此功能可减少在长时间曝光时产生的噪音。在拍摄夜景时,快门速度变慢, 图像上容易产牛噪音。当减少噪声功能设定为 ON 时、照相机会自动地减少 噪音而产生清晰的图像。但是,拍摄时间约为通常的两倍。 当快门速度被设定为1秒以下时,才能使用减少噪声功能。

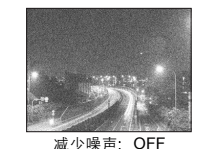

减少噪声: ON 这些图像用于进行减少噪声效果的图解说明。它们并不是实际的图像。

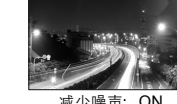

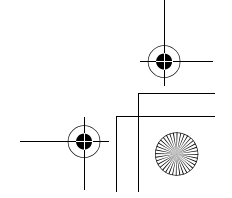

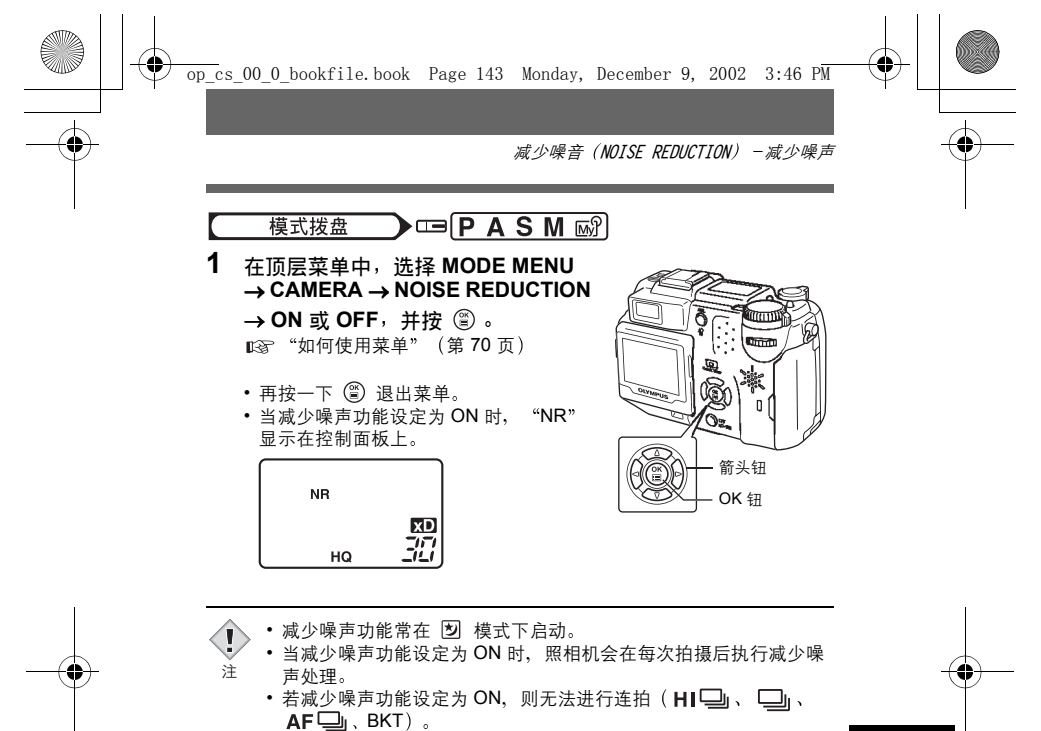

- •此功能在某些拍摄条件下或对某些拍摄对象可能无效。
- •快门速度较慢时,建议您使用三脚架。

143

7

调整图像质量和曝光

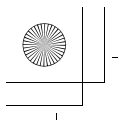

•

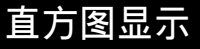

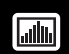

此功能供您在拍摄或播放时显示直方图。 在拍摄时,可以在液晶显示屏中显示表示被摄对象的亮度和对比度的直方 图。确认直方图以进行精确的曝光控制。 在播放时,可显示表示所拍图像的亮度和对比度的直方图。 拍摄模式和播放模式可以分别设定直方图显示。

例如: 在 P 模式下显示直方图时

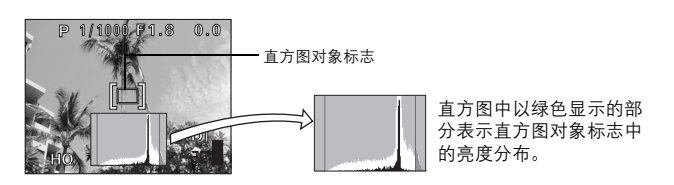

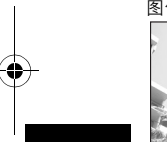

7

调整图像质量和曝光

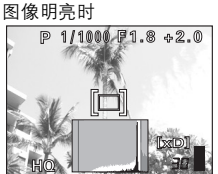

─若峰值占用右框太 多,则该图像整体上 将显得偏白。 图像偏暗时

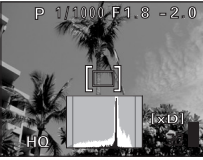

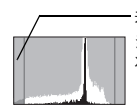

若峰值占用左框太 多,则该图像整体上 将显得偏黑。

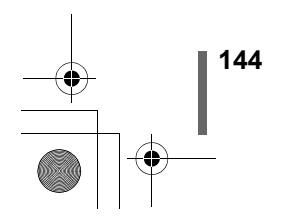

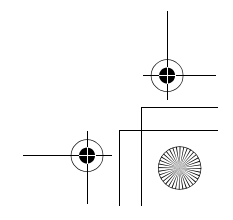
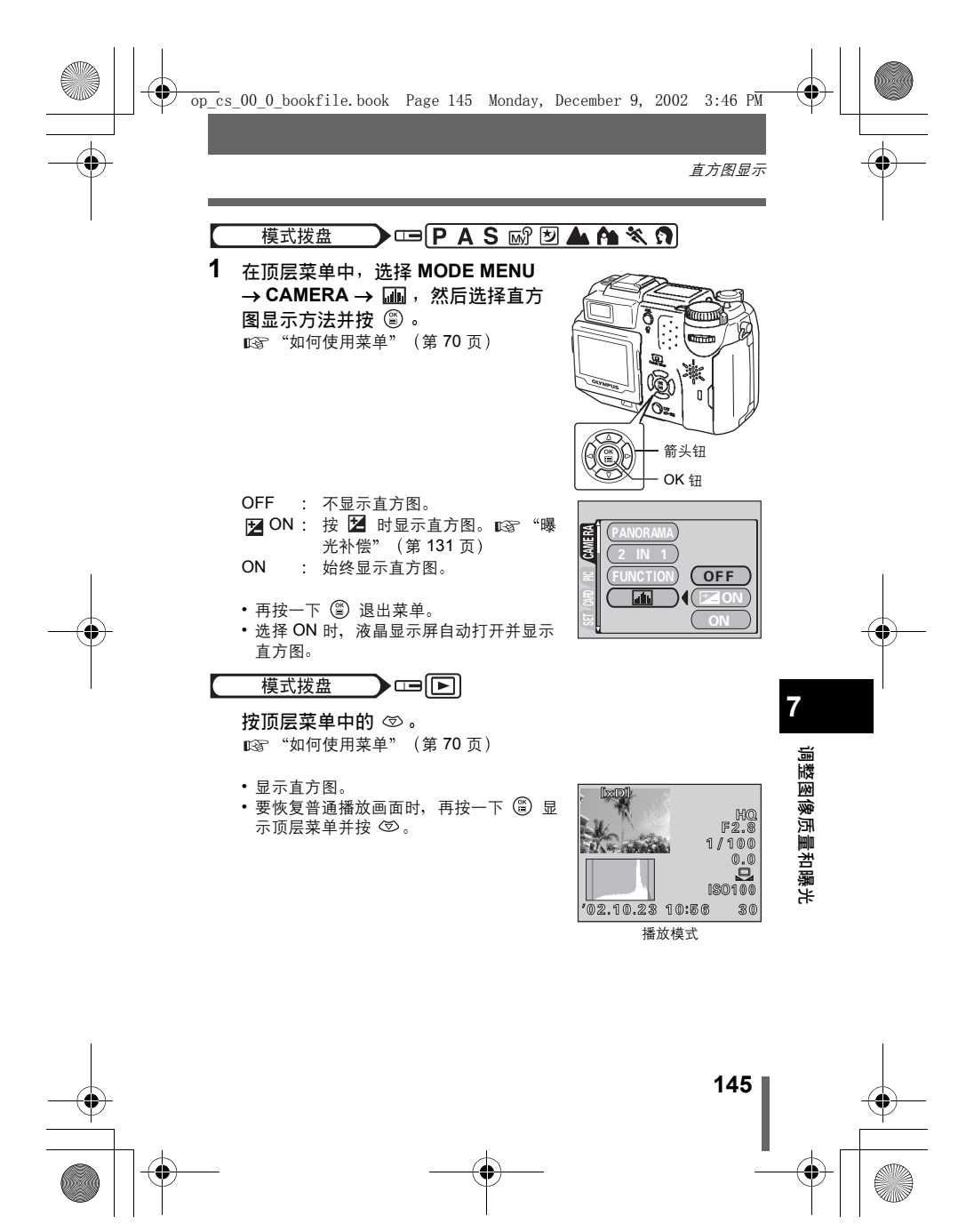

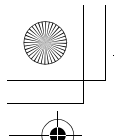

直方图显示

・即使直方图显示设定为 ON,但在以下情况时不显示直方图。
 在动画模式下、在全景拍摄、合成图像拍摄、多点测光模式中
 ・可在进行曝光补偿时打开或关闭直方图显示。 (중)"曝光补偿"

(第 131 页)●改变直方图对象标志的位置

在拍摄模式下显示直方图时,按住 🔽 并使用箭头钮移动直方图对象标志。 在直方图上对象内的区域以绿色显示。 要将直方图对象标志恢复到其原来位置时,请按 😩 。

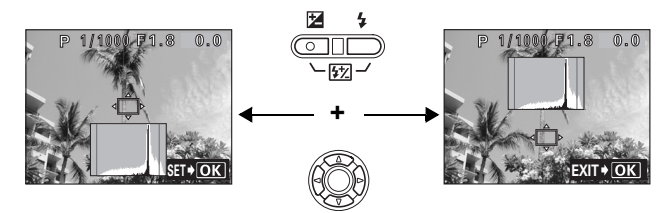

7 调整图像质量和曝光

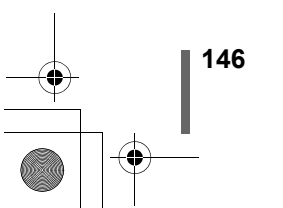

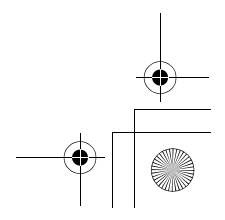

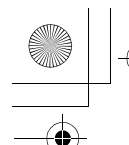

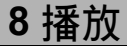

## 近距播放

可以将显示在液晶显示屏上的图像放大 1.5、2、2.5、3、3.5 或 4 倍。

模式拨盘

- 选择您要放大的静止图像。
   无法放大带 紹 的图像。
- 2 将变焦杆转到 T 侧。
  - 在显示放大的图像时使用箭头钮,可以 朝所需的方向移动图像,以便观看不同的 部分。
  - 转动微动拨盘便可以相同的倍率观看后一 帧或前一帧图像。
  - 要将图像恢复到原尺寸(1倍)时,请将 变焦杆转向 W侧。

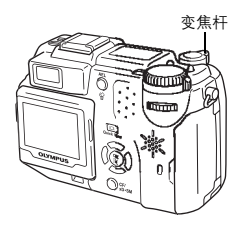

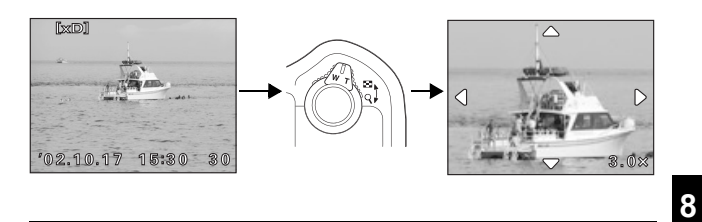

• 图像无法以放大状态存储。

(

注

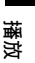

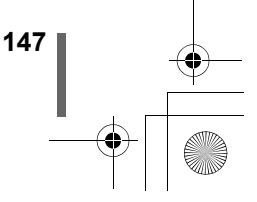

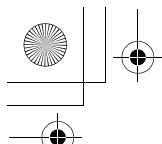

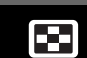

此功能可在液晶显示屏上同时显示多帧图像。显示的图像数可以为 4、9 或 16。 🕼 "选择图像帧数" (第 149 页)

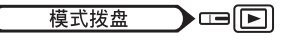

索引显示

在单帧播放模式下,将变焦杆转向W
 侧。

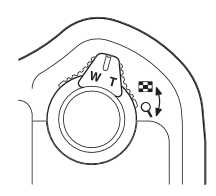

See.

- 用箭头钮选择图像。
  - ② : 移到前一帧图像。
  - ② : 移到后一帧图像。

  - ☞ : 移到下一帧图像。
- 在索引显示中转动微动拨盘,可滚到后一 个或前一个索引显示。

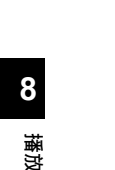

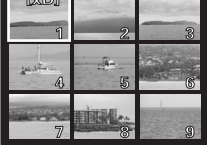

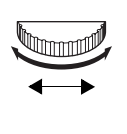

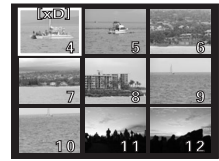

•要返回到单帧播放模式时,将变焦杆转向 T 侧。

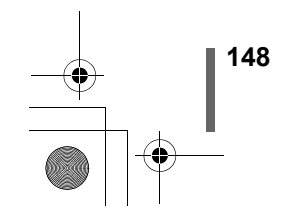

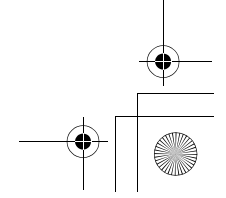

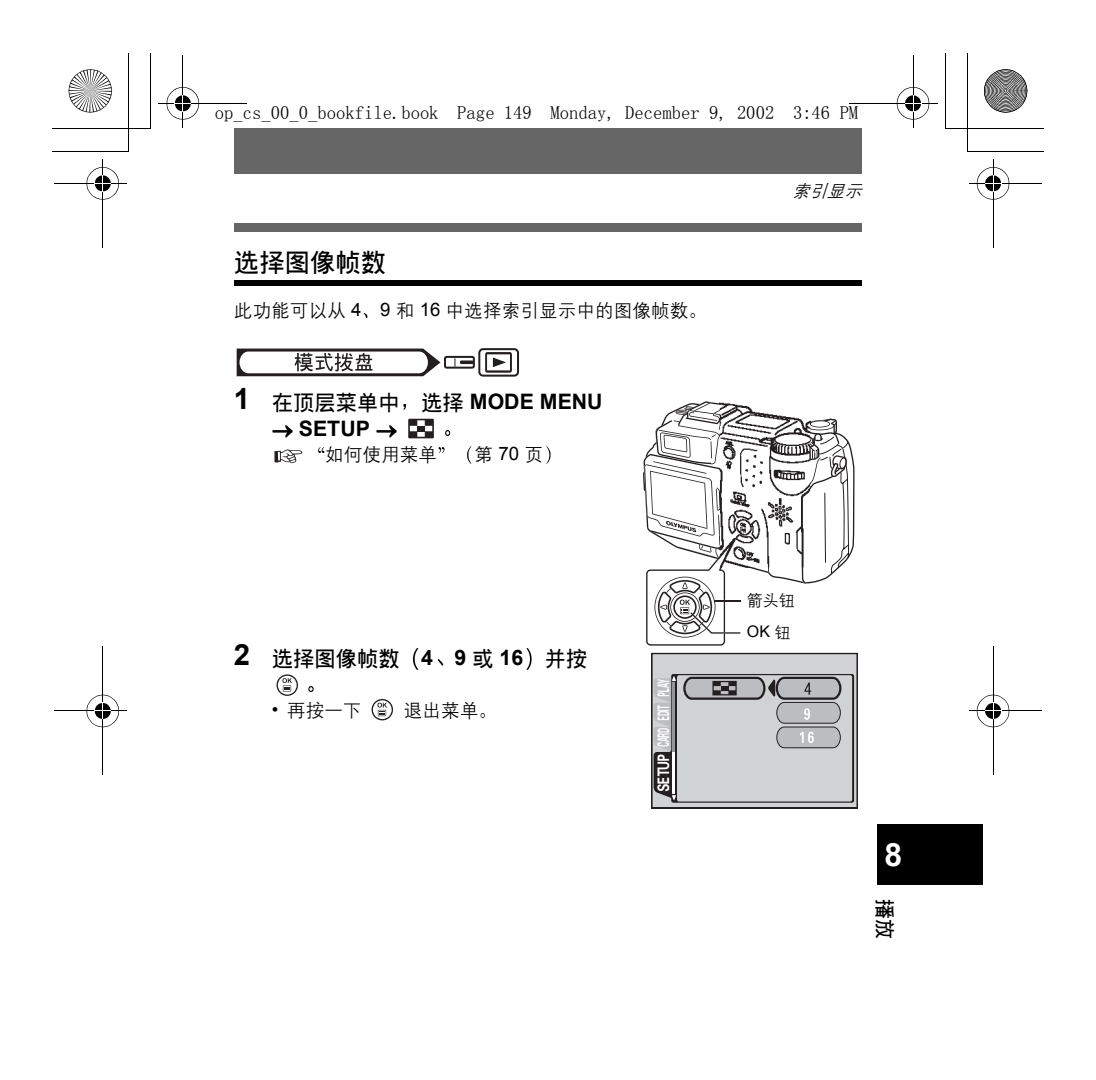

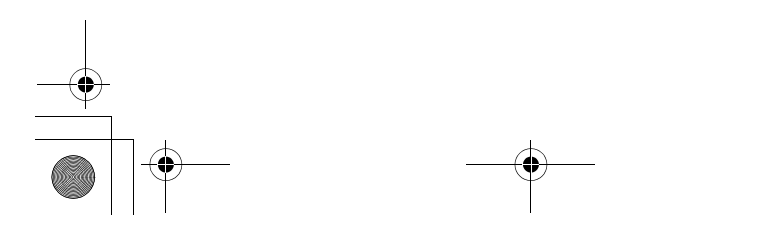

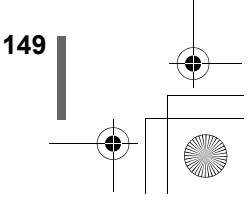

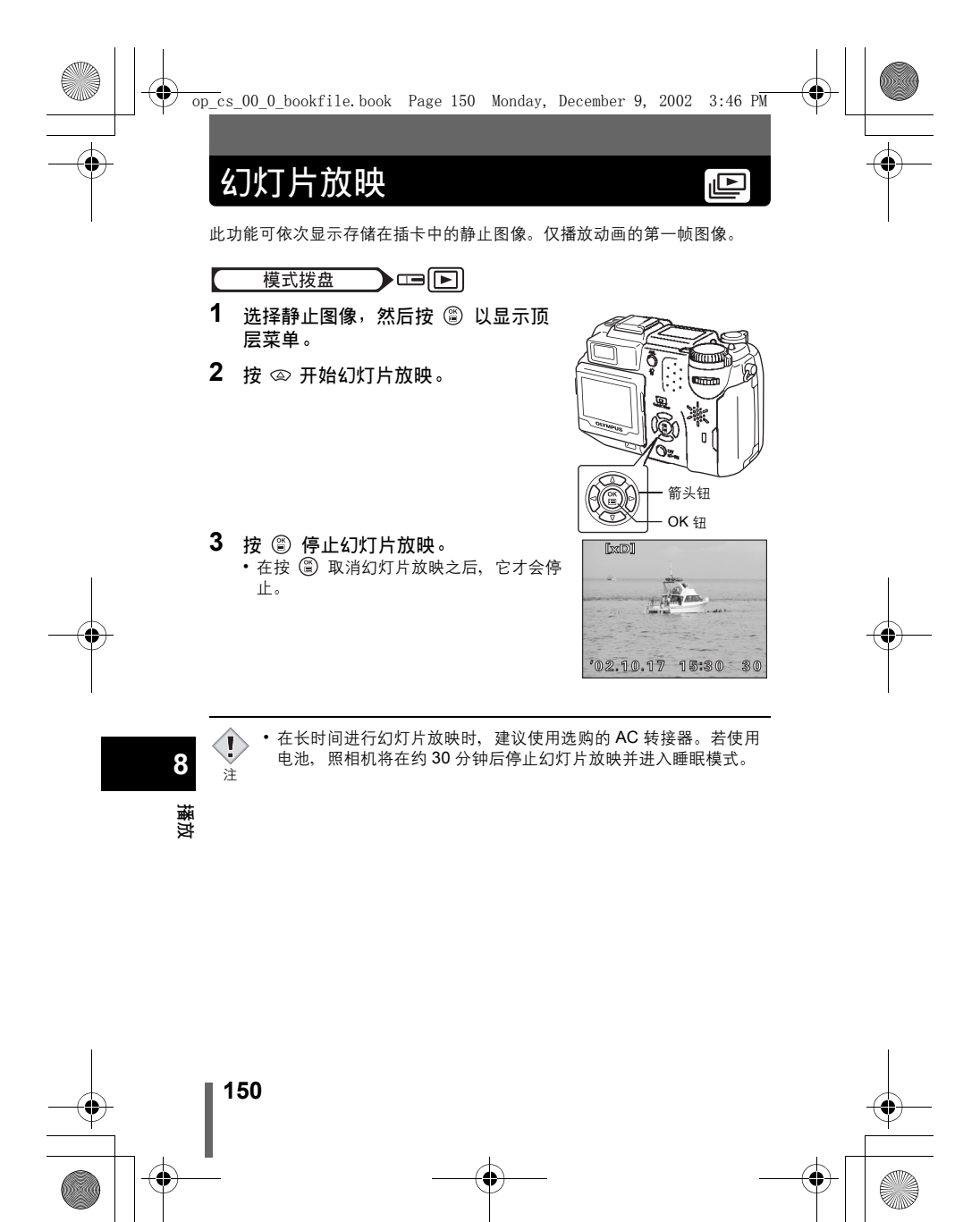

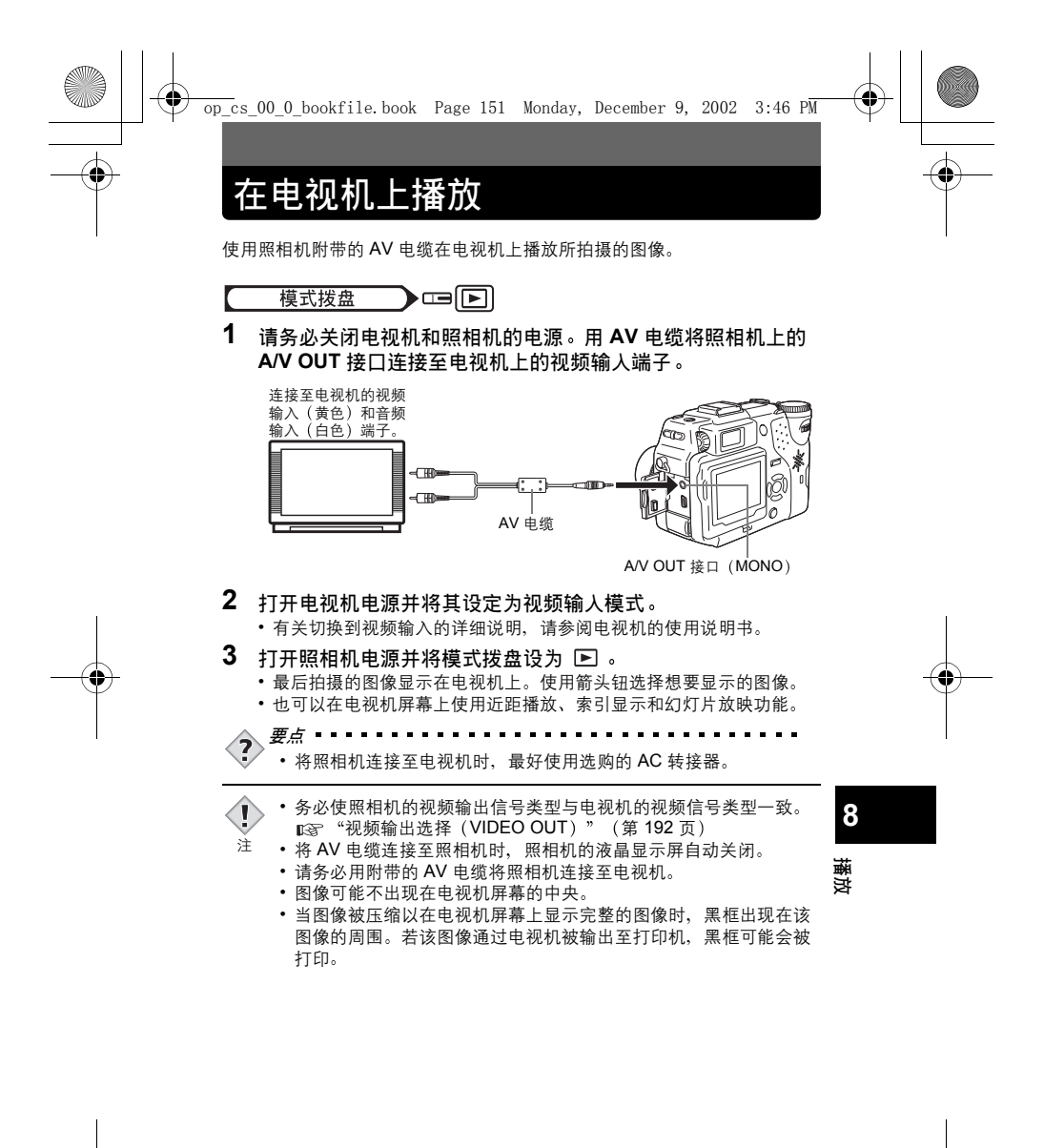

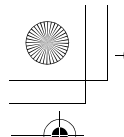

↓ ↓

🗇 旋转钮

在电视机上播放

图像旋转 🗅

Ţ

注

垂直持拿照相机拍摄的图像以水平显示。此功能可供您将这类图像顺时针或 逆时针转动 90 度,以垂直显示它们。

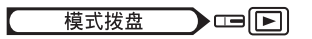

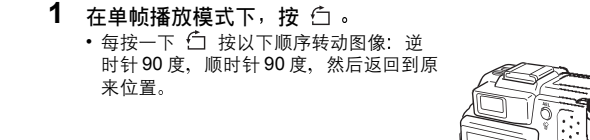

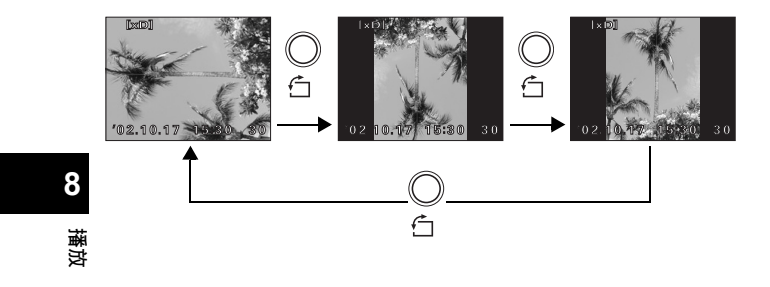

 无法旋转以下图像: 动画、受保护的图像、经电脑编辑过的图像、用其他照相机拍 摄的图像以及存储在写保护插卡上的图像。

- 即使关闭了电源,照相机也会保存新图像的取向。
- •旋转图像后可近距播放图像,但在进行近距播放时无法旋转图像。

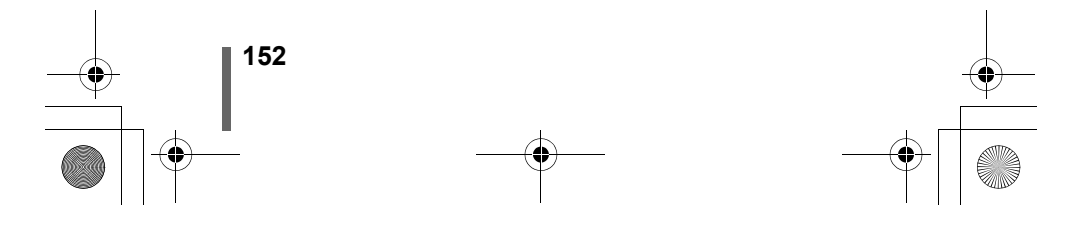

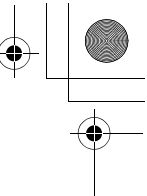

# 记录声音

可将声音添加在已拍摄的静止图像上。(此功能称为"事后记录"。)您也 可重新记录已记录的声音。每帧图像的总记录时间约为4秒钟。

> 箭头钮 OK 钘

> > (START)

麦克风-

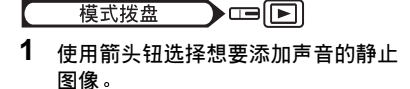

2 在顶层菜单中,选择 MODE MENU  $\rightarrow$  PLAY  $\rightarrow$   $\bigcirc$   $\circ$ ■3 "如何使用菜单" (第 70 页)

- **3** 按 🕅 显示 START。
- 4 将照相机麦克风朝向您想要记录的声 音,并按 🖺 开始记录。
  - 在录音时显示忙碌条棒。

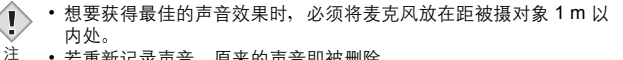

- 若重新记录声音, 原来的声音即被删除。
  - 插卡上无足够的记忆空间时(显示 CARD FULL 信息),可能无法 记录声音。
  - 录音可能会拾取一些照相机噪音,如按钮操作或快门活动的噪音 等。
  - 声音一旦添加在图像上,则不能仅删除声音。这时,请以无声的状 态重新记录一次。

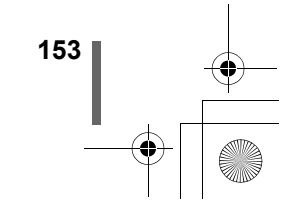

8

播放

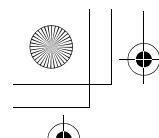

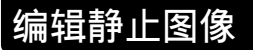

此功能供您编辑静止图像并作为新图像存储。可进行以下编辑操作。

改变尺寸 № : 将图像尺寸变为 640 × 480 或 320 × 240, 并将该图像作 为新文件存储。

加边框 🖵 : 剪切部分图像并将其作为新文件保存。

: 调节以 RAW 数据格式记录的图像的白平衡、清晰度 等,并将其作为新的 TIFF 或 JPEG 文件保存。可边查 看结果,边按自己的喜好编辑已记录的图像。

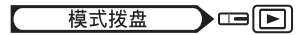

- 在顶层菜单中,选择 MODE MENU → EDIT,然后选择各项目。
   □☞ "如何使用菜单" (第 70 页)
  - ・选择 □
     ・选择 □
     ・选择 □
     ・选择 RAW DATA EDIT
     □3 第 156 页
    - 选择 RAW DATA EDIT 时,先显示以 RAW 模式记录的图像。

# 改变尺寸( 🖼 )

模式菜单。

- 2 选择 №→, 然后按 🖗。
- 3 使用箭头钮选择您要编辑的静止图像,然后按 🖺 。
- 4 按 ∞ ∞ 选择新图像尺寸,然后按 ◎ 。
- 要取消改变尺寸功能时,选择 CANCEL 并 按 ③。
- 5 按 ∞ ∞ 选择插卡,然后按 ⑤。
  - 如果仅插入一片插卡,则无法选择插卡。当插卡上无足够的记忆空间时,显示返回

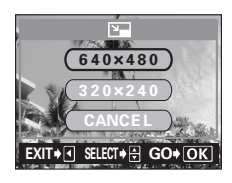

Lines.

箭头钮 OK 钮

8

播放

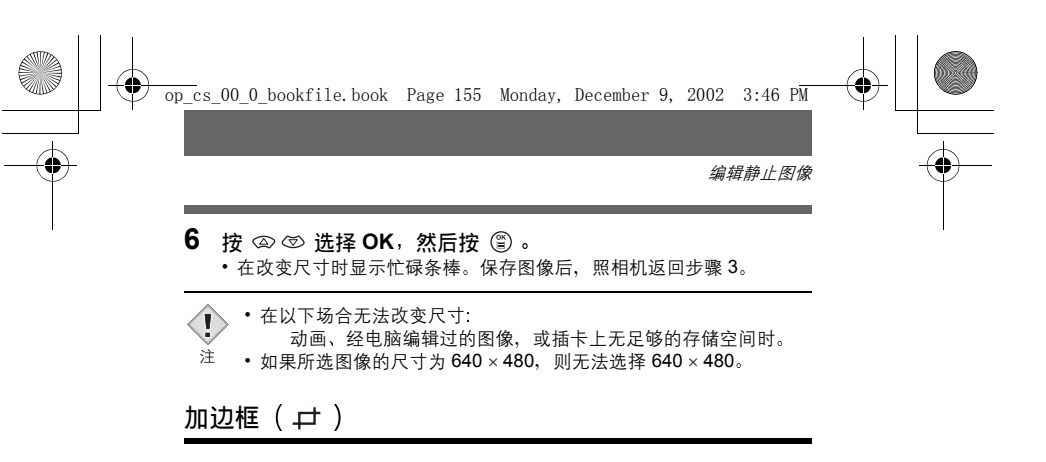

- 2 选择 ↓ , 然后按 🖗。
- 3 使用箭头钮选择您要编辑的静止图像,然后按 ③。
- 4 按 ◎ ♡ 选择 NEW FILE, 然后按
   ③ 。
- 5 使用箭头钮、变焦杆和微动拨盘决定 边框位置和尺寸。
  - 按 ② ⑦ ⑦ ⑧ 移动边框位置,并将变焦 杆推向 W 或 T 侧以决定尺寸。
  - 使用微动拨盘选择加边框图像的高和宽。
  - 当所选图像的尺寸为 2560 × 1920 或 2560 × 1696 时,可以选择 3:2 边框尺 寸。

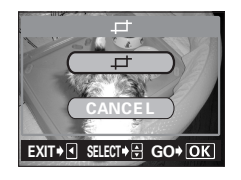

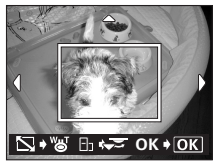

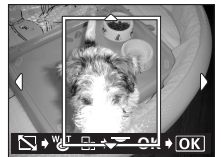

8

播放

6 按 ③ 。
 ・ 带有边框的图像显示 1 秒钟。

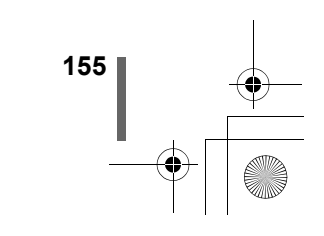

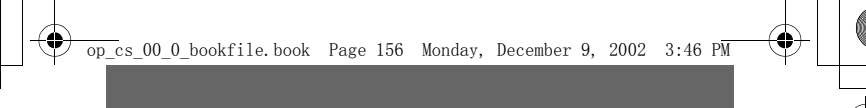

编辑静止图像

- 7 按 🖾 🖾 选择插卡,然后按 🖺 。
  - 如果仅插入一片插卡,则无法选择插卡。
  - 当插卡上无足够的记忆空间时,显示返回模式菜单。

### 

- 在加边框时显示忙碌条棒。保存图像后, 照相机返回步骤3。
- 加边框图像作为不同于原图像的另一幅图 像存储。

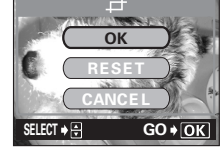

- 如果要给图像重新加边框,选择 RESET 并 按 ③,从步骤 5 开始重新操作。
- •要取消加边框功能,选择 CANCEL 并按 🖺 。
- 在以下场合无法改变加边框:
   动画、当插卡上无足够的存储空间、或在记录模式设定为
   ENLARGE SIZE 的状态下拍摄图像时。
  - 用其他照相机拍摄的图像可能无法加边框。
  - 若给以 3:2 拍摄的图像加边框,图像比例变为标准的 4:3 纵宽比。
  - •若打印加边框图像,可能会导致图像粗糙。

### RAW 编辑 (RAW DATA EDIT)

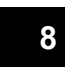

注

- 2 选择 RAW DATA EDIT, 然后按 ፟ 。
- 3 使用箭头钮选择您要编辑的静止图像,然后按 ②。
- 講 18, ※ 口接 回。
   決 ・ 只能选择以 RAW 模式记录的图像。
  - 4 按 ② ③ 选择要设定的项目,然后按 Ⅰ 。

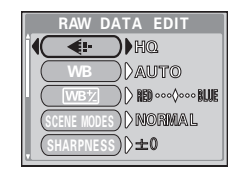

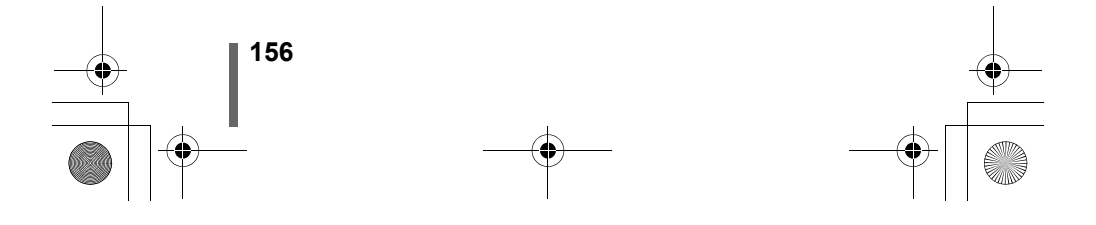

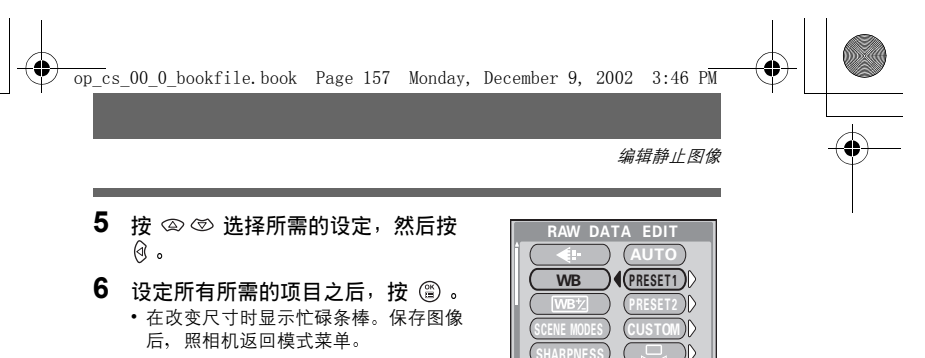

- 7 按 @ @ 选择插卡,然后按 🖺。 •如果仅插入一片插卡,则无法选择插卡。 • 当插卡上无足够的记忆空间时,显示返回模式菜单。
- 8 按 ∞ ∞ 选择 OK, 然后按 🖺 。 在编辑时显示忙碌条棒。保存图像后,照相机返回步骤3。

● 可利用 RAW 编辑设定的项目

| 项目                 | 设定                                   | 参考页     |
|--------------------|--------------------------------------|---------|
| <b>4</b> i-        | TIFF, SHQ, HQ, SQ1, SQ2              | 第 125 页 |
| WB                 | AUTO、PRESET 1、PRESET 2、<br>CUSTOM、 🖵 | 第 133 页 |
| WB <sup>1</sup> /2 | ±7                                   | 第 138 页 |
| SCENE MODES        | NORMAL、 💽 、 🌇 、 迓                    | 第 142 页 |
| SHARPNESS          | ±5                                   | 第 139 页 |
| CONTRAST           | ±5                                   | 第 140 页 |
| SATURATION         | ±5                                   | 第 141 页 |
| FUNCTION           | OFF、BLACK & WHITE、SEPIA              | 第 121 页 |
| <b>t</b>           | —                                    | 第 155 页 |

8 播放

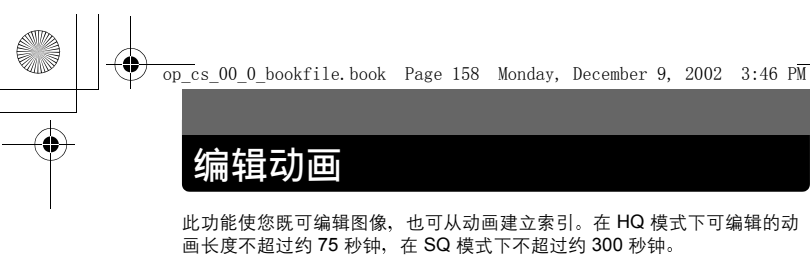

INDEX : 从动画抽出的9帧图像以索引显示,以便一览显示动画。索引可 以作为静止图像存储在插卡上。

EDIT : 此功能供您删除动画的某些不需要的部分。

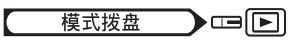

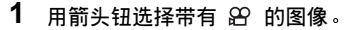

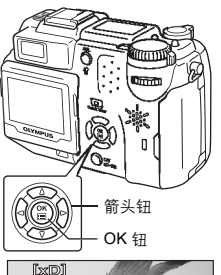

2 在顶层菜单中,选择 MOVIE PLAY, 然后选择各项目。 咳 "如何使用菜单" (第 70 页)

"如何使用菜单"(第 70 页)
 "播放动画(MOVIE PLAYBACK) 观看动画"(第 55 页)

- ・建立索引(INDEX) 📭 第 158 页
- 动画编辑(EDIT) -编辑动画 ☞ 第 160页

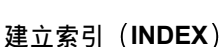

3 按 ∞ ☺ 选择 INDEX, 然后按 ☺。

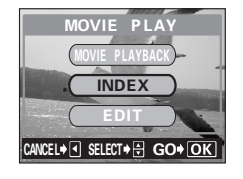

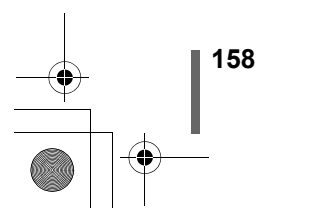

8

播放

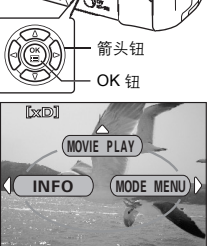

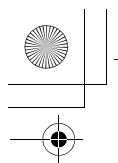

编辑动画

/026 (000)

OK + OK

OK+OK

<u>\_</u>} → ∰

3"/036

### 4 选择索引的第一帧图像。

- 按 🖾 🗇 🖗 播放动画直至要作为第一 帧的图像显示在绿框中,然后按 (2)。
- 5 选择索引的最后一帧图像。 与步骤4相同,按 〇 〇 〇 〇 播放动画 直至要作为最后一帧的图像显示在绿框 中,然后按 🖺。
- 6 按 @ Ø 选择插卡,然后按 ⑧。 • 如果仅插入一片插卡,则无法选择插卡。
  - 当插卡上无足够的记忆空间时,显示返回 模式菜单。

### 7 按 ∞ ∞ 选择 OK,然后按 🖺。

- •照相机返回重放模式,然后从动画中抽出 的9帧图像以索引画面出现。索引作为新 图像存储。
- 如果要选择不同的图像, 请选择 RESET 并按 🕲 , 从步骤 4 开始重新操作。
- 要取消索引功能时, 请选择 CANCEL 并 按圖。
- 要点 🗉 ?

• 索引作为静止图像存储时的记录模式与原动画不同。

| 拍摄动画时的记录模式 | 作为索引存储时的记录模式             |
|------------|--------------------------|
| HQ         | SQ1(1024 × 768 像素: HIGH) |
| SQ         | SQ2 (640 × 480 像素: HIGH) |

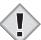

- 一个索引包含9帧图像。 注
  - •无法编辑存储在写保护插卡上的动画。
  - 如果插卡上没有足够的存储空间,则无法建立索引。

自动抽取的帧图像之间的间隔根据动画的长度而异。

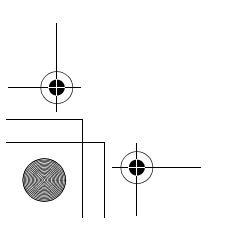

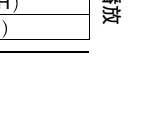

159

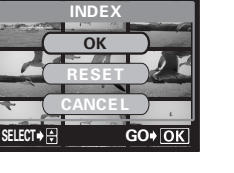

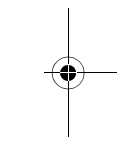

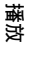

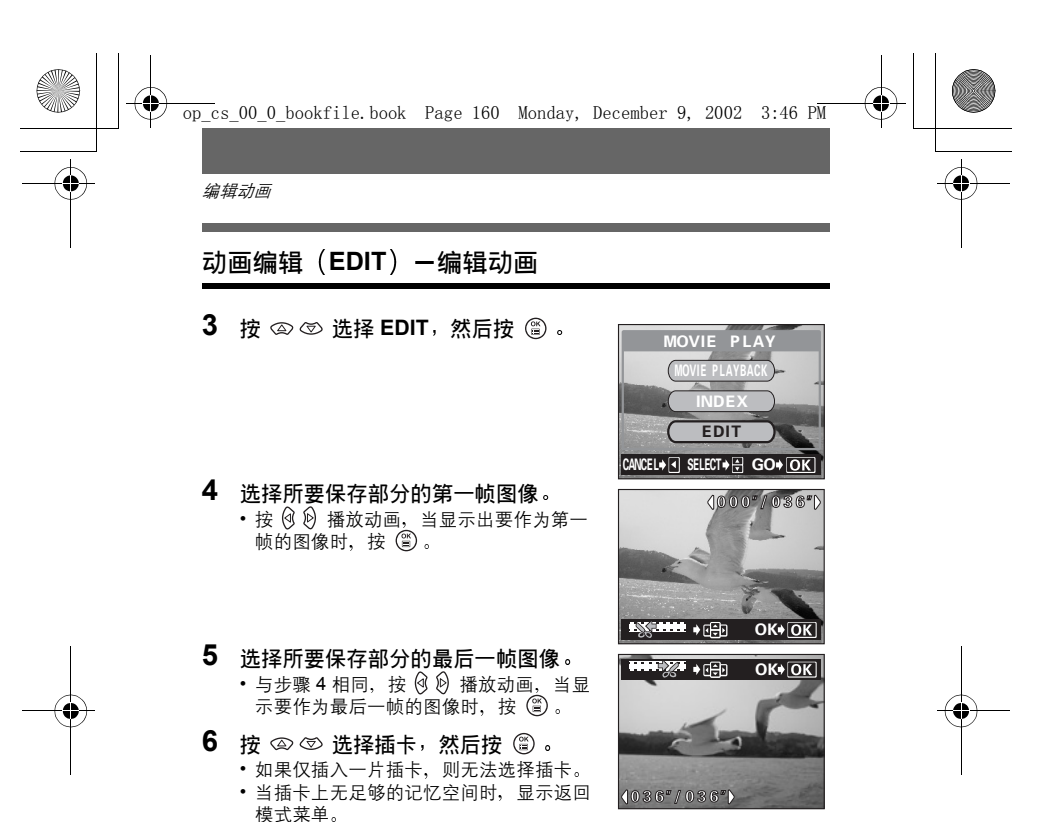

8

播放

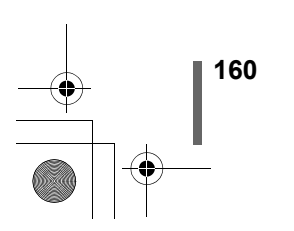

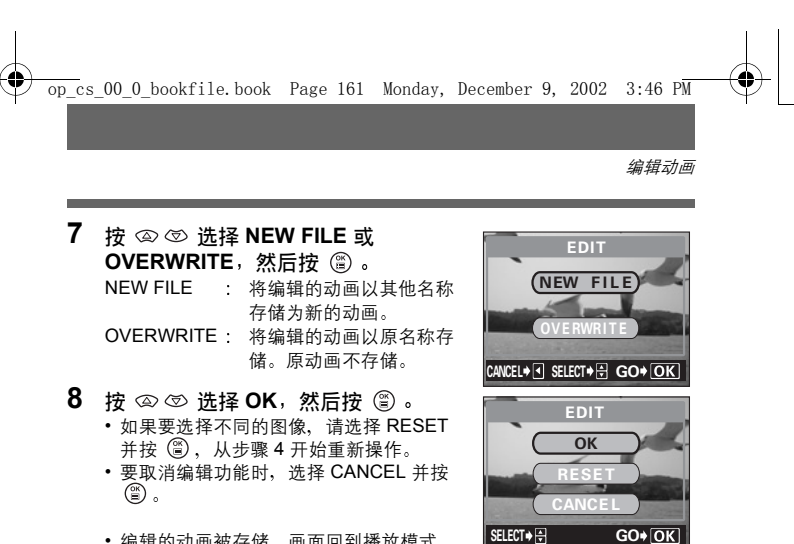

• 编辑的动画被存储,画面回到播放模式。

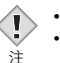

• 无法编辑用其他数码照相机拍摄的带声音的动画。
 • 如果插卡上没有足够的存储空间,则无法选择 NEW FILE。

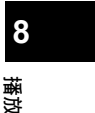

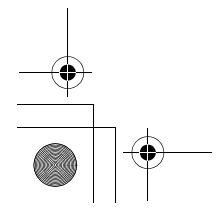

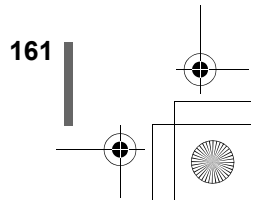

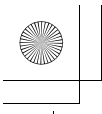

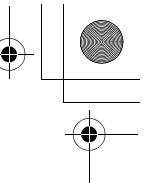

# 拷贝(COPY) - 复制图像

此功能供您将图像复制到 xD-Picture Card/SmartMedia 和 Compact Flash/ Microdrive, 以及从它们复制图像。如果同时插入了这些插卡,则可选择此菜 单。

所选择的插卡为复制源。通过按插卡钮,可改变复制源。 ❶銎 "更换插卡"(第 29 页)

 ALL
 : 复制插卡上的所有图像。

 SELECT
 : 仅复制所选图像。

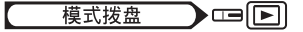

- 在顶层菜单中,选择 MODE MENU → EDIT → COPY 并按 ②。
   ∞ "如何使用菜单" (第 70 页)
  - •供您选择 ALL 或 SELECT 的画面出现。
- 2 按 ◎ ⑦ 选择 ALL 或 SELECT, 然 后按 ⑧。

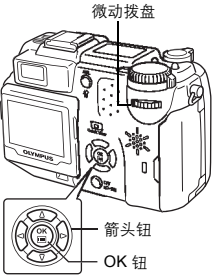

### ● 如果选择 ALL

确认画面出现, 询问您是否复制这些图像。选择 YES 并按 <sup>(2)</sup>。 照相机复制图像并退出菜单。

8

### 藥 <u>● 如果选择 SELECT</u>

162

显示播放画面。转动微动拨盘,选择想要复制的 图像并按 <sup>(2)</sup>。 该图像被复制。 若想要复制更多的图像,请重复相同的操作。 要结束复制时,按 <sup>(2)</sup>。

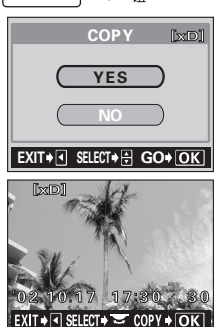

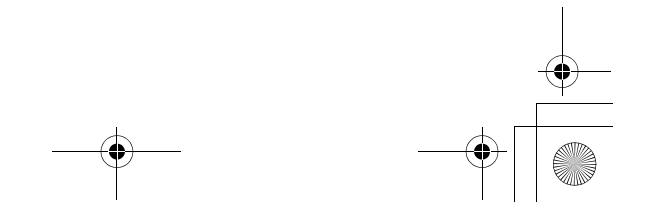

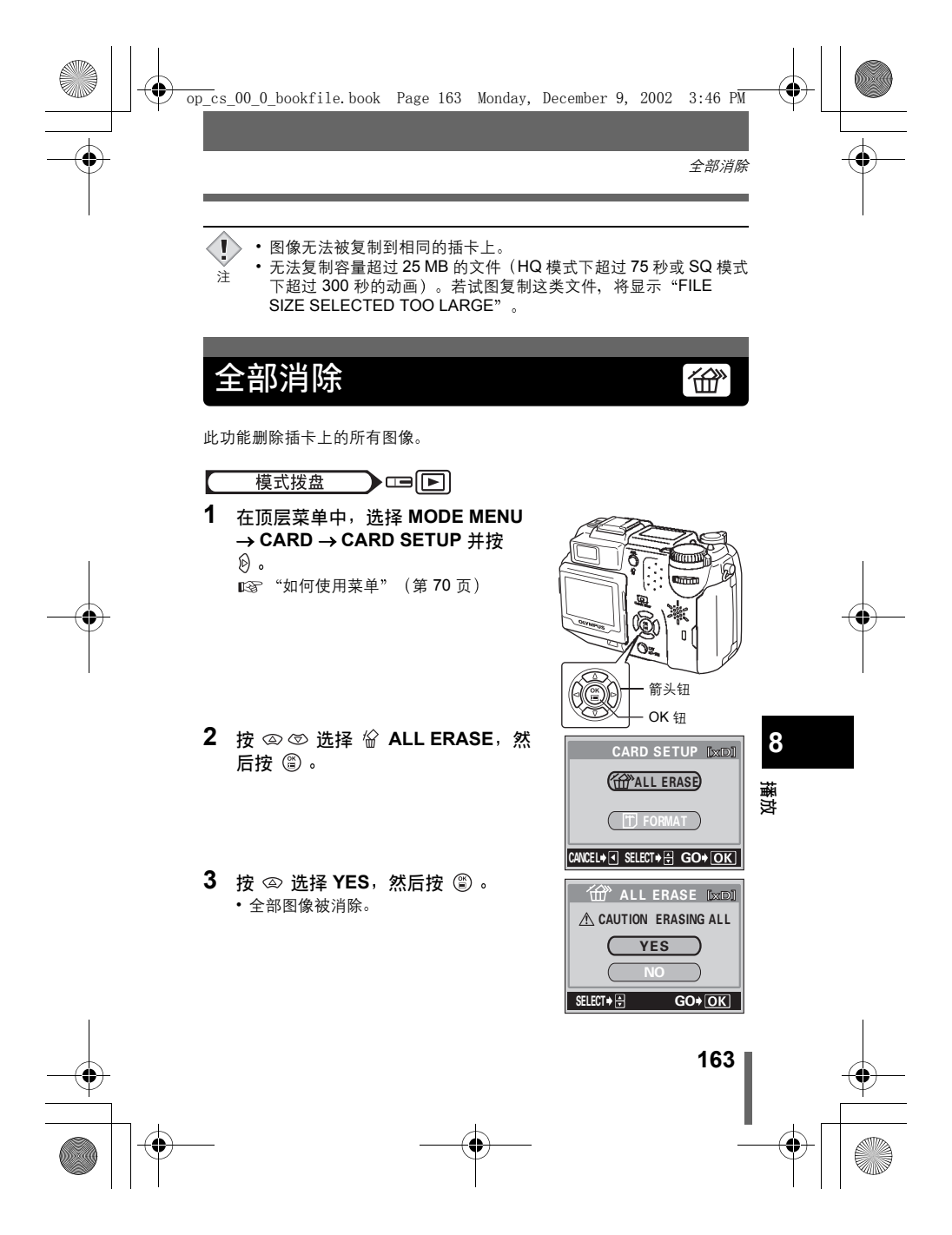

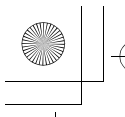

### 9 有用的功能 设定(ALL RESET)全部重设-保存照相机的设定 ΗJ

此功能供您选择关闭电源后是否保存当前的照相机设定。有关全部重设后返 回出厂缺省设定的功能和设定、请参见下一页。 全部重设设定(ON/OFF)适用于所有模式。若在拍摄模式中将全部重设设 为 OFF,则此设定适用于拍摄和播放两个模式。

- ON :关闭电源后全部设定返回到出厂缺省设定。 例:若记录模式改变为 SQ1, 全部重设设为 ON, 则重新打开照相机 时,记录模式设定将返回 HQ(出厂缺省设定)。
- OFF :保存关闭电源前所作的设定。

模式拨盘

ON, 并按 🖺 。

1

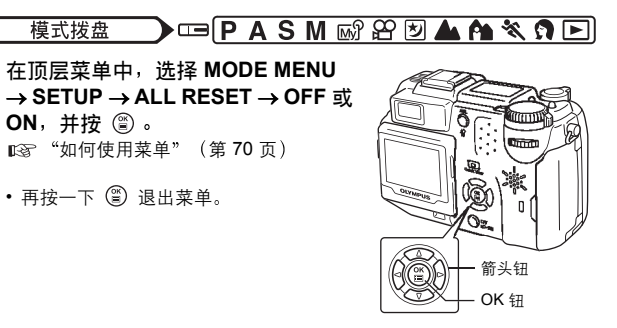

9 有用的功能

• 即使全部重设被设为 ON, 我的模式设定和 SETUP 菜单中的设定仍 Į 将保存。 注

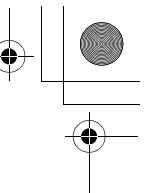

出厂设定(ALL RESET)全部重设-保存照相机的设定

### ●全部重设后返回出厂缺省设定的功能和设定

| 功能                 | 出厂缺省<br>设定 | 参考页                    | 功能             | 出厂缺省<br>设定          | 参考页     |     |
|--------------------|------------|------------------------|----------------|---------------------|---------|-----|
| FNo                | F1.8       | 第 91 页                 | FULLTIME AF    | OFF                 | 第 97 页  |     |
| SHUTTER            | 1/1000     | 第 92 页                 | AF MODE        | iESP                | 第96页    |     |
| Z                  | ±0         | 第 131 页                | Ŷ              | OFF                 | 第 122 页 |     |
| FLASH MODE         | AUTO       | 第 79 页                 | FUNCTION       | OFF                 | 第 121 页 |     |
| 经                  | ±0         | 第 85 页                 | allia          | OFF                 | 第 144 页 |     |
| AF / 🖏 / MF        | AF         | 第 100,                 | <b>4</b> :-    | HQ                  | 第 125 页 |     |
|                    |            | 107,<br>108 页          | WB             | AUTO                | 第 133 页 |     |
| METERING           | ESP        | 100 页<br>第 102 页       | WB½            | ±0                  | 第 138 页 |     |
| ৩/≁□               | OFF        | 第102页<br>第109,<br>110页 | SCENE<br>MODES | NORMAL              | 第 142 页 |     |
|                    | OFF        |                        | SHARPNESS      | ±0                  | 第 139 页 |     |
| xD·SM/CF           | xD·SM      | 第 29 页                 | CONTRAST       | ±0                  | 第 140 页 |     |
| OPTICAL            | WIDE       | 第 50 页                 | SATURATION     | ±0                  | 第 141 页 |     |
| ZOOM               |            | 37 00 K                | TIFF           | 2560×1920           | 第 126 页 |     |
| DRIVE              |            | 第 112 页                | SHQ、HQ         | 2560×1920           | 第 126 页 |     |
| ВКТ                | ±1,<br>×3  | 第 113 页                | SQ1            | 1600×1200<br>NORMAL | 第 126 页 |     |
| ISO                | AUTO       | 第 130 页                | SQ2            | 640×480             | 第 126 页 |     |
| FLASH              | IN+ ≅      | 第86页                   |                |                     |         | 9   |
| SLAVE              | 1          | 第90页                   |                |                     | 第 177 页 |     |
| <b>≰</b> SLOW      | \$ SLOW 1  | 第84页                   |                | 640 × 480           | 第 154 页 | 査   |
| NOISE<br>REDUCTION | OFF        | 第 142 页                |                |                     |         | 用的功 |
| DIGITAL<br>ZOOM    | OFF        | 第 51 页                 |                |                     |         | 部   |

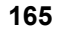

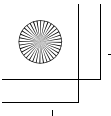

# 用户自定钮

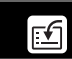

可以将经常使用的功能设定在用户自定钮上。 这样便于跳到 SETUP 画面而不必在顶层菜单中 选择 MODE MENU 或快捷菜单。 用微动拨盘选择设定并按 (2) 显示用于该设定 的所定画面。可以用箭头钮和 (2) 微调设定。

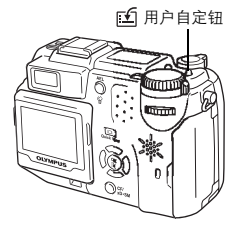

| 可以设定在用户<br>自定钮上的功能 | 可以用微动拨盘进行的设定                                                                                 | 参考页     |
|--------------------|----------------------------------------------------------------------------------------------|---------|
| DRIVE<br>(出厂缺省设定)  |                                                                                              | 第 112 页 |
| ISO                | AUTO、64、100、200、400                                                                          | 第 130 页 |
| MY MODE*           | 1, 2, 3, 4, 5, 6, 7, 8                                                                       | 第95页    |
| NOISE REDUCTION    | OFF、ON                                                                                       | 第 142 页 |
| DIGITAL ZOOM       | OFF、ON                                                                                       | 第51页    |
| FULLTIME AF        | OFF、ON                                                                                       | 第 97 页  |
| Ų                  | OFF、ON                                                                                       | 第 122 页 |
| FUNCTION           | OFF、BLACK & WHITE、SEPIA,<br>WHITE BOARD、BLACK BOARD                                          | 第 121 页 |
| <b>4</b> i•        | HQ <sup>*</sup> 、SQ1 <sup>*</sup> 、SQ2 <sup>*</sup> 、RAW、TIFF <sup>*</sup> 、SHQ <sup>*</sup> | 第 125 页 |
| WB                 | AUTO、PRESET 1 <sup>*</sup> 、PRESET 2 <sup>*</sup> 、<br>CUSTOM <sup>*</sup> 、 🖵               | 第 133 页 |
| SCENE MODES        | NORMAL、 💽 、 🖾 、 🗾                                                                            | 第 142 页 |
| SHARPNESS          | -5 – ±0 – +5                                                                                 | 第 139 页 |
| CONTRAST           | -5 – ±0 – +5                                                                                 | 第 140 页 |
| SATURATION         | $-5 - \pm 0 - +5$                                                                            | 第 141 页 |

\*副菜单供您选择进一步的选项。

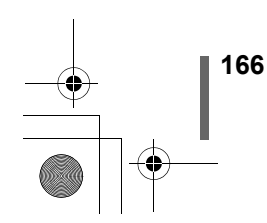

9

有用的功能

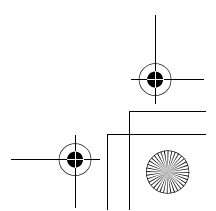

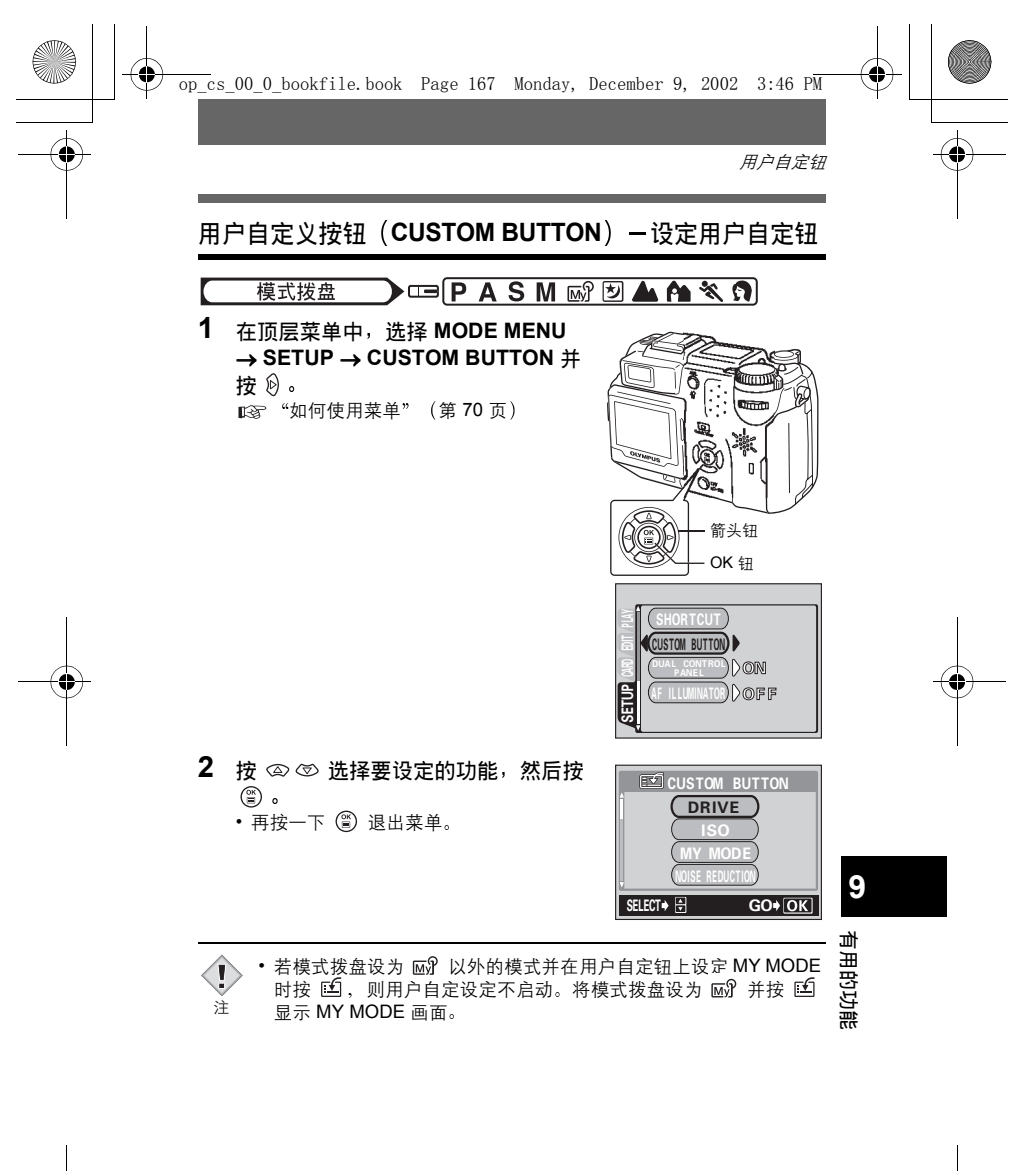

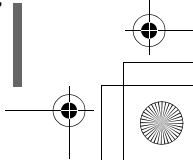

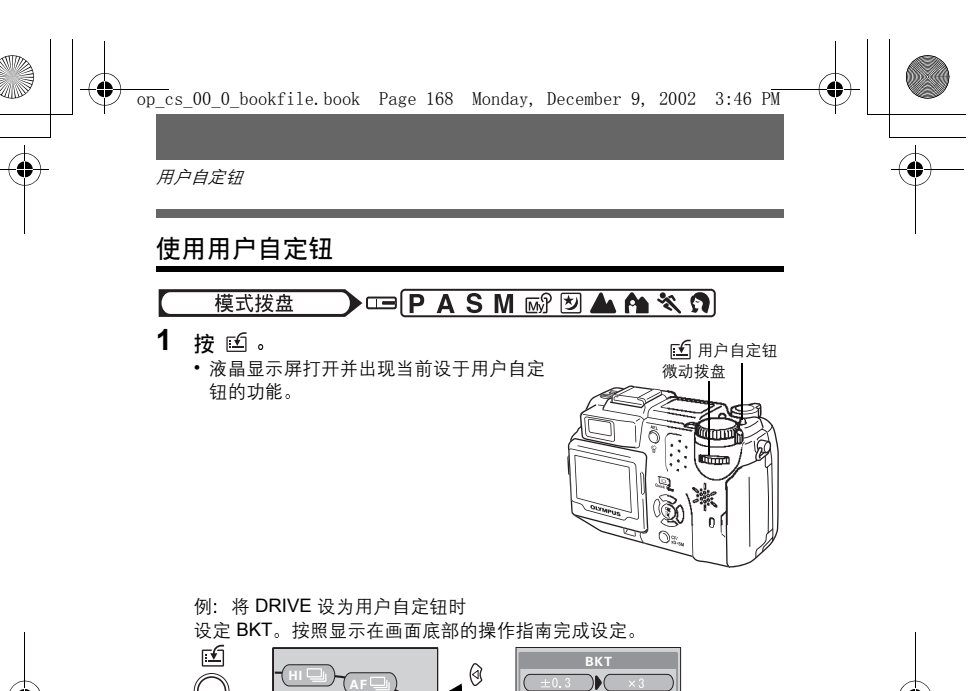

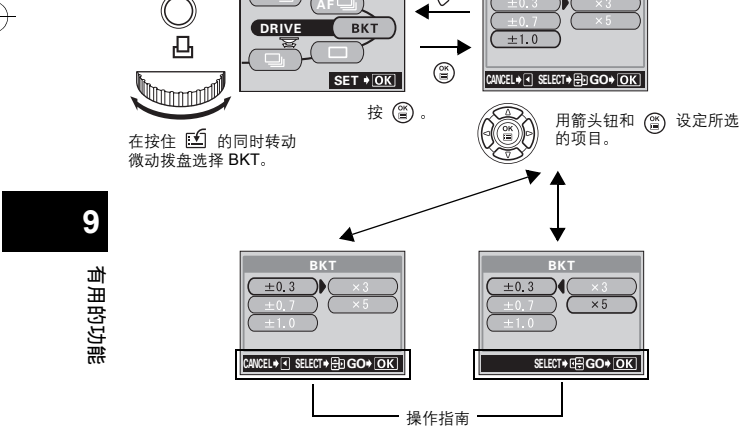

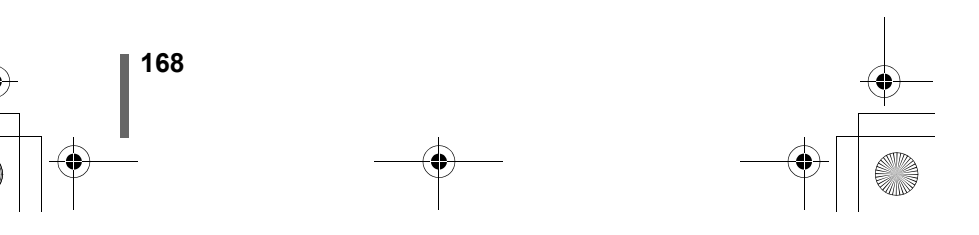

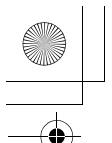

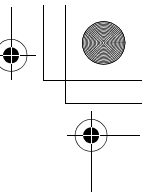

捷径

在静止图像拍摄模式下,可以在顶层菜单中设定三个快捷菜单(A、B、C) (P、A、S、M、∞?、២、▲、A、、、、、)。 当您要快速进入常用功能时很有用。

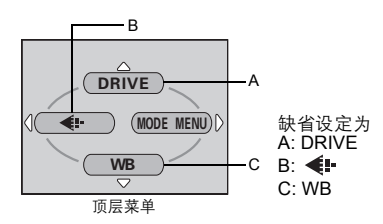

| 可以在快捷菜单中<br>设定的功能 | 参考页     | 可以在快捷菜单中<br>设定的功能 | 参考页     |
|-------------------|---------|-------------------|---------|
| DRIVE             | 第 112 页 | 2 IN 1            | 第 119 页 |
| ISO               | 第 130 页 | FUNCTION          | 第 121 页 |
| MY MODE           | 第 95 页  | alu               | 第 144 页 |
| FLASH             | 第 86 页  | <b>4</b> :-       | 第 125 页 |
| \$ SLOW           | 第 84 页  | WB                | 第 133 页 |
| NOISE REDUCTION   | 第 142 页 | WB½               | 第 138 页 |
| DIGITAL ZOOM      | 第 51 页  | CUSTOM WB         | 第 135 页 |
| FULLTIME AF       | 第 97 页  | SCENE MODES       | 第 142 页 |
| AF MODE           | 第 96 页  | SHARPNESS         | 第 139 页 |
| Ų                 | 第 122 页 | CONTRAST          | 第 140 页 |
| PANORAMA          | 第116页   | SATURATION        | 第 141 页 |

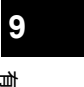

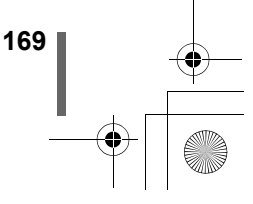

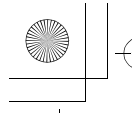

捷径

### 快捷设定(SHORT CUT)-设定快捷菜单

可以在右示图上设定三个由 A、B 和 C 设计的快 捷菜单。

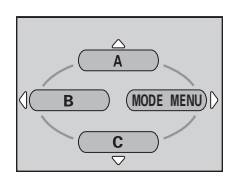

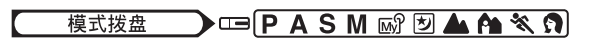

 在顶层菜单中,选择 MODE MENU → SETUP → SHORT CUT 并按 ②。
 "如何使用菜单"(第 70 页)

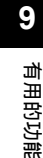

3 按 ② ③ 选择要设定的功能,然后按
 ③ 。
 ・快捷菜单被设定。

• 伏徒米牛饭以足。

170

• 再按一下 🖺 退出菜单。

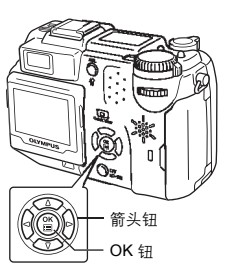

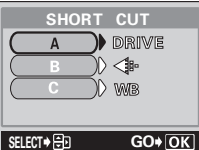

.T♦⊕0

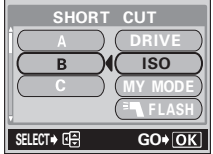

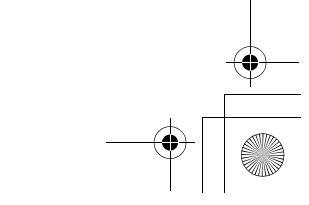

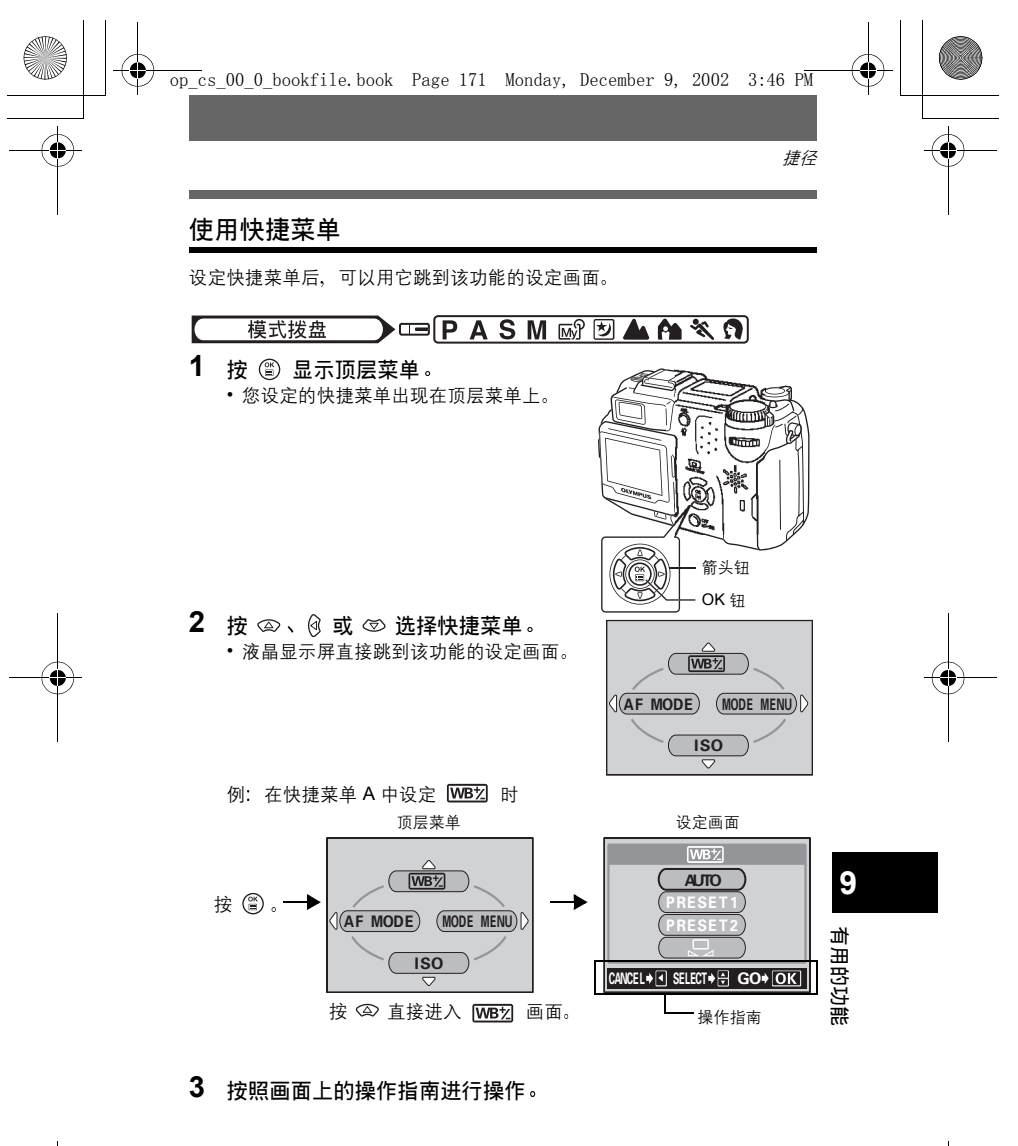

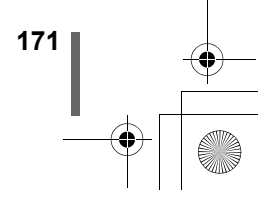

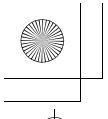

•

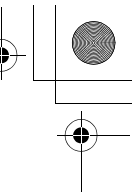

# 设定我的模式(MY MODE SETUP) 📷

可以在 MY MODE 中设定与拍摄相关的功能。当照相机处于 P、A、S 或 M 模式时,也可以将当前的设定保存在 MY MODE 中。 当模式拨盘设为 函 时,您的自定设定启动。可以在 MY MODE 1 至 8 中最 多保存 8 个不同的设定。仅 MY MODE 1 有出厂缺省设定。

### ● 受 MY MODE SETUP 影响的功能

| 可以在<br><b>MY MODE</b> 中<br>设定的功能 | 缺省设定   | 参考页                     | 可以在<br><b>MY MODE</b> 中<br>设定的功能 | 缺省设定   | 参考页     |
|----------------------------------|--------|-------------------------|----------------------------------|--------|---------|
| P/A/S/M/S-Prg                    | Ρ      | 第 59 页                  | NOISE<br>REDUCTION               | OFF    | 第 142 页 |
| FNo                              | F1.8   | 第 91 页                  | DIGITAL ZOOM                     | OFF    | 第51页    |
| SHUTTER                          | 1/1000 | 第 92 页                  | FULLTIME AF                      | OFF    | 第 97 页  |
| Z                                | ±0     | 第 131 页                 | AF MODE                          | iESP   | 第96页    |
| xD•SM/CF                         | xD•SM  | 第 29 页                  | Ų                                | OFF    | 第 122 页 |
| LCD                              | ON     | _                       | PANORAMA                         | OFF    | 第 116 页 |
| ZOOM<br>POSITION                 | 35 mm  | -                       | 2 IN 1                           | OFF    | 第 119 页 |
| FLASH MODE                       | AUTO   | 第 79 页                  | FUNCTION                         | OFF    | 第 121 页 |
| <u>\$7</u>                       | ±0     | 第 85 页                  | allu                             | OFF    | 第 144 页 |
| •                                | ESP    | 第 102 页                 | <b>.</b>                         | HQ     | 第 125 页 |
| \$⁄.≁⊡                           | OFF    | 第 109,<br>110 页         | WB                               | AUTO   | 第 133 页 |
| AF/ 😍 /MF                        | AF     | 第 100,<br>107,<br>108 页 | WBŻ                              | ±0     | 第 138 页 |
| DRIVE                            |        | 第 112 页                 | SCENE<br>MODES                   | NORMAL | 第 142 页 |
| ISO                              | AUTO   | 第 130 页                 | SHARPNESS                        | ±0     | 第 139 页 |
| FLASH                            | IN+ ≅  | 第86页                    | CONTRAST                         | ±0     | 第 140 页 |
| \$ SLOW                          | SLOW 1 | 第 84 页                  | SATURATION                       | ±0     | 第 141 页 |

# 9

有用的功能

**|**<sup>172</sup> ]⊕

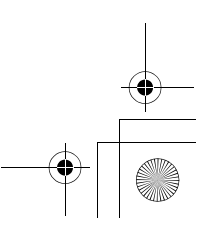

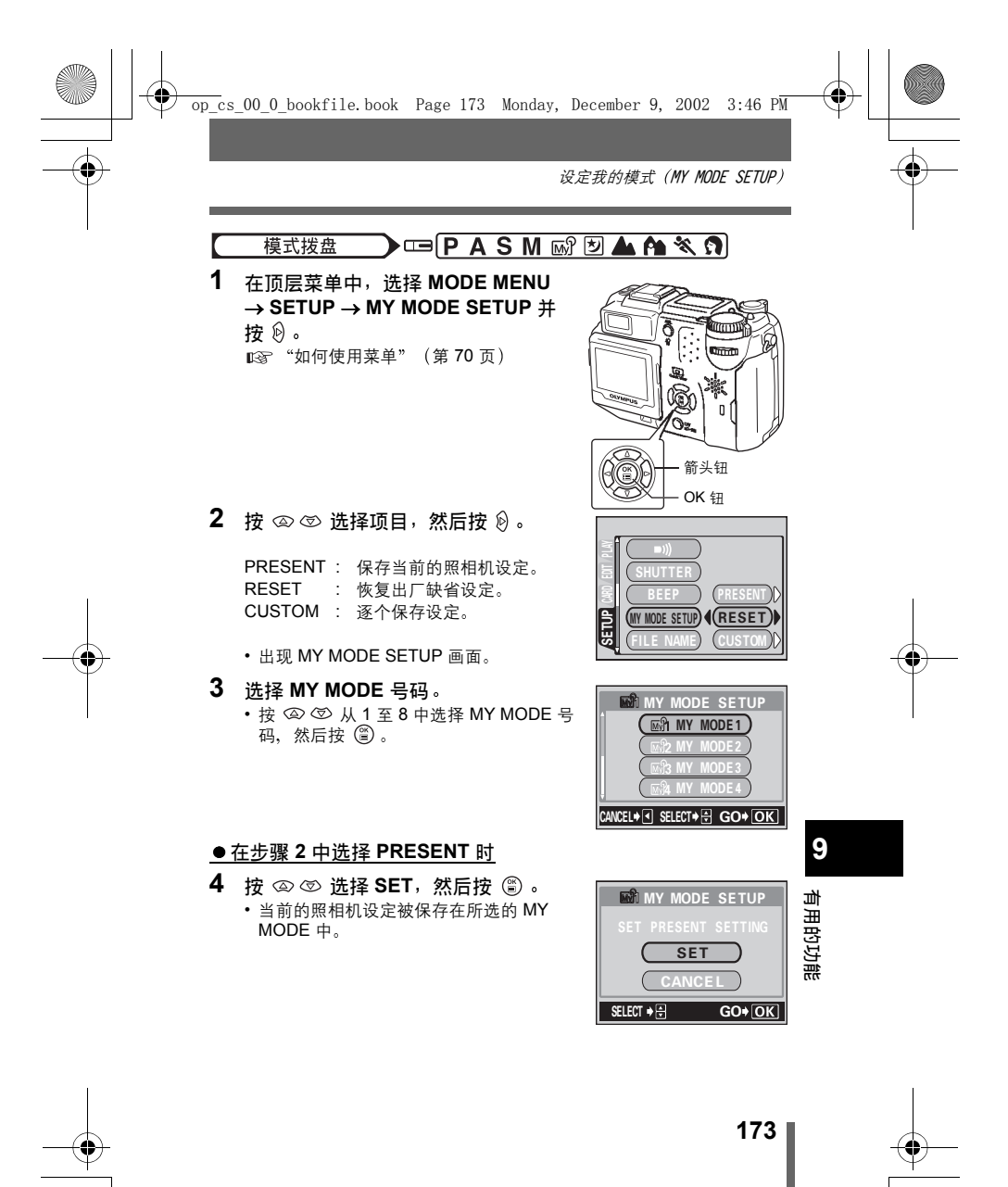

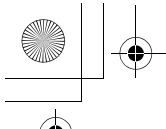

设定我的模式 (MY MODE SETUP)

### ● 在步骤 2 中选择 RESET 时

- 4 按 ② ③ 选择 ALL RESET, 然后按
   ③ 。
  - 所选 MY MODE 中的设定被重设。
     如果未保存设定,则无法选择。

### ● 在步骤 2 中选择 CUSTOM 时

- 4 按 ② ③ 选择要保存在 MY MODE 中 的项目,然后按 段。
  - 有关可使用的项目,请参见"设定我的模式(MY MODE SETUP)"(第 172页)。

按 🖾 🖾 改变设定,然后按 🖀 。

- 设定被保存。
- 也可以改变其他的用户自定设定。

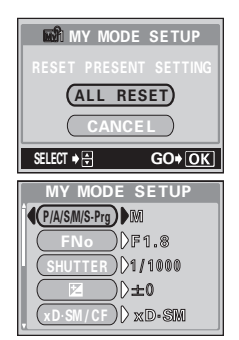

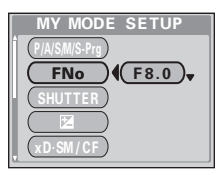

- 5 完成全部所要进行的设定后,按 🕮。
  - 出现在步骤2中显示的画面。
  - 再按一下 🏐 退出菜单。

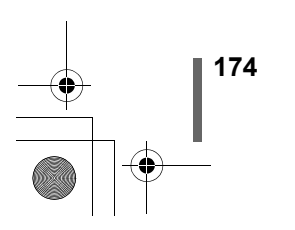

9

有用的功能

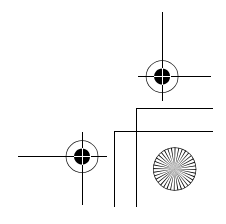

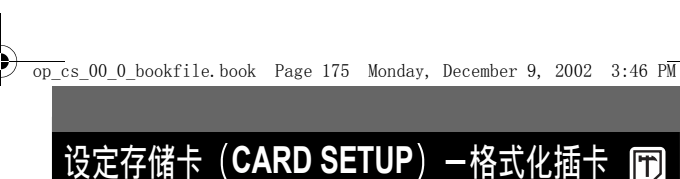

此功能供您格式化插卡。格式化为插卡接收资料作准备。使用非 Olympus 插 卡或已在电脑上格式化的插卡之前,必须用本照相机格式化。

- 模式拨盘
   □ P A S M 函 密 図 ▲ A 冬 ♀ ▷

   1 在顶层菜单中,选择 MODE MENU → CARD → CARD SETUP 并按 図。
   □ ○

   1 確認
   "如何使用菜单"(第 70 页)
  - ・ P A S M 函》 2 ▲ A \* \* ③ 显示 〒 FORMAT 画面。
  - 显示 CARD SETUP 画面。
- 若模式拨盘设为 P A S M 函?
   図▲ ▲ 《 奇,按 ③ 选择 ① FORMAT。
   若模式拨盘设为 ▶,按 ④ 选择
   ① FORMAT,然后按 ⑤。显示
   ① FORMAT 画面。按 ④ 选择
   YES。
- 3 按 ③ 。
   ・显示忙碌条棒,插卡被格式化。

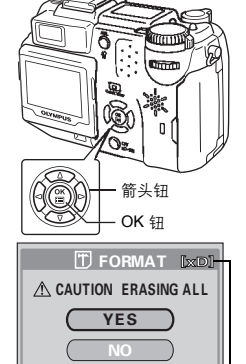

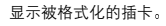

GO+OK

SELECT + 🗧

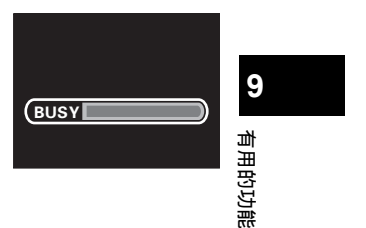

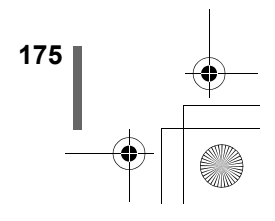

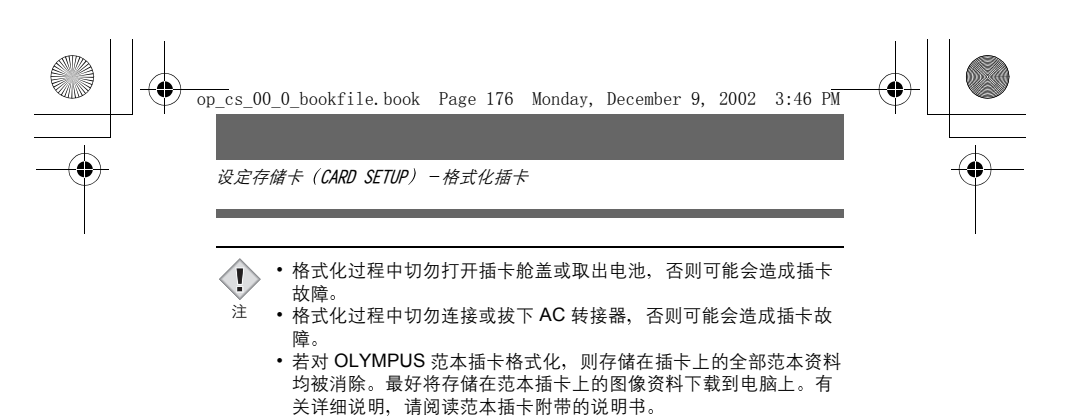

 无法对写保护插卡格式化。格式化插卡之前揭下写保护胶封贴。请 勿重复使用写保护胶封贴。

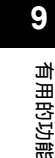

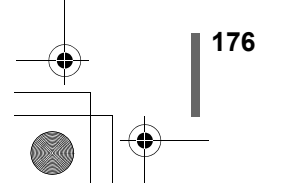

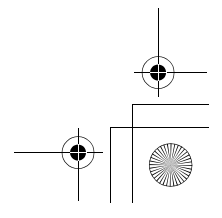

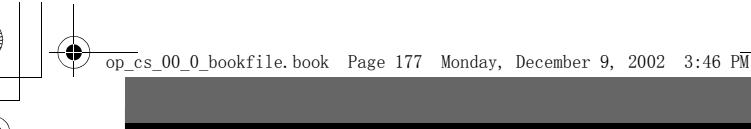

信息显示

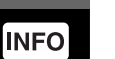

此功能供您在播放模式中在液晶显示屏上显示详细的拍摄信息 3 秒钟。有关 显示信息的详细说明,请参见"液晶显示屏指示"(第 15 页)。

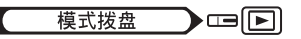

按顶层菜单上的 <sup>②</sup> 在液晶显示屏上显示全部拍摄信息(ON)。
 □☎ "如何使用菜单"(第 70 页)

要关闭 INFO, 按 <sup>(2)</sup> 调出顶层菜单并按
 ③ (OFF)。

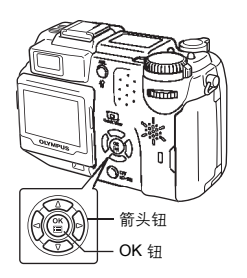

4×10000

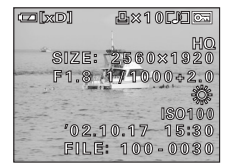

INFO 为 ON 时

\*02.10.17 15:80 80 INFO 为 OFF 时

・若图像由其他照相机拍摄,则当 INFO 设为 ON 时仅显示日期、帧数和电池电量。
 ・如果设定 面, 无论 INFO 设为 ON 还是 OFF,均显示直方图。

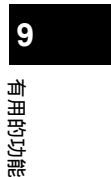

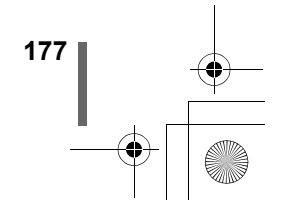

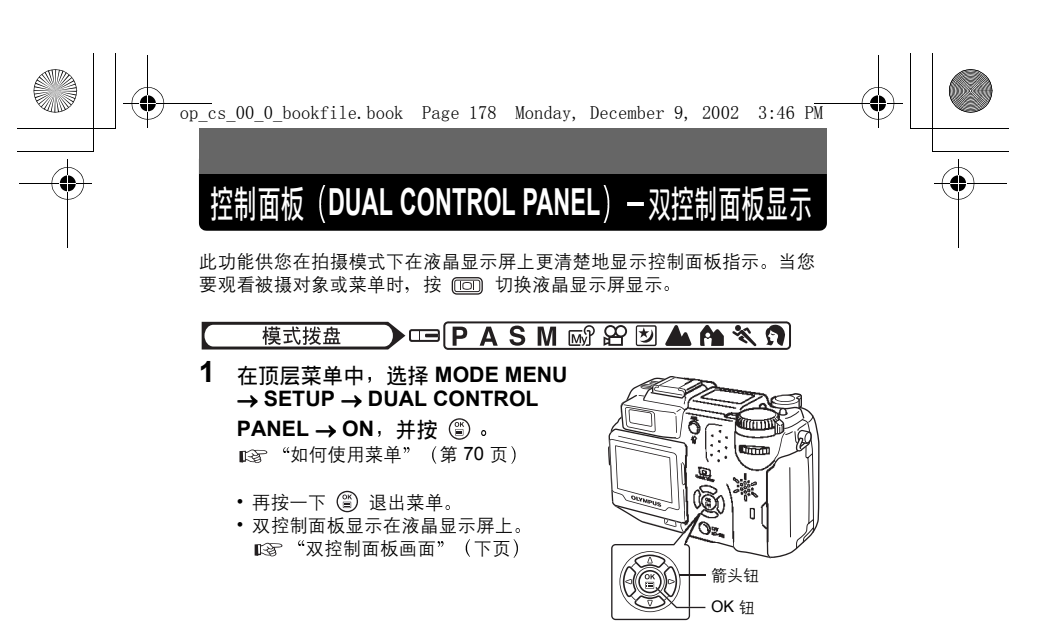

• 当使用近拍或数码变焦等使用液晶显示屏的功能时,被摄对象显示 在液晶显示屏上。

9 有用的功能

ļ

注

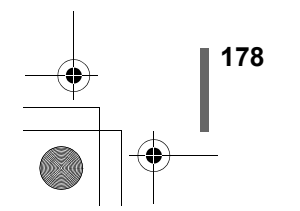

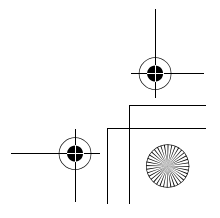

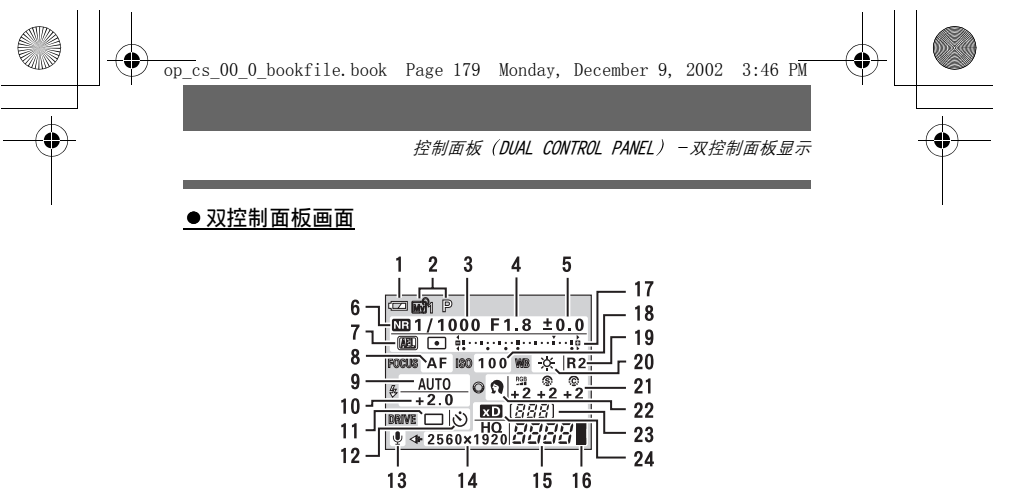

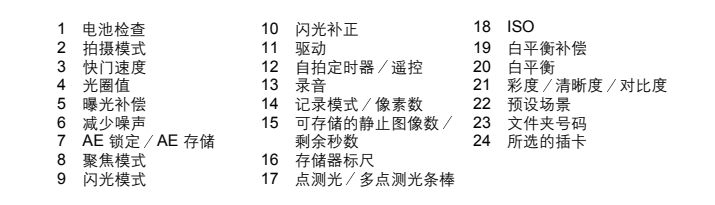

- 在拍摄模式中始终显示双控制面板。
- 按直接按钮在双控制面板上以绿色显示设定。也可以转动微动拨盘在双控 制面板上进行各项设定。

9

有用的功能

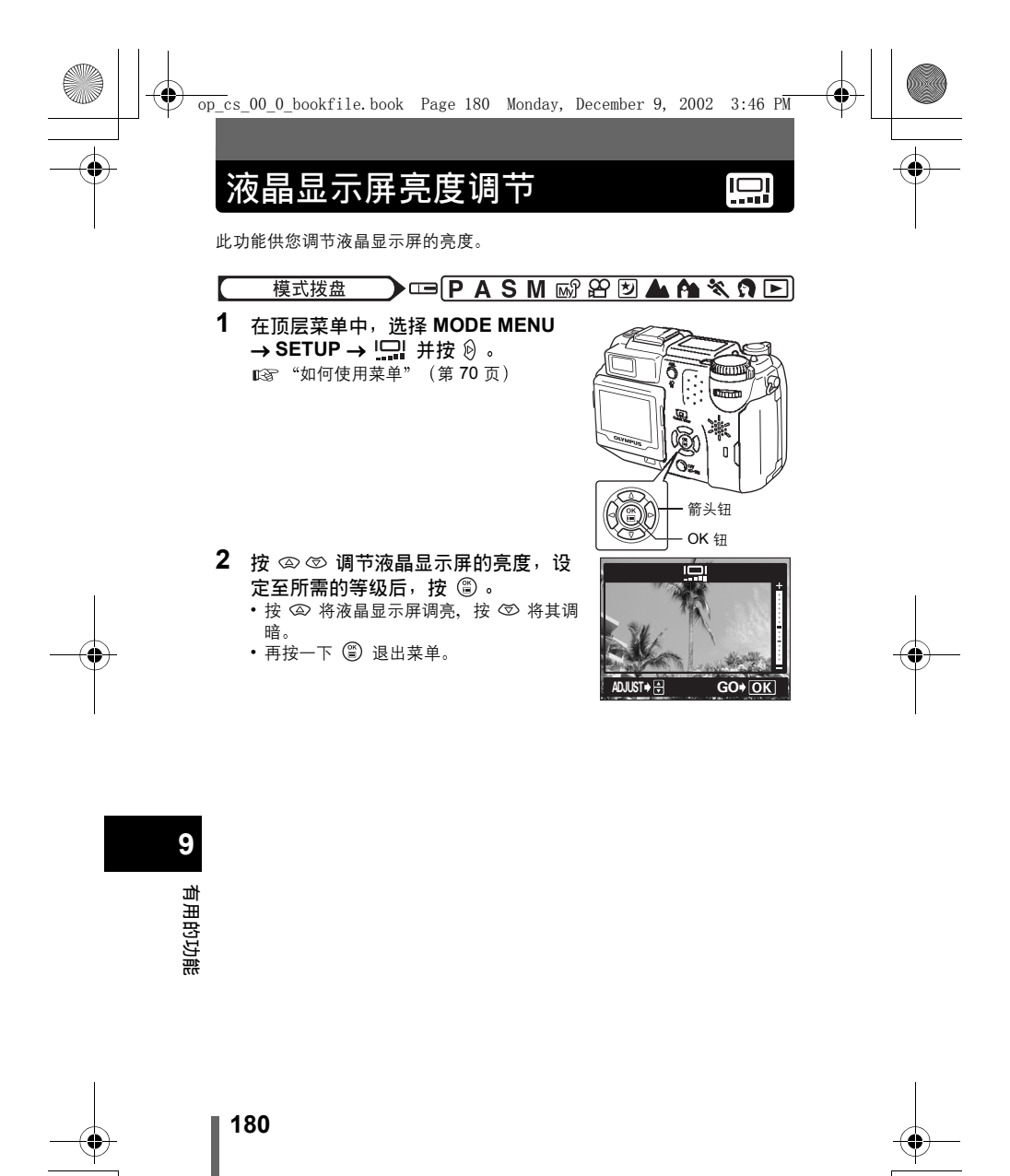
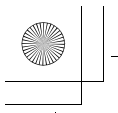

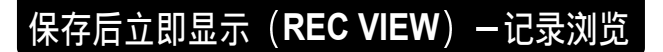

可以选择是否在液晶显示屏上显示刚拍摄的图像。

- ON : 显示正被记录在插卡上的图像。对刚拍摄的图像进行大致检查时 很有用。在记录浏览中半按下快门钮可以立即恢复拍摄。
- OFF : 不显示正被记录在插卡上的图像。当您在拍摄前一幅图像时就要 准备拍下一幅时有用。

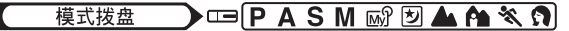

- 在顶层菜单中,选择 MODE MENU → SETUP → REC VIEW → OFF 或 ON,并按 ②。 □③ "如何使用菜单"(第 70 页)
  - 再按一下 🏐 退出菜单。

Î

注

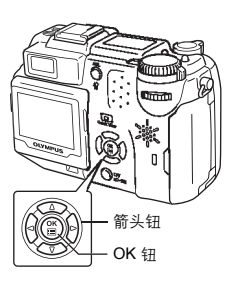

 如果在液晶显示屏关闭和记录浏览设为 ON 时拍摄图像时电池电力 变低,则图像可能不显示。

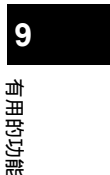

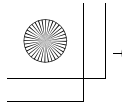

•

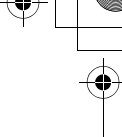

■)))

### 哔声调节

可以从 OFF、LOW 或 HIGH 中选择用于警告的哔声音量。出厂缺省设定为 HIGH。可以设定 OFF 将声音完全关闭。

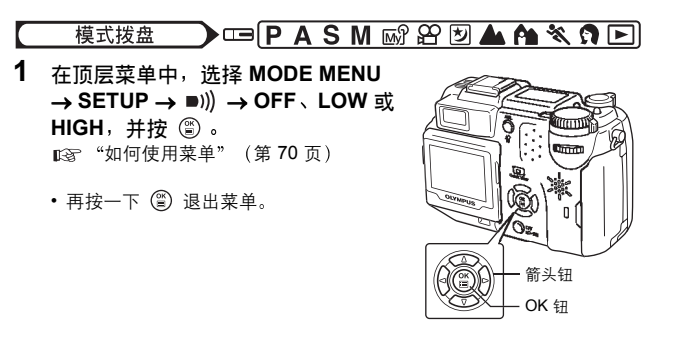

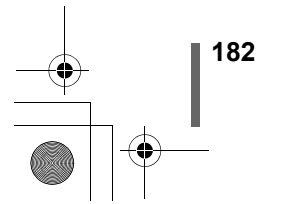

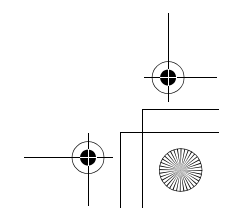

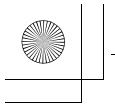

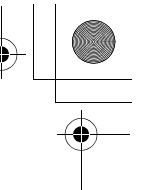

### 按钮操作哔声

可以选择 2 种按钮操作声。也可以将各种类的声音音量设为 LOW 或 HIGH。 出厂缺省设定为声音种类 1 (短哔声)和音量 LOW。可以设定 OFF 将声音 完全关闭。

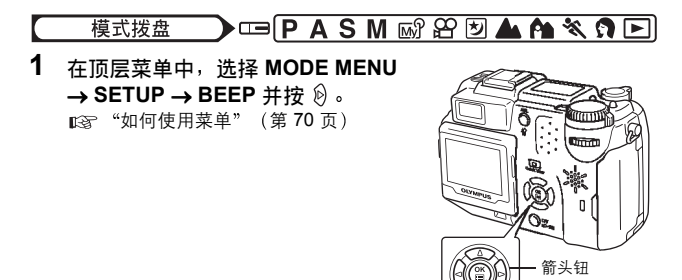

 选择 1 或 2 并按 <sup>(b)</sup>。然后选择 LOW 或 HIGH 并按 <sup>(a)</sup>。

- 若要关闭按钮操作哔声,选择 OFF 并按
- 再按一下 🖺 退出菜单。

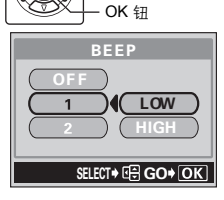

BEEP

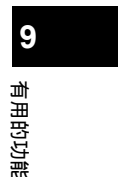

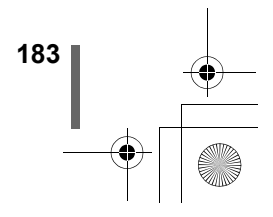

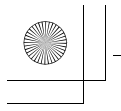

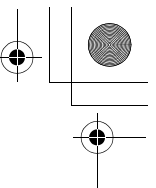

## 快门声音(SHUTTER SOUND)

可以选择 2 种快门作动声。也可以将各种类的声音音量设为 LOW 或 HIGH。 出厂缺省设定为声音种类 1 和音量 LOW。可以设定 OFF 将声音完全关闭。

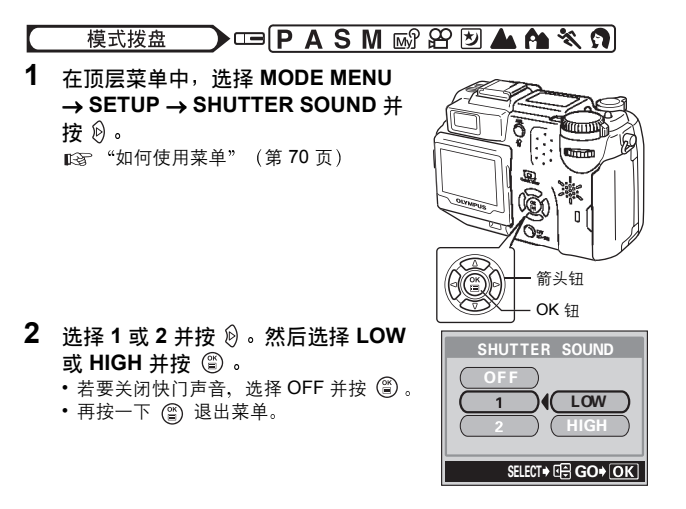

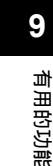

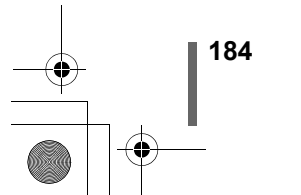

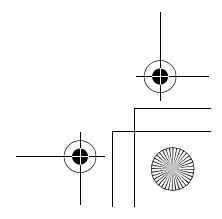

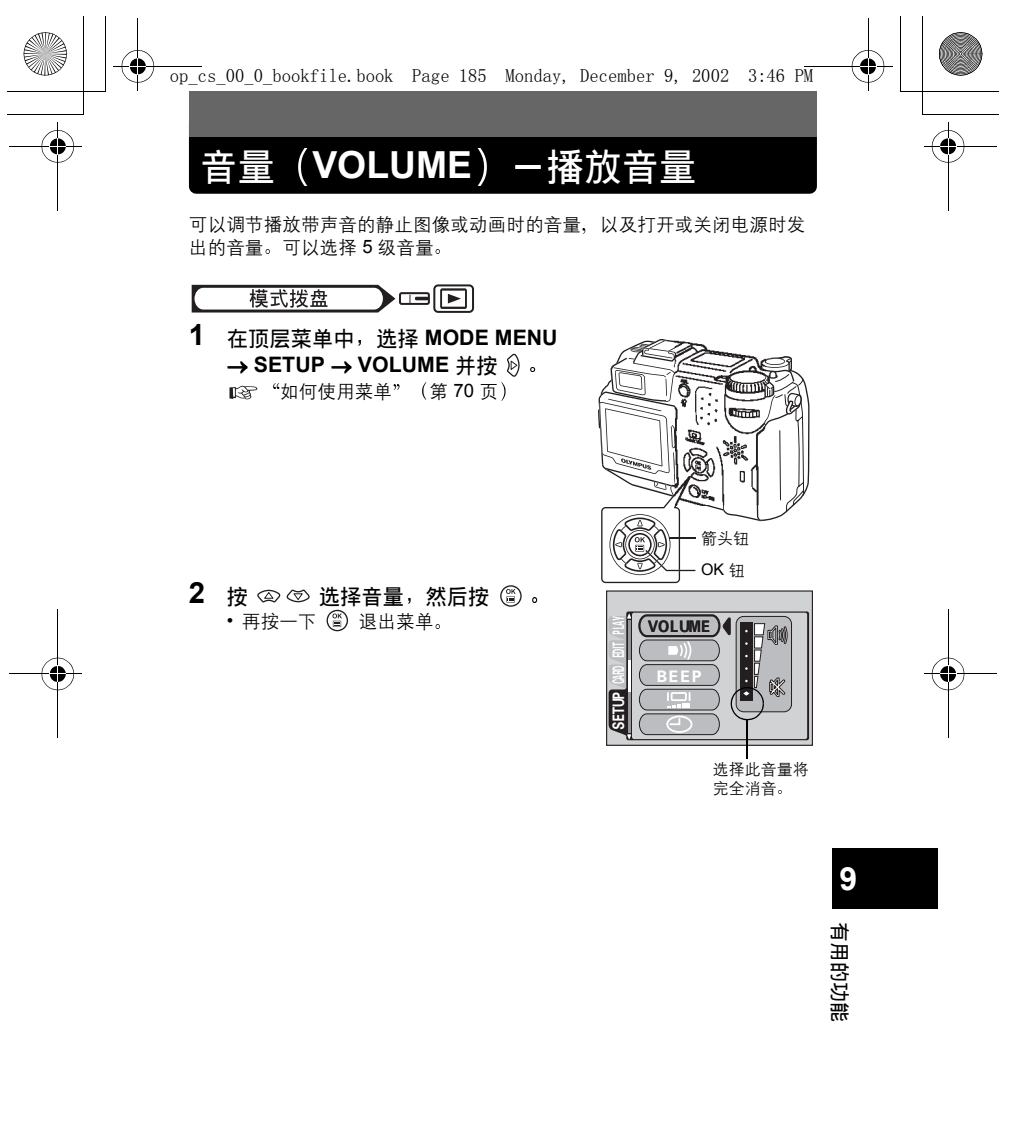

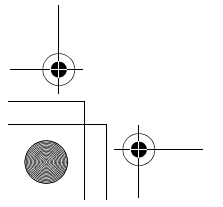

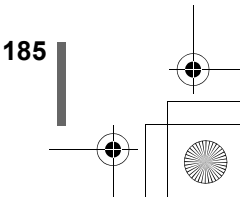

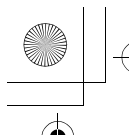

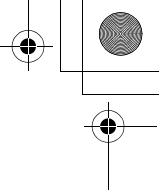

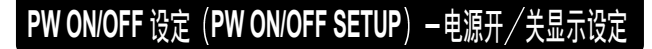

可以选择打开或关闭电源时的图像和声音。也可以登记您喜欢的图像。 ▲ "画面设定(SCREEN SETUP)"(第187页)

PW ON SETUP :选择打开电源时的图像和声音。 PW OFF SETUP : 选择关闭电源时的图像和声音。

模式拨盘 ) III P A S M 🖙 🏵 🖢 📥 🏫 💐 🕥 돈

1 在顶层菜单中,选择 MODE MENU → SETUP → PW ON (PW OFF) SETUP .

"如何使用菜单"(第70页)

- 2 按 @ @ 选择 SCREEN 并选择打开 或关闭电源时所显示的画面。按 ④ ⑤ 选择 OFF、1 或 2, 然后按 < ∂ ∘
  - OFF: 不显示图像。

9

186

- 1 : 出厂缺省设定
- 2 : 选择已登记的图像。如果未登记图 像,则打开或关闭电源时无显示。
- 3 按 🖾 🗇 洗择 SOUND 并洗择打开或 关闭电源时的声音。按 🖾 🖾 选择 OFF、1 或 2, 然后按 @。 有用的功能
  - 若要完全关闭声音,选择 OFF。
  - 音量与播放时设定的音量相同。 🖙 "音 量(VOLUME) - 播放音量"(第 185 页)
    - 完成设定后,请按 ③。 反复按 🖺 直至菜单消失。

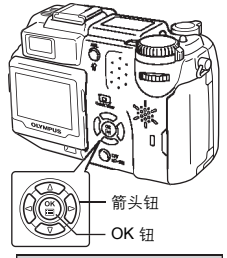

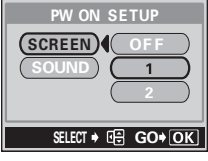

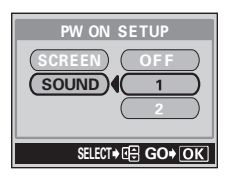

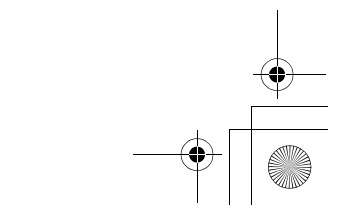

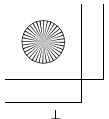

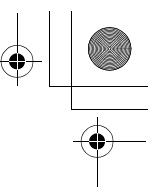

## 画面设定(SCREEN SETUP)

可以登记您喜欢的图像在打开或关闭电源时显示。可以登记存储在插卡上的 图像。进行开 / 关电源显示设定以显示登记的图像。 ┎☞ "PW ON/OFF 设定(PW ON/OFF SETUP) - 电源开 / 关显示设定" (第 186 页)

PW ON : 登记打开电源时显示的图像。 PW OFF : 登记关闭电源时显示的图像。

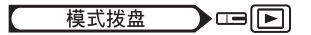

 在顶层菜单中,选择 MODE MENU → SETUP → SCREEN SETUP 并按 ②。
 ○ (第 70 页)

 按 ③ ⑤ 选择 PW ON 或 PW OFF, 然后按 ⑧ 。

如果已经登记图像,则显示 IMAGE
 EXISTING 画面,询问您是否要取消当前
 登记的图像和登记新图像。要登记新图像
 时,选择 RESET 并按 ②。如果选择
 KEEP,画面返回到 PW ON/OFF 选择画面。

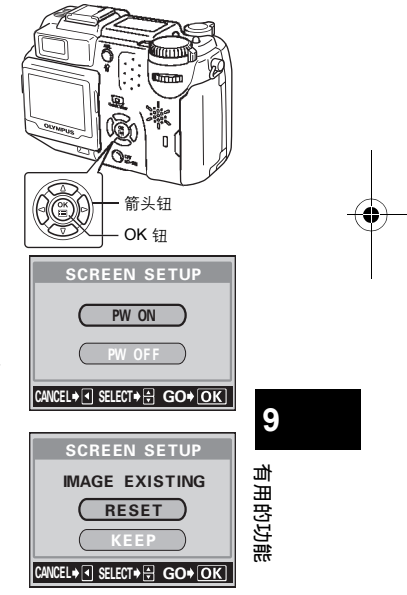

3 用箭头钮选择您要登记的图像并按 ③。

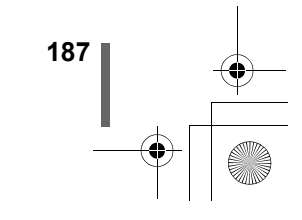

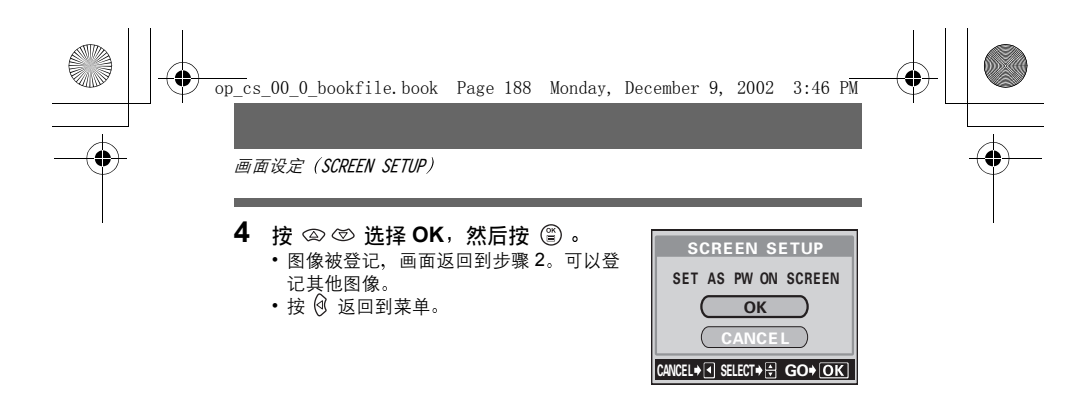

不能登记无法在本照相机上播放的图像和动画帧画面。

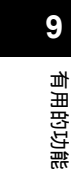

注

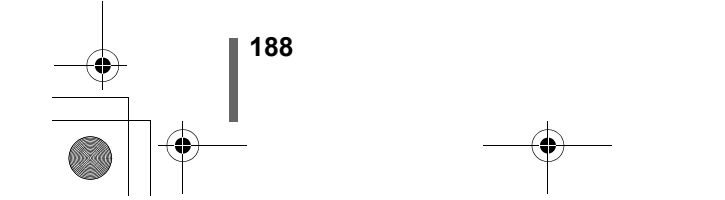

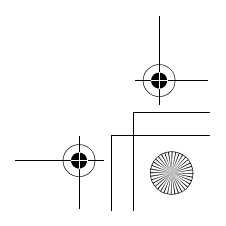

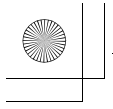

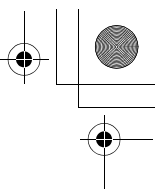

文件名(FILE NAME)一文件名称

照相机自动为存储的图像建立文件名称和文件夹名称。文件可以从 0001 编 号至 9999,文件夹可以从 100 编号至 999。例子如下所示。

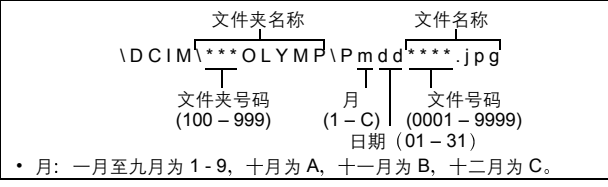

可以从 RESET 或 AUTO 两种设定中选择。选择将图像传送至电脑时最合适的一种。

#### 文件名称设定

- RESET: 每次在照相机中插入新插卡时,文件号码和文件夹号码重新设定。文件夹号码回到100,文件号码回到0001。此方法在对不同插卡上的文件分类时有用。
- AUTO : 即使插入新插卡,文件夹号码和文件号码仍从前面的插卡继续, 因此,不同插卡上也不会使用相同的文件号码。这样有助于管理 多片插卡。此方法在需要以连续号码管理所有文件时有用。

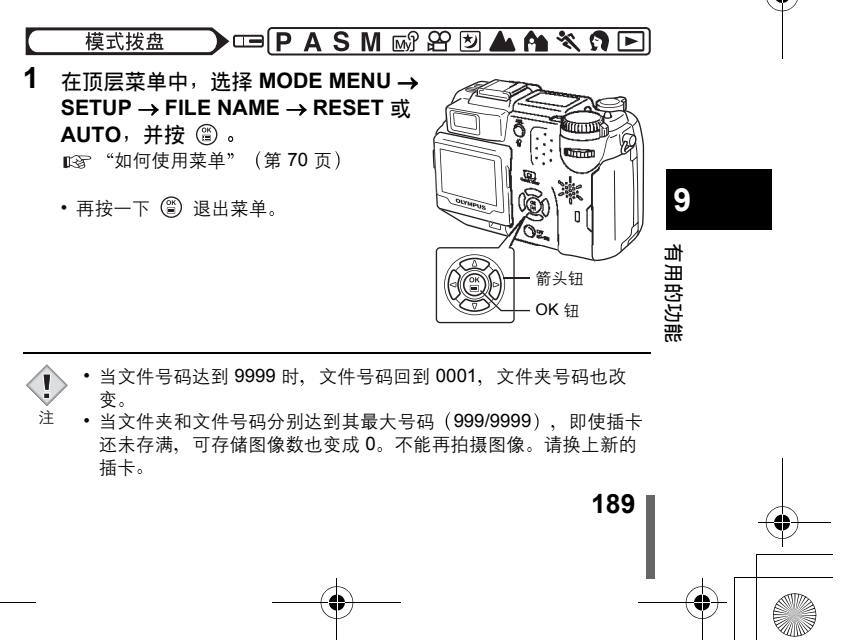

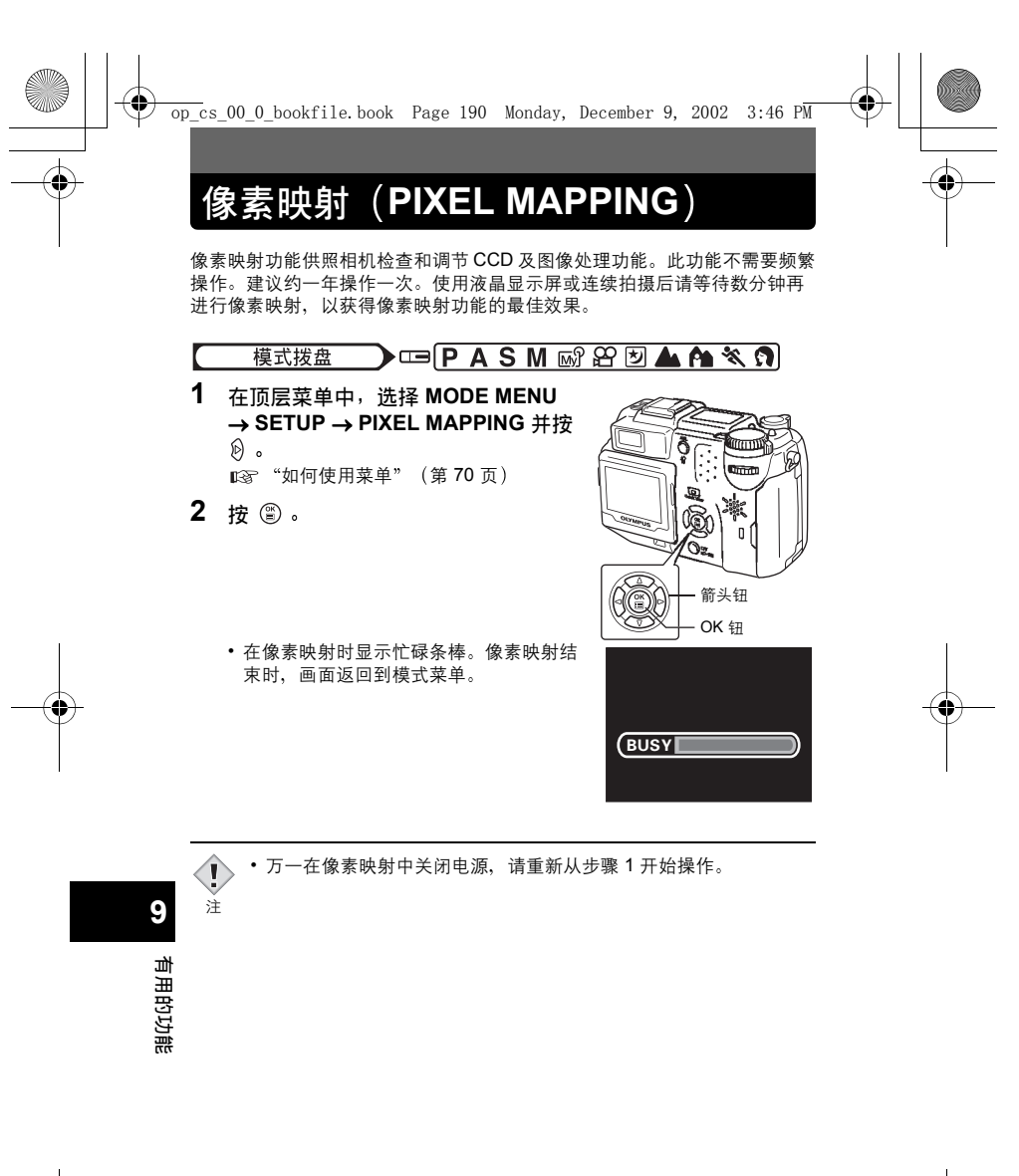

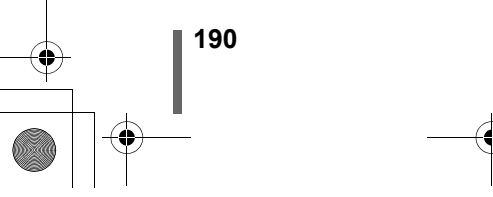

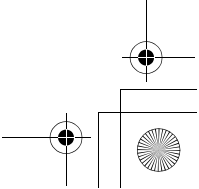

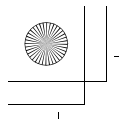

đ

## 测量单位

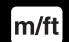

可以在手动聚焦模式中选择米或英尺作为测量单位。

- m :本照相机在长距离范围中以米为测量单位,在短距离范围中以厘米为 测量单位。
- ft :本照相机在长距离范围中以英尺为测量单位,在短距离范围中以英寸 为测量单位。

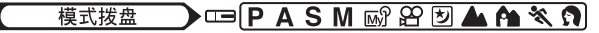

 在顶层菜单中,选择 MODE MENU → SETUP → m/ft → m 或 ft 并按

 ③
 ◎
 ◎
 ◎
 ○
 ○
 ○
 ○
 ○
 ○
 ○
 ○
 ○
 ○
 ○
 ○
 ○
 ○
 ○
 ○
 ○
 ○
 ○
 ○
 ○
 ○
 ○
 ○
 ○
 ○
 ○
 ○
 ○
 ○
 ○
 ○
 ○
 ○
 ○
 ○
 ○
 ○
 ○
 ○
 ○
 ○
 ○
 ○
 ○
 ○
 ○
 ○
 ○
 ○
 ○
 ○
 ○
 ○
 ○
 ○
 ○
 ○
 ○
 ○
 ○
 ○
 ○
 ○
 ○
 ○
 ○
 ○
 ○
 ○
 ○
 ○
 ○
 ○
 ○
 ○
 ○
 ○
 ○
 ○
 ○
 ○
 ○
 ○
 ○
 ○
 ○
 ○
 ○
 ○
 ○
 ○
 ○
 ○
 ○
 ○
 ○
 ○
 ○
 ○
 ○
 ○
 ○
 ○
 ○
 ○
 ○
 ○
 ○
 ○
 ○
 ○</

• 再按一下 🖺 退出菜单。

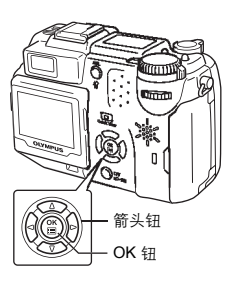

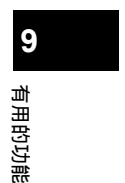

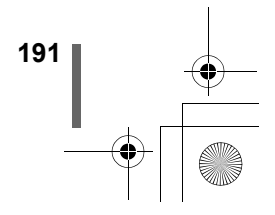

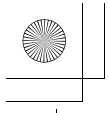

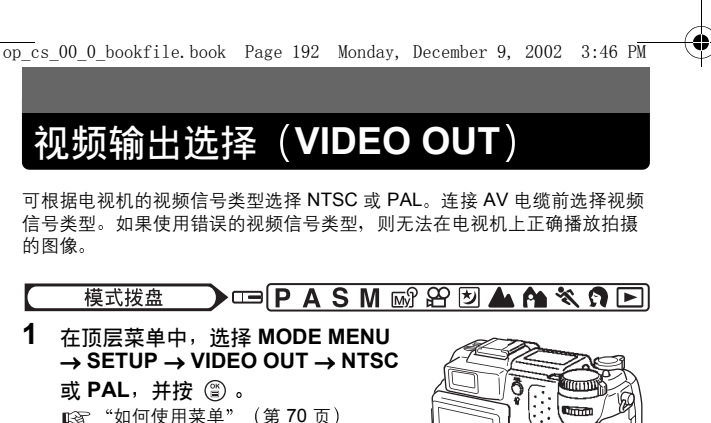

- 再按一下 🖺 退出菜单。
- 出厂缺省设定根据您购买本照相机的地区 而异。

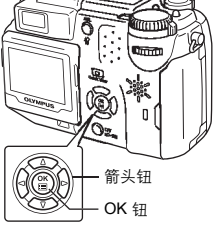

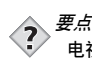

的图像。

1

#### 电视视频信号类型和主要地区 使用照相机之前检查视频信号类型。 NTSC : 日本、中国台湾、韩国、北美 PAL : 欧洲国家、中国

9 有用的功能

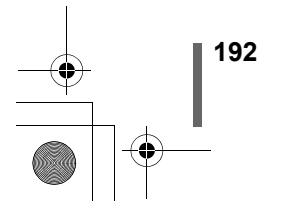

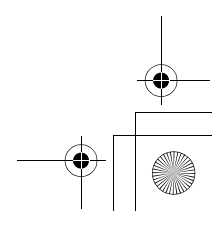

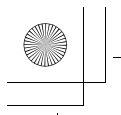

•

## 初始化设定

此功能将设定恢复到出厂缺省设定。

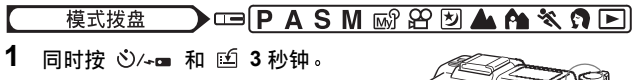

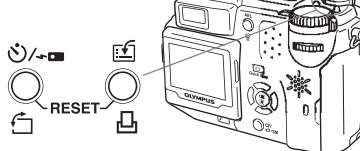

### ● 被重设的功能

| 功能            | 出厂缺省<br>设定 | 参考页                     | 功能                 | 出厂缺省<br>设定 | 参考页      |       |
|---------------|------------|-------------------------|--------------------|------------|----------|-------|
| FNo           | F1.8       | 第91页                    | FULLTIME AF        | OFF        | 第 97 页   |       |
| SHUTTER       | 1/1000     | 第 92 页                  | AF MODE            | SPOT       | 第 96 页   |       |
| 2             | ±0         | 第 131 页                 | Ŷ                  | OFF        | 第 122 页  |       |
| 直方图对象         | 中央         | 第 146 页                 | PANORAMA           | OFF        | 第 116 页  |       |
| FLASH MODE    | AUTO       | 第79页                    | 2 IN 1             | OFF        | 第 119 页  |       |
| <b>\$</b> 2   | ±0         | 第 85 页                  | FUNCTION           | OFF        | 第 121 页  |       |
| AF / 🕲 / MF   | AF         | 第 100,<br>107,<br>108 页 |                    | OFF        | 第 144 页  |       |
| AF 对象         | 中央         | 第 98 页                  | <b>4</b> :-        | HQ         | 第 125 页  | 9     |
| METERING      | ESP        | 第 102 页                 | WB                 | AUTO       | 第 133 页  |       |
| AEL<br>(多点测光) | OFF        | 第 105 页                 | WB <sup>1</sup> /2 | ±0         | 第 138 页  | 自用的   |
| ७/≁■          | OFF        | 第 109,<br>110 页         | SCENE<br>MODES     | NORMAL     | 第 142 页  | 310元( |
| LCD           | OFF        | —                       | SHARPNESS          | ±0         | 第 139 页  |       |
| xD·SM/CF      | xD·SM      | 第 29 页                  | CONTRAST           | ±0         | 第 140 页  |       |
| DRIVE         |            | 第 112 页                 |                    | •          | <u> </u> |       |

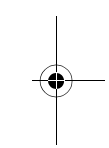

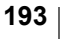

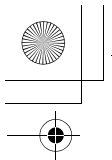

初始化设定

| 功能                 | 出厂缺省<br>设定 | 参考页     | 功能         | 出厂缺省<br>设定          | 参考页     |
|--------------------|------------|---------|------------|---------------------|---------|
| ВКТ                | ±1,<br>×3  | 第 113 页 | SATURATION | ±0                  | 第 141 页 |
| ISO                | AUTO       | 第 130 页 | TIFF       | 2560×1920           | 第 126 页 |
| ■ FLASH            | IN+ ⁼      | 第86页    | SHQ, HQ    | 2560×1920           | 第 126 页 |
| SLAVE              | 1          | 第 90 页  | SQ1        | 1600×1200<br>NORMAL | 第 126 页 |
| <b>≰</b> SLOW      | \$ SLOW1   | 第 84 页  | SQ2        | 640×480<br>NORMAL   | 第 126 页 |
| NOISE<br>REDUCTION | OFF        | 第 142 页 | INFO       | OFF                 | 第 177 页 |
| digital<br>Zoom    | OFF        | 第 51 页  |            | 640 × 480           | 第 154 页 |

9 有用的功能

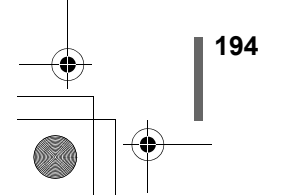

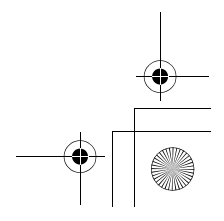

¢

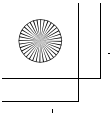

## 10 打印设定

Д

10

打印设定

195

### 如何打印

当您要打印时,有几种不同的打印选项可供选择。

#### ● 在支持 DPOF 的照相馆打印或在 DPOF 兼容的打印机上打印

将打印预约资料存储在插卡上。打印预约供您在将图像存储在插卡上的同时 保存打印资料(打印数、日期 / 时间信息等)。

#### 什么是 DPOF?

DPOF 是数码打印预约格式的缩写。DPOF 是一种用于记录来自数码照相机 的自动打印信息的格式。

如果将包含打印预约资料的插卡送到支持 DPOF 格式的照相馆,则可以根据 DPOF 预约打印图像。也可以在家庭的个人 DPOF 兼容打印机上打印图像。

#### ● 在 Olympus CAMEDIA P-400、P-330N(E) 或 P-200 数码打印机上打印

如果将带有打印预约资料的插卡插入打印机,不使用电脑即可打印。有关详 细说明,请参阅打印机的使用说明书。

xD-Picture Card 无法直接插入打印机。请使用插卡转接器(另售)。

#### ● 将图像传送至电脑并从与电脑相连的打印机上打印

有关照相机与电脑的连接和图像的传送,请参阅别册的"数码照相机一个人 电脑 使用说明书"。

如果电脑上已安装支持 JPEG 图像的软件应用程序(互联网浏览器、Paint Shop Pro、Photoshop 等),可以在与电脑相连的打印机上打印图像。(也 可以用 CAMEDIA Master 软件打印。)打印之前检查软件。有关详细说明, 请参阅应用软件的说明书。

有关如何传送图像或将照相机与电脑连接,请参阅 CD-ROM 上的"数码照相 机一个人电脑使用说明书"。

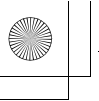

| op_cs_     | .00_0_bookfile.book Page 196 Monday, December 9, 2002 3:46 PM                                                                                                    |   |
|------------|----------------------------------------------------------------------------------------------------|---|
| 如何         | 1打印                                                                                                    | • |
| < <u>?</u> | <ul> <li>●点</li> <li>图像尺寸和打印</li> <li>电脑 / 打印机的分辨率通常基于每平方英寸的点数(像素)。这称为</li> <li>dpi (每英寸点数)。dpi 值越高,打印效果越好。但请记住,图像的</li> <li>dpi 不改变。也就是说,用较高的分辨率打印图像时,印出的图像尺</li> <li>寸较小。虽然可以打印放大的图像,但图像质量下降。</li> <li>若要打印大的高质量图像,请在拍摄时尽量设定高记录模式。</li> <li>©3 "记录模式"(第 125 页)</li> </ul> |   |
|            | <ul> <li>用其他装置设定的 DPOF 预约内容无法用本照相机改变。请用原装置改变。</li> </ul>                                                                                                    |   |

- 注 如果插卡包含由其他装置设定的 DPOF 预约内容,使用本照相机输入预约内容可能覆盖以前的预约内容。
  - 即使图像出现时带 "PICTURE ERROR" 信息,也能进行打印预约。这时,以全画面显示图像时不出现打印预约图标(凸)。显示多幅图像(索引显示)时出现 凸,供您确认打印预约。
  - •本照相机不能直接连接到如 Olympus P-300 数码打印机之类的打印 机上。
  - 在有些打印机上或照相馆中,一部分功能不起作用。
  - 使用 P-330N(E) 打印时,只能打印插卡上的前面 999 幅图像。
  - 有些 TIFF 图像无法打印。
  - 当打印资料保存在插卡上时,打印预约可能要花很长时间。
  - 对以 RAW 资料记录的图像无法进行打印预约。

10 打印设定

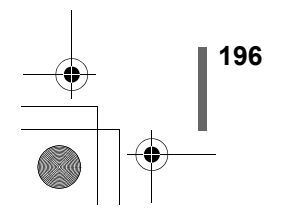

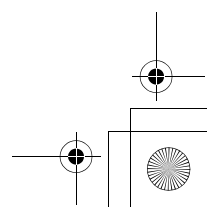

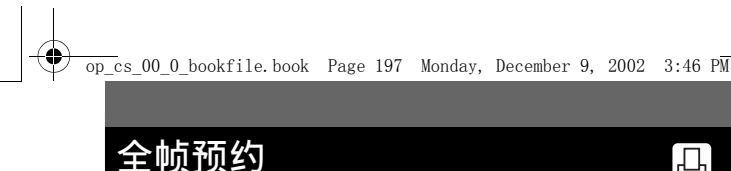

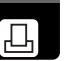

利用此功能打印存储在插卡上的全部图像。请选择所需的打印数和是否要包 括日期和时间。

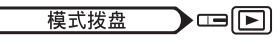

- 1 播放静止图像。
  - •无法打印带 🖌 的图像。

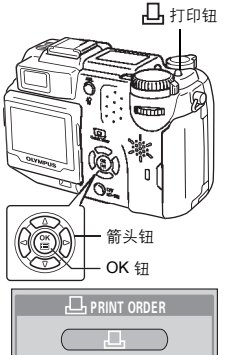

2 按 凸。凸 PRINT ORDER 画面出 现。按 🖾 🗇 选择 💾 ,然后按 °

• 如果打印预约资料已经保存在插卡中, L PRINT ORDER SETTING 画面出现, 供您选择重新设定资料还是保持其不变。 ■3 "重新设定打印预约资料" (第204页)

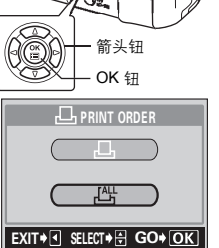

3 按 ∞ ∞ 选择 凸 x (打印数) 或 🕘 (日期/时间), 然后 按论。

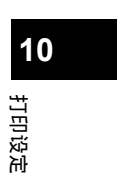

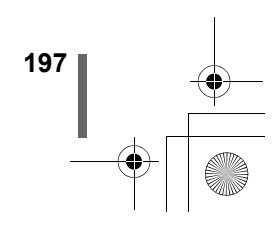

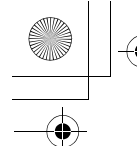

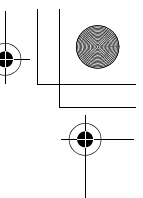

全帧预约

4 如图所示进行各种设定。

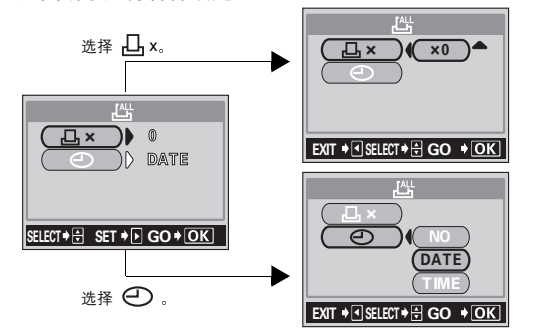

#### ● 设定打印数

按 ② ③ 设定所需的打印数,然后按 ③ 。 如果要继续设定日期 / 时间打印资料,按 ④ 返回到步骤 3。 ③ : 增加打印数。 ⑤ : 减少打印数。 ● <u>设定日期 / 时间打印资料</u> 按 ③ ③ \* 按 NO\_ DATE # TIME\_ 然后按 ③

按 ② ③ 选择 NO、DATE 或 TIME, 然后按 <sup>(2)</sup>。 NO : 图像不带日期和时间打印。 DATE : 所有图像带拍摄日期打印。 TIME : 所有图像带拍摄时间打印。

• 完成所有打印预约后,按 🖺 回到播放模式菜单。

**10** 打印设定

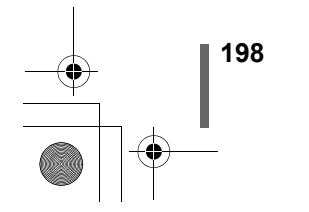

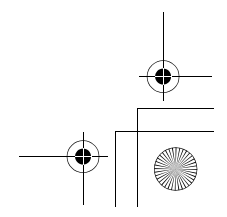

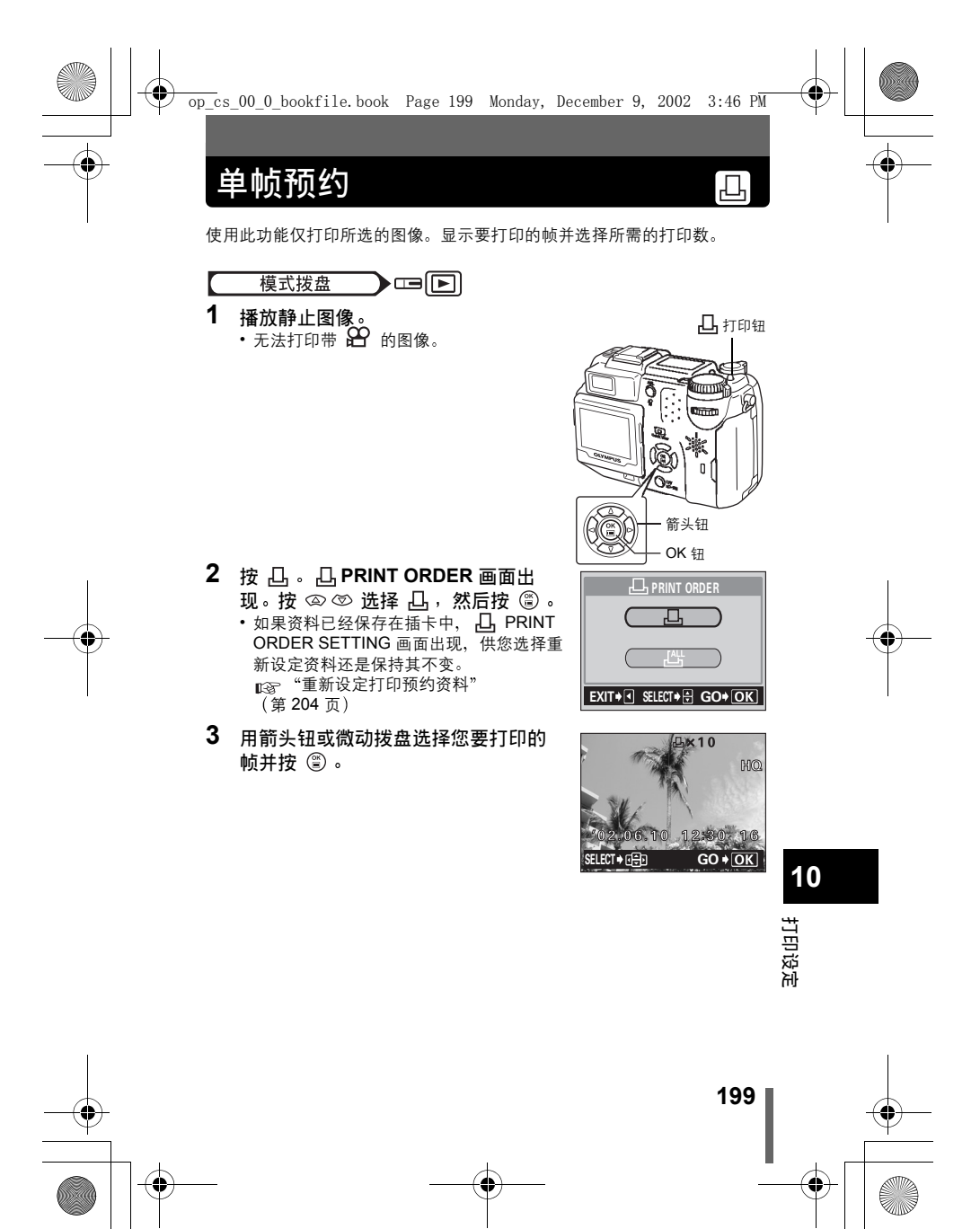

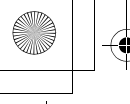

单帧预约

4 用箭头钮选择适当的项目。

| MORE :         | 设定打印数、日期/时间 |
|----------------|-------------|
|                | 和边框尺寸。      |
|                | →进到步骤 5。    |
| SINGLE PRINT : | 设定单帧打印。日期/时 |
|                | 间和边框设定无法使用。 |
|                | →进到步骤 6。    |

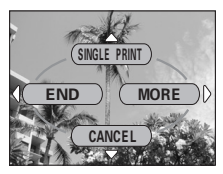

 CANCEL
 : 取消打印预约。→ "取消预约"(103°第 201 页)

 END
 : 完成打印预约。→ 进到步骤 7。

5 按箭头钮上的 @ ② 选择 凸 x (打印 数)、 ③ (日期/时间) 或 ↓ (边框),然后按 段。

### 6 进行各项设定。

#### ● 设定打印数

按 ② ③ 设定所需的打印数,然后按 <sup>②</sup> 。 如果要继续设定日期/时间打印资料和/或对图 像加边框,按 <sup>③</sup> 返回到步骤 **5**。 ③ : 增加打印数。

◎ : 减少打印数。

#### ●设定日期/时间打印资料

按 @ @ 选择 NO、DATE 或 TIME,然后按 ⑧ 。

NO : 图像不带日期和时间打印。

DATE: 所有图像带拍摄日期打印。 TIME: 所有图像带拍摄时间打印。

### ●对图像加边框

200

10

打印设定

☞"边框"(第 202 页)

完成所有打印预约后,按 🖗 回到步骤 3 的画面。

### 7 按 🖺 显示单帧预约菜单。

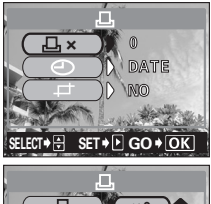

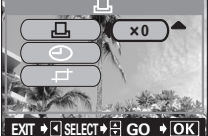

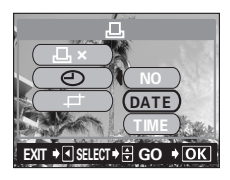

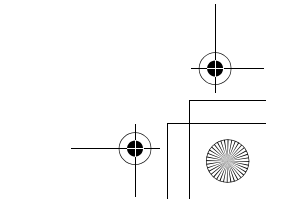

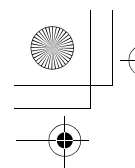

单帧预约

- 8 按 <sup>③</sup> 选择 END。
  - ・ 凸 PRINT ORDER 画面出现。
  - 再按一下 ④ 显示 L PRINT ORDER SETTING 画面, 然后再按一下 ④ 返回到播放模式菜单。如果未进行打印预约,则不显示 L PRINT ORDER SETTING 画面。

### 取消预约

在步骤 4 选择 CANCEL 显示选择取消图像的画面。

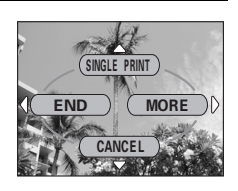

- 1 选择您要取消的打印预约图像并按 🖺 。
- 2 显示上面所示的画面。按 ③ 选择 END。
  - ・ L PRINT ORDER 画面出现。
  - 再按一下 ④ 显示 L PRINT ORDER SETTING 画面, 然后再按一下 ④ 返回到播放模式菜单。如果未进行打印预约,则不显示 L PRINT ORDER SETTING 画面。

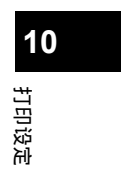

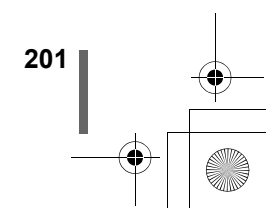

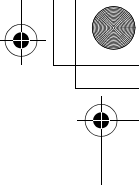

## 边框

此功能供您剪切下记录图像的一部分并仅打印放大的部分。

模式拨盘 💽 🕞 🕒

- 1 按单帧预约画面上的 ◎ ◎ 选择 ↓ (边框)并按 ⑧。 □③ "单帧预约"(第 199 页)
- 按 @ ⑦ 选择 SETUP, 然后按 ③。
   ・如果已设定边框,出现 ┙ 画面。按
   @ ⑦ 选择 RESET, 然后按 ⑤。
  - OK : 保存当前的边框尺寸并回到单 帧预约画面。
  - RESET : 设定新的边框尺寸。→进到步 骤 3。

CANCEL : 取消当前的边框设定并返回单帧预约画面。

- 3 使用箭头钮、变焦杆和微动拨盘决定 边框位置和尺寸。
  - ・ 按 ② ⑦ ⑧ 选择边框位置,并将变焦 杆转向 W 或 T 以决定边框尺寸。
  - 使用微动拨盘选择加边框图像的高和宽。

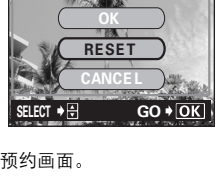

고

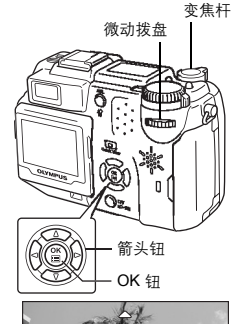

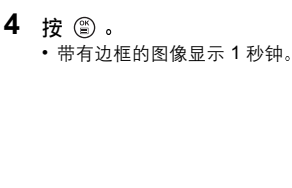

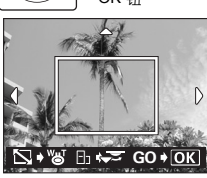

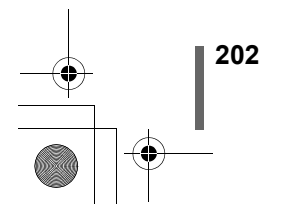

10

打印设定

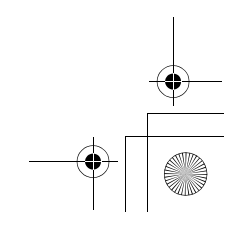

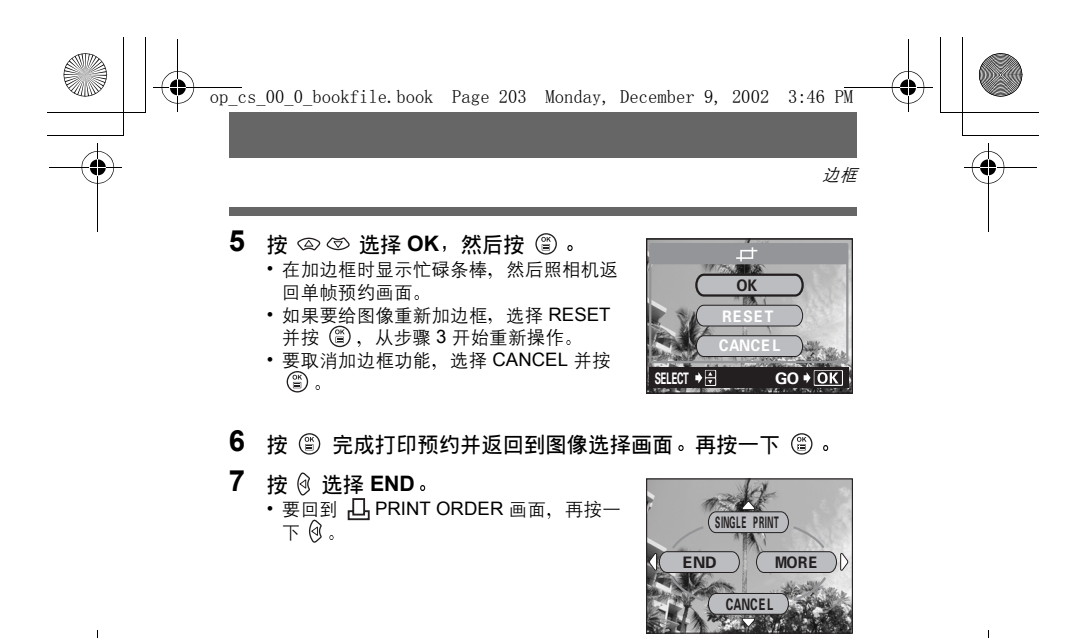

•打印图像的尺寸根据打印机的设定而异。如果图像边框尺寸较小, l 打印放大倍率随之增大、导致较低的打印图像分辨率。 注

- •为获得最佳的放大打印,最好使用TIFF、SHQ或 HQ 模式。
  - 原图像不加边框。如果打印机不具备 DPOF 功能,图像不带边框打 ED 。
  - 请勿旋转已被加框的图像,否则裁剪区域会改变。
  - 对以 3:2 记录的图像加框时,纵横比固定于 4:3。

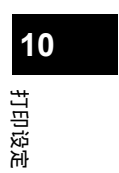

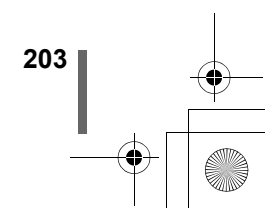

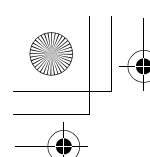

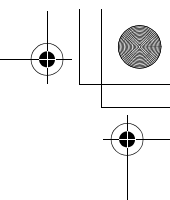

## 重新设定打印预约资料

此功能供您重新设定存储在插卡上的图像的所有打印预约资料。

Mode dial

- 1 播放静止图像。 ● 无法打印带 ♀ 的图像。
- 2 按 凸。
   ·如果打印预约资料已存储在插卡上,出现 凸 PRINT ORDER SETTING 画面。
- 3 按 ② ③ 选择 RESET, 然后按 ③ 。 ·如果插卡上未存储打印预约资料, 凸 PRINT ORDER SETTING 画面不出现。
  - **□** PRINT ORDER 画面出现。若要退出 打印预约,按 ② 回到播放模式菜单。

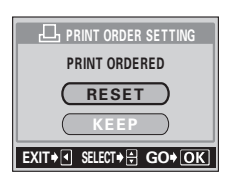

고

*要点*  **仅取消所选图像的打印预约** 选择 KEEP,然后按 <sup>(2)</sup>。 显示单帧预约(第 199 页)中步骤 2 的画面。进行步骤 2 和 3。在步 骤 4 中,选择 CANCEL。

10 打印设定

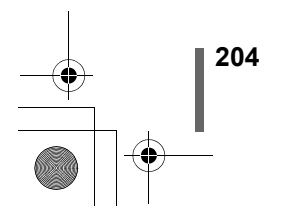

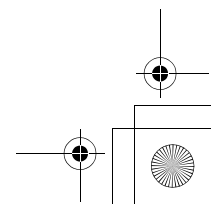

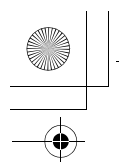

# 11 其他

## 误码表

| 控制面板  | 液晶显示屏指示            | 可能的原因                                              | 更正措施                                                                                         |    |
|-------|--------------------|----------------------------------------------------|----------------------------------------------------------------------------------------------|----|
|       | []<br>NO CARD      | [没有找到存储卡]<br>插卡未插入,或<br>无法被识别。                     | 插入插卡或插入其他插卡。<br>用市售的清洁纸擦净金属接触<br>面并重新插入插卡。如果问题<br>仍然无法解决,请对插卡格式<br>化。如果无法格式化插卡,则<br>此插卡不能再用。 |    |
| - E-  | []<br>CARD ERROR   | [这张卡不能使用]<br>插卡有问题                                 | 使用不同的插卡。<br>插入新的插卡。                                                                          |    |
| - P - | URITE-<br>PROTECT  | [写保护]<br>禁止写入插卡。                                   | 揭下贴在插卡上的写保护胶封<br>贴。<br>有关详细说明,请参阅插卡附<br>带的使用说明书。                                             |    |
| 0     | []<br>CARD FULL    | [存储卡已满]<br>插卡存满了。无<br>法再拍摄图像或<br>无法再记录打印<br>预约等信息。 | 更换插卡或消除不要的图像。<br>消除之前,请将重要图像下载<br>到电脑。                                                       |    |
| 000   | ()<br>NO PICTURE   | [没有记录任何图<br>像]<br>插卡上无图像。                          | 插卡上不包含图像。记录图<br>像。                                                                           |    |
| 无指示   | PICTURE<br>ERROR   | [该图像不能显示]<br>用本照相机无法<br>播放所选的图<br>像。               | 在电脑上用图像处理软件观看<br>图像。如果仍无法观看,则图<br>像文件损坏了。                                                    |    |
| - 0 - | CARD COVER<br>OPEN | [插卡盖已打开]<br>插卡舱盖打开<br>了。                           | 关闭插卡舱盖。                                                                                      | 1  |
| - F - | CARD SETUP Dott    | 此插卡未格式<br>化。                                       | 格式化插卡。                                                                                       | 其合 |

•

205

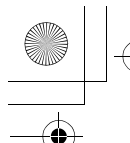

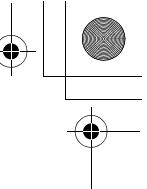

误码表

| 无指示<br>FILE SIZE<br>SELECTED TOO<br>LARGE<br>[<br>]<br>(持贝<br>无法<br>复制<br>概<br>使<br>代<br>风<br>无法<br>复制<br>(<br>]<br>(<br>月<br>(<br>日<br>四<br>(<br>日<br>四<br>(<br>日<br>四<br>(<br>日<br>四<br>(<br>日<br>四<br>(<br>日<br>四<br>(<br>日<br>四<br>(<br>日<br>四<br>(<br>日<br>四<br>(<br>日<br>四<br>(<br>日<br>四<br>(<br>日<br>四<br>(<br>日<br>四<br>(<br>日<br>四<br>(<br>日<br>四<br>(<br>日<br>四<br>(<br>日<br>四<br>(<br>日<br>四<br>(<br>日<br>(<br>日 | <ul> <li>政] 以単帧复制,以免出现左侧的<br/>画指之过 25<br/>目像(HQ<br/>舀过 75 秒<br/>莫式下超</li> </ul> |
|----------------------------------------------------------------------------------------------------|---------------------------------------------------------------------------------|
|----------------------------------------------------------------------------------------------------|---------------------------------------------------------------------------------|

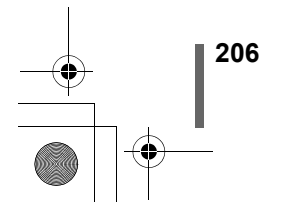

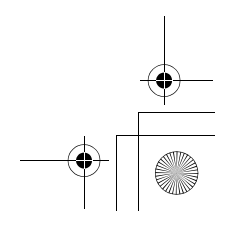

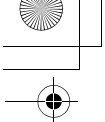

## 故障检修

### ●照相机不工作

| 照相机电源不打开或功能按钮无反应。         |                  |        |  |
|---------------------------|------------------|--------|--|
| 可能的原因                     | 更正措施             | 参考页    |  |
| 照相机电源关闭。                  | 打开电源。            | 第 31 页 |  |
| 电池安装不正确。                  | 重新正确安装电池。        | 第 21 页 |  |
| 电池耗尽。                     | 更换新电池。           | 第 18 页 |  |
| 电池因寒冷暂时不起作用。              | 将电池在口袋中放置片刻捂热。   |        |  |
| 照相机处于睡眠模式。                | 操作照相机(按快门钮或变焦杆)。 | 第 32 页 |  |
| 照相机内部有湿气凝结 <sup>*</sup> 。 | 等照相机干燥后再打开电源。    | -      |  |
| 照相机与电脑相连接。                | 与电脑相连时,照相机无法操作。  |        |  |

\*湿气凝结: 室外寒冷时,空气中的水蒸气迅速冷却并转换成水滴。 将照相机从寒冷的地方拿到温暖的房间时会发生湿气凝结。

| 按下快门钮时不能拍摄。                                  |                                    |                        |
|----------------------------------------------|------------------------------------|------------------------|
| 可能的原因                                        | 更正措施                               | 参考页                    |
| 照相机处于播放模式。                                   | 将模式拨盘设于 🕨 以外的任何位置。                 | 第 40 页                 |
| 闪光灯尚未结束充电。                                   | 将手指从快门钮上松开,并等待橙色灯停止<br>闪烁。重新按下快门钮。 | 第 79 页                 |
| 插卡存满了。                                       | 消除不要的图像或插入新卡。消除之前,请<br>将重要图像下载到电脑。 | 第 58,<br>163, 175<br>页 |
| 在拍摄或将图像写入插卡期<br>间电池耗尽。(仅控制面板<br>上的电池检查指示闪烁。) | 更换新电池。(如果图像正在存入插卡,请<br>等待记录结束。)    | 第 21 页                 |
| 液晶显示屏上的存储器标尺<br>已满。                          | 等到存储器标尺有空间后再拍摄。                    | 第 18 页                 |
| SmartMedia 卡上带有写保护<br>胶封贴。                   | 插入新卡或揭下写保护胶封贴。                     | 第 25 页                 |
| 插卡有问题。                                       | 请参见"误码表"。                          | 第 205 页                |

| 闪光灯不闪光。                                             |                                       |         |    |
|-----------------------------------------------------|---------------------------------------|---------|----|
| 可能的原因                                               | 更正措施                                  | 参考页     |    |
| 闪光灯被设为不闪光模式。                                        | 选择不闪光以外的闪光模式。                         | 第 79 页  |    |
| 被摄对象被照亮。                                            | 如果要让闪光灯对明亮照明的被摄对象闪<br>光,将闪光灯设为强制闪光模式。 | 第 79 页  | 川合 |
| 设定连拍( <b>H I □_」、</b><br>□_」、 <b>A F □_」、</b> BKT)。 | 在连拍模式下闪光灯不闪光。<br>在 DRIVE 菜单中设定 □□。    | 第 112 页 |    |

11

4

0

207

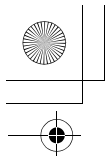

•

故障检修

| 照相机处于动画模式。                          | 在动画模式下闪光灯不闪光。设定不同的拍<br>摄模式。       | 第 48 页  |
|-------------------------------------|-----------------------------------|---------|
| FUNCTION 被设为 BLACK/<br>WHITE BOARD。 | 在 BLACK/WHITE BOARD 模式下闪光灯不闪光。    | 第 121 页 |
| 设定为超级近拍模式。                          | 在超级近拍模式下闪光灯不闪光。将超级近<br>拍模式设为 OFF。 | 第 108 页 |
| 设定为全景模式。                            | 在全景模式下闪光灯不闪光。取消全景模<br>式。          | 第 116 页 |

| 取景器右侧的绿色灯和橙色灯同时闪烁。 |        |        |  |
|--------------------|--------|--------|--|
| 可能的原因              | 更正措施   | 参考页    |  |
| 电池耗尽。              | 更换新电池。 | 第 21 页 |  |

| 液晶显示屏不打开。  |                  |        |
|------------|------------------|--------|
| 可能的原因      | 更正措施             | 参考页    |
| 照相机处于睡眠模式。 | 操作照相机(按快门钮或变焦杆)。 | 第 31 页 |

| 取景器显示不清晰。 |                     |        |
|-----------|---------------------|--------|
| 可能的原因     | 更正措施                | 参考页    |
| 屈光度未适当调节。 | 调节屈光度使 AF 对象标志清晰可见。 | 第 38 页 |

| 液晶显示屏难以看清。         |                          |         |
|--------------------|--------------------------|---------|
| 可能的原因              | 更正措施                     | 参考页     |
| 亮度未适当调节。           | 在模式菜单中选择 🛄 并调节亮度。        | 第 180 页 |
| 液晶显示屏暴露在直射阳光<br>下。 | 将液晶显示屏置于朝下位置或用手挡住阳<br>光。 | —       |

11

其他

| 拍摄的图像不出现在液晶显示屏上。 |                               |               |  |
|------------------|-------------------------------|---------------|--|
| 可能的原因            | 更正措施                          | 参考页           |  |
| 照相机电源关闭。         | 将模式拨盘设为 ▶ , 然后打开照相机电<br>源。    | 第 53 页        |  |
| 照相机处于拍摄模式。       | 快速按两下 回 ,或将模式拨盘设于<br>▶ 。      | 第 53,<br>54 页 |  |
| 插卡上无图像。          | 液晶显示屏上出现 NO PICTURE。记录图<br>像。 | _             |  |
| 插卡有问题。           | 请参见"误码表"。                     | 第 205 页       |  |

208

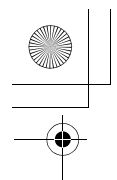

故障检修

•

| 照相机与电视机相连接。 | 将 AV 电缆连接至照相机时,<br>起作用。 | 液晶显示屏不 | 第 151 页 |
|-------------|-------------------------|--------|---------|

| 与图像资料一起记录的日期错误。 |                                       |               |  |
|-----------------|---------------------------------------|---------------|--|
| 可能的原因           | 更正措施                                  | 参考页           |  |
| 未设定日期/时间。       | 设定日期/时间。时钟调节不为工厂预设。                   | 第 36 页        |  |
| 电池耗尽。           | 电池耗尽时,日期/时间设定被取消或不正确。更换新电池并重新设定日期/时间。 | 第 21,<br>36 页 |  |
| 照相机的电池被取出。      | 如果电池取出约数小时,日期/时间设定被<br>取消。重新设定日期/时间。  | 第 21,<br>36 页 |  |

| 无法进行图像的消除、保护或旋转、打印预约资料的设定和插卡的格式化。 |                                          |        |  |
|-----------------------------------|------------------------------------------|--------|--|
| 可能的原因                             | 更正措施                                     | 参考页    |  |
| SmartMedia 卡上带有写保护<br>胶封贴。        | 使用 SmartMedia 卡之前揭下胶封贴。请勿<br>重复使用写保护胶封贴。 | 第 25 页 |  |

| 关闭照相机电源时设定恢复为出厂缺省设定。 |                                 |         |
|----------------------|---------------------------------|---------|
| 可能的原因                | 更正措施                            | 参考页     |
| 全部重设被设为 ON。          | 在模式菜单下选择 SETUP 标签并将全部重 设设为 OFF。 | 第 164 页 |

| 电视机与照相机连接时无图像。    |                  |         |  |
|-------------------|------------------|---------|--|
| 可能的原因             | 更正措施             | 参考页     |  |
| 视频输出信号不正确。        | 请根据使用地区设定视频输出信号。 | 第 192 页 |  |
| 照相机未处于播放模式。       | 将模式拨盘设于 🕨 。      | 第 151 页 |  |
| 电视机视频信号设定不正<br>确。 | 将电视机设于视频输入模式。    | 第 151 页 |  |

### ●图像质量差。

| 图像太亮。             |                              |         |    |
|-------------------|------------------------------|---------|----|
| 可能的原因             | 更正措施                         | 参考页     | 11 |
| 闪光灯被设为强制闪光模<br>式。 | 选择强制闪光以外的闪光模式。               | 第 79 页  |    |
| 被摄对象极亮。           | 朝负(-)方向调整曝光补偿,或改变照相<br>机的位置。 | 第 131 页 | 手の |

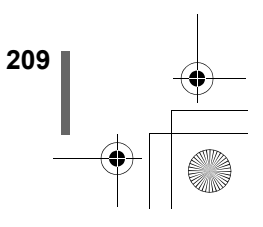

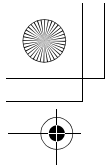

•

故障检修

| 图像太暗。               |                                                         |                |
|---------------------|---------------------------------------------------------|----------------|
| 可能的原因               | 更正措施                                                    | 参考页            |
| 闪光灯被手指挡住。           | 正确持拿照相机,使手指远离闪光灯。                                       | 第 39 页         |
| 被摄对象超出闪光灯的工作<br>范围。 | 在闪光灯的工作范围内拍摄。                                           | 第 79 页         |
| 闪光灯被设为不闪光模式。        | 选择不闪光以外的闪光模式。                                           | 第 79 页         |
| 被摄对象太小而且背光。         | 将闪光灯设为强制闪光模式,或使用点测光<br>模式。                              | 第 79,<br>102 页 |
| 使用了连拍模式。            | 选择连拍模式时使用较快的快门速度,可能<br>会使图像比通常情况暗。在 DRIVE 菜单中<br>选择 ——。 | 第 112 页        |

| 室内拍摄的图像色彩不自然。 |                             |         |
|---------------|-----------------------------|---------|
| 可能的原因         | 更正措施                        | 参考页     |
| 室内照明影响图像的色彩。  | 根据照明设定白平衡。                  | 第 133 页 |
| 被摄对象上没有白色。    | 在图像中添加一些白色部分或用强制闪光模<br>式拍摄。 | 第 79 页  |
| 白平衡设定错误。      | 根据光源调节白平衡。                  | 第 133 页 |

| 图像边缘模糊不清。    |                                                   |         |
|--------------|---------------------------------------------------|---------|
| 可能的原因        | 更正措施                                              | 参考页     |
| 手指或背带挡住部分镜头。 | 正确持拿照相机,使手指和背带远离镜头。                               | 第 39 页  |
| 被摄对象太靠近。     | 用液晶显示屏检查实际的图像区域进行拍<br>摄。                          | 第 42 页  |
| 镜头脏了。        | 清洁镜头。使用市售的吹汽刷吹刷后再用镜<br>头清洁纸清除灰尘。镜头脏时其表面可能会<br>起雾。 | 第 223 页 |

11

其 合

| 可能的原因                               | 更正措施                                           | 参考页             |
|-------------------------------------|------------------------------------------------|-----------------|
| 按下快门钮时照相机抖动<br>了。                   | 请正确持拿照相机,轻轻按下快门钮。                              | 第 39 页          |
| 被摄对象太靠近。                            | 使照相机离被摄对象 0.2 m 以上拍摄。要在 0.2 m 以下拍摄时,请使用超级近拍模式。 | 第 107,<br>108 页 |
| 在需要使用闪光灯的照明条<br>件下闪光灯被设定为不闪光<br>模式。 | 在较慢的快门速度下,容易发生照相机抖<br>动。请使用三脚架,或拿稳照相机。         | 第 79 页          |

210

习俛偏室住占

故障检修

•

| 光晕在图像上产生不自然的色彩。                                                            |                                                                                                    |     |  |
|----------------------------------------------------------------------------|----------------------------------------------------------------------------------------------------|-----|--|
| 可能的原因                                                                      | 更正措施                                                                                                    | 参考页 |  |
| 这可能是由被摄对象上的极<br>强繁外光线所引起,如透过<br>树叶照射的太阳光、夜间明<br>亮灯光下的窗框、直射太阳<br>光下的金属反射光等。 | <ul> <li>请使用 UV 滤光镜。因滤光镜可能影响整体色彩平衡,所以只能在如左所示的条件下使用。</li> <li>请用支持 JPEG 的图形应用程序(Paint Shop Pro、Photoshop等)处理图像。例如,用冲洗工具等获得不自然的色彩后,可以选择色彩区域,并进行色彩转换或彩度调整。有关详细说明,请参阅所使用的图形应用程序的说明书。</li> </ul> | _   |  |

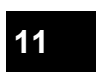

**其** 合

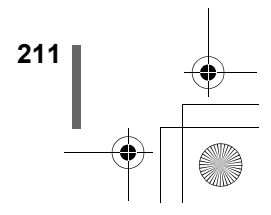

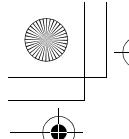

Ν

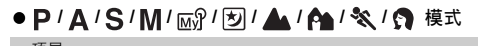

| 贝层<br>哀单 | 标签         | 功能                                 | 设定                                                        | 参考<br>页 |
|----------|------------|------------------------------------|-----------------------------------------------------------|---------|
| /ODE -   | CAMERA -   | DRIVE <sup>*1</sup>                | - Ο, ΗΙΟ, Ο,<br>ΔΕΟμ, ΒΚΤ                                 | 第112页   |
|          |            | - ISO                              | - AUTO, 64, 100, 200, 400                                 | 第130页   |
|          |            | - MY MODE <sup>*2</sup>            | - MY MODE 1 - MY MODE 8                                   | 第 95 页  |
|          |            | - I FLASH                          | - IN+ ≞ ,  ≡ , SLAVE                                      | 第 86 页  |
|          |            | - 🕻 SLOW                           | - 🕻 SLOW1, 💽 🕻 SLOW,                                      | 第 84 页  |
|          |            |                                    | 5 SLOW2                                                   |         |
|          |            | - NOISE<br>REDUCTION <sup>*3</sup> | - OFF, ON                                                 | 第142页   |
|          |            | - DIGITAL ZOOM-                    | - OFF, ON                                                 | 第 51 页  |
|          |            | - FULLTIME AF                      | - OFF, ON                                                 | 第 97 页  |
|          |            | - AF MODE                          | - iESP, SPOT                                              | 第 96 页  |
|          |            | - 및                                | OFF, ON                                                   | 第122页   |
|          |            | - PANORAMA <sup>^4</sup>           |                                                           | 第116页   |
|          |            | - 2 IN 1                           |                                                           | 第 119 页 |
|          |            | - FUNCTION-                        | - OFF, BLACK&WHITE, SEPIA,<br>WHITE BOARD, BLACK<br>BOARD | 第121页   |
|          |            | L ulu *5                           | - OFF, 🔁 ON, ON                                           | 第144 页  |
|          | -PICTURE - | <b>«</b> •                         | - RAW, TIFF, SHQ, HQ, SQ1,<br>SQ2                         | 第125页   |
|          |            | WB                                 | - AUTO, PRESET1, PRESET2,<br>CUSTOM,                      | 第133页   |
|          |            | - WB½                              | - 7 - +7                                                  | 第138页   |
|          |            | -CUSTOM WB-                        | - CUSTOM 1, CUSTOM 2,<br>CUSTOM 3, CUSTOM 4               | 第135页   |
|          |            | -SCENE MODES <sup>*3</sup>         | -NORMAL, 💽 , 🏧 , 赵                                        | 第142页   |
|          |            | -SHARPNESS                         | 5 +5                                                      | 第139页   |
|          |            | -CONTRAST                          | 5 – +5                                                    | 第 140 页 |
|          |            | -SATURATION                        | 5 – +5                                                    | 第 141 页 |
|          | -CARD      | — CARD SETUP——                     | - YES, NO                                                 | 第175页   |

11

其

至下页

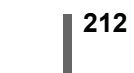

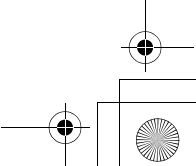

•

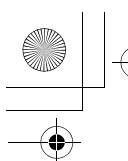

### ● P / A / S / M / 函? / 図 / ▲ / ♠ / 餐 / 负 模式(续)

| 顶层<br>菜单 | 标签     | 功能                       | 设定                     | 参考<br>页 |
|----------|--------|--------------------------|------------------------|---------|
| MODE     | -SETUP | ALL RESET*6              | OFF, ON                | 第164页   |
|          |        | - 🚛                      | ENGLISH, 中文(简体)        | 第 34 页  |
|          |        | -PW ON SETUP-            | OFF, 1, 2              | 第186页   |
|          |        | -PW OFF SETUP-           | OFF, 1, 2              | 第186页   |
|          |        | REC VIEW                 | OFF, ON                | 第181页   |
|          |        | — <b>■</b> ))) ———       | OFF, LOW, HIGH         | 第182页   |
|          |        | - SHUTTER SOUND-         | OFF, 1, 2              | 第184页   |
|          |        | BEEP                     | OFF, 1, 2              | 第 183 页 |
|          |        | - MY MODE SETUP-         | PRESENT, RESET, CUSTOM | 第172页   |
|          |        | - FILE NAME              | RESET, AUTO            | 第189页   |
|          |        | -PIXEL MAPPING           |                        | 第190页   |
|          |        |                          |                        | 第180页   |
|          |        | 10                       |                        | 第 36 页  |
|          |        | m/ft                     | m, ft                  | 第 191 页 |
|          |        | -VIDEO OUT               | NTSC, PAL              | 第192页   |
|          |        | -SHORTCUT-               | A, B, C                | 第169页   |
|          |        | CUSTOM BUTTON            |                        | 第166页   |
|          |        | - DUAL CONTROL-<br>PANEL | OFF, ON                | 第178页   |
|          |        | AF ILLUMINATOR-          | OFF, ON                | 第 99 页  |
| (DRIVE)  |        |                          | r                      | 第112页   |
| -( 📢 -)- |        |                          | 登记在快捷菜单中的功能。           | 第125页   |
| – (WB)—  |        |                          | · J                    | 第133页   |

\*1 无法在 🕑 模式中选择。

- \*2 只能在 🔊 模式中选择。
- \*3 无法在 🗵 🔺 🏫 🗞 🎧 模式中选择。
- \*4 无法在 A S M 模式中选择。 \*5 无法在 M 模式中选择。
- \*6 无法在 函》模式中选择。
- \*7 可选的语言根据购买照相机的地区而异。

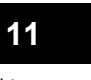

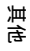

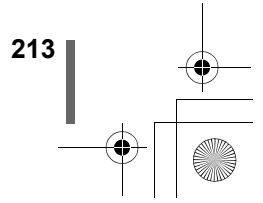

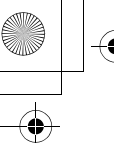

| ゆ 🎦 模式      |                    |                                    |         |
|-------------|--------------------|------------------------------------|---------|
| 顶层 标签 菜单    | 功能                 | 设定                                 | 参考<br>页 |
| MODE CAMERA | Υ <sup>ISO</sup>   | AUTO, 64, 100, 200, 400            | 第 130 页 |
|             | DIGITAL ZO         | OM-OFF, ON                         | 第51页    |
|             | -FULLTIME A        | F OFF, ON                          | 第 97 页  |
|             | FUNCTION-          | OFF, BLACK&WHITE, SEPIA            | 第121页   |
| PICTURE     |                    | -7 - +7                            | 第138页   |
|             | -SCENE MOD         | Des <del></del> Normal, 💽 , 🌆 , 😿  | 第 142 页 |
|             | -SHARPNES          | S5 +5                              | 第139页   |
|             | -CONTRAST          | -5 - +5                            | 第 140 页 |
|             | SATURATIO          | N                                  | 第 141 页 |
| CARD        | -CARD SETU         | P YES, NO                          | 第 175 页 |
| SETUP       | TALL RESET-        | OFF, ON                            | 第 164 页 |
|             | - 🛃 —              | —— ENGLISH, 中文(简体)                 | 第 34 页  |
|             | -PW ON SET         | JP OFF, 1, 2                       | 第 186 页 |
|             | -PW OFF SET        | TUP OFF, 1, 2                      | 第 186 页 |
|             | <b>→ &gt;</b> )))  | OFF, LOW, HIGH                     | 第 182 页 |
|             | -BEEP              | —— OFF, 1, 2                       | 第 183 页 |
|             | -FILE NAME-        | RESET, AUTO                        | 第 189 页 |
|             | -PIXEL MAPP        | PING                               | 第 190 页 |
|             |                    |                                    | 第 180 页 |
|             | -0                 |                                    | 第 36 页  |
|             | -VIDEO OUT-        | NTSC, PAL                          | 第 192 页 |
|             | DUAL CONT<br>PANEL | ROL <del>-</del> OFF, ON           | 第 178 页 |
| · 🕕 (动画)    |                    |                                    | 第 124 页 |
| ÷           |                    | —— HQ, SQ                          | 第 125 页 |
| WB          |                    | AUTO, PRESET1, PRESET2,<br>CUSTOM, | 第 133 页 |

11

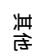

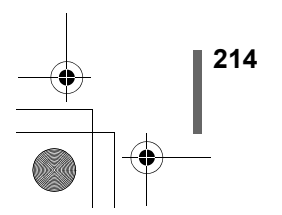

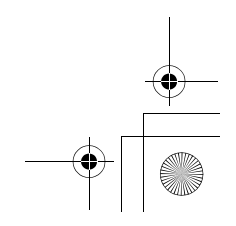

•

â

菜单清单

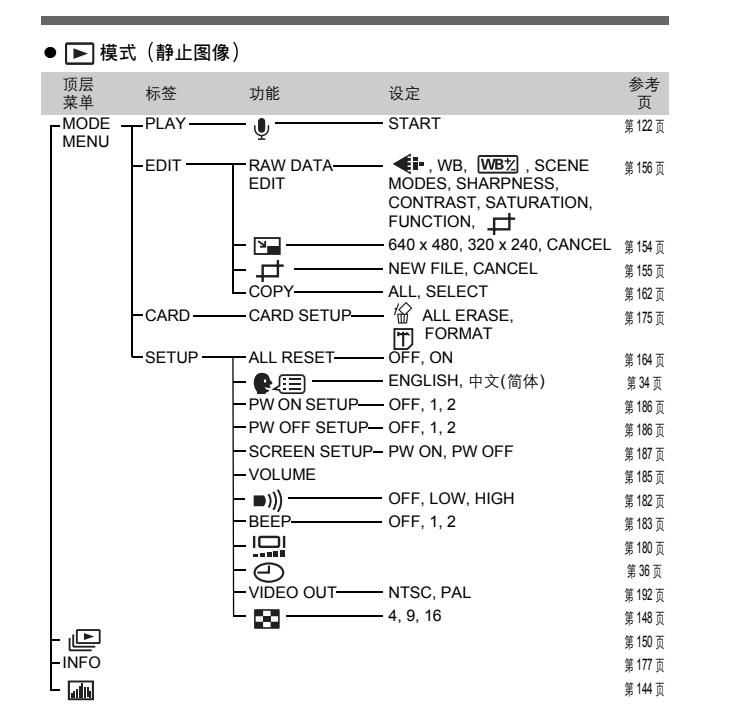

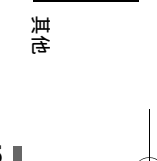

11

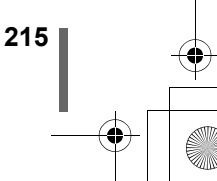

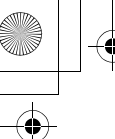

| • | ▶ ▶ 模式           | 弐 (动画) |                   |                                   |         |
|---|------------------|--------|-------------------|-----------------------------------|---------|
|   | 顶层<br>菜单         | 标签     | 功能                | 设定                                | 参考<br>页 |
| 1 | MODE -<br>MENU   |        | -COPY             |                                   | 第162页   |
|   |                  | -CARD  |                   | 🛣 ALL ERASE,<br>I FORMAT          | 第175页   |
|   |                  | SETUP  | ALL RESET         | OFF, ON                           | 第164页   |
|   |                  |        | - 🚛               | —— ENGLISH, 中文(简体)                | 第 34 页  |
|   |                  |        | - PW ON SETUR     | P—— OFF, 1, 2                     | 第186页   |
|   |                  |        | -PW OFF SETL      | JP— OFF, 1, 2                     | 第186页   |
|   |                  |        | VOLUME            |                                   | 第 185 页 |
|   |                  |        | — ■)))            | OFF, LOW, HIGH                    | 第 182 页 |
|   |                  |        | -BEEP             | — OFF, 1, 2                       | 第183页   |
|   |                  |        |                   |                                   | 第 180 页 |
|   |                  |        | -0                |                                   | 第 36 页  |
|   |                  |        | -VIDEO OUT-       |                                   | 第 192 页 |
|   |                  |        | -83               | 4, 9, 16                          | 第 148 页 |
|   | -MOVIE -<br>PLAY |        | MOVIE<br>PLAYBACK | PLAYBACK, FRAME BY<br>FRAME, EXIT | 第 55 页  |
|   |                  |        | -INDEX            |                                   | 第 158 页 |
|   |                  |        | EDIT-             |                                   | 第160页   |
|   | INFO             |        |                   |                                   | 第177页   |

11

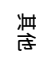

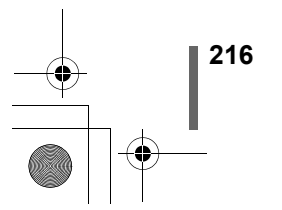

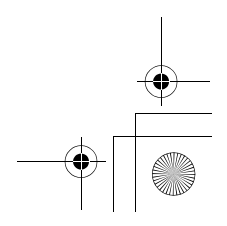

•
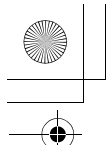

# 0

#### 出 设定 单 台 ir,

## ●拍摄模式

| FNo             | F1.8                          | ]          |
|-----------------|-------------------------------|------------|
| SHUTTER         | 1/1000                        | 1          |
| 变焦              | 广角                            | ]          |
| LCD             | OFF ( 🍄 : ON)                 | 1          |
| xD•SM/CF        | xD (插入 xD•SM 插槽的插卡)           | 1          |
| Z               | ±0                            | 1          |
| FLASH           | AUTO ( SM : \$ SLOW1, 🛱 : 🕃 ) | 1          |
| 5江              | ±0                            | 1          |
| METERING        | ESP ( M 🔐 : 固定于 💿 )           | 1          |
| AF/🖏/MF         | AF                            | ]          |
| AF 对象标志         | 中央                            | 1          |
| 直方图对象标志         | 中央                            | 1          |
| Ů/              | OFF                           | 1          |
| AE 锁定           | ¥                             | 1          |
| DRIVE           |                               |            |
| ВКТ             | ±1 EV, ×3                     |            |
| ISO             | AUTO ( <b>A S M</b> : 64)     |            |
| MY MODE         | MY MODE 1                     | 1          |
| FLASH           | IN+ ⁼¶                        |            |
| SLAVE           | 1                             |            |
| \$ SLOW         | \$ SLOW1                      | 1          |
| NOISE REDUCTION | OFF ( 🕑 : 固定于 ON)             | 1          |
| DIGITAL ZOOM    | OFF                           | 1          |
| FULLTIME AF     | OFF                           | 1          |
| AF MODE         | iESP(22: 固定于 iESP)            | 1          |
| Ų               | OFF                           | 1 _        |
| ● (动画)          | ON                            |            |
| PANORAMA        | OFF                           |            |
| 2 IN 1          | OFF                           | <u>ч</u> п |

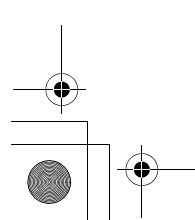

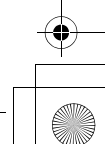

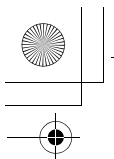

出厂缺省设定清单

|   | FUNCTION           | OFF                             |
|---|--------------------|---------------------------------|
| 1 | adhu               | OFF                             |
| 1 | <b>*</b>           | HQ (2560 × 1920, 🎦 : 320 × 240) |
| 1 | TIFF               | 2560 × 1920                     |
| 1 | SHQ                | 2560 × 1920                     |
| 1 | HQ                 | 2560 × 1920                     |
| 1 | SQ1                | 1600 ×1200 NORMAL               |
| 1 | SQ2                | 640 × 480 NORMAL                |
| 1 | WB                 | AUTO                            |
| 1 | WB <sup>1</sup> /2 | ±0                              |
| 1 | CUSTOM WB          | OFF                             |
| 1 | SCENE MODES        | NORMAL                          |
| 1 | SHARPNESS          | ±0                              |
| 1 | CONTRAST           | ±0                              |
| 1 | SATURATION         | ±0                              |
| 1 | ALL RESET          | ON                              |
| 1 |                    | 中文(简体)                          |
| 1 | PW ON SETUP        | 1                               |
| 1 | PW OFF SETUP       | 1                               |
| 1 | REC VIEW           | ON                              |
| 1 | ■)))               | LOW                             |
| 1 | SHUTTER SOUND      | 1-LOW                           |
| 1 | BEEP               | 1-LOW                           |
| 1 | MY MODE SETUP      | PRESENT                         |
| 1 | FILE NAME          | RESET                           |
| 1 |                    | NORMAL                          |
| 1 | 0                  | Y-M-D 2002/01/01 00:00          |
| 1 | m/ft               | m                               |
| 1 | VIDEO OUT          | *                               |
| 1 | SHORTCUT           | A: DRIVE, B: 📢 , C: WB          |
| 1 | CUSTOM BUTTON      | DRIVE                           |
| 1 | DUAL CONTROL PANEL | OFF                             |
| l | AF ILLUMINATOR     | ON                              |

11

其他

218

\* 设定根据购买照相机的地区而异。

+ ---

•

出厂缺省设定清单

•

| ●播放模式        |           |
|--------------|-----------|
| L            | OFF       |
| INFO         | OFF       |
| alli         | OFF       |
| 0-11         | OFF       |
| Ġ            | 0°        |
| 凸            | OFF       |
|              | 640 × 480 |
| Ŷ            | OFF       |
| COPY         | ALL       |
| ALL RESET    | ON        |
|              | 中文(简体)    |
| PW ON SETUP  | 1         |
| PW OFF SETUP | 1         |
| VOLUME       | 3         |
| ■))          | LOW       |
| BEEP         | 1-LOW     |
| FILE NAME    | RESET     |
|              | NORMAL    |
| VIDEO OUT    | *         |
| 8            | 9         |

\*设定根据购买照相机的地区而异。

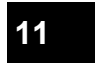

其 合

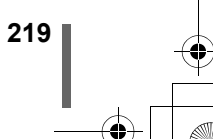

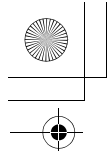

•

# 拍摄模式下的项目清单

|   |             | 模式          | Ρ                     | Α            | S | М        | ک ک<br>۲۹ 🛠 ۲۹ | ĝ |  |  |  |  |  |  |  |
|---|-------------|-------------|-----------------------|--------------|---|----------|----------------|---|--|--|--|--|--|--|--|
|   | 功能          | ii 🔪        |                       | ШŶ           |   |          |                |   |  |  |  |  |  |  |  |
|   | 变角          | <u></u>     |                       |              |   |          |                |   |  |  |  |  |  |  |  |
|   | 数码          | 冯变焦         | √                     |              |   |          |                |   |  |  |  |  |  |  |  |
|   | AF          |             |                       |              |   |          |                |   |  |  |  |  |  |  |  |
|   | 聚角          | <b>羔锁</b> 定 |                       | ✓            |   |          |                |   |  |  |  |  |  |  |  |
|   | AF          | MODE        |                       | ~            |   |          |                |   |  |  |  |  |  |  |  |
|   | FU          | LLTIME AF   |                       | ✓            |   |          |                |   |  |  |  |  |  |  |  |
|   | AF          | 对象          |                       |              | ~ | <i>(</i> |                | — |  |  |  |  |  |  |  |
|   | AF          | ILLUMINATOR |                       |              | ~ | <i>(</i> |                | — |  |  |  |  |  |  |  |
|   | 手ī          | 动聚焦         |                       |              | ~ | ·        |                | — |  |  |  |  |  |  |  |
|   |             | AUTO        | ``                    | /            | - | _        | ✓              | — |  |  |  |  |  |  |  |
|   |             | 0           | ``                    | /            | - | _        | ✓              | — |  |  |  |  |  |  |  |
|   | ğ           | \$          | ```                   | /            | - | _        | ~              | — |  |  |  |  |  |  |  |
|   | Ĕ           | \$ SLOW1    |                       |              | ~ | /        |                | — |  |  |  |  |  |  |  |
|   | FLASH       | SLOW        | `                     | /            | - | -        | ~              | — |  |  |  |  |  |  |  |
|   | _           | SLOW2       |                       | $\checkmark$ |   |          |                |   |  |  |  |  |  |  |  |
|   |             | ٤           | $\checkmark$          |              |   |          |                |   |  |  |  |  |  |  |  |
|   | <b>\$</b> † | N           |                       | —            |   |          |                |   |  |  |  |  |  |  |  |
|   | 4           | SLOW        |                       | —            |   |          |                |   |  |  |  |  |  |  |  |
|   |             | FLASH       |                       | —            |   |          |                |   |  |  |  |  |  |  |  |
|   | •           |             |                       | $\checkmark$ |   |          |                |   |  |  |  |  |  |  |  |
|   | мu<br>С     | 50          |                       | ~            |   | _        | ~              | — |  |  |  |  |  |  |  |
|   | A           | E           |                       | ~            |   | _        | ~              | — |  |  |  |  |  |  |  |
| _ | í.          |             |                       |              | ~ | /        |                |   |  |  |  |  |  |  |  |
| 1 | s           | 2           |                       |              | ~ | ·        |                |   |  |  |  |  |  |  |  |
|   | s           | MF          | <ul> <li>✓</li> </ul> |              |   |          |                |   |  |  |  |  |  |  |  |
| 声 | ં           | )           |                       |              |   | ✓        |                |   |  |  |  |  |  |  |  |
| 有 | Н           |             |                       |              |   | ч        |                |   |  |  |  |  |  |  |  |
|   | Ļ           |             |                       |              | V |          |                |   |  |  |  |  |  |  |  |
| İ | BK          | Т           | ,                     | /            | - | -        | ✓*1            | - |  |  |  |  |  |  |  |
| 1 |             |             |                       |              |   |          | 1              |   |  |  |  |  |  |  |  |

220

拍摄模式下的项目清单

|          | 模式               | Ρ | Α | s | М        | ≥ ▲<br>A ≪ A | œ |  |  |  |
|----------|------------------|---|---|---|----------|--------------|---|--|--|--|
| 功能       | ii 🔪             |   | 1 | M | P        | I            |   |  |  |  |
| PA       | NORAMA           | ✓ |   | _ |          | ~            | _ |  |  |  |
| 2 11     | N 1              |   | 1 | ~ | /        | r.           | - |  |  |  |
|          | BLACK &<br>WHITE |   |   | v | /        |              |   |  |  |  |
| 5        | SEPIA            |   |   | ~ | /        |              |   |  |  |  |
| UNCT     | WHITE<br>BOARD   |   | ✓ |   |          |              |   |  |  |  |
|          | BLACK<br>BOARD   |   |   | ~ | <i>(</i> |              | _ |  |  |  |
| Ŷ        |                  |   |   | ~ | /        |              | — |  |  |  |
| Ŷ        | (动画)             |   |   | - | _        |              | ~ |  |  |  |
| •        | I-               |   |   | v | /        |              |   |  |  |  |
| SC       | )                |   |   | • | /        |              |   |  |  |  |
| 7        |                  |   | ~ |   | —        | ~            |   |  |  |  |
| WE       | 3                |   |   | ~ | /        |              |   |  |  |  |
| W        | B之               |   |   | ~ | /        |              |   |  |  |  |
| CU       | STOM WB          |   |   | ~ | <i>(</i> |              | — |  |  |  |
| SH       | ARPNESS          |   |   | ~ | (        |              |   |  |  |  |
| СО       | NTRAST           |   |   | ~ | /        |              |   |  |  |  |
| SA       | TURATION         |   |   | ~ | /        |              |   |  |  |  |
| SC       | ENE MODES        |   |   | / |          | —            | ~ |  |  |  |
| NO<br>RE | ISE<br>DUCTION   |   |   | / |          | _            |   |  |  |  |
| J        |                  |   | ~ |   | —        | ~            | — |  |  |  |
| 直7       | 方图对象标志           |   | ✓ |   | —        | ~            | _ |  |  |  |
| ALI      | L RESET          |   |   | ~ | *2       |              |   |  |  |  |
| e        |                  |   |   | ~ | /        |              |   |  |  |  |
| ۶W       | ON SETUP         |   |   | ~ | /        |              |   |  |  |  |
| ΡW       | OFF SETUP        |   |   | ~ |          |              |   |  |  |  |
| RE       | C VIEW           |   |   | ~ | /        |              | _ |  |  |  |
| •)       |                  |   |   | • | /        |              |   |  |  |  |

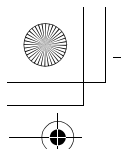

拍摄模式下的项目清单

| 模式                    | Р | Α  | S | М | ک ک<br>۲۹ 🛠 ۲۹ | ĔB |  |  |  |  |  |
|-----------------------|---|----|---|---|----------------|----|--|--|--|--|--|
| 功能                    |   | ጨያ |   |   |                |    |  |  |  |  |  |
| SHUTTER<br>SOUND      |   |    | ~ | · |                |    |  |  |  |  |  |
| BEEP                  |   |    |   |   |                |    |  |  |  |  |  |
| MY MODE SETUP         |   |    | ~ | 1 |                |    |  |  |  |  |  |
| FILE NAME             |   |    | ~ | / |                |    |  |  |  |  |  |
| PIXEL MAPPING         |   |    | ~ | / |                |    |  |  |  |  |  |
|                       |   |    | ~ | / |                |    |  |  |  |  |  |
| Θ                     |   |    | ~ | 1 |                |    |  |  |  |  |  |
| m/ft                  |   |    | ~ | / |                |    |  |  |  |  |  |
| VIDEO OUT             |   |    | ~ | / |                |    |  |  |  |  |  |
| SHORTCUT              |   |    | ~ | / |                | —  |  |  |  |  |  |
| CUSTOM<br>BUTTON      |   | ✓  |   |   |                |    |  |  |  |  |  |
| DUAL CONTROL<br>PANEL |   | ✓  |   |   |                |    |  |  |  |  |  |

✓: 可使用 —: 不可使用

\*1 无法在 躗 模式中选择。 \*2 无法在 🔊 模式中选择。

11

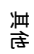

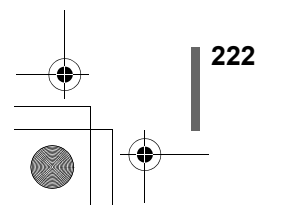

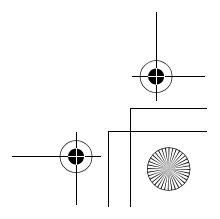

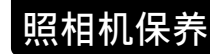

#### ●使用之后

关闭电源并盖上镜头盖。

#### ●清洁照相机

- 1 关闭照相机电源。(🖙 第 31 页)
- 2 取出电池(🖙 第 21 页)。(如果使用 AC 转接器,请先从照 相机上拔下 AC 转接器,然后再从 AC 插座上拔下插头。)

3 外売:

→ 用软布轻轻擦拭。如果照相机很脏,用中性洗剂将布浸湿后再拧 干。用潮湿的布擦拭照相机,然后再用干布擦干。若在海边使用了 照相机,用清水将布浸湿后再拧干进行擦拭。

- 液晶显示屏和取景器:
- → 用软布轻轻擦拭。

镜头:

→ 用市售的吹刷吹掉镜头上的灰尘, 然后用镜头清洁纸轻轻擦净。

插卡:

→ 用柔软的干布轻轻擦拭。

请勿使用苯或酒精等烈性溶液或化学抹布。

- 请务必在取出电池或拔下 AC 转接器后进行清洁。 注
  - 镜头脏时其表面可能会起雾。

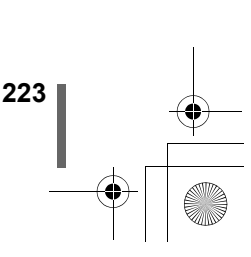

11

近ろ

35 PM

规格

|    | N/LIH                 |                                                                                                    |   |
|----|-----------------------|----------------------------------------------------------------------------------------------------|---|
|    | 产品类型                  | · 数码照相机(拍摄和显示型)                                                                                                    | I |
|    | 记录方式                  |                                                                                                    |   |
|    | 静止图像                  | : 数码式记录,TIFF(非压缩)、JPEG(根据照相<br>机文件系统设计规程(DCF))、Exif 2.2 兼容、数<br>码打印预约格式(DPOF)、PRINT Image<br>Matching II、RAW 数据                                                                                                    |   |
|    | 带声音的静止图<br>像          | : Wave 格式                                                                                                    |   |
|    | 动画                    | :支持 QuickTime Motion JPEG                                                                                                    |   |
|    | 存储器                   | : xD-Picture Card (16-128MB)<br>SmartMedia (4 MB, 8 MB, 16 MB, 32 MB, 64 MB,<br>128 MB)* <sup>1</sup><br>Compact Flash/Microdrive* <sup>2</sup><br>* <sup>1</sup> 无法使用 2 MB 和 5 V SmartMedia 卡。<br>* <sup>2</sup> 无法使用 340 MB Microdrive。                                                                                                    |   |
|    | 记录图像分辨率               | <ul> <li>: 3200 × 2400 像素 (ENLARGE SIZE SHQ, HQ)</li> <li>2560 × 1920 像素 (RAW, TIFF, SHQ, HQ)</li> <li>2560 × 1696 像素 (3:2 TIFF, SHQ, HQ)</li> <li>2288 × 1712 像素 (TIFF, SQ1)</li> <li>2048 × 1536 像素 (TIFF, SQ1)</li> <li>1600 × 1200 像素 (TIFF, SQ1)</li> <li>1280 × 960 像素 (TIFF, SQ2)</li> <li>1024 × 768 像素 (TIFF, SQ2)</li> <li>640 × 480 像素 (TIFF, SQ2)</li> </ul> | • |
|    | 可存储图像数                |                                                                                                    |   |
|    | 使用 32MB 插卡时<br>(不带声音) | : 约 4 帧(RAW: 2560 × 1920)<br>约 2 帧(TIFF: 2560 × 1920)<br>约 8 帧(SHQ: 2560 × 1920)<br>约 26 帧(HQ: 2560 × 1920)<br>约 64 帧(SQ1: 1600 × 1200 NORMAL)<br>约 331 帧(SQ2: 640 × 480 NORMAL)                                                                                                    |   |
|    | 有效像素数                 | : 5,000,000 像素                                                                                                    |   |
| 1  | 摄影元件                  | : 1/1.8 英寸 CCD 固态摄影元件, 5,260,000 像素<br>(总数)                                                                                                    |   |
| 其他 | 镜头                    | <ul> <li>Olympus 镜头 7.1 mm 至 21.3 mm, f1.8 至 2.6,<br/>7 组 10 个镜头<br/>(相当于 35 mm 照相机的 35 mm 至 105 mm 镜<br/>头)</li> </ul>                                                                                                    |   |
|    | 测光方式                  | : 数码 ESP 测光,点测光                                                                                                    | I |
|    | 224                   |                                                                                                    |   |
|    | -                     |                                                                                                    | + |

规格

| 光圈     | F1.8 至 F8.0                                      |                                                |
|--------|--------------------------------------------------|------------------------------------------------|
| 快门速度   | 16 至 1/2000 秒                                    |                                                |
| 拍摄范围   | ).8 m 至 ∞ (普ì<br>).2 m 至 0.8 m(ì                 | 通)<br>近拍模式)                                    |
| 取景器    | 光学实像取景器                                          |                                                |
| 液晶显示屏  | 1.8 英寸 TFT 彩色                                    | 液晶显示屏,114,000 像素                               |
| 自动聚焦   | 「TL 系统自动聚焦<br>对比度检测方式/                           | 调焦范围                                           |
| 外部接口   | DC-IN 接口,USE                                     | 3 接口,A/V OUT 接口                                |
| 自动日历功能 | 直到 2099 年                                        |                                                |
| 工作环境   |                                                  |                                                |
| 温度     | )°C 至 40°C(工作<br>20°C 至 60°C(俳                   | 乍)<br>呆存)                                      |
| 湿度     | 30% 至 90%(工作                                     | 乍)/10% 至 90%(保存)                               |
| 电源     | 两个锂 CR-V3 电》<br>也、锂电池、NiM<br>AC 转接器(选购<br>不能用锰电池 | 也组件或四节 AA(R6) 碱性电<br>H 电池或 NiCd 电池。<br>)<br>9。 |
| 尺寸     | I13.5 mm(宽)×<br>(深)(不包括突                         | : <b>79.5 mm</b> (高)× 69.5 mm<br>出部件)          |
| 重量     | 375 g(不包括电》                                      | 也或插卡)                                          |

规格若有变更,恕不另行通知,制造商也不承担责任。

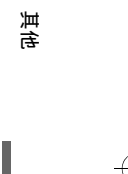

225

11

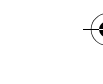

¢

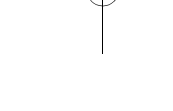

(

## 用语表

#### A (光圈优先) 模式

您自己设定光圈,照相机自动改变快门速度以最佳曝光拍摄图像。

#### AE(自动曝光)

照相机内部的曝光计自动设定曝光。本照相机可以使用的3种AE模式为:P 模式 – 照相机选择光圈和快门速度A模式 – 用户选择光圈,照相机设定快门 速度S模式 – 用户选择快门速度,照相机选择光圈。 在M模式中,用户选择光圈和快门速度。

#### 曝光

用于撷取图像的光量。曝光由打开快门的时间(快门速度)和通过透镜(光 圈)的光量决定。

#### 背景光

从屏幕背后照亮液晶显示屏的光源。

#### CCD(电荷耦合器件)

它将穿过透镜的光转换至电信号。 在本照相机中用于拾取光并转换至 RGB 信号以建立一幅图像。

#### 常规照片

这是指使用碘化银照相(常规的非数码拍摄的拍摄方式)。此系统用于比较 静止照相与数码拍摄。

#### 从属闪光灯

一种不用同步电缆连接于照相机的无线闪光灯。它与照相机上的闪光灯同相 闪光,可用于改变在被摄对象上产生阴影的方式等灯光技巧。

#### DCF (照相机文件系统设计规程)

由日本电子及信息技术工业协会(JEITA)制定的图像文件标准。

#### **DPOF**(数码打印预约格式)

用于在数码照相机上保存所需的打印设定。通过输入所要打印的图像和各图 像的打印张数,用户可以从打印机或支持 DPOF 格式的照相馆简单地打印所 需图像。

#### 对比度检测方式

用于测量至被摄对象的距离。照相机根据被摄对象的对比度等级来确定图像 是否聚焦。

#### **H** EV (曝光值)

11

注 测量曝光的系统。光圈为 F1、快门速度为 1 秒时的曝光值为 EV0。光圈每增加一个 F 光阑或快门速度每增加一个单位, EV 增加 1。EV 也可用于指定亮度和 ISO 设定。

226

用语表

#### 光圈

可调节的镜头开口,用于控制进入照相机的光量。光圈越大,景深越短,背 景越模糊。光圈越小,景深越长,背景越清晰。光圈值以焦距 / 光圈测量。 光圈值越大表示光圈越小,光圈值越小表示光圈越大。

#### 环形闪光灯

用环形氙萤光灯管作为光源的闪光灯装置。用于近距拍摄。

#### ISO

由国际标准组织(ISO)制定的表示胶卷速度的方法(如"ISO100")。 ISO 值越高表示感光度越大,使图像在低亮度的条件下也能曝光。

#### JPEG(联合图像专家小组)

一种彩色静止图像的压缩格式。当记录模式设为 SHQ、HQ、SQ1 或 SQ2 时,用本照相机拍摄的照片(图像)以 JPEG 格式记录在插卡上。将这些图 像下载到电脑后,用户可以用图形应用软件进行编辑或用互联网浏览器观看 图像。

M(手动)模式

用户设定光圈和快门速度。

#### NTSC(国家电视系统委员会)/PAL(逐行倒相制式)

电视格式。NTSC 主要用于日本、北美和韩国。PAL 主要用于欧洲和中国。

#### P(程序)模式

也称为程序 AE 模式。照相机自动设定拍摄的最佳快门速度和光圈。

#### 缺角(暗角)

这是指当物体挡住部分视场时无法拍摄到完整被摄对象。暗角也指透过取景 器看到的图像与透过物镜拍摄的图像不完全匹配时,拍摄的图像中包含透过 取景器所未看到的物体。而且,暗角也可能在使用不正确的镜头罩时发生, 使图像的角上出现阴影。

#### S(快门优先)模式

也称为快门优先 AE 模式。用户设定快门速度,照相机自动改变光圈以最佳 曝光拍摄图像。

#### 闪光灯支架

用于在照相机上安装外接闪光灯的支架。卸下闪光灯可以改变被摄对象上的 阴影。闪光灯连接闪光灯电缆使用。

#### 数码 ESP(电子选取模式)测光

它通过分别测量和计算图像中心和其他区域的亮度值来确定曝光。

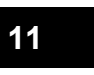

近ろ

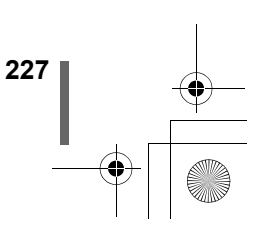

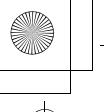

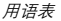

#### 睡眠模式

设计为节省电池寿命的模式。如果在一定的时间内不操作照相机,它自动进入睡眠模式。使用照相机上的任意按钮(快门钮、箭头钮灯)便可退出睡眠 模式。

#### TFT(薄膜电晶体)彩色液晶显示屏

使用薄膜技术生产的彩色液晶显示屏。

#### TIFF (标记图像文件格式)

用于保存非常详细的黑白或彩色图像资料的一种非压缩格式。TIFF 图像文件 可以用扫描器的软件程序和图形应用程序处理。

#### TTL(镜后测光)系统

照相机的内置光接收器直接测量通过透镜的光量以帮助调节曝光。

#### **TTL-AUTO**

用于外接闪光灯。由照相机的光接收器在光通过透镜时测量闪光灯的发光 量。然后发送信号以调节外接闪光灯的强度。

#### 同步端子

外接闪光灯装置上用于与照相机相连接的端子。

#### 像素

像素是用于形成图像的最小单位(点)。清晰的大尺寸打印图像需要百万个 像素。

#### 有效像素分辨率

CCD 中形成图像所使用的像素数。

#### 总像素分辨率

CCD 上的总像素数。并非全部像素用于形成图像。

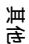

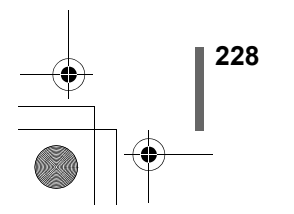

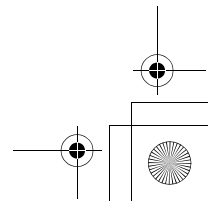

索引

## 

## Α

3:2 . .

| A/V OUT 插孔10, 151 |
|-------------------|
| AC 转接器 23         |
| AE 存储 (MEMO) 106  |
| AE 锁定 (AEL) 105   |
| AEL 钮11, 105      |
| AF 对象标志11, 40     |
| AF 连拍 AF □」 112   |
| AF 模式 96          |
| AF照明灯10,99        |
| AF / 近拍 / MF 钮    |
|                   |
| AV 电缆 151         |
| 按钮操作哔声 183        |

## в

| BKT               |
|-------------------|
| 白板121             |
| 白平衡 <b>WB</b> 133 |
| 白平衡调节 WB2138      |
| 半按下40             |
| 傍晚 🛎              |
| 保护57              |
| 保护钮 💁12,57        |
| 曝光补偿 🗾131         |
| 曝光补偿钮 12,93,131   |
| 曝光差异 93           |
| 背带20              |
| 背带安装环10,20        |
| 哔声 ■)))182        |
| 编程拍摄 P 59         |
| 编辑动画 158          |
| 变焦杆12,50,147,148  |
| 播放模式17,32         |
| 播放音量 185          |
| 不闪光 🕃 82          |
|                   |

| Compact Flash (CF) 25, 29 |
|---------------------------|
| CUSTOM WB 设定135           |
| 彩度141                     |
| 测光 ● <sup>™</sup> ₩       |
| 测光钮12, 102                |
| 测量单位 <b>m/ft</b> 191      |
| 插卡                        |
| 插卡舱盖11,26                 |
| 插卡读写指示灯11,40              |
| 插卡检查33                    |
| 插卡钮11,29                  |
| 插卡设定175                   |
| 场景模式142                   |
| 超级近拍 MF 模式拍摄108           |
| 超级近拍模式拍摄 📌108             |
| 橙色灯11,40                  |
| 充电电池                      |
| 从属闪光灯                     |
| 从属闪光模式90                  |
| 存储器标尺18                   |

## D

| DC       | -IN      | 接   | F | 1   |   |    |   |   |   |   |   |   |   |   |   |   |   | 1   | С  | ), |     | 2  | 3 |
|----------|----------|-----|---|-----|---|----|---|---|---|---|---|---|---|---|---|---|---|-----|----|----|-----|----|---|
| DP       | OF       |     |   |     |   |    |   |   |   |   |   |   |   |   |   |   |   |     |    | •  | . ' | 19 | 5 |
| 打E       | 巾钮       | J,C | կ |     |   |    |   |   |   |   |   |   |   |   |   |   | 1 | 2   | 2, |    | 1   | 9  | 7 |
| 打E       | 卩预       | 约   |   |     |   |    |   |   |   |   |   |   |   |   |   |   |   |     |    |    | . ' | 19 | 7 |
| 带纟       | I眼       | 减   | 轻 | Ž I | 的 | ĪĒ | 前 | Ì | 지 |   |   |   |   |   |   |   |   |     |    |    |     | .8 | 3 |
| 单角       | 虫白       | 平   | 忀 | ij  | 1 | _  | כ | 1 |   |   |   |   |   |   |   |   |   |     |    |    |     | 13 | 6 |
| 单巾       | 贞播       | 放   |   |     |   |    |   |   |   |   |   |   |   |   |   |   |   |     |    |    |     | .5 | 3 |
| 单巾       | 贞摄       | 影   |   |     |   |    |   |   |   |   |   |   |   |   |   |   | 4 | - C | ). |    | 1   | 1  | 2 |
| ,<br>前   | 贞消       | 除   | k |     | > |    |   |   |   |   |   |   |   |   |   |   |   |     |    |    |     | .5 | 8 |
| ,<br>前   | 贞预       | 约   |   |     |   |    |   |   |   |   |   |   |   |   |   |   |   |     |    |    | . ' | 19 | 9 |
| :<br>点 测 | 则光       |     |   |     |   |    |   |   |   |   |   |   |   |   |   |   |   |     |    |    | . ' | 10 | 2 |
| 电别       | ħ        |     |   |     |   |    |   |   |   |   |   |   |   |   |   |   |   |     |    |    |     | .2 | 1 |
| 电别       | -<br>1.舱 | 羔   |   |     |   |    |   |   |   |   |   |   |   |   |   |   |   | 1   | 1  |    |     | 2  | 1 |
| 电别       | 九船       | 锁   |   |     |   |    |   |   |   |   |   |   |   |   |   |   |   | 1   | 1  | ĺ, |     | 2  | 1 |
| 电别       | 九桧       | 杳   |   |     |   |    |   |   |   |   |   |   |   |   |   |   |   |     |    | Ś  |     | .1 | 8 |
| 电测       | 原开       | ¥   |   |     |   |    |   |   |   |   |   |   |   |   |   |   |   | 1   | 1  |    |     | 3  | 1 |
| 顶质       | 晨菜       | 单   |   |     |   |    |   |   |   |   |   |   |   |   |   |   |   |     |    |    |     | .6 | 9 |
| 火ル       | ㅋ짜       | -   | • | •   | • | •  | • | • | • | • | ٠ | • | • | • | • | • | • | •   | •  | •  | •   |    | 5 |

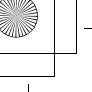

J

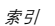

| -1 - | - ^   | 0  |   |       |   |   |   |   |   |   |   |   |   |    |   |   |   |   |     |    |
|------|-------|----|---|-------|---|---|---|---|---|---|---|---|---|----|---|---|---|---|-----|----|
| 动匠   | 里瓦    | Υ. | ÷ | <br>• | • | · | • | · | • | · | · | • | · | •  | · | • | • | • | . 4 | 18 |
| 动画   | 画播    | 放  |   |       |   |   |   |   |   |   |   |   |   | .! | 5 | 5 | , |   | 15  | 58 |
| 对눈   | と度    |    |   |       |   |   |   |   |   |   |   |   |   |    |   |   |   |   | 14  | 40 |
| 多点   | 、シション | 光  |   |       |   |   |   |   |   |   |   |   |   |    |   |   |   |   | 10  | )3 |
| 多之   | 云天    | ć  | 3 |       |   |   |   |   |   |   |   |   |   |    |   |   |   |   | 13  | 34 |
|      |       |    |   |       |   |   |   |   |   |   |   |   |   |    |   |   |   |   |     |    |
| Е    |       |    |   |       |   |   |   |   |   |   |   |   |   |    |   |   |   |   |     |    |
| ES   | P测    | 刂光 |   |       |   |   |   |   |   |   |   |   |   |    |   |   |   |   | 1(  | )2 |

#### F

| FUNCTION  | 121  |
|-----------|------|
| 放大尺寸      | 129  |
| 分辨率       | 126  |
| 风景+肖像拍摄 🏫 | . 62 |
| 风景拍摄 📥    | . 62 |
| 复制        | 162  |

## G

| 改变尺寸 💾    |  |  |  |    |    | 154  |
|-----------|--|--|--|----|----|------|
| 高速连拍 HI 🖵 |  |  |  |    |    | 112  |
| 高质量       |  |  |  |    |    | 126  |
| 格式化       |  |  |  |    |    | 175  |
| 光圈优先拍摄 🗛  |  |  |  | .5 | 9, | 91   |
| 光圈值       |  |  |  |    |    | . 91 |
| 光学变焦      |  |  |  |    |    | . 50 |

## Н

| HQ          | 125 |
|-------------|-----|
| 黑白图像        |     |
| 黑板          | 121 |
| 合成图像 2 IN 1 |     |
| 红眼减轻闪光 🔘    | 81  |
| 后闪 🗲 SLOW2  | 83  |
| 画面设定        |     |
| 幻灯片放映 🕒     | 150 |
|             |     |

### I

| 记录动画 🎦48    |
|-------------|
| 记录浏览181     |
| 记录声音 🕛153   |
| 加边框 🗗155    |
| 咸少噪声142     |
| 碱性电池        |
| 箭头钮11,53,69 |
| 接口盖10, 151  |
| 近距播放 Q147   |
| 近拍模式拍摄 🚏107 |
| 镜头10        |
| 镜头盖         |
| 镜头盖绳子20     |
| 聚焦锁定46      |
|             |

¢

## Κ

| 可 | 存  | 储 | 静 | Ц | - [ | 冬 | 1 | 象 | 봋 | 攵 |  |  |  |  |   |   |   | 12 | 26 |
|---|----|---|---|---|-----|---|---|---|---|---|--|--|--|--|---|---|---|----|----|
| 控 | 制  | 面 | 板 |   |     |   |   |   |   |   |  |  |  |  | 1 | 0 | , | 1  | 3  |
| 快 | 捷  | 菜 | 单 |   |     |   |   |   |   |   |  |  |  |  | 6 | 9 | , | 7  | 2  |
| 快 | ÌΊ | 钮 |   |   |     |   |   |   |   |   |  |  |  |  | 1 | 2 | , | 4  | 0  |
| 快 | ÌΊ | 声 | 音 |   |     |   |   |   |   |   |  |  |  |  |   |   |   | 18 | 84 |
| 快 | ÌΊ | 速 | 度 |   |     |   |   |   |   |   |  |  |  |  |   |   |   | .9 | 92 |
| 快 | ÌΊ | 优 | 先 | 捾 | 封   | 摄 | 1 | S | ; |   |  |  |  |  | 6 | 0 | , | 9  | 2  |
| 快 | 速  | 浏 | 览 |   |     |   |   |   |   |   |  |  |  |  |   |   |   | .5 | 54 |

## L

| 锂电池组件  |  |  |  |  |   |   |   |   |   |   |   | .2 | 23 |
|--------|--|--|--|--|---|---|---|---|---|---|---|----|----|
| 连拍 🛄 . |  |  |  |  |   |   |   |   |   |   |   | 11 | 12 |
| 绿色灯    |  |  |  |  | 1 | 1 | , | 4 | 1 | 0 | , | 4  | 2  |

## М

| Microdrive          | 25, 29   |
|---------------------|----------|
| 麦克风10,              | 122, 153 |
| 慢速同步 <b>\$ SLOW</b> | 82, 84   |
| 模式                  | 59       |
| 模式拨盘                | 12, 59   |
| 模式菜单                | 69       |
|                     |          |

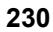

索引

•

## Ν

| NiMH | 电池 | ļ. |   |   |   |   |   |   |   |   |   |   |   |    |   | 23 | 8 |
|------|----|----|---|---|---|---|---|---|---|---|---|---|---|----|---|----|---|
| NTSC |    |    | • | • | • | • | • | • | • | • | 1 | 9 | 2 | !, | 2 | 27 | ' |

## ο

| OK / 菜里钮 🗐 |  | .11, | 69 |
|------------|--|------|----|
|------------|--|------|----|

## Р

| PAL         |       | 192, | 227  |
|-------------|-------|------|------|
| PW OFF 设定 . |       |      | 186  |
| PW ON 设定    |       |      | 186  |
| 拍摄动画        |       |      | . 55 |
| 拍摄静止图像时     | 的录音 🎚 |      | 122  |
| 拍摄模式        |       |      | 31   |
| 拍摄模式菜单      |       |      | . 59 |
| 普通质量        |       |      | 126  |

## Q

| 前 | 闪 | 4  | S  | ŝL | .( | כ | M | ľ | 1 |  |  |  |  |  |   |   |   |   | 82 | 2 |
|---|---|----|----|----|----|---|---|---|---|--|--|--|--|--|---|---|---|---|----|---|
| 强 | 制 | 闪  | 光  | 5. | 4  |   |   |   |   |  |  |  |  |  |   |   |   |   | 81 | l |
| 清 | 晣 | 度  |    |    |    |   |   |   |   |  |  |  |  |  |   |   |   | 1 | 39 | J |
| 晴 | 天 | -3 | Ľ, |    |    |   |   |   |   |  |  |  |  |  |   |   |   | 1 | 34 | ł |
| 驱 | 动 |    |    |    |    |   |   |   |   |  |  |  |  |  |   |   |   | 1 | 12 | 2 |
| 屈 | 光 | 度  | 调  | ]= | 节  | ŧ | 发 | £ | ł |  |  |  |  |  | 1 | 2 | , |   | 38 | 3 |
| 取 | 景 | 器  |    |    |    |   |   |   |   |  |  |  |  |  | 1 | 1 | , |   | 38 | 3 |
| 全 | 按 |    |    |    |    |   |   |   |   |  |  |  |  |  |   |   |   |   | 41 | l |
| 全 | 部 | 重  | 设  | Ļ  |    |   |   |   |   |  |  |  |  |  |   |   |   | 1 | 64 | ł |
| 全 | 部 | 消  | 除  | È. | 1  | A | p |   |   |  |  |  |  |  |   |   |   | 1 | 63 | 3 |
| 全 | 帧 | 预  | 썴  | ]  |    |   |   |   |   |  |  |  |  |  |   |   |   | 1 | 97 | 7 |
| 全 | 景 |    |    |    |    |   |   |   |   |  |  |  |  |  |   |   |   | 1 | 16 | 3 |
|   |   |    |    |    |    |   |   |   |   |  |  |  |  |  |   |   |   |   |    |   |

## R

| RAW       | 25, 129 |
|-----------|---------|
| RAW 编辑    | 156     |
| 热槽        | .10, 86 |
| 热槽盖       | 86      |
| 日期/时间设定 🕘 | 36      |

| S                      |
|------------------------|
| SHQ125                 |
| SmartMedia (SM) 25, 29 |
| SQ125                  |
| 三脚架固定螺孔11              |
| 闪光灯10,79               |
| 闪光灯充电 15,80            |
| 闪光灯待机 15,80            |
| 闪光模式79                 |
| 闪光模式钮 12,79            |
| 闪光补正 🔽85               |
| 闪光补正钮66                |
| 剩余秒数48                 |
| 视频输出192                |
| 手动聚焦100                |
| 手动拍摄 M60, 93           |
| 数码变焦51                 |
| 双控制面板显示178             |
| 随时 AF97                |
| 索引(建立索引)158            |
| 索引显示 🌉148              |

## т

| TIFF |  |   |  |  |  |  |  |   |  |  | .125 |
|------|--|---|--|--|--|--|--|---|--|--|------|
| 图像旋转 |  | • |  |  |  |  |  | • |  |  | .152 |

## υ

| USB 接口 |  |  |  |  |  |  |  |  |  |  |  |  |  |  |  |  |  |  | 1( | ) |
|--------|--|--|--|--|--|--|--|--|--|--|--|--|--|--|--|--|--|--|----|---|
|--------|--|--|--|--|--|--|--|--|--|--|--|--|--|--|--|--|--|--|----|---|

#### w

| 数动拨盘         | 3  |
|--------------|----|
| 文件名称18       | 39 |
| 文件号码18       | 39 |
| 战的模式拍摄 ?61,9 | 5  |
| 战的模式设定17     | 2  |
| 鸟灯 🐥13       | 34 |
| 吴码表20        | )5 |
|              |    |

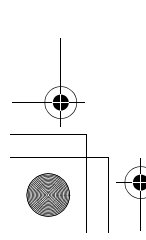

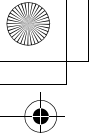

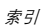

# x

| xD-Picture Card | .2 | 5, | 29   |
|-----------------|----|----|------|
| 像素映射            |    |    | 190  |
| 消除图像            |    |    | . 58 |
| 肖像拍摄 🛐          |    |    | . 62 |
| 写保护胶封贴          |    |    | . 25 |
| 信息显示            |    |    | 177  |
| 旋转钮 🗂           | 12 | ,  | 152  |

#### Y

| 扬 | 声 | 뽊 |    |   |          |   |    |    |      | <br> | .1 | 1 | , | 18  | 5 |
|---|---|---|----|---|----------|---|----|----|------|------|----|---|---|-----|---|
| 遥 | 控 | ĥ |    |   |          |   |    |    |      | <br> |    |   |   | 11  | 0 |
| 遥 | 控 | 接 | 收  | 뽊 |          |   |    |    |      | <br> | .1 | 0 | , | 11  | 0 |
| 液 | 晶 | 显 | 示  | 屏 | 亮        | 度 | 调  | 日节 | ; II | ונ   |    |   |   | 18  | 0 |
| 夜 | 景 | 模 | 式  | 拍 | 摄        | ₹ | ]. |    |      | <br> |    |   |   | . 6 | 1 |
| 阴 | 影 | ſ | ۲. |   |          |   |    |    |      | <br> |    |   |   | 13  | 4 |
| 音 | 量 |   |    |   |          |   |    |    |      | <br> |    |   |   | 18  | 5 |
| 萤 | 光 | 灯 | Ë  | Ű |          |   |    |    |      | <br> |    |   |   | 13  | 4 |
| 用 | 户 | 自 | 定  | 白 | 平        | 衡 |    |    |      | <br> |    |   |   | 13  | 5 |
| 用 | 户 | 自 | 定  | 钮 | <u> </u> | 5 |    |    |      | <br> | .1 | 2 | , | 16  | 6 |
| 语 | 言 | 设 | 定  | C | 1        | Ξ |    |    |      | <br> |    |   |   | . 3 | 4 |
| 预 | 设 | 白 | 平  | 衡 |          |   |    |    |      | <br> |    |   |   | 13  | 4 |
| 运 | 动 | 场 | 面  | 拍 | 摄        | * | ξ. |    |      | <br> |    |   |   | . 6 | 2 |
|   |   |   |    |   |          |   |    |    |      |      |    |   |   |     |   |

## z

| 在电视机上播放图像 151    |
|------------------|
| 照相机晃动警告80        |
| 直方图显示 📠144       |
| 直方图对象标志146       |
| 直接按钮 63          |
| 自动白平衡 133        |
| 自动聚焦 46          |
| 自动闪光 81          |
| 自动维持拍摄 BKT 113   |
| 自拍定时器 🚫 109      |
| 自拍定时器 / 遥控钮      |
| 🏷/🖛 12, 109, 110 |
| 自拍定时器 / 遥控       |
| 指示灯 10, 109, 110 |
| 棕褐色              |

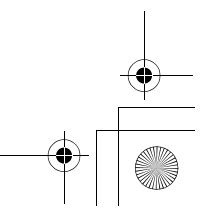

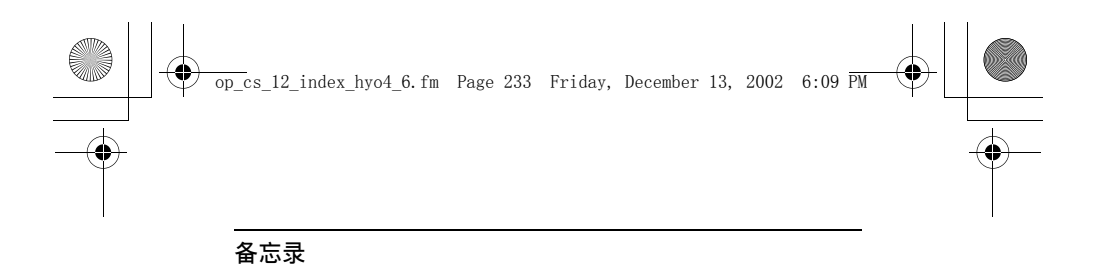

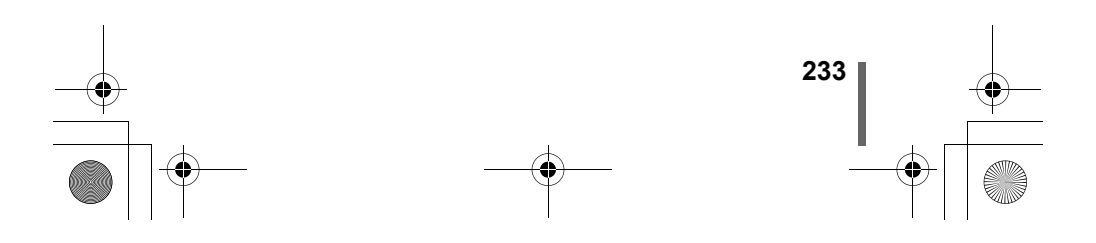

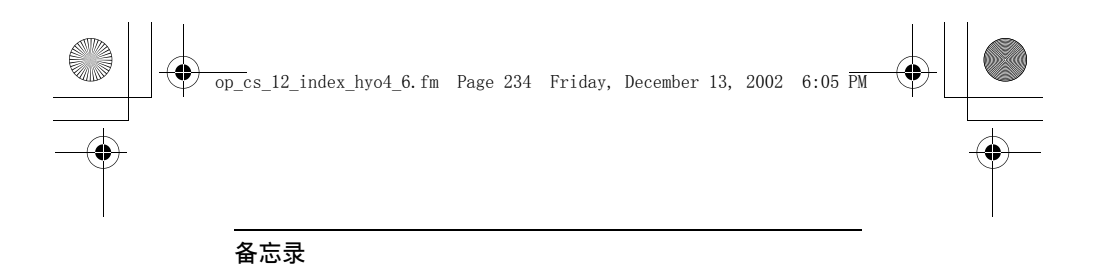

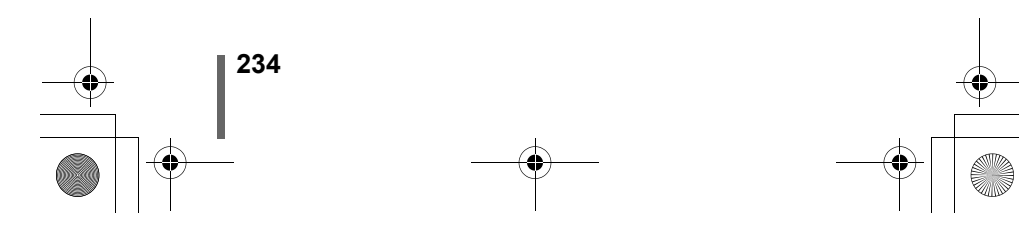

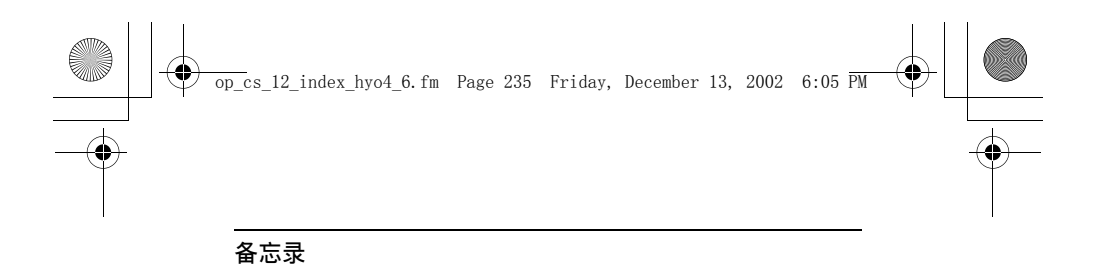

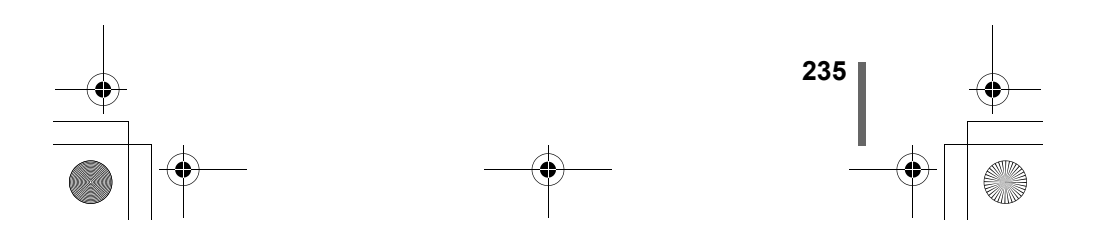

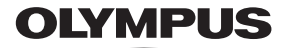

http://www.olympus.com/

#### = OLYMPUS OPTICAL CO., LTD. =

San-Ei Building, 22-2, Nishi Shinjuku 1-chome, Shinjuku-ku, Tokyo, Japan 用户服务 (仅使用日语): Tel. 0426-42-7499 Tokyo

#### OLYMPUS AMERICA INC. =

Two Corporate Center Drive, Melville, NY 11747-3157, U.S.A. Tel. 631-844-5000

**技术服务 (USA)** 全年无间断线上自动帮助: http://support.olympusamerica.com/ 用户电话服务: Tel. 1-888-553-4448 (免费电话)

用户电话服务从周一至周五, 东部时间上午 8:00 至下午 10:00 E-Mail: distec@olympus.com Olympus 软件更新可访问; http://olympus.com/digital/

Adobe [Photoshop] 服务 Adobe 软件更新和技术信息可访问: http://www.adobe.com/support/

#### OLYMPUS OPTICAL CO. (EUROPA) GMBH.

财产 / 商品递交: Wendenstrasse 14-18, 20097 Hamburg, Germany

Tel. 040-237730

信件: Postfach 10 49 08, 20034 Hamburg, Germany

#### =奥林巴斯光学工业株式会社—

日本东京都新宿区西新宿1丁目22-2新宿サンエービル

#### ▪奥林巴斯香港中国有限公司=

香港九龙尖沙咀广东道 5 号海洋中心 1520-1527 室 TEL.00852-2730-1505 FAX.00852-2730-7976

© 2002 OLYMPUS OPTICAL CO., LTD.

Printed in China

VT406602